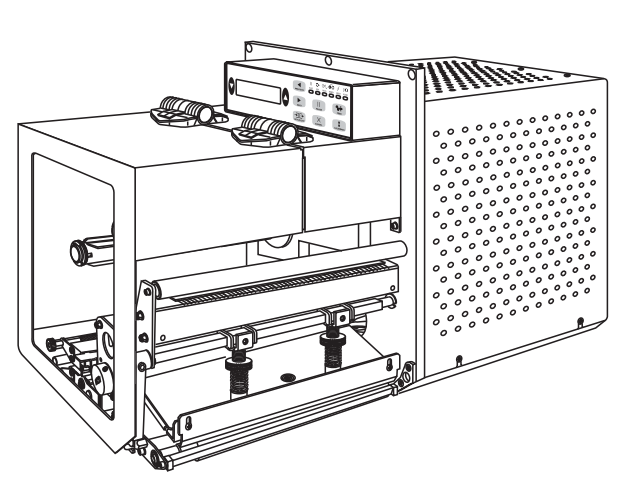

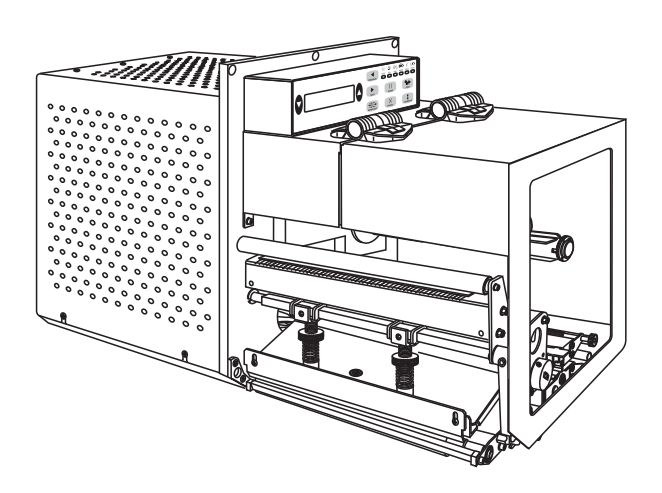

**Zebra**<sup>®</sup> 170*PAX*4<sup>™</sup> Moteur d'impression

# **Guide d'utilisation**

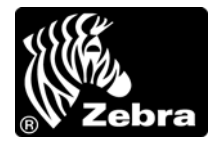

57516L-024

© 2010 ZIH Corp. Les droits d'auteur (copyrights) énoncés dans le présent manuel ainsi que le logiciel et/ou microprogramme intégrés au moteur d'impression décrite aux présentes sont la propriété de ZIH Corp. et des concédants de licence Zebra. Toute reproduction non autorisée de ce manuel ou du logiciel et/ou microprogramme intégrés au moteur d'impression pourra entraîner une peine allant jusqu'à un an d'emprisonnement et une amende pouvant atteindre 10 000 dollars (17 U.S.C.506). Le non-respect des droits d'auteur pourra faire l'objet de poursuites judiciaires.

Il se peut que ce produit contienne des programmes  $ZPL^{\mathbb{R}}$ ,  $ZPL II^{\mathbb{R}}$  et ZebraLink<sup>TM</sup>; Element Energy Equalizer<sup> $\mathbb{R}$ </sup> Circuit ;  $E^{3\mathbb{R}}$  et les polices Monotype Imaging. Software  $\mathbb{C}$  ZIH Corp. Tous droits réservés dans le monde entier.

ZebraLink et tous les numéros et les noms de produits sont des marques de Zebra ; Zebra, le logo Zebra, ZPL, ZPL II, Element Energy Equalizer Circuit et E<sup>3</sup> Circuit sont des marques déposées de ZIH Corp. Tous droits réservés dans le monde entier.

Les autres noms de marques et de produits ou les marques commerciales sont la propriété de leur société respective. Pour plus d'informations sur les marques, veuillez vous reporter à la section « Trademarks » (Marques) sur le CD-ROM du produit.

**Déclaration exclusive** Ce manuel contient des informations exclusives appartenant à Zebra Technologies Corporation et à ses filiales (« Zebra Technologies »). Il est destiné exclusivement à informer le personnel chargé du fonctionnement et de la maintenance de l'équipement décrit ici. Ces informations exclusives ne doivent être utilisées, reproduites ou divulguées à aucun tiers, et pour quelque but que ce soit, sans l'autorisation écrite explicite de Zebra Technologies.

**Améliorations du produit** L'amélioration constante des produits fait partie de la politique de Zebra Technologies. Tous les designs et spécifications sont soumis à des modifications sans préavis.

**Exclusion de responsabilité** Zebra Technologies s'efforce de publier des spécifications et des manuels techniques exacts. Toutefois, des erreurs peuvent se produire. Zebra Technologies se réserve le droit de corriger ces erreurs et décline toute responsabilité en la matière.

**Limitation de responsabilité** Zebra Technologies ou toute autre partie impliquée dans la création, la production ou la fourniture du produit joint (y compris matériel et logiciel) ne pourra être tenu pour responsable de dommages quels qu'ils soient (y compris, mais sans s'y limiter, les dommages consécutifs, notamment la perte de bénéfices ou de données, l'interruption d'activité) résultant de, ou liés à l'utilisation du produit ou à l'impossibilité de l'utiliser, même si Zebra Technologies a eu connaissance de la possibilité de tels dommages. Certaines juridictions n'acceptent pas l'exclusion ou la limitation des dommages accessoires ou consécutifs ; par conséquent, la limitation ou exclusion ci-dessus peut ne pas s'appliquer à votre situation.

## DÉCLARATION D'INCORPORATION

#### ZEBRA TECHNOLOGIES CORPORATION

Déclare que le matériel de traitement de l'information suivant : **Zebra PAX4 Series** 

est conforme aux directives et normes ci-dessous, relatives aux matériels de traitement de l'information (ITE) : Industrie lourde

Directives applicables et normes associées : Directive CEM 89/336/CEE, EN55022:1998 Classe A, EN61000-6-2, EN61000-3-2, EN61000-3-3 et amendement 12, Directive basse tension 73/23/CEE, EN60950-1:03, Schéma O.C.

FCC Section 15, Sous-section B, Classe A, ICES-003

NOM 019-SCFI-1998 C-TICK, VCCI

Fabriqué par :

Zebra Technologies Corporation 475 Half Day Road, Suite 500 Lincolnshire, IL 60069 États-Unis

Le matériel spécifié est conforme à toutes les directives et normes ci-dessus à compter de la date ci-dessous.

M. Charles I Service

04 janvier 2005

Charles A. Derrow Directeur, Ingénieur de conformité Zebra Technologies Corporation 475 Half Day Road, Suite 500 Lincolnshire, IL 60069 États-Unis

Date d'effet : 1er janvier 2005

1 Robi des

27 janvier 2005

Rod Rodericks Directeur Zebra Technologies Europe Limited Dukes Meadow, Millboard Road, Bourne End Buckinghamshire, SL8 5XF, Royaume-Uni

#### Informations sur la conformité

#### Déclaration de conformité à la FCC

Cet appareil est conforme aux règles définies dans le chapitre 15. Son utilisation est soumise aux deux conditions suivantes :

- 1. il ne doit pas causer de perturbations électromagnétiques et
- **2.** il doit accepter toutes les perturbations reçues, y compris celles susceptibles d'occasionner un fonctionnement indésirable.

Cet équipement a été testé et déclaré conforme aux restrictions d'exploitation des appareils numériques de classe A, conformément à la Section 15 de la réglementation de la FCC. L'objectif de ces normes est de fournir une protection raisonnable contre toute interférence nuisible dans un environnement commercial. Cet équipement génère, utilise et peut émettre de l'énergie de radiofréquence qui, si l'appareil n'est pas installé et utilisé conformément aux instructions contenues dans ce manuel, peut provoquer des interférences nuisibles avec les communications radio. L'utilisation de cet équipement dans une zone résidentielle peut provoquer des perturbations gênantes. Dans ce cas, l'utilisateur devra y remédier à ses frais.

L'utilisateur est averti que tout changement ou modification non expressément approuvé par Zebra Technologies peut annuler son droit à utiliser l'appareil. Pour garantir la conformité, ce moteur d'impression doit être utilisé avec des câbles à paires torsadées blindées.

#### Déclaration de conformité au DOC du Canada

Cet appareil numérique de la classe A est conforme à la norme ICES-003 du Canada.

Cet appareil numérique de la classe A est conforme à la norme NMB-003 du Canada.

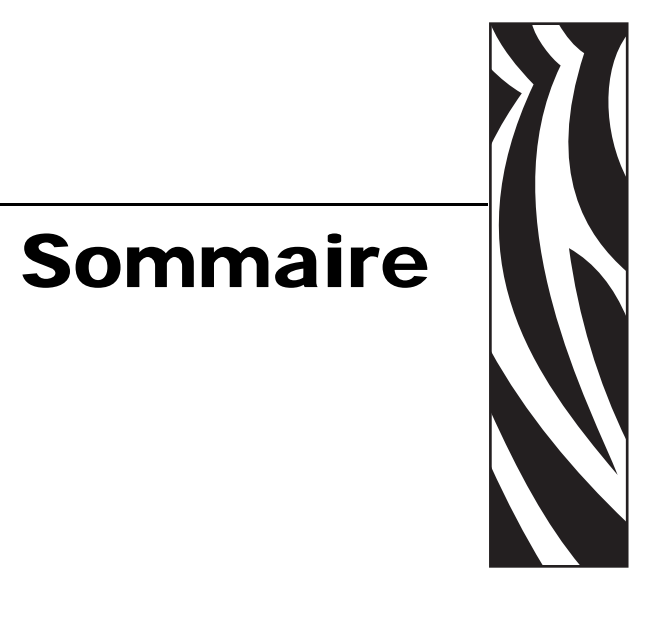

| À propos de ce document                                                                                                    | 9           |
|----------------------------------------------------------------------------------------------------|-------------|
| Public concerné       10         Organisation de ce manuel       10         Contacts       11         Conventions typographiques       11 | 0<br>0<br>1 |
|                                                                                                    | ~           |
| 1 • Introduction                                                                                                    | 5           |
| Moteur d'impression Vue extérieure       10         Panneau de commande       1                                                           | 6<br>7      |
| Boutons du panneau de commande1                                                                                                    | 7           |
| Voyants (DEL) du panneau de commande                                                                                                    | 8           |
| Interrupteur d'alimentation 20                                                                                                    | 0           |
| 2 • Configuration du Moteur d'impression 24                                                                                               | 1           |
| Avant de commencer                                                                                                    | 2           |
| Manipulation du Moteur d'impression 23                                                                                                    | 3           |
| Déballage et inspection du Moteur d'impression                                                                                            | 3           |
| Stockage du Moteur d'impression                                                                                                    | 3           |
| Expédition du Moteur d'impression                                                                                                    | 3           |
| Installation du moteur d'impression 24                                                                                                    | 4           |
| Conditions requises                                                                                                    | 4           |
| Dimensions et dégagements requis 2                                                                                                    | 5           |
| Installation du moteur d'impression dans un applicateur                                                                                   | 7           |
| Connexion du Moteur d'impression à une source d'alimentation                                                                              | 9           |
| Spécifications du cordon d'alimentation                                                                                                   | 0           |
| Sélection d'une interface de communication                                                                                                | 1           |
| Emplacements des connecteurs                                                                                                    | 2           |
| Câbles de données et cartes sans fil                                                                                                    | 3           |

| Types de papier                                        | 34  |
|--------------------------------------------------------|-----|
| Présentation du ruban                                  | 36  |
| Conditions d'utilisation d'un ruban                    | 36  |
| Face enduite du ruban                                  | 36  |
| 3 • Fonctionnement                                     | 39  |
| Chargement du papier                                   | 40  |
| Chargement du ruban                                    | 47  |
| Retrait d'un ruban usagé                               | 52  |
| Calibrage du Moteur d'impression                       | 53  |
| Réglage des cellules ruban et papier                   | 55  |
| Cellule ruban.                                         | 55  |
| Cellule papier réfléchissante                          | 55  |
| Cellule papier à transmission                          | 55  |
| 4 • Configuration                                      | 57  |
| Mode de configuration                                  | 58  |
| Activation et utilisation du mode Configuration        | 58  |
|                                                        | 50  |
| Modification des paramètres protégés par mot de passe  | 60  |
| Mot de passe par défaut                                | 60  |
| Désactivation de la protection par mot de passe        | 60  |
|                                                        | 61  |
| Impression d'une étiquette de configuration réseau     | 62  |
| Paramètres du pappeau de commande                      | 63  |
| Affichage ou modification des paramètres               | 63  |
| Paramètres supplémentaires                             | 63  |
|                                                        | 00  |
| 5 • Maintenance de routine                             | 91  |
| Remplacement des composants du Moteur d'impression     | 92  |
| Commande de pièces de rechange                         | 92  |
| Recyclage des composants du Moteur d'impression        | 92  |
| Lubrification.                                         | 93  |
| Programme de nettoyage                                 | 93  |
| Nettoyage de l'extérieur                               | 93  |
| Nettoyage du compartiment papier                       | 94  |
| Nettoyage des cellules                                 | 94  |
| Nettoyage de la tête d'impression et du contre-rouleau | 96  |
| Positionnement des leviers                             | 98  |
| Réglage de la pression de la tête d'impression         | 100 |
| Remplacement du fusible 1                              | 102 |

| 6 • Dépannage                                                        | . 103 |
|----------------------------------------------------------------------|-------|
| Listes de contrôle de dépannage                                      | . 104 |
| Messages d'erreur de l'écran LCD                                     | . 105 |
| Problèmes de qualité d'impression                                    | . 109 |
| Problèmes de communication                                           | 113   |
| Problèmes de ruban                                                   | 114   |
| Problèmes divers liés au Moteur d'impression                         | 115   |
| Diagnostics du Moteur d'impression                                   | 117   |
| Test automatique à la mise sous tension                              | 117   |
| Test automatique CANCEL (Annuler)                                    | 118   |
| Test automatique PAUSE                                               | 119   |
| Test automatique FEED (Avance)                                       | . 120 |
| Test automatique FEED (Avance) et PAUSE                              | . 124 |
| Test de diagnostic des communications                                | . 127 |
| Profil de cellule                                                    | . 128 |
| 7 • Ports de données                                                 | . 129 |
| Ports de données parallèles                                          | . 130 |
| Exigences relatives au câblage parallèle                             | . 130 |
| Interconnexions de port parallèle                                    | . 130 |
| Port de données série                                                | . 132 |
| Description des signaux de contrôle matériels                        | . 132 |
| Configuration des broches                                            | . 133 |
| Connexions de l'interface RS-232                                     | . 134 |
| Connecteur d'interface de l'applicateur                              | . 136 |
| Signaux de l'applicateur                                             | . 136 |
| Configuration des broches du connecteur d'interface de l'applicateur | . 138 |
| Configurations des cavaliers et des broches pour le mode +5 V        | . 141 |
| Brochages pour le mode +24-28 V                                      | . 142 |
| Emplacement des fusibles et des cavaliers                            | . 143 |
| 8 • Snécifications                                                   | 145   |
| Spécifications générales                                             | 146   |
|                                                                      | . 140 |
|                                                                      | 140   |
|                                                                      | 140   |
| Spécifications electriques                                           | . 140 |
|                                                                      | . 140 |
|                                                                      | . 147 |
|                                                                      | . 14/ |
| Approvations du papier                                               | . 140 |
|                                                                      | . 149 |
|                                                                      | . 150 |
|                                                                      | . 151 |

| Zebra Programming Language (ZPL II) | 152 |
|-------------------------------------|-----|
| Codes à barres                      | 152 |
| Glossaire 1                         | 153 |
| ndex                                | 157 |

# 

# À propos de ce document

Cette section fournit des informations de contact, décrit la structure et l'organisation du document, et renvoie à d'autres documents de référence.

#### Sommaire

| Public concerné            | . 10 |
|----------------------------|------|
| Organisation de ce manuel  | . 10 |
| Contacts                   | . 11 |
| Conventions typographiques | . 12 |

#### Public concerné

Ce Guide d'utilisation est destiné à toute personne intervenant pour faire fonctionner ou dépanner le moteur d'impression.

#### Organisation de ce manuel

Le Guide d'utilisation est organisé comme suit :

| Section                                              | Description                                                                                                    |
|------------------------------------------------------|----------------------------------------------------------------------------------------------------|
| Introduction à la page 15                            | Ce chapitre décrit les commandes et l'emplacement<br>des principaux composants utilisés lors du<br>chargement du papier et du ruban.                                                                                                    |
| Configuration du Moteur d'impression<br>à la page 21 | Cette section décrit les opérations à réaliser, ainsi<br>que les problèmes à résoudre, avant de charger et<br>de configurer le moteur d'impression.                                                                                            |
| Fonctionnement à la page 39                          | Si vous avez effectué les opérations et résolu les<br>problèmes décrits dans la section Configuration du<br>Moteur d'impression à la page 21, suivez les<br>instructions de ce chapitre pour charger et calibrer<br>votre moteur d'impression. |
| Configuration à la page 57                           | Cette section décrit les paramètres du panneau de<br>commande permettant de configurer le moteur<br>d'impression avant de l'utiliser.                                                                                                    |
| Maintenance de routine à la page 91                  | Ce chapitre décrit les procédures de maintenance et de nettoyage de routine.                                                                                                    |
| Dépannage à la page 103                              | Cette section fournit des informations permettant<br>de remédier aux incidents susceptibles de<br>se produire. Elle décrit également divers tests de<br>diagnostic.                                                                            |
| Ports de données à la page 129                       | Cette section décrit les ports de communication<br>standard disponibles pour connecter le moteur<br>d'impression à votre ordinateur ou au réseau.                                                                                              |
| Spécifications à la page 145                         | Ce chapitre décrit les procédures de maintenance et de nettoyage de routine.                                                                                                    |

#### **Contacts**

L'assistance technique est disponible via Internet 24 heures sur 24, 365 jours par an.

Site Web : www.zebra.com Envoyez un e-mail à la bibliothèque technique : Adresse e-mail : emb@zebra.com Ligne Objet : Emaillist Base de connaissances en self-service : www.zebra.com/knowledgebase Enregistrement de cas en ligne : www.zebra.com/techrequest

| Service<br>à contacter                                                                                                    | Amériques                                                                                                    | Europe, Moyen-Orient<br>et Afrique                                                                                                    | Asie Pacifique<br>et Inde                                                                                                    |
|----------------------------------------------------------------------------------------------------|----------------------------------------------------------------------------------------------------|----------------------------------------------------------------------------------------------------|----------------------------------------------------------------------------------------------------|
| Siège régional                                                                                                    | Zebra Technologies Corporation<br>475 Half Day Road, Suite 500<br>Lincolnshire, IL 60069 États-Unis<br>T : +1 847 634 6700<br>Numéro gratuit +1 866 230 9494<br>F : +1 847 913 8766 | Zebra Technologies Europe Limited<br>Dukes Meadow<br>Millboard Road<br>Bourne End<br>Buckinghamshire, SL8 5XF<br>Royaume-Uni<br>T : +44 (0) 1628 556000<br>F : +44 (0) 1628 556001 | Zebra Technologies Asia<br>Pacific Pte. Ltd.<br>120 Robinson Road<br>#06-01 Parakou Building<br>Singapour 068913<br>T : + 65 6858 0722<br>F : +65 6885 0838 |
| Assistance technique                                                                                                    | T : +1 877 ASK ZEBRA (275 9327)<br>F : +1 847 913 2578                                                                                                    | T : +44 (0) 1628 556039<br>F : +44 (0) 1628 556003                                                                                                    | T : +65 6858 0722<br>F : +65 6885 0838                                                                                                    |
| le fonctionnement du matériel ou<br>du logiciel Zebra, adressez-vous à<br>votre distributeur. Contactez-nous<br>si vous avez besoin d'une<br>assistance supplémentaire.<br><i>Procurez-vous les numéros de</i><br><i>série et de modèle de votre</i><br><i>équipement.</i> | Matériel : <u>ts1@zebra.com</u><br>Logiciel : <u>ts3@zebra.com</u><br><i>Imprimantes Kiosk :</i><br>T : +1 866 322 5202<br>E : kiosksupport@zebra.com                               | E : <u>Tseurope@zebra.com</u>                                                                                                    | E : Chine : tschina@zebra.com<br>Autres régions :<br>tsasiapacific@zebra.com                                                                                |
| Service Réparations                                                                                                    | T : +1 877 ASK ZEBRA (275 9327)                                                                                                    | T : +44 (0) 1772 693069                                                                                                    | T : +65 6858 0722                                                                                                    |
| Pour les réparations et retours<br>de produit.                                                                                                    | F : +1 847 821 1797<br>E : <u>repair@zebra.com</u><br>Pour demander une réparation aux<br>États-Unis,<br>accédez au site <u>www.zebra.com/repair</u>                                | F : +44 (0) 1772 693046<br>Nouvelles demandes :<br><u>ukrma@zebra.com</u><br>Mise à jour de l'état :<br><u>repairupdate@zebra.com</u>                                              | F : +65 6885 0838<br>E : <i>Chine : tschina@zebra.com</i><br><i>Autres régions :</i><br>tsasiapacific@zebra.com                                             |
| Service de formation technique                                                                                                    | T : +1 847 793 6868<br>T : +1 847 793 6864                                                                                                    | T : +44 (0) 1628 556000<br>F : +44 (0) 1628 556001                                                                                                    | T : + 65 6858 0722<br>F : +65 6885 0838                                                                                                    |
| Pour les cours de formation au produit Zebra.                                                                                                    | F : +1 847 913 2578<br>E : <u>ttamerica@zebra.com</u>                                                                                                    | E : <u>Eurtraining@zebra.com</u>                                                                                                    | E : <i>Chine : tschina@zebra.com</i><br><i>Autres régions :</i><br>tsasiapacific@zebra.com                                                                  |
| Service d'informations                                                                                                    | T : +1 877 ASK ZEBRA (275 9327)<br>E : inguiry4@zebra.com                                                                                                    | T : +44 (0) 1628 556037<br>F : +44 (0) 1628 556005                                                                                                    | E : Chine : <u>GCmarketing@zebra.com</u><br>Toutes les autres régions :                                                                                     |
| le produit et les informations<br>concernant les distributeurs<br>et revendeurs.                                                                                                    | D. mqui y tuzzora.com                                                                                                    | E : mseurope@zebra.com                                                                                                    | APACChannelmarketing@zebra.com                                                                                                    |
| Service clientèle (États-Unis)                                                                                                    | T : +1 877 ASK ZEBRA (275 9327)                                                                                                    | T : +44 (0) 1628 556032                                                                                                    | T : +65 6858 0722                                                                                                    |
| Service ventes internes<br>(Royaume-Uni)                                                                                                    | E : <u>clientcare@zebra.com</u>                                                                                                    | F : +44 (0) 1628 556001<br>E : <u>cseurope@zebra.com</u>                                                                                                    | F : +65 6885 0836<br>E : <i>Chine</i> : <u>order-csr@zebra.com</u>                                                                                          |
| Pour les imprimantes, pièces<br>détachées, papiers et rubans,<br>contactez votre distributeur ou<br>la société Zebra.                                                                                                    |                                                                                                    |                                                                                                    | <i>Ioutes les autres régions :</i><br><u>csasiapacific@zebra.com</u>                                                                                        |

Légende : T : Téléphone F : Fax E : E-mail

#### **Conventions typographiques**

Les conventions suivantes sont utilisées dans ce document pour transmettre certaines informations.

**Couleur différente** (en ligne uniquement) Les références croisées contiennent des liens hypertexte vers d'autres sections de ce manuel. Si vous consultez ce guide en ligne au format .pdf, vous pouvez cliquer sur la référence croisée (texte en bleu) pour accéder directement à son emplacement.

**Exemples d'écran LCD** Le texte issu de l'écran LCD d'une moteur d'impression s'affiche avec la police **Bubbledot ICG** 

**Exemples de ligne de commande** Les exemples de ligne de commande s'affichent avec la police Courier New. Par exemple, tapez ZTools pour accéder aux scripts de post-installation dans le répertoire bin.

**Fichiers et répertoires** Les noms des fichiers et répertoires s'affichent avec la police Courier New. Par exemple, le fichier Zebra<numéro de version>.tar et le répertoire /root.

#### **Icônes utilisées**

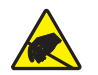

Attention • Avertissement relatif au risque de décharge électrostatique.

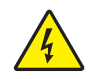

Attention • Avertissement relatif au risque d'électrocution.

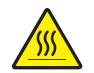

Attention • Avertissement relatif au risque de brûlure dû à un dégagement de chaleur excessif.

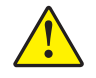

**Attention** • Avertissement signalant que le non-respect de consignes ou de mesures spécifiques peut entraîner des blessures corporelles.

Attention • (Sans icône) Avertissement signalant que le non-respect de consignes ou de mesures spécifiques peut endommager le matériel.

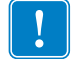

Important • Informations essentielles pour exécuter une tâche.

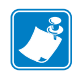

**Remarque** • Informations neutres ou positives renforçant ou complétant des points importants du texte principal.

Exemple • Exemple, souvent un scénario, illustrant ou clarifiant une section du texte.

**Légendes des illustrations** Des légendes sont utilisées lorsqu'une illustration contient des informations devant être repérées et décrites. Un tableau contenant les intitulés et descriptions suit le graphique. La Figure 1 vous propose un exemple.

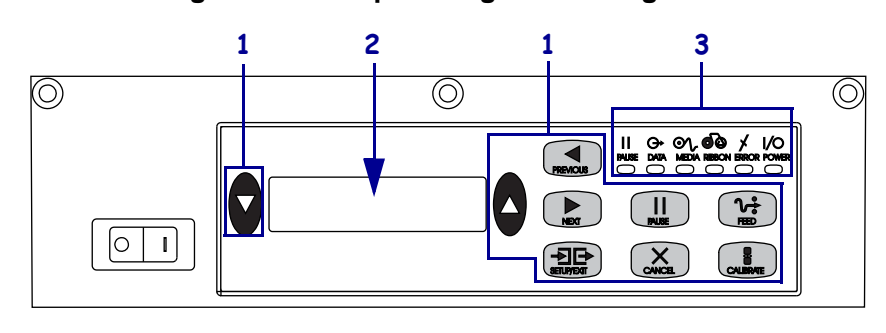

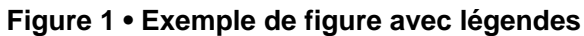

| 1 | Touches     |
|---|-------------|
| 2 | Écran LCD   |
| 3 | Voyants/DEL |

| <br> |
|------|
|      |
| <br> |
|      |
|      |
|      |
|      |

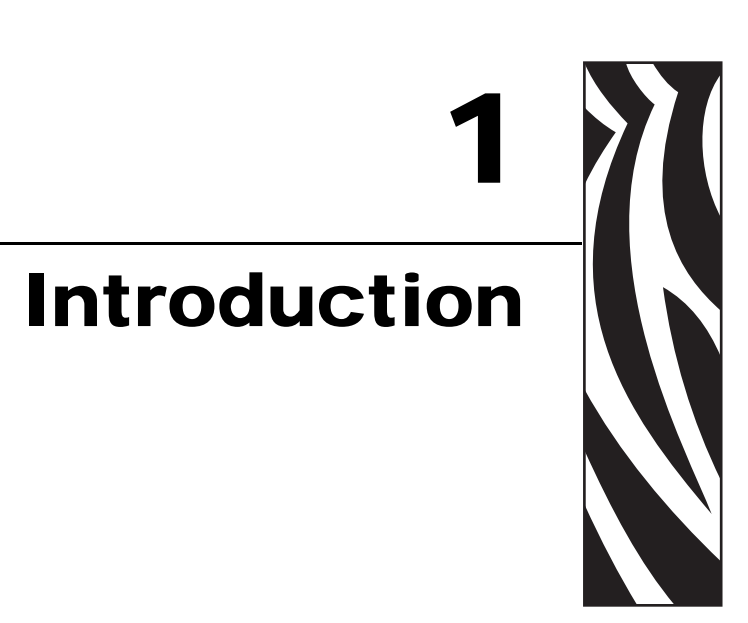

Ce chapitre décrit les commandes et l'emplacement des principaux composants utilisés lors du chargement du papier et du ruban.

#### Sommaire

| Moteur d'impression - Vue extérieure | . 16 |
|--------------------------------------|------|
| Panneau de commande                  | . 17 |
| Boutons du panneau de commande       | . 17 |
| Voyants (DEL) du panneau de commande | . 18 |
| Interrupteur d'alimentation          | . 20 |
|                                      |      |

#### Moteur d'impression - Vue extérieure

Les moteurs d'impression sont proposés dans une orientation pour droitier (le papier est alimenté de la gauche vers la droite, Figure 2) ou gaucher (le papier est alimenté de la droite vers la gauche, Figure 3).

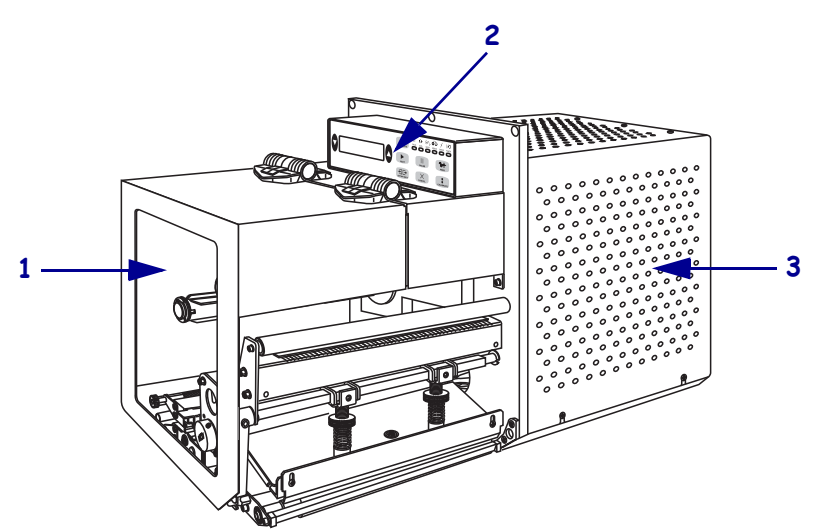

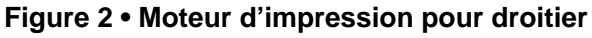

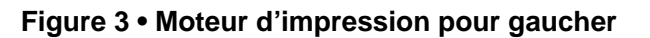

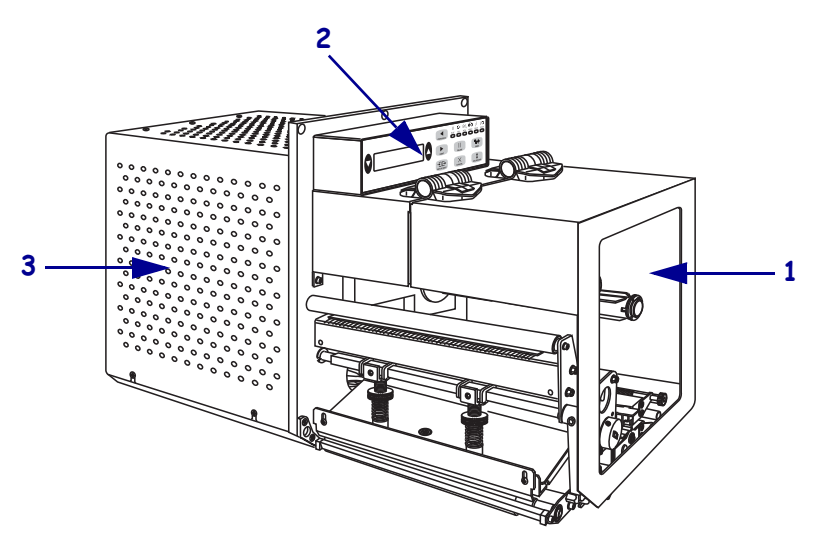

| 1 | Panneau d'accès aux supports                       |
|---|----------------------------------------------------|
| 2 | Panneau de commande                                |
| 3 | Panneau de protection des composants électroniques |

#### Panneau de commande

Les commandes et les voyants du moteur d'impression se trouvent sur le panneau de commande (Figure 4). L'écran LCD affiche l'état de fonctionnement et les paramètres du moteur d'impression. Les boutons permettent de contrôler le fonctionnement du moteur d'impression et de modifier les paramètres. Les voyants (DEL) indiquent l'état du moteur d'impression.

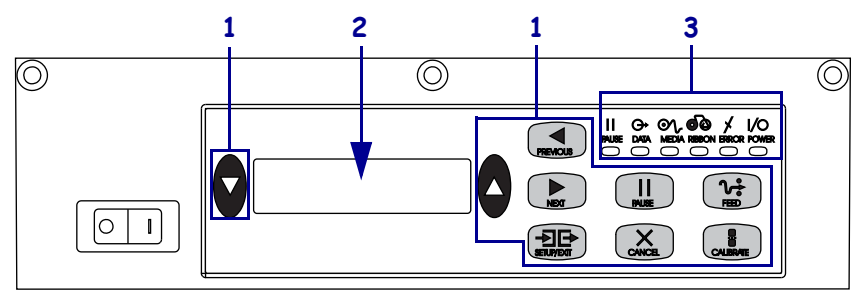

Figure 4 • Panneau de commande (pour droitier)

| 1 | Touches     |
|---|-------------|
| 2 | écran LCD   |
| 3 | Voyants/DEL |

#### Boutons du panneau de commande

Les boutons du panneau de commande sont décrits dans le Tableau 1.

| Commande                                 | Description/Fonction                                                                                                    |  |
|------------------------------------------|----------------------------------------------------------------------------------------------------|--|
| OVALE DE<br>GAUCHE et OVALE<br>DE DROITE | Les boutons ovales de gauche et de droite permettent de modifier les valeurs d'un<br>paramètre affiché à l'écran. Elles sont généralement utilisées pour augmenter<br>ou réduire une valeur, répondre par l'affirmative ou la négative, indiquer ACTIVÉ<br>ou DESACTIVÉ et faire défiler les sélections possibles. |  |
| PREVIOUS<br>(Précédent)                  | Affiche le paramètre précédent.                                                                                                    |  |
| NEXT (Suivant)                           | Affiche le paramètre suivant.                                                                                                    |  |
| SETUP/EXIT<br>(Configurer/Quitter)       | Active et désactive le mode Configuration.                                                                                                    |  |
| PAUSE                                    | Arrête et redémarre le processus d'impression, ou supprime les messages d'erreur<br>et efface l'écran LCD. Si une étiquette est en cours d'impression, l'opération se<br>termine avant l'arrêt de la procédure d'impression. Lorsque le moteur d'impression<br>est en pause, le voyant PAUSE est allumé.           |  |

#### Tableau 1 • Boutons du panneau de commande

| Commande                | Description/Fonction                                                                                                    |  |
|-------------------------|----------------------------------------------------------------------------------------------------|--|
| CANCEL (Annuler)        | Le bouton CANCEL (Annuler) fonctionne uniquement en mode Pause. L'activation du bouton CANCEL (Annuler) a les effets suivants :                                                                                                    |  |
|                         | • Le format d'étiquette en cours d'impression est annulé.                                                                                                    |  |
|                         | • Si aucun format d'étiquette n'est en cours d'impression, le format suivant à imprimer est annulé.                                                                                                    |  |
|                         | • Si aucun format d'étiquette n'est en attente d'impression, la fonction CANCEL (Annuler) n'a aucun effet.                                                                                                    |  |
|                         | Pour vider intégralement la mémoire du format d'étiquette du moteur d'impression, appuyez sur le bouton CANCEL (Annuler) et maintenez-le enfoncé jusqu'à ce que le voyant DATA (Données) s'éteigne.                                                                                        |  |
| FEED (Avance)           | Fait avancer une étiquette vierge.                                                                                                    |  |
|                         | <ul> <li>Si le moteur d'impression est inactif ou en pause, l'étiquette avance<br/>immédiatement.</li> </ul>                                                                                                    |  |
|                         | • Si le moteur d'impression effectue une impression, l'étiquette avance lorsque l'impression du lot en cours est terminée.                                                                                                    |  |
| CALIBRATE<br>(Calibrer) | Le bouton CALIBRATE (Calibrer) fonctionne uniquement en mode PAUSE.<br>Appuyez sur CALIBRATE (Calibrer) pour recalibrer la longueur de papier<br>appropriée, définir le type de papier (continu/non continu) et régler la méthode<br>d'impression (thermique directe/transfert thermique). |  |

| Tableau 1 • Bo | utons du panneau | u de commande (Suite) |
|----------------|------------------|-----------------------|
|----------------|------------------|-----------------------|

#### Voyants (DEL) du panneau de commande

Les voyants du panneau de commande sont décrits dans le Tableau 2.

| Voyant                            | Éteint                                                                             | Allumé                                                                                                    | Clignotant |
|-----------------------------------|------------------------------------------------------------------------------------|----------------------------------------------------------------------------------------------------|------------|
| POWER<br>(Alimentation)<br>(Vert) | Le moteur<br>d'impression est hors<br>tension ou ne reçoit<br>aucune alimentation. | L'interrupteur d'alimentation est en<br>position Sous tension et le moteur<br>d'impression est alimenté en<br>électricité.                                                                                                    |            |
| PAUSE<br>(Jaune)                  | Fonctionnement<br>normal.                                                          | <ul> <li>L'une des situations suivantes :</li> <li>Le moteur d'impression est en<br/>pause (erreur de tête, de ruban ou<br/>de papier détectée). Un autre<br/>voyant est généralement allumé.</li> <li>Le bouton PAUSE a été activé.</li> <li>Une pause a été demandée depuis<br/>le port applicateur.</li> <li>Une pause incluse dans le format<br/>d'étiquette a été reçue.</li> </ul> |            |

 Tableau 2 • Voyants du panneau de commande

| Voyant                        | Éteint                                                   | Allumé                                                                                                    | Clignotant                                                                                                    |
|-------------------------------|----------------------------------------------------------|----------------------------------------------------------------------------------------------------|----------------------------------------------------------------------------------------------------|
| DATA<br>(Données)<br>(Vert)   | Aucune donnée n'est<br>reçue ni traitée.                 | Traitement ou impression de données<br>en cours. Aucune donnée n'est reçue.                                                                                                    | Le moteur d'impression<br>reçoit des données de<br>l'ordinateur hôte ou lui<br>envoie des informations<br>d'état.                      |
| MEDIA<br>(Papier)<br>(Jaune)  | Fonctionnement<br>normal. Papier<br>chargé correctement. | Le moteur d'impression est en pause,<br>un message d'erreur s'affiche et le<br>voyant PAUSE est allumé.)                                                                                                    |                                                                                                    |
| RIBBON<br>(Ruban)<br>(Jaune)  | Fonctionnement<br>normal. Ruban<br>chargé correctement.  | Ruban enfilé (moteur d'impression<br>en mode thermique direct) ou aucun<br>ruban chargé (moteur d'impression<br>en mode de transfert thermique). Le<br>moteur d'impression est en pause, un<br>message d'erreur s'affiche et le<br>voyant PAUSE est allumé. |                                                                                                    |
| ERROR<br>(Erreur)<br>(Orange) | Aucune erreur liée au moteur d'impression.               |                                                                                                    | Une erreur liée au moteur<br>d'impression s'est produite.<br>Consultez l'écran LCD pour<br>connaître l'état du moteur<br>d'impression. |

#### Interrupteur d'alimentation

Sur le moteur d'impression, l'interrupteur d'alimentation est situé sur le côté du panneau de commande, comme l'illustre la Figure 5. Lorsque cet interrupteur est en position Sous tension (**l**), le voyant POWER (Alimentation) s'allume et le moteur d'impression exécute un test automatique à la mise sous tension (POST). Pour plus d'informations, voir la section *Test automatique à la mise sous tension* à la page 117.

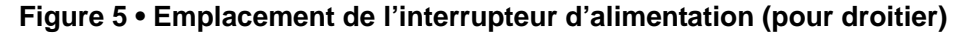

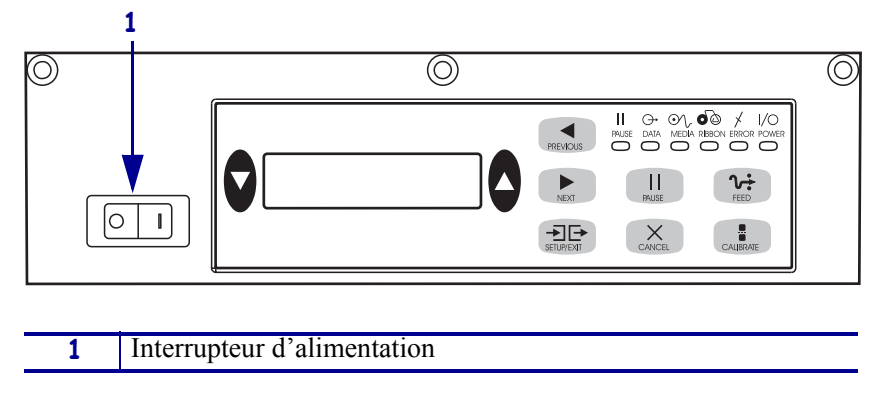

# Configuration du Moteur d'impression

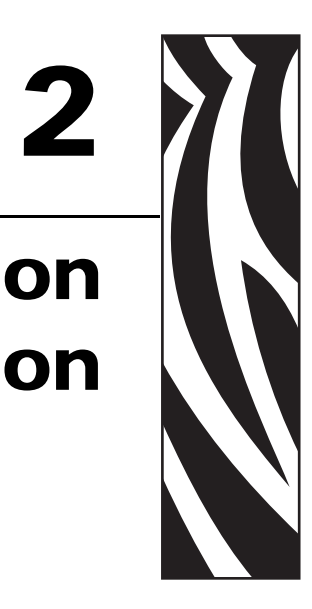

Cette section décrit les opérations à réaliser, ainsi que les problèmes à résoudre, avant de charger et de configurer le moteur d'impression.

#### Sommaire

| Avant de commencer 2                                           | 22         |
|----------------------------------------------------------------|------------|
| Manipulation du Moteur d'impression 2                          | 23         |
| Déballage et inspection du Moteur d'impression                 | 23         |
| Stockage du Moteur d'impression 2                              | 23         |
| Expédition du Moteur d'impression 2                            | 23         |
| Installation du moteur d'impression 2                          | <u>2</u> 4 |
| Conditions requises 2                                          | <u>2</u> 4 |
| Dimensions et dégagements requis                               | 25         |
| Installation du moteur d'impression dans un applicateur        | 27         |
| Sélection d'une interface de communication 3                   | 31         |
| Emplacements des connecteurs 3                                 | 32         |
| Câbles de données et cartes sans fil 3                         | 33         |
| Connexion du Moteur d'impression à une source d'alimentation 2 | 29         |
| Spécifications du cordon d'alimentation 3                      | 30         |
| Types de papier                                                | 34         |
| Présentation du ruban 3                                        | 36         |
| Conditions d'utilisation d'un ruban 3                          | 36         |
| Face enduite du ruban                                          | 36         |

#### Avant de commencer

Vérifiez cette liste de contrôle et résolvez les problèmes éventuels avant de configurer ou d'utiliser votre moteur d'impression.

- □ Déballage et inspection du Moteur d'impression Avez-vous déballé le moteur d'impression et vérifié qu'il n'était pas endommagé ? Si vous ne l'avez pas encore fait, reportez-vous à la section *Déballage et inspection du Moteur d'impression* à la page 23.
- Installation du Moteur d'impression Avez-vous pris en considération les facteurs ayant un impact sur l'installation du moteur d'impression dans un applicateur ? Le moteur d'impression est-il installé dans un applicateur ? Pour plus d'informations, voir la section *Installation du moteur d'impression* à la page 24.
- □ **Connexion à une source de données** Avez-vous déterminé le mode de connexion du moteur d'impression à une source de données (généralement un ordinateur) ? Pour plus d'informations, voir *Sélection d'une interface de communication* à la page 31.
- Branchement d'un cordon d'alimentation Disposez-vous du cordon d'alimentation approprié pour le moteur d'impression ? Si vous avez un doute, reportez-vous à la section *Spécifications du cordon d'alimentation* à la page 30. Pour brancher le cordon d'alimentation et raccorder le moteur d'impression à une source d'alimentation, reportez-vous à la section *Connexion du Moteur d'impression à une source d'alimentation* à la page 29.
- □ Sélection du papier Disposez-vous du papier approprié pour votre application ? Si vous avez un doute, reportez-vous à la section *Types de papier* à la page 34.
- □ Sélection du ruban Avez-vous besoin d'un ruban et, si tel est le cas, ce ruban est-il disponible ? Si vous avez un doute, reportez-vous à la section *Présentation du ruban* à la page 36.

#### Manipulation du Moteur d'impression

Cette section vous indique comment manipuler votre moteur d'impression.

#### Déballage et inspection du Moteur d'impression

Lorsque vous recevez le moteur d'impression, déballez-le immédiatement et inspectez-le pour détecter tout dommage d'expédition éventuel.

- Conservez tous les éléments d'emballage.
- Vérifiez toutes les surfaces extérieures.
- Soulevez le panneau d'accès aux supports et inspectez tous les composants du compartiment papier.

Si vous détectez des dommages à l'issue de cette inspection, procédez comme suit :

- · Avertissez immédiatement la société de transport et remplissez une déclaration de dommage.
- Conservez l'emballage dans son intégralité afin qu'il puisse être inspecté par la société de transport.
- · Prévenez votre revendeur Zebra agréé.

**Important** • Zebra Technologies décline toute responsabilité quant aux éventuels dommages survenus lors du transport de l'équipement et ne prend pas en charge ces dommages dans le cadre de la garantie.

#### Stockage du Moteur d'impression

Si vous n'envisagez pas de mettre le moteur d'impression immédiatement en service, replacez-le dans son emballage d'origine. Vous pouvez stocker le moteur d'impression dans les conditions décrites dans le Tableau 3.

| Température                  | Humidité relative             |  |
|------------------------------|-------------------------------|--|
| -40°C à 71°C (-40°F à 160°F) | 5 % à 95 %, sans condensation |  |

#### Expédition du Moteur d'impression

Si vous devez réexpédier le moteur d'impression, procédez comme suit :

- Mettez le moteur d'impression hors tension (**O**) et débranchez tous les câbles.
- Retirez le papier, le ruban ou tout autre objet se trouvant à l'intérieur du moteur d'impression.
- Refermez la tête d'impression.
- Emballez soigneusement le moteur d'impression dans l'emballage d'expédition d'origine ou dans un autre emballage d'expédition approprié pour éviter tout dommage durant le transport. Il est possible de se procurer un emballage d'expédition auprès de Zebra si l'emballage d'origine a été perdu ou détruit.

#### Installation du moteur d'impression

Cette section contient des informations de base sur l'installation du moteur d'impression dans un applicateur. Les illustrations présentées montrent le moteur d'impression sous différents angles et indiquent ses dimensions et les dégagements requis.

#### **Conditions requises**

**Stabilité** Une fois le moteur d'impression monté, la totalité de l'installation doit être physiquement stable. Elle ne doit pas être déstabilisée lorsque vous chargez du ruban et du papier dans le moteur d'impression.

**Aération et température** L'aération du boîtier contenant le moteur d'impression doit être suffisante pour éviter toute surchauffe et permettre un fonctionnement sans interruption du moteur d'impression. La température ambiante autour du moteur d'impression ne doit pas dépasser les valeurs suivantes :

- Température : 0 à 40 °C (32 à 104 °F)
- Humidité relative : 20 à 95 % sans condensation

**Spécifications concernant l'alimentation électrique** Au cours de l'installation, tenez compte des valeurs nominales du moteur d'impression. La mise sous tension du moteur d'impression et du boîtier qui le contient ne doit pas entraîner de surcharge.

**Spécifications concernant la mise à la masse** Assurez une mise à la masse efficace du moteur d'impression. Accordez une attention spéciale aux connexions du bloc d'alimentation c.a. ; la mise à la masse doit être assurée par le connecteur d'entrée c.a.

**Dégagements nécessaires aux câbles et connecteurs** Aménagez un espace suffisant à l'arrière du moteur d'impression pour accueillir les connecteurs électroniques et les câbles suivants : cordon d'alimentation CEI, câble de communication hôte série et/ou parallèle, câble de communication hôte en option (Ethernet) et câble d'interface de l'applicateur.

**Spécifications concernant le cordon d'alimentation** Le cordon d'alimentation CEI du moteur d'impression n'a pas de protecteur. Si les caractéristiques de fonctionnement de l'applicateur soumettent le cordon d'alimentation à des vibrations ou des tensions, installez un mécanisme de blocage approprié afin d'éviter toute déconnexion accidentelle du cordon d'alimentation du moteur d'impression.

#### Dimensions et dégagements requis

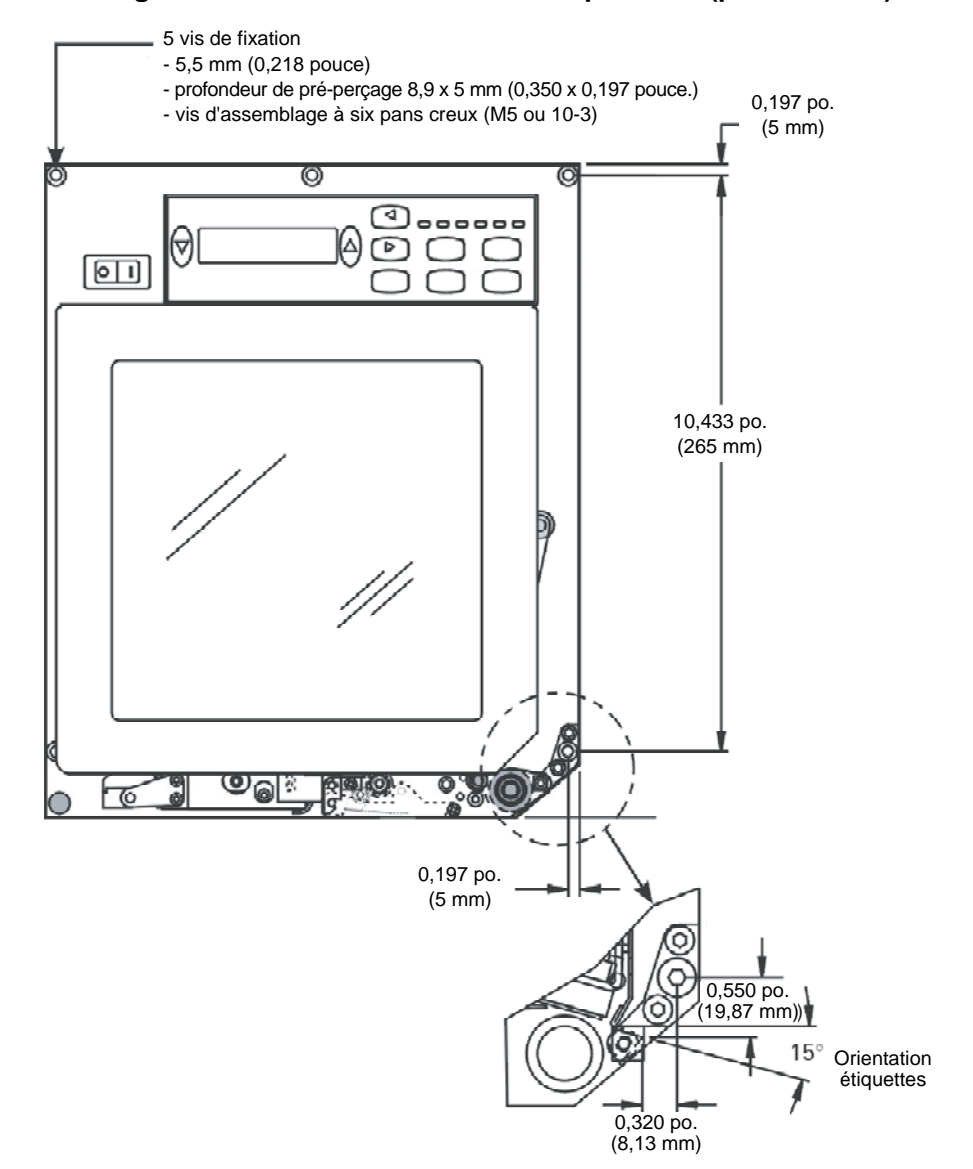

Figure 6 • Vue avant du moteur d'impression (pour droitier)

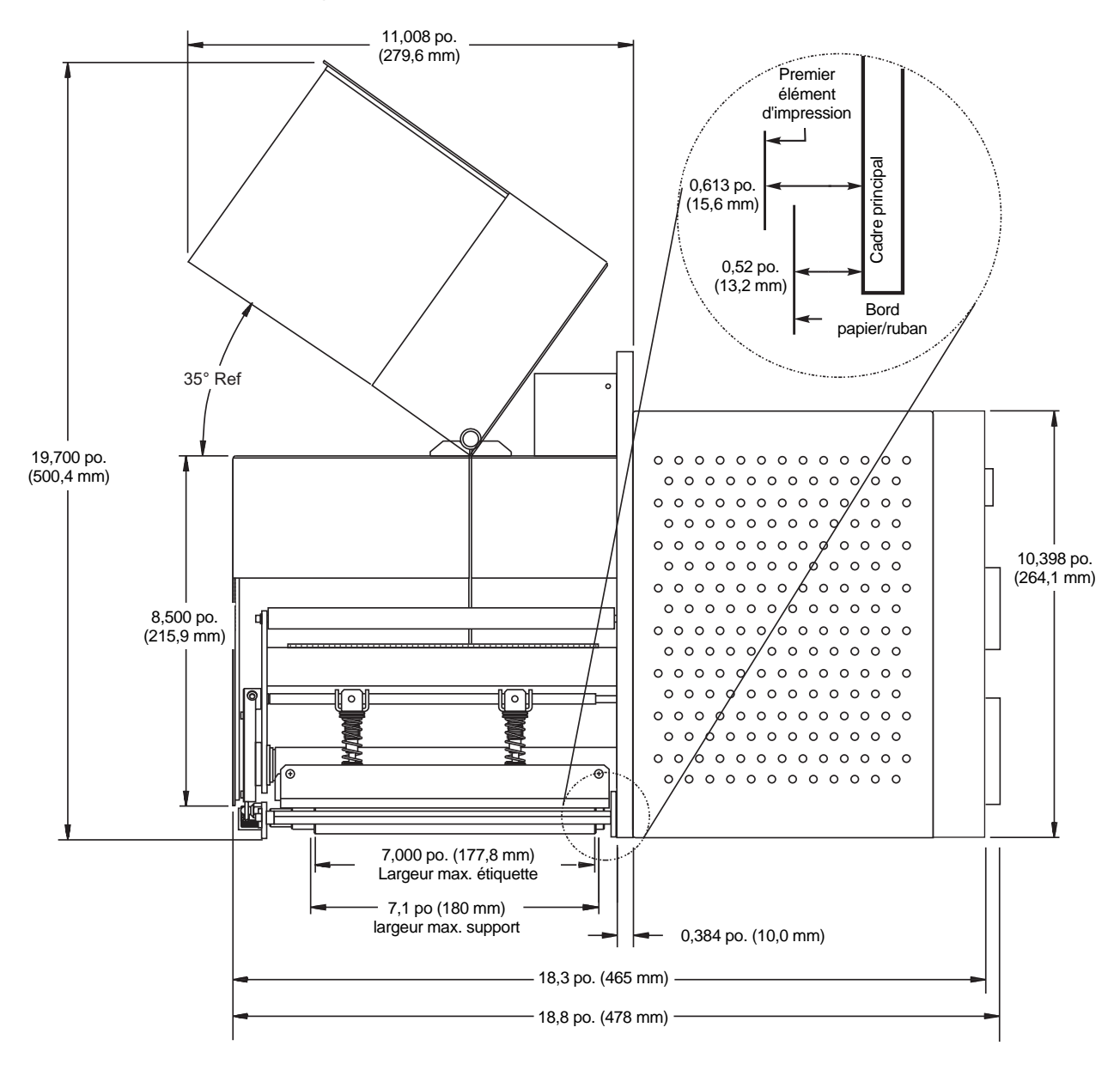

Figure 7 • Vue latérale du moteur d'impression (pour droitier)

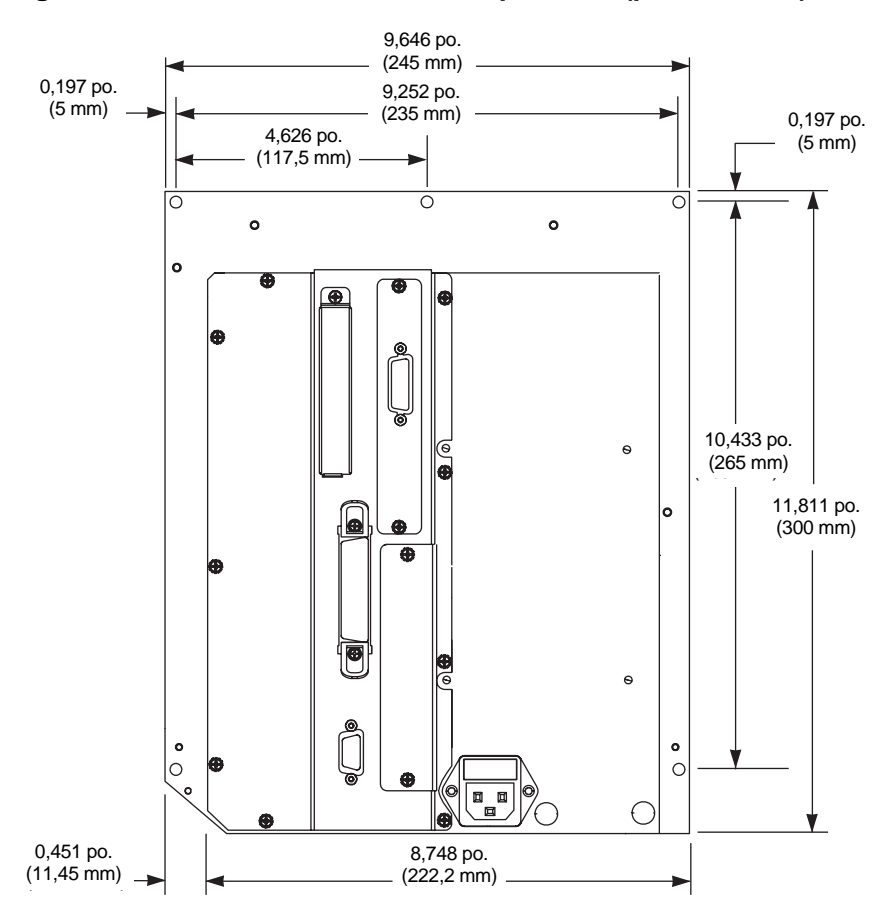

Figure 8 • Vue arrière du moteur d'impression (pour droitier)

#### Installation du moteur d'impression dans un applicateur

Cette section contient les instructions de base permettant d'installer le moteur d'impression dans un applicateur.

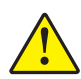

**Attention** • Si le moteur d'impression est mal installé, il peut tomber et blesser quelqu'un. Le boulon de fixation central et les quatre vis de fixation doivent être installés et serrés. Pour connaître l'emplacement du boulon et des vis, voir la Figure 9.

Pour installer le moteur d'impression dans un applicateur, procédez comme suit :

- **1.** Reportez-vous à la Figure 9. Installez le boulon de fixation central dans le trou correspondant sur l'applicateur.
- **2.** Placez soigneusement le trou de serrure sur le boulon de fixation central.

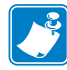

**Remarque** • Le trou de serrure et le boulon de fixation central sont destinés à soutenir le moteur d'impression et à vous aider à installer et à retirer les quatre vis de fixation.

3. Installez les quatre vis de fixation d'angle pour fixer le moteur sur l'applicateur.

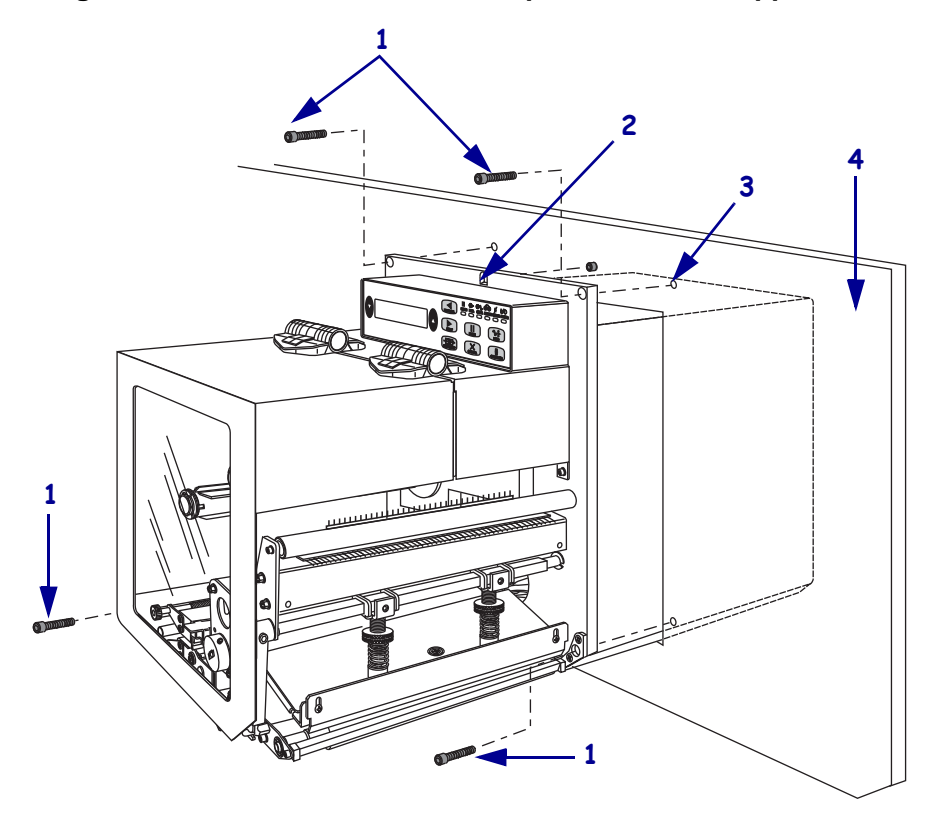

Figure 9 • Vue avant du moteur d'impression dans l'applicateur

| 1 | Vis de fixation (quatre au total)                                    |
|---|----------------------------------------------------------------------|
| 2 | Trou de serrure                                                      |
| 3 | Boulon de fixation central (illustré dans le trou sur l'applicateur) |
| 4 | Applicateur                                                          |

# Connexion du Moteur d'impression à une source d'alimentation

Le bloc d'alimentation du moteur d'impression détecte automatiquement la tension du secteur et fonctionne dans la plage 90 à 264 V.c.a., 47 à 63 Hz.

Le cordon d'alimentation doit comporter une fiche femelle tripolaire qui s'enfiche dans le connecteur homologue situé à l'arrière du moteur d'impression. Si le cordon d'alimentation n'est pas fourni avec votre moteur d'impression, reportez-vous à la section *Spécifications du cordon d'alimentation* à la page 30.

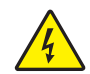

Attention • Pour garantir la sécurité du personnel et de l'imprimante, utilisez toujours un câble d'alimentation à trois fils spécifique à la région ou au pays où l'imprimante sera utilisée. Ce câble doit utiliser une fiche femelle CEI 320 et une prise de mise à la terre à trois conducteurs conforme aux normes électriques locales.

### Pour connecter le moteur d'impression à une source d'alimentation, procédez comme suit :

- **1.** Mettez le moteur d'impression hors tension (position **O**).
- Branchez le cordon d'alimentation sur le connecteur (1) situé à l'arrière du moteur d'impression.

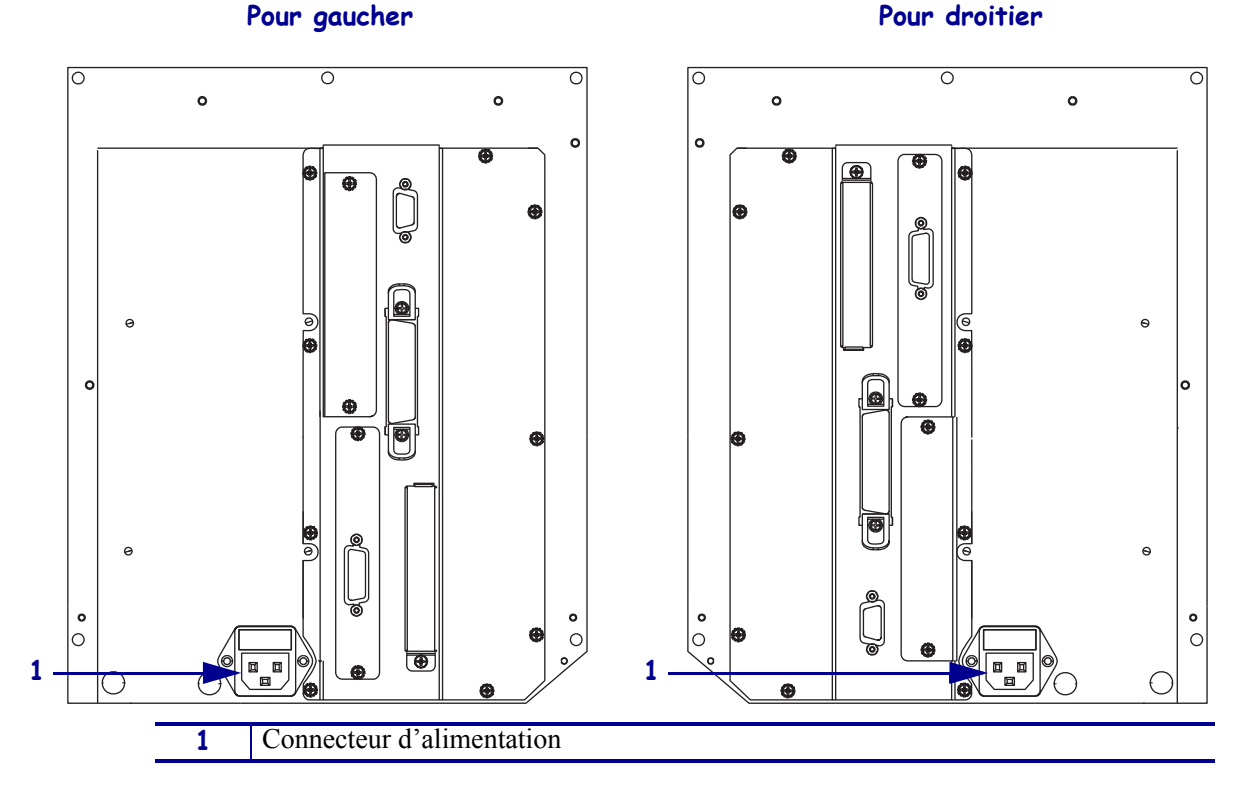

- **3.** Branchez l'autre extrémité du cordon d'alimentation sur une prise à proximité du moteur d'impression.
- **4.** Mettez le moteur d'impression sous tension (position **I**).

L'écran LCD et les voyants du panneau de commande sont activés, ce qui indique que l'imprimante est en cours de démarrage.

#### Spécifications du cordon d'alimentation

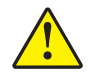

Attention • Pour garantir la sécurité du personnel et de l'imprimante, utilisez toujours un câble d'alimentation à trois fils spécifique à la région ou au pays où l'imprimante sera utilisée. Ce câble doit utiliser une fiche femelle CEI 320 et une prise mise à la terre à trois conducteurs conforme aux normes électriques locales.

Selon le mode de commande du moteur d'impression, le cordon d'alimentation peut ou non être inclus. S'il n'est pas inclus, ou si le cordon inclus n'est pas le bon, reportez-vous à la Figure 10 et aux directives qui suivent.

- La longueur totale du cordon doit être inférieure à 3 m (9,8 pieds).
- L'intensité et la tension nominales doivent être de 10 A et 250 V.
- La mise à la terre **doit** être connectée pour garantir la sécurité et réduire les interférences électromagnétiques.

| 1 | Prise d'alimentation pour votre pays - Elle doit porter<br>la marque de certification d'au moins un des<br>organismes internationaux de sécurité accrédités |
|---|----------------------------------------------------------------------------------------------------|
|   | (Figure 11).                                                                                                    |
| 2 | Câble HAR à trois conducteurs ou autre câble                                                                                                    |
|   | approuve pour votre pays.                                                                                                    |
| 3 | Connecteur CEI 320 - Il doit porter la marque de                                                                                                    |
|   | certification d'au moins un des organismes                                                                                                    |
|   | internationaux de sécurité accrédités (Figure 11).                                                                                                    |
| 4 | Longueur $\leq$ 3 m (9,8 pieds). Valeurs nominales 10 A,                                                                                                    |
|   | 250 V.c.a.                                                                                                    |

Figure 10 • Spécifications du cordon d'alimentation

Figure 11 • Certifications des organismes internationaux de sécurité accrédités

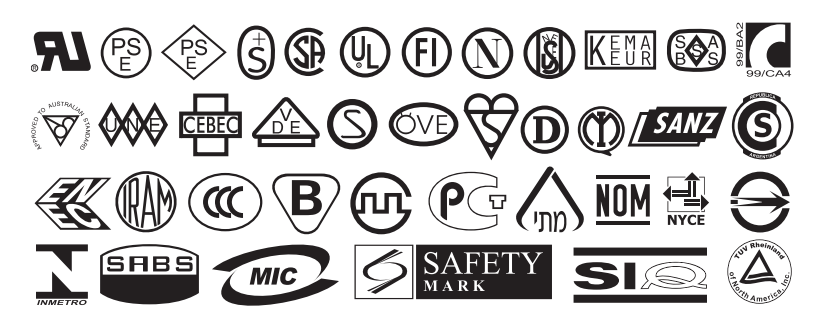

#### Sélection d'une interface de communication

Le Tableau 4 présente des informations de base sur les interfaces de communication permettant de connecter le moteur d'impression à un ordinateur. Vous pouvez envoyer des formats d'étiquette au moteur d'impression via n'importe laquelle des interfaces de communication disponibles. Sélectionnez une interface prise en charge à la fois par votre moteur d'impression et votre ordinateur ou votre réseau local.

Le Tableau 4 montre également comment connecter les différents types de câble de données au moteur d'impression et à l'ordinateur. Les connecteurs situés à l'arrière de votre ordinateur peuvent se trouver à des emplacements différents de ceux illustrés dans cette section.

Attention • Avant de connecter les câbles de communication de données, assurez-vous que le moteur d'impression est hors tension (**O**). Si un câble de communication de données est connecté alors que l'imprimante est sous tension (**I**), cela peut endommager le moteur d'impression.

| Connecteurs                                    | Standard ou<br>en option | Description                                                                                                    |
|------------------------------------------------|--------------------------|----------------------------------------------------------------------------------------------------|
| Série RS-232                                   | Standard                 | Limitations et conditions requises                                                                                                    |
|                                                |                          | • Longueur maximale du câble : 15,24 m (50 pieds)                                                                                                    |
|                                                |                          | • Vous devez peut-être modifier les paramètres du moteur d'impression pour qu'ils correspondent à ceux de l'ordinateur hôte.                                                                                                    |
|                                                |                          | • Si vous utilisez un câble de modem standard, vous devez connecter le moteur d'impression à l'aide d'un adaptateur simulateur de modem.                                                                                                    |
| Parallèle                                      | Standard                 | Limitations et conditions requises                                                                                                    |
| bidirectionnelle                               |                          | • Longueur maximale du câble : 3 m (10 pieds)                                                                                                    |
| IEEE 1284                                      |                          | • Longueur conseillée du câble : 1,83 m (6 pieds)                                                                                                    |
|                                                |                          | <ul> <li>Il n'est pas nécessaire de modifier les paramètres du moteur<br/>d'impression pour qu'ils correspondent à ceux de l'ordinateur hôte.</li> </ul>                                                                                                    |
| Serveur d'impression<br>Ethernet câblé interne | En option                | Limitations et conditions requises                                                                                                    |
|                                                |                          | • Peut imprimer sur le moteur d'impression à partir de n'importe quel ordinateur du réseau local.                                                                                                    |
|                                                |                          | • Permet de communiquer avec le moteur d'impression via les pages Web associées en mode ZPL.                                                                                                    |
|                                                |                          | • L'imprimante doit être configurée pour utiliser le réseau local.                                                                                                    |
| Serveur d'impression                           | En option                | Limitations et conditions requises                                                                                                    |
| Ethernet sans fil                              |                          | • Permet d'imprimer sur le moteur d'impression à partir de n'importe quel ordinateur du réseau local sans fil (WLAN).                                                                                                    |
|                                                |                          | • Permet de communiquer avec le moteur d'impression via les pages Web associées en mode ZPL.                                                                                                    |
|                                                |                          | • Le moteur d'impression doit être configuré pour utiliser le réseau local sans fil.                                                                                                    |
|                                                |                          | <b>Configuration</b> Reportez-vous au manuel ZebraNet Wireless User<br>Guide (guide d'utilisation du serveur d'impression sans fil ZebraNet)<br>pour obtenir des instructions de configuration. Ce document est<br>disponible à l'adresse http://www.zebra.com/manuals et sur le<br>CD-ROM fourni avec le moteur d'impression. |

#### Tableau 4 • Interfaces de communication de données

#### **Emplacements des connecteurs**

Voir la Figure 12. Le moteur d'impression est fourni en standard avec une interface série (connecteur DB-9) Electronics Industries Association (EIA) RS-232 et une interface parallèle bidirectionnelle IEEE 1284. Vous pouvez utiliser l'une de ces méthodes d'interface pour envoyer des commandes et des formats d'étiquettes à partir d'un ordinateur hôte vers le moteur d'impression.

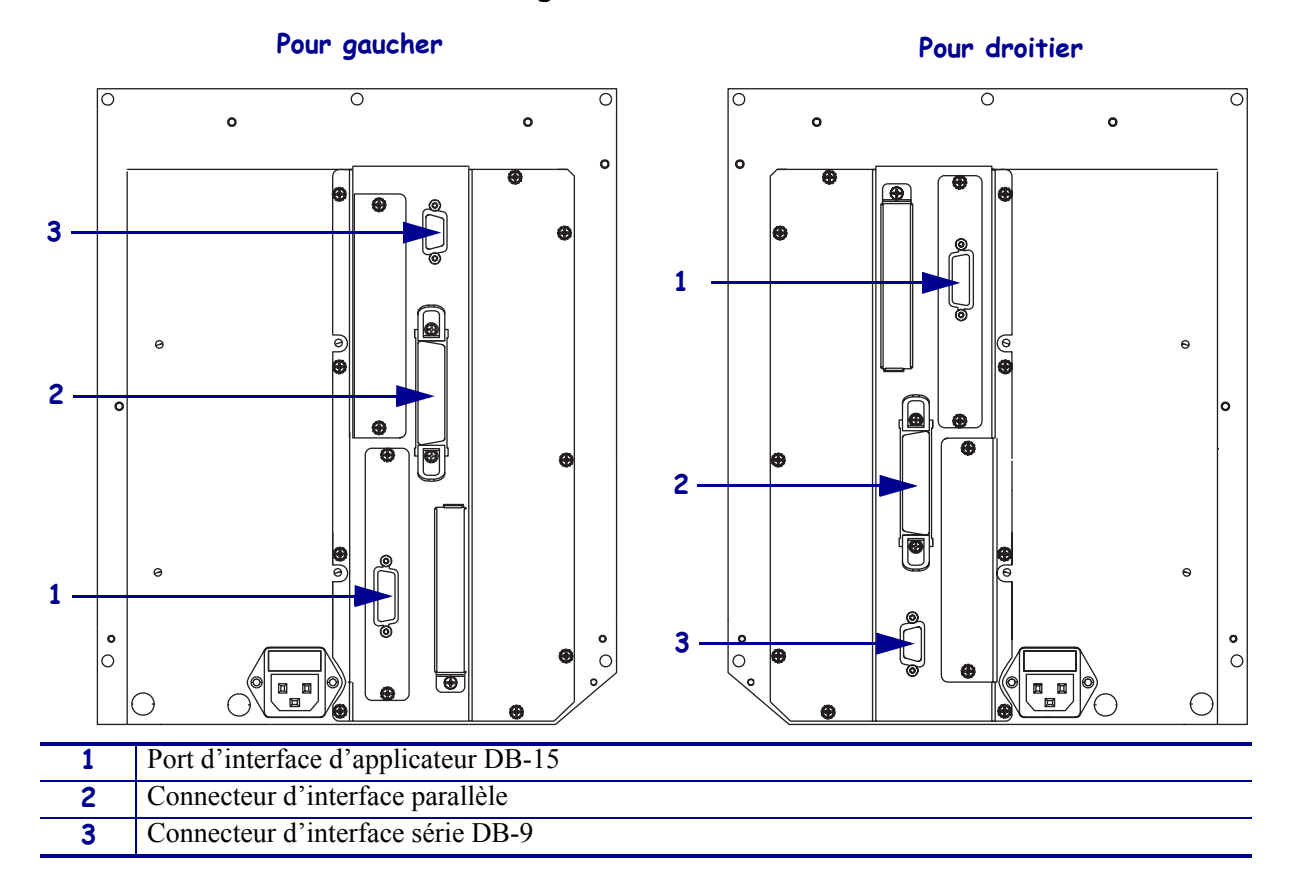

Figure 12 • Connexions des câbles

#### Câbles de données et cartes sans fil

Vous devez fournir tous les câbles de données ou cartes sans fil nécessaires. (Certains serveurs d'impression sans fil sont fournis avec une carte radio intégrée.)

**Câbles de données** Il n'est pas nécessaire d'utiliser des câbles Ethernet blindés, mais tous les autres câbles de données doivent être entièrement blindés et équipés de connecteurs à coquille métallique ou métallisés. L'utilisation de câbles non blindés risque d'entraîner le dépassement des limites réglementaires régissant l'émission de parasites radioélectriques.

Pour minimiser la présence de parasites radioélectriques dans le câble :

- Les câbles de données doivent être aussi courts que possible.
- Vous ne devez pas regrouper les câbles de données dans le même faisceau que les cordons d'alimentation.
- N'attachez pas les câbles de données aux conduits de câbles d'alimentation.

**Cartes sans fil** Pour savoir quelles cartes sans fil sont prises en charge, reportez-vous au *ZebraNet Wireless User Guide* (guide d'utilisation du serveur d'impression sans fil ZebraNet). Ce document est disponible à l'adresse http://www.zebra.com/manuals et sur le CD-ROM fourni avec le moteur d'impression.

#### Types de papier

**Important** • Zebra recommande vivement l'utilisation de produits de la marque Zebra, qui permettent de bénéficier en permanence d'une impression de qualité. Une large gamme de papier, polypropylène, polyester et vinyle a été étudiée pour améliorer les capacités d'impression du moteur d'impression et pour prévenir toute usure prématurée de la tête d'impression. Pour vous procurer des consommables, visitez le site http://www.zebra.com/howtobuy.

Le moteur d'impression peut utiliser différents types de papier :

- Papier standard : généralement, le papier standard dispose d'un verso adhésif qui colle chaque étiquette ou une longueur continue d'étiquettes à un support.
- *Carton pour étiquettes* : ce type d'étiquette est généralement constitué de papier épais. Le carton pour étiquettes ne dispose pas de face adhésive ou de support et comporte généralement des perforations entre les étiquettes.
- Papier « intelligent » RFID (Radio frequency identification *radio-identification*) : le papier RFID peut être utilisé dans une imprimante équipée d'un lecteur/codeur RFID. Les étiquettes RFID sont constituées du même papier et de la même colle que les étiquettes non RFID. Chaque étiquette est équipée d'un

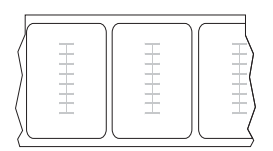

transpondeur RFID (parfois appelé « marqueur »), composé d'une puce et d'une antenne, placé entre l'étiquette et le support. La forme du transpondeur, qui varie en fonction du constructeur, est visible à travers l'étiquette. Les étiquettes « intelligentes » possèdent une mémoire qui peut toujours être lue, et bien souvent codée.

**Important** • La position du transpondeur sur l'étiquette dépend du type de transpondeur et du modèle d'imprimante. Veillez à utiliser le papier « intelligent » approprié pour votre imprimante. Pour plus d'informations, consultez le manuel RFID Programming Guide (Guide de programmation RFID). Ce document est disponible à l'adresse http://www.zebra.com/manuals ou sur le CD-ROM fourni avec votre moteur d'impression.

Vous trouverez dans le Tableau 5 la description du rouleau de papier et du papier à pliage paravent. Le rouleau de papier est chargé dans l'imprimante alors que le papier à pliage paravent peut être situé à l'intérieur ou à l'extérieur de l'imprimante.

| Type de papier         | Aspect | Description                                                                                                    |
|------------------------|--------|----------------------------------------------------------------------------------------------------|
| Rouleau non<br>continu |        | <ul> <li>Le rouleau est enroulé sur un mandrin de 76 mm (3 pouces).</li> <li>La séparation des étiquettes est assurée par l'une des méthodes suivantes :</li> <li>Le <i>support bande</i> sépare les étiquettes à l'aide d'espaces, de trous ou d'encoches</li> </ul>                                                                                     |
|                        |        |                                                                                                    |
|                        |        |                                                                                                    |
|                        |        | <ul> <li>Le papier avec marque noire utilise des marques noires pré-imprimées au verso qui indiquent la séparation entre les étiquettes.</li> </ul>                                                                                                    |
|                        |        |                                                                                                    |
|                        |        | • Le <i>papier perforé</i> comporte des perforations qui permettent<br>de séparer facilement les étiquettes les unes des autres. Des<br>marques noires ou d'autres types de séparation peuvent<br>également être utilisés sur ce type de papier.                                                                                                    |
|                        |        |                                                                                                    |
| Rouleau continu        |        | Le rouleau est enroulé sur un mandrin de 76 mm (3 pouces).<br>Le rouleau continu ne dispose pas d'espace, de trou, d'encoche<br>ou de marque noire pour indiquer les séparations d'étiquettes.<br>Il est ainsi possible d'imprimer l'image à n'importe quel<br>emplacement de l'étiquette. Une lame est parfois utilisée pour<br>la coupe des étiquettes. |

#### Présentation du ruban

Le ruban est une fine pellicule dont une face est enduite de cire, de résine ou de résine céroïde, qui est transférée sur le papier au cours du processus de transfert thermique. L'utilisation d'un ruban ainsi que sa largeur sont déterminées par le papier.

Si un ruban est utilisé, il doit être au moins aussi large que le papier employé. Si le ruban est plus étroit que le papier, certaines zones de la tête d'impression ne sont pas protégées et peuvent subir une usure prématurée.

#### Conditions d'utilisation d'un ruban

Contrairement aux papiers à transfert thermique, les papiers thermiques directs ne nécessitent pas de ruban. Pour déterminer si vous devez utiliser un ruban avec un papier spécifique, effectuez un test de grattage du papier.

#### Pour effectuer un test de grattage du papier, procédez comme suit :

- **1.** Grattez rapidement la surface d'impression du papier du bout de l'ongle.
- **2.** Une marque noire apparaît-elle sur le papier ?

| Si une marque noire          | Le papier est de type                           |
|------------------------------|-------------------------------------------------|
| N'apparaît pas sur le papier | Transfert thermique. Un ruban est nécessaire.   |
| Apparaît sur le papier       | Thermique direct. Aucun ruban n'est nécessaire. |

#### Face enduite du ruban

Le ruban peut être enroulé avec la face enduite orientée vers l'intérieur ou l'extérieur (Figure 13). Ce moteur d'impression n'accepte que les rubans dont la face enduite est orientée vers l'extérieur. Pour identifier la face enduite d'un ruban, effectuez un test de grattage du ruban ou un test d'adhérence.

#### Figure 13 • Ruban avec la face enduite orientée vers l'extérieur ou l'intérieur

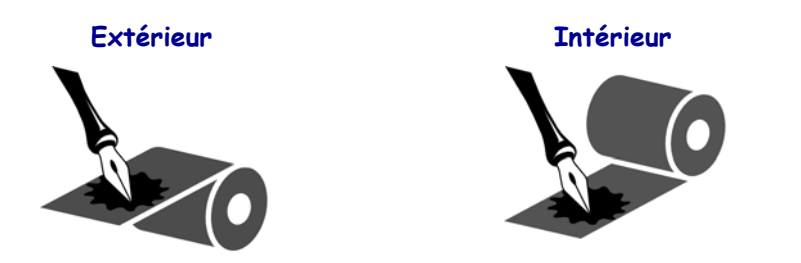
## Test d'adhérence

Si des étiquettes sont disponibles, effectuez un test d'adhérence pour déterminer quelle face du ruban est enduite. Cette méthode est très efficace pour un ruban déjà installé.

#### Pour effectuer un test d'adhérence, procédez comme suit :

- 1. Décollez une étiquette de son support.
- 2. Appuyez un coin du côté adhésif sur la surface extérieure du rouleau de ruban.
- **3.** Décollez l'étiquette du ruban.
- **4.** Observez les résultats. Des paillettes ou des particules d'encre provenant du ruban adhèrent-elles à l'étiquette ?

| Si l'encre du ruban          | Alors                                                                                                    |
|------------------------------|----------------------------------------------------------------------------------------------------|
| A adhéré à l'étiquette       | Le ruban est enduit sur la face extérieure et peut être utilisé sur cette imprimante.                                                                                                    |
| N'a pas adhéré à l'étiquette | Le ruban est enduit sur la face <b>intérieure</b> et ne peut pas<br>être utilisé sur ce moteur d'impression. Pour confirmer<br>ce point, répétez le test sur l'autre face du rouleau<br>de ruban. |

#### Test de grattage du ruban

Effectuez un test de grattage du ruban lorsque vous ne disposez pas d'étiquettes.

#### Pour effectuer un test de grattage du ruban, procédez comme suit :

- **1.** Déroulez légèrement le rouleau de ruban.
- **2.** Placez la partie de ruban que vous venez de dérouler sur un morceau de papier de sorte que la face extérieure du ruban soit en contact avec le papier.
- 3. Grattez la face intérieure du ruban déroulé du bout de l'ongle.
- 4. Décollez le ruban du papier.
- 5. Observez les résultats. Le ruban a-t-il laissé une marque sur le papier ?

| Si le ruban                              | Alors                                                                                                    |
|------------------------------------------|----------------------------------------------------------------------------------------------------|
| Laisse une marque sur<br>le papier       | Le ruban est enduit sur la face <b>extérieure</b> .                                                                                                    |
| Ne laisse pas de marque<br>sur le papier | Le ruban est enduit sur la face <b>intérieure</b> et ne peut pas<br>être utilisé sur ce moteur d'impression. Pour confirmer<br>ce point, répétez le test sur l'autre face du rouleau<br>de ruban. |

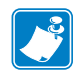

|   | · · · · · · · · · · · · · · · | · · · · · · · · · · · · · · · · · · · | ····· |  |
|---|-------------------------------|---------------------------------------|-------|--|
|   |                               |                                       |       |  |
|   |                               |                                       |       |  |
|   |                               |                                       |       |  |
|   |                               |                                       |       |  |
|   |                               |                                       |       |  |
|   |                               |                                       |       |  |
|   |                               |                                       |       |  |
|   |                               |                                       |       |  |
|   |                               |                                       |       |  |
|   |                               |                                       |       |  |
|   |                               |                                       |       |  |
|   |                               |                                       |       |  |
|   |                               |                                       |       |  |
|   |                               |                                       |       |  |
|   |                               |                                       |       |  |
|   |                               |                                       |       |  |
|   |                               |                                       |       |  |
|   |                               |                                       |       |  |
| _ |                               |                                       |       |  |

# **3** Fonctionnement

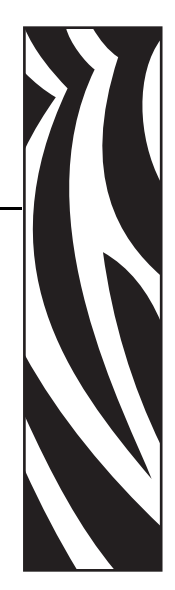

Si vous avez effectué les opérations et résolu les problèmes décrits dans la section *Configuration du Moteur d'impression* à la page 21, suivez les instructions de ce chapitre pour charger et calibrer votre moteur d'impression.

## Sommaire

| Chargement du papier                 | 40 |
|--------------------------------------|----|
| Chargement du ruban                  | 47 |
| Retrait d'un ruban usagé             | 52 |
| Calibrage du Moteur d'impression     | 53 |
| Réglage des cellules ruban et papier | 55 |
| Cellule ruban                        | 55 |
| Cellule papier réfléchissante        | 55 |
| Cellule papier à transmission        | 55 |

# **Chargement du papier**

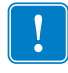

**Important** • Si le moteur d'impression est hors tension (**O**), les rouleaux qu'il contient peuvent tourner lorsque vous tirez le papier. Le ruban chargé peut alors se distendre et, éventuellement, s'enrouler autour du rouleau auxiliaire. Si vous chargez ou déchargez du papier alors que le moteur d'impression est hors tension, assurez-vous qu'aucun ruban n'est enroulé autour du rouleau auxiliaire avant de mettre le moteur d'impression sous tension (**I**).

La Figure 14 identifie les composants d'alimentation du papier. La Figure 15 à la page 41 illustre le moteur d'impression avec le papier chargé.

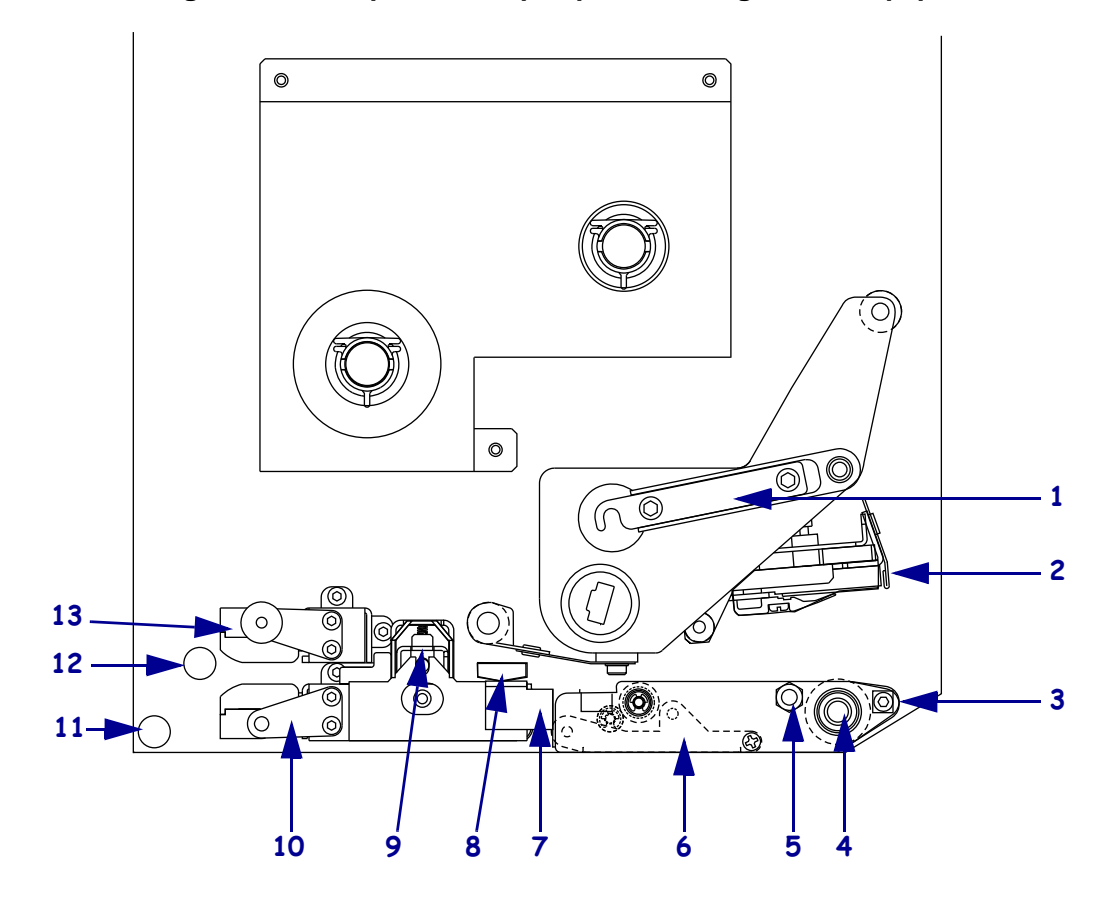

#### Figure 14 • Composants requis pour le chargement du papier

| 1 | Verrou de la tête d'impression      | 8  | Guide de bord extérieur de papier      |
|---|-------------------------------------|----|----------------------------------------|
| 2 | Tête d'impression                   | 9  | Rouleau entraîneur                     |
| 3 | Barre de prédécollage               | 10 | Tablette du guide d'étiquettes         |
| 4 | Contre-rouleau                      | 11 | Support de guide inférieur             |
| 5 | Goujon de blocage de la tête        | 12 | Support de guide supérieur             |
|   | d'impression                        |    |                                        |
| 6 | Ensemble de rouleau de prédécollage | 13 | Passage supérieur de la cellule papier |
| 7 | Verrou du rouleau de prédécollage   | -  |                                        |
|   |                                     |    | •                                      |

# Figure 15 • Papier chargé

# Pour gaucher

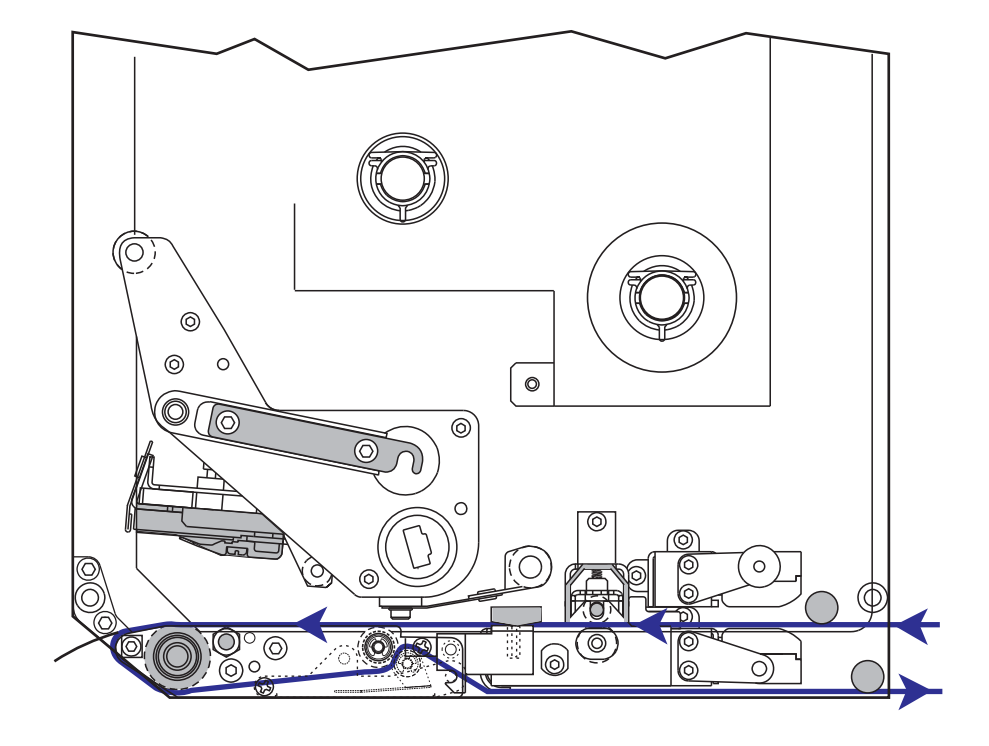

Pour droitier

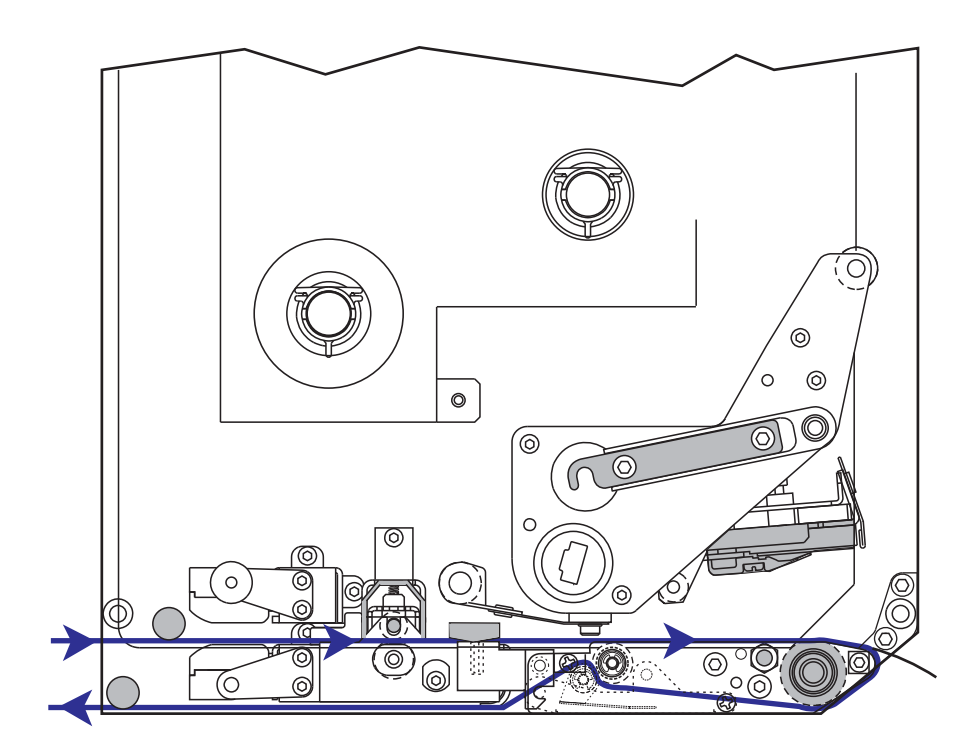

# Pour charger le papier, procédez comme suit :

- **1.** Chargez le papier sur le dévidoir de papier de l'applicateur (reportez-vous au guide d'utilisation de l'applicateur).
- 2. Ouvrez le panneau d'accès aux supports.
- 3. Appuyez sur le verrou de libération du rouleau entraîneur.

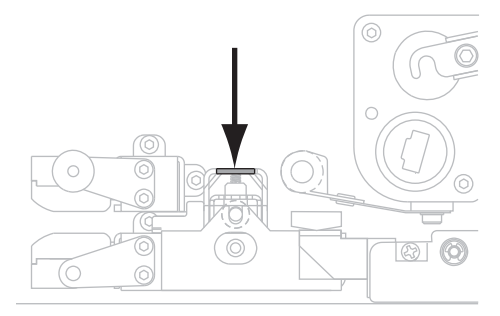

Le rouleau entraîneur se relève.

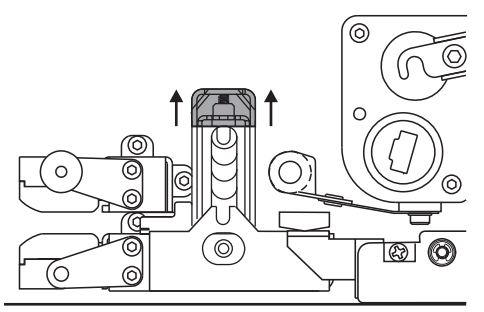

4. Sous le moteur d'impression, saisissez l'écrou à oreilles en laiton (1) du guide de bord extérieur de papier (2), puis faites glisser ce guide complètement vers l'extérieur.

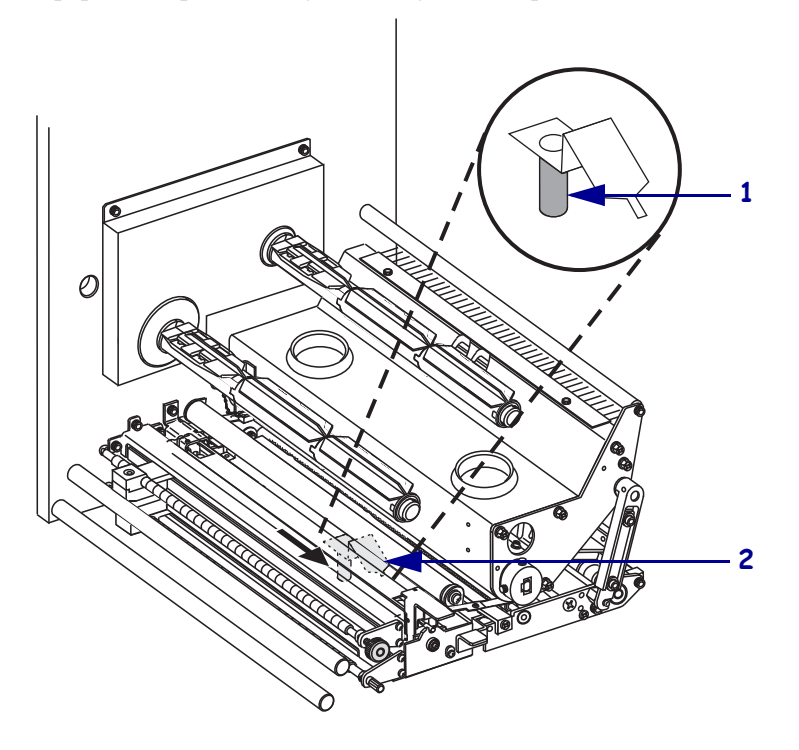

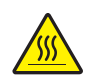

5. Attention • La tête d'impression peut être très chaude et elle risque de causer des brûlures graves. Attendez qu'elle refroidisse.

Ouvrez la tête d'impression en décrochant le verrou (1) du goujon de blocage (2).

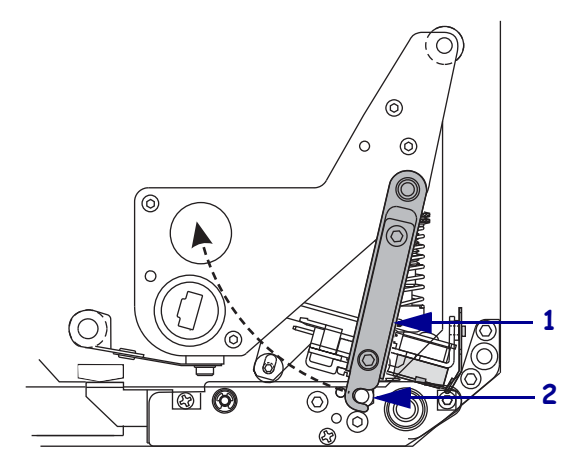

- 6. Reportez-vous à la section Figure 16. Enfilez le papier dans le passage supérieur, comme suit :
  - a. Sous le support de guide supérieur (1)
  - b. Entre le passage supérieur de la cellule papier (2) et la tablette du guide d'étiquettes (3)
  - c. Au-dessous de l'ensemble rouleau entraîneur (**4**)
  - d. Sous la tête d'impression (5)
- Reportez-vous à la section Figure 16. Environ 75 cm (30 pouces) de papier doivent dépasser de la barre de prédécollage (6). Décollez les étiquettes du support (7) et jetez-les.

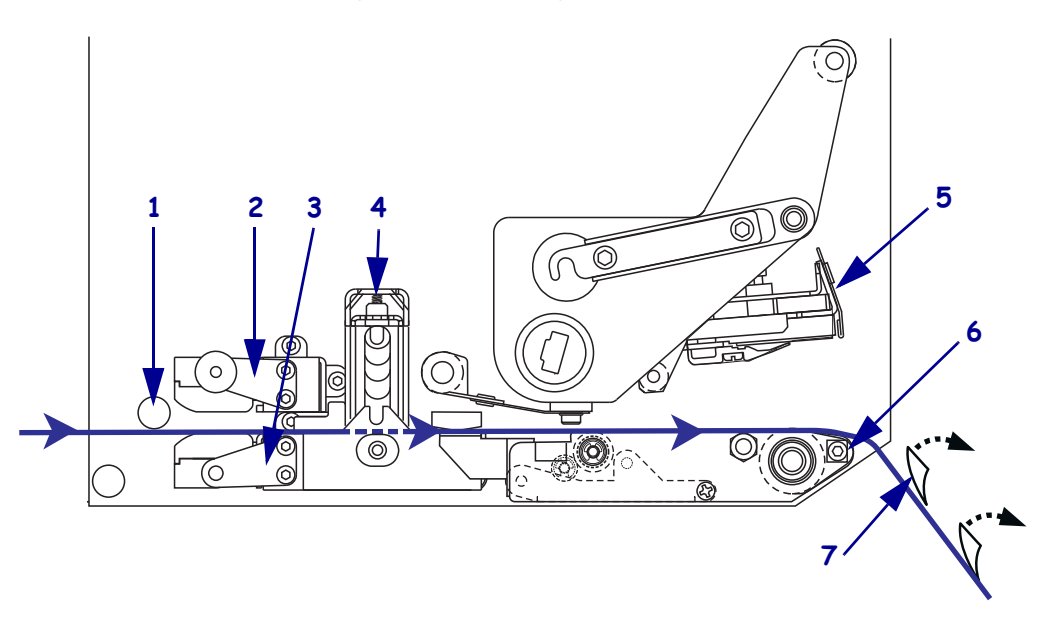

Figure 16 • Enfilage du papier

- ford interfedit du papier (2, non visible sous cet angle).
- Positionnez le papier (1) de sorte qu'il soit aligné, juste en le touchant, sur le guide de bord intérieur du papier (2, non visible sous cet angle).

 Sous le moteur d'impression, saisissez l'écrou à oreilles en laiton du guide de bord extérieur du papier (1) et positionnez celui-ci de façon à ce qu'il ne fasse que toucher le bord du papier.

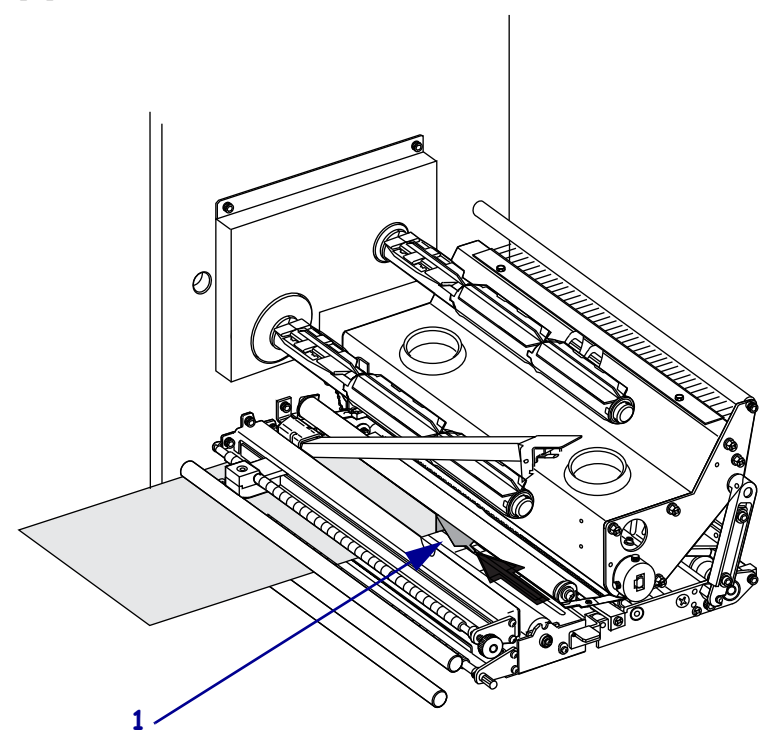

**10.** Appuyez sur le rouleau entraîneur (**1**) jusqu'à ce qu'il se verrouille en position fermée.

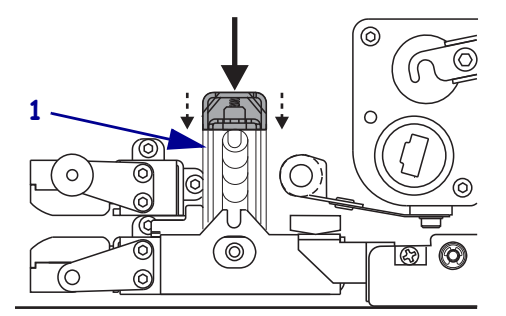

**11.** Refermez la tête d'impression en faisant pivoter son verrou (**1**) jusqu'à ce qu'il s'accroche sur le goujon de blocage (**2**).

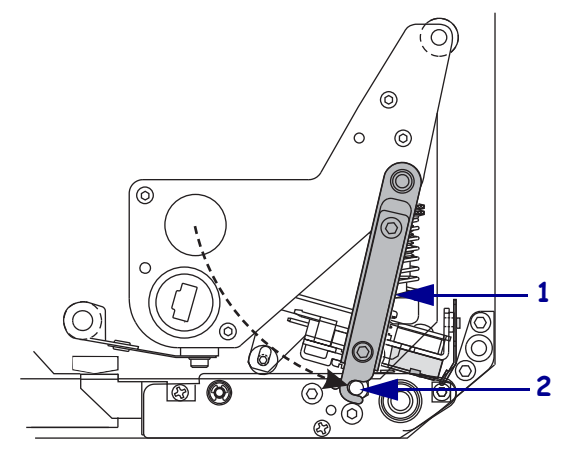

Relevez le verrou du rouleau de prédécollage (1) de façon à ce que l'ensemble de rouleau de prédécollage (2) pivote vers le bas.

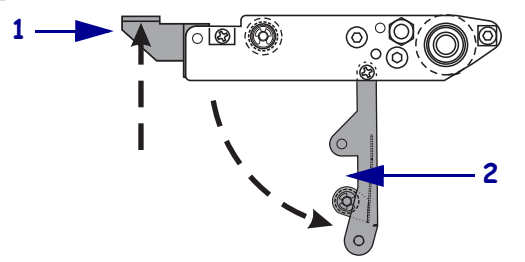

- **13.** Enfilez le support autour de la barre de prédécollage (1), sous le contre-rouleau (2) et au travers de l'ensemble de rouleau de prédécollage (3).
  - **Remarque** Si l'applicateur est équipé d'un tube à air, faites passer le support entre ce tube et la barre de prédécollage. N'enfilez pas le support par-dessus ce tube.

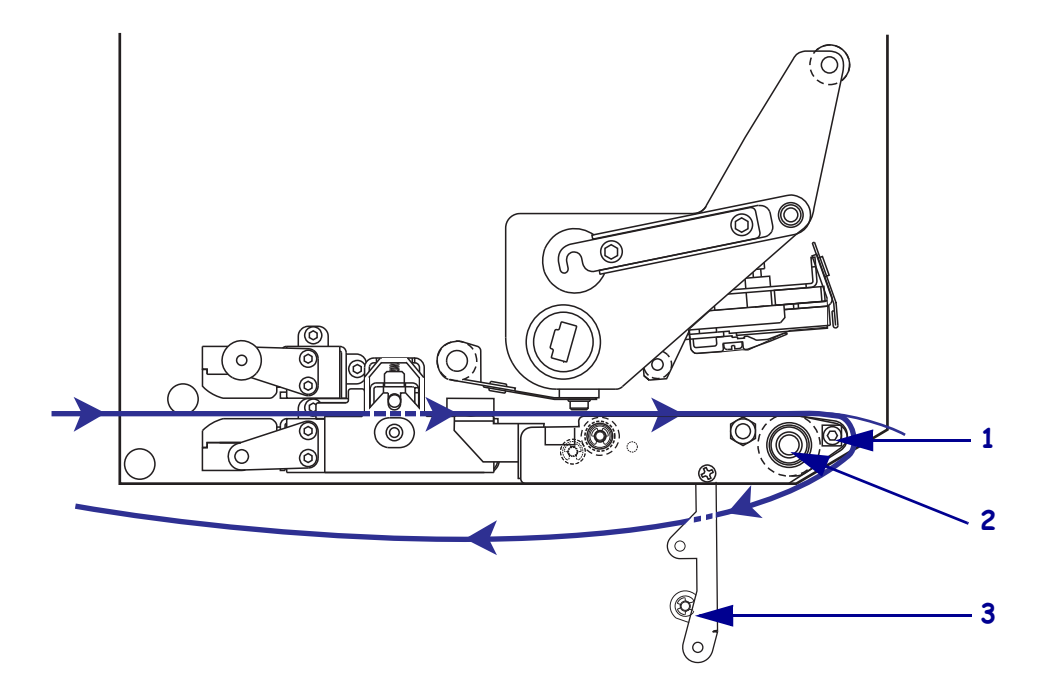

**14.** Faites pivoter l'ensemble de rouleau de prédécollage vers le haut jusqu'à ce qu'il se verrouille en position fermée.

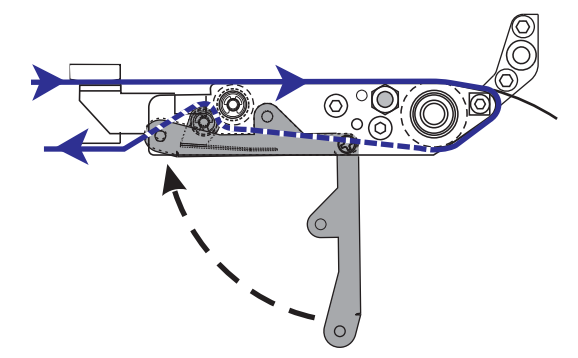

- **15.** Enfilez le support autour du mandrin récupérateur de l'applicateur (reportez-vous au guide d'utilisation de l'applicateur).
- 16. Refermez le panneau d'accès aux supports.

# Chargement du ruban

Utilisez un ruban avec du papier à transfert thermique. La face encrée du ruban doit être orientée vers l'extérieur et le ruban doit être plus large que le papier. Si le ruban est plus étroit que le papier, la tête d'impression n'est pas protégée et elle peut subir une usure prématurée.

La Figure 17 identifie les composants du système de ruban placés à l'intérieur du compartiment papier d'un moteur d'impression dans une orientation pour droitier. La Figure 18 à la page 48 illustre le moteur d'impression avec le ruban chargé.

Figure 17 • Composants nécessaires pour le chargement du ruban

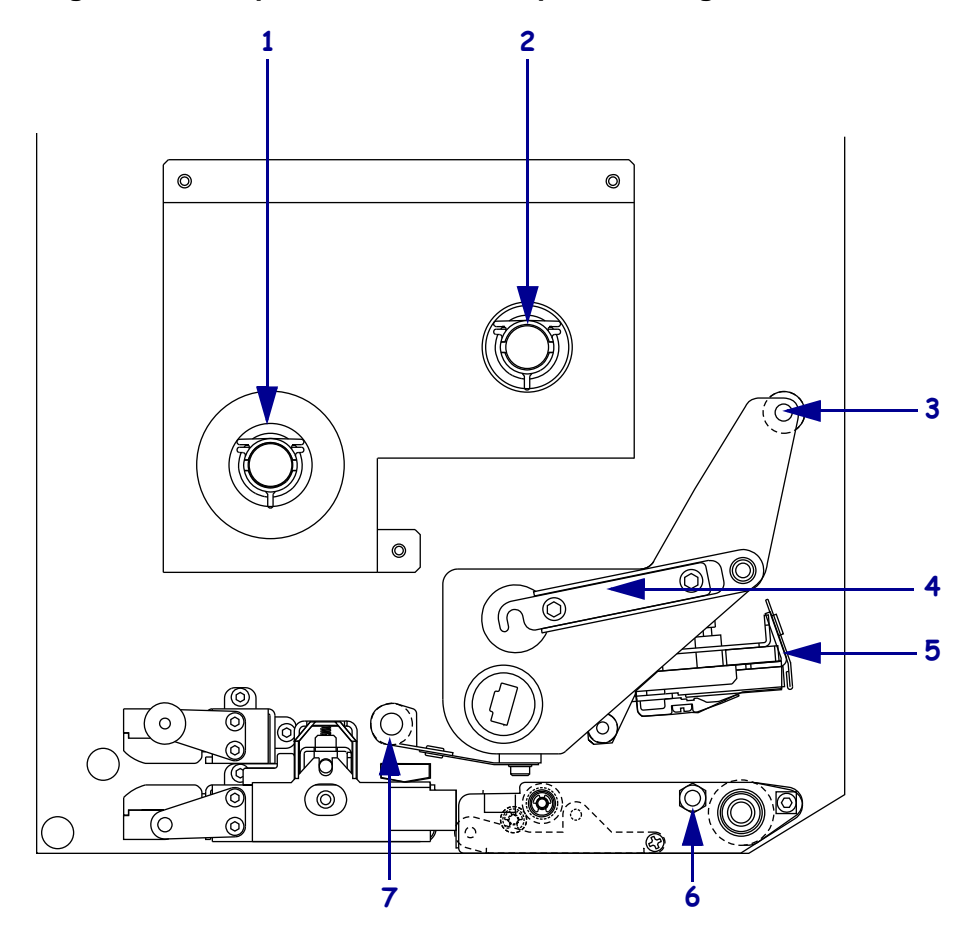

| 1 | Axe du rouleau de ruban             |  | 5 | Tête d'impression                |
|---|-------------------------------------|--|---|----------------------------------|
| 2 | Mandrin récupérateur du ruban       |  | 6 | Goujon de blocage                |
| 3 | Rouleau du guide ruban<br>supérieur |  | 7 | Rouleau du guide ruban inférieur |
| 4 | Verrou de la tête d'impression      |  |   |                                  |

# Figure 18 • Ruban chargé

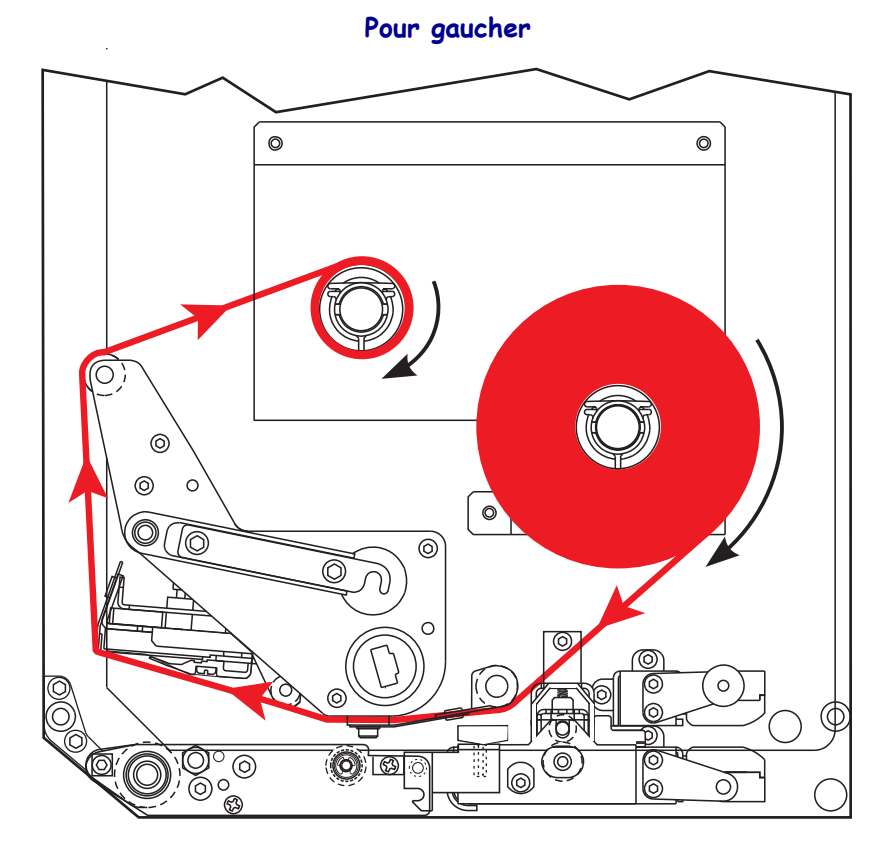

Pour droitier

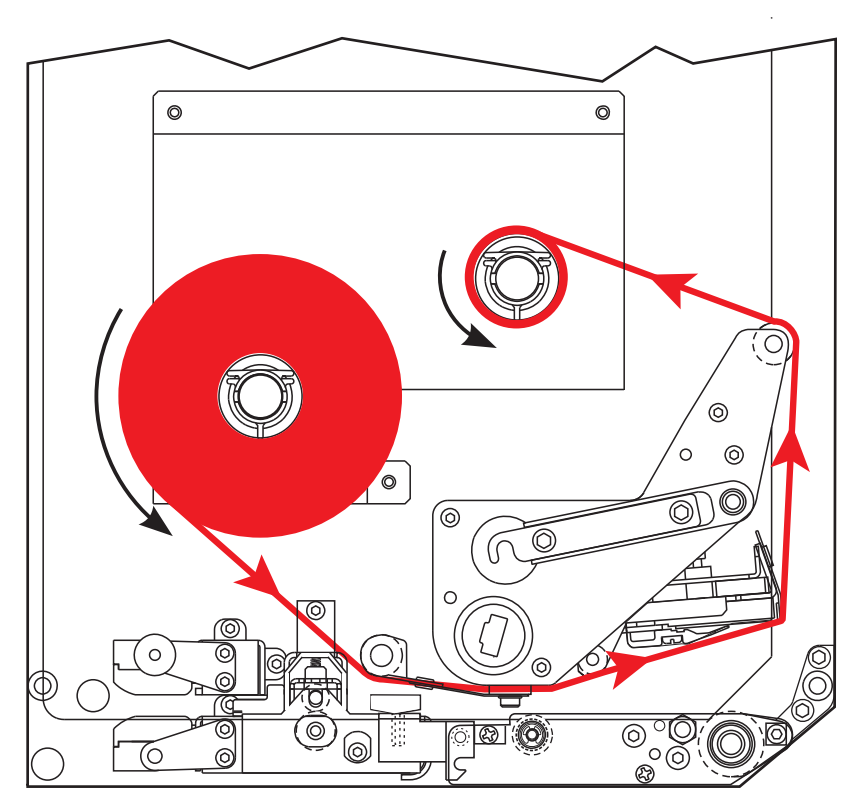

#### Pour charger le ruban, procédez comme suit :

1. Montez le rouleau de ruban sur son axe (1) en suivant l'illustration, puis enfoncez-le jusqu'à ce qu'il soit bien en place dans le moteur d'impression.

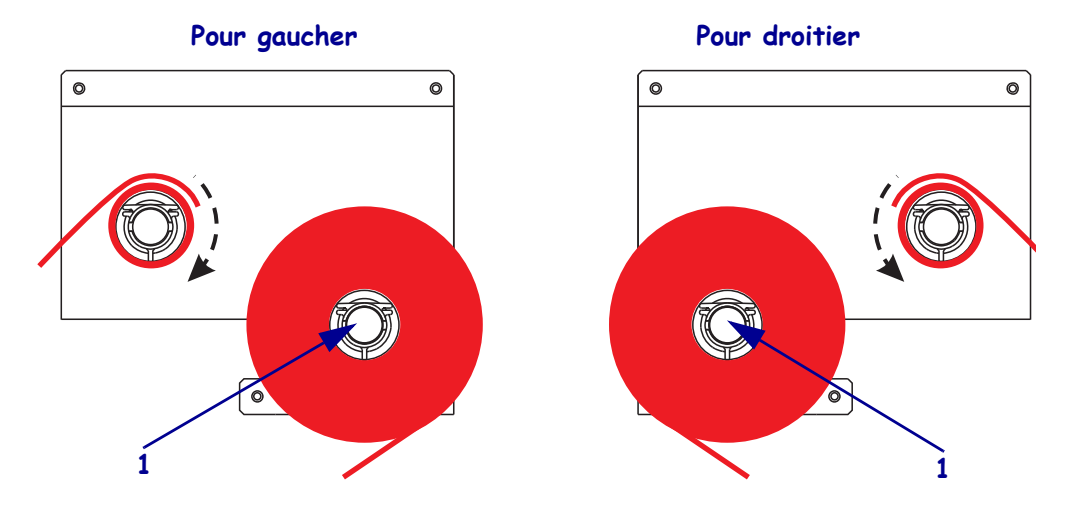

2. Insérez le ruban sous le rouleau du guide ruban inférieur (1).

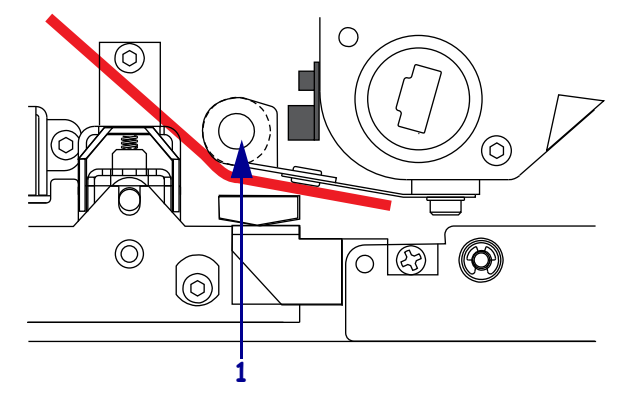

**3.** Vérifiez que le ruban passe directement sous la cellule ruban (**1**), qui se trouve près de la paroi arrière du moteur d'impression.

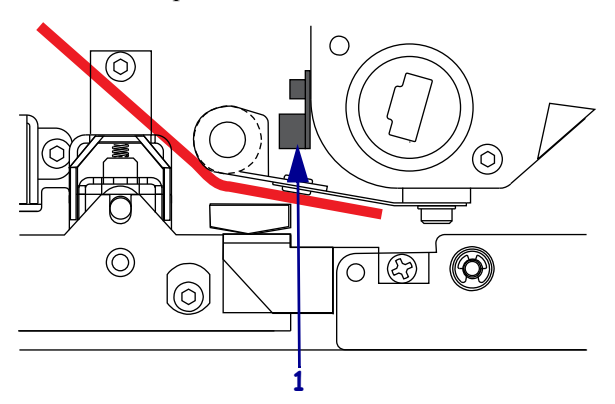

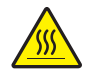

4. Attention • La tête d'impression peut être très chaude et elle risque de causer des brûlures graves. Attendez qu'elle refroidisse.

Ouvrez la tête d'impression en décrochant le verrou (1) du goujon de blocage (2).

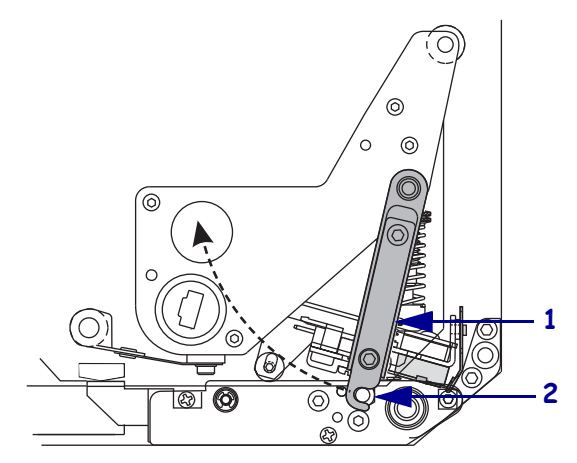

Enfilez le ruban sous la tête d'impression (1), puis autour du rouleau du guide ruban supérieur (2).

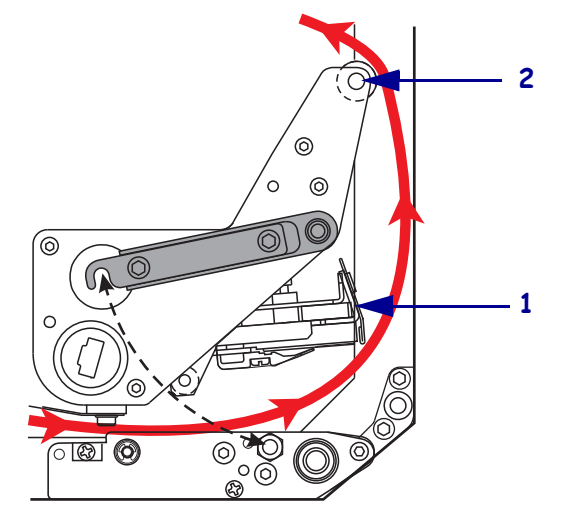

**6.** Placez une bobine vide (1) sur le mandrin récupérateur (**2**), puis enfoncez-la jusqu'à ce qu'elle soit bien en place dans le moteur d'impression.

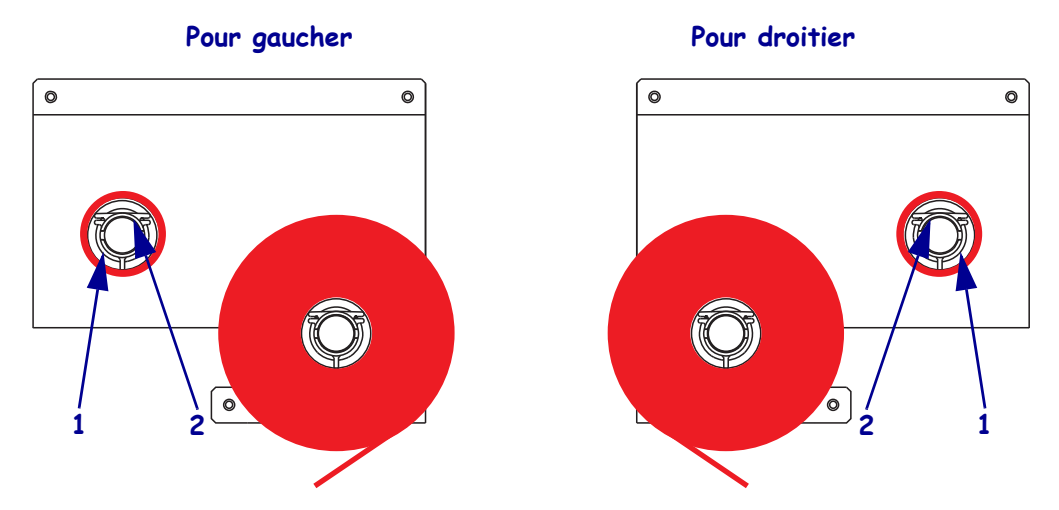

**7.** Attachez l'extrémité du ruban à la bobine avec un ruban adhésif ou une étiquette, et enroulez-le plusieurs fois dans le sens indiqué. Enroulez le ruban de manière régulière autour du mandrin.

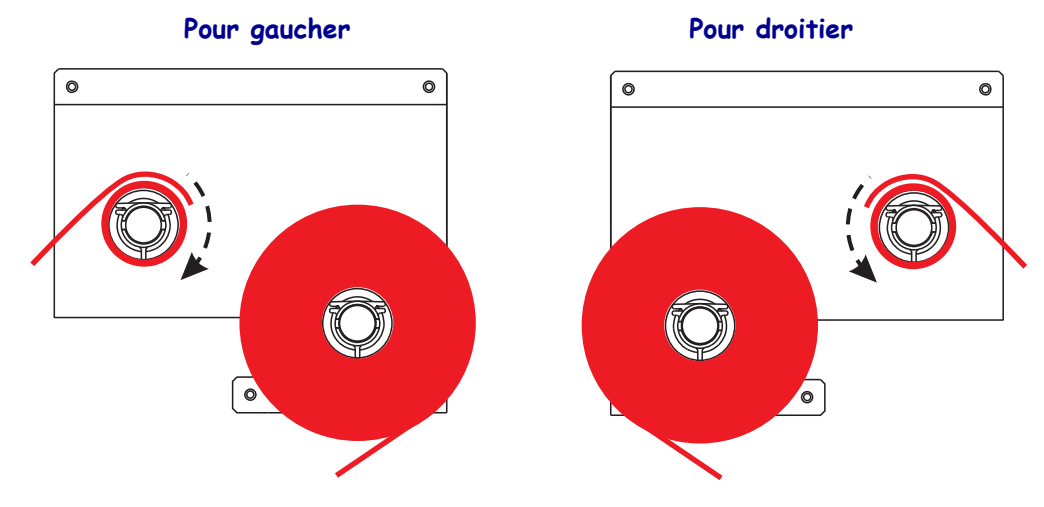

 Refermez la tête d'impression en faisant pivoter son verrou (1) jusqu'à ce qu'il s'accroche sur le goujon de blocage (2).

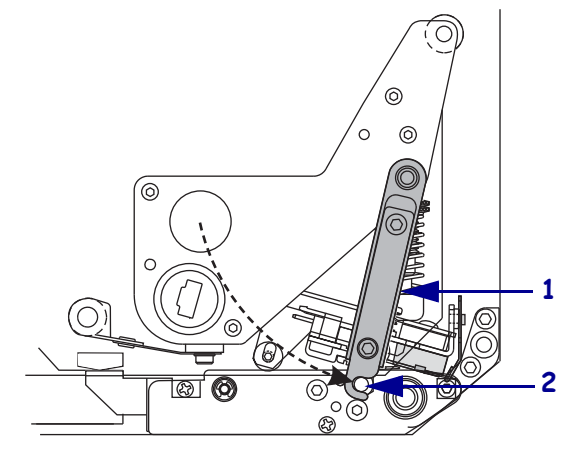

9. Refermez le panneau d'accès aux supports.

# Retrait d'un ruban usagé

# Pour retirer un ruban usagé, procédez comme suit :

- **1.** Ouvrez le panneau d'accès aux supports.
- **2.** Examinez le ruban. Le ruban est-il terminé ?

| Si  | Alors                                                                                                    |
|-----|----------------------------------------------------------------------------------------------------|
| Oui | a. Retirez la bobine vide de l'axe du rouleau de ruban. Conservez-la ;<br>vous allez l'utiliser sur le mandrin récupérateur pour charger le ruban.                         |
|     | <ul><li>b. Retirez le ruban usagé, ainsi que la bobine, du mandrin récupérateur.</li><li>c. Installez le nouveau ruban en suivant les instructions de la section</li></ul> |
|     | Chargement du ruban à la page 47.                                                                                                    |
| Non | a. Coupez le ruban à proximité du mandrin récupérateur.                                                                                                    |
|     | b. Retirez le ruban usagé, ainsi que la bobine, du mandrin récupérateur.                                                                                                   |
|     | c. Recherchez une bobine vide. Si nécessaire, retirez le ruban usagé de la bobine que vous avez retirée lors de l'étape précédente et jetez-le.                            |
|     | d. Installez la bobine vide sur le mandrin récupérateur, puis enfoncez le rouleau jusqu'à ce qu'il soit bien en place dans le moteur d'impression.                         |
|     | e. Enfilez le ruban restant sur l'axe en suivant les instructions de la section <i>Chargement du ruban</i> à la page 47.                                                   |

# Calibrage du Moteur d'impression

Calibrez le moteur d'impression lors de sa mise en service initiale. Cette opération permet au moteur d'impression de déterminer les paramètres appropriés pour le papier et le ruban spécifiques utilisés dans votre application. Vous pouvez calibrer le moteur d'impression chaque fois que c'est nécessaire. Le Tableau 6 répertorie les différentes méthodes de calibrage.

| Type de calibrage         | Description                                                                                                    | Quand/Comment                                                                                                    |
|---------------------------|----------------------------------------------------------------------------------------------------|----------------------------------------------------------------------------------------------------|
| Calibrage automatique     | Le moteur d'impression définit<br>automatiquement la valeur qu'il<br>détecte pour les espaces entre<br>étiquettes.                                                                                                    | <ul> <li>Se produit aux moments suivants :</li> <li>À la première mise sous tension<br/>du moteur d'impression si la<br/>valeur CALIBRATION<br/>(Calibrage) est sélectionnée<br/>pour MEDIA POWER UP<br/>(Mise ss tension) (voir <i>Sélection</i><br/><i>de l'option de mise sous tension</i><br/>à la page 83).</li> <li>Lorsque le moteur d'impression<br/>fait avancer le papier après la<br/>fermeture de la tête d'impression,<br/>si la valeur CALIBRATION<br/>(Calibrage) est sélectionnée pour<br/>HEAD CLOSE (Fermeture tête)<br/>(voir <i>Définition de l'option de<br/>fermeture de la tête</i> à<br/>la page 83).</li> <li>Au cours des procédures de<br/>calibrage du profil de cellule et<br/>des cellules papier et ruban.</li> </ul> |
| Calibrage long (standard) | <ul> <li>Le moteur d'impression effectue<br/>les opérations suivantes :</li> <li>Il fait avancer le papier et le<br/>ruban.</li> <li>Il définit les valeurs qu'il<br/>détecte pour la longueur du<br/>papier, le type de papier<br/>(continu ou non) et le mode<br/>d'impression (transfert<br/>thermique ou thermique direct).</li> <li>Il met à jour les valeurs de<br/>cellule.</li> </ul> | <ul> <li>Pour réaliser un calibrage long,<br/>effectuez l'une des opérations<br/>suivantes :</li> <li>Appuyez sur PAUSE sur le<br/>panneau de commande pour<br/>mettre le moteur d'impression<br/>en pause, puis appuyez sur<br/>CALIBRATE (Calibrer).</li> <li>Sélectionnez CALIBRATION<br/>(Calibrer) pour le paramètre<br/>MEDIA POWER UP (Mise ss<br/>tension) ou HEAD CLOSE<br/>(Fermeture tête) (voir Sélection<br/>de l'option de mise sous tension<br/>à la page 83 ou Définition de<br/>l'option de fermeture de la tête<br/>à la page 83).</li> </ul>                                                                                                    |

### Tableau 6 • Types de calibrage

| Type de calibrage                                           | Description                                                                                                    | Quand/Comment                                                                                                    |
|-------------------------------------------------------------|----------------------------------------------------------------------------------------------------|----------------------------------------------------------------------------------------------------|
| Calibrage court                                             | Le moteur d'impression effectue<br>le calibrage en utilisant les valeurs<br>de cellule en cours plutôt qu'en<br>détectant les espaces entre<br>étiquettes et en réinitialisant les<br>cellules. Cette séquence de<br>calibrage utilise moins d'étiquettes<br>que le calibrage long mais elle est<br>moins fiable, dans la mesure où les<br>valeurs stockées dans les cellules<br>peuvent être incorrectes.                                                                                                    | Sélectionnez SHORT CAL (Calib.<br>court) pour le paramètre MEDIA<br>POWER UP (Mise ss tension) ou<br>HEAD CLOSE (Fermeture tête)<br>(voir Sélection de l'option de mise<br>sous tension à la page 83 ou<br>Définition de l'option de fermeture<br>de la tête à la page 83). |
| Calibrage du profil de cellule                              | Le moteur d'impression calibre<br>automatiquement le profil de<br>cellule et l'imprime. Reportez-<br>vous à la section <i>Profil de cellule</i> à<br>la page 128.                                                                                                    | Sélectionnez l'option SENSOR<br>PROFILE (Profil cellule) sur le<br>panneau de commande. Voir la<br>section <i>Impression d'un profil de</i><br><i>cellule</i> à la page 76 pour toutes<br>les instructions.                                                                 |
| Calibrage de la sensibilité des<br>cellules papier et ruban | Ce calibrage est l'un des réglages<br>les plus courants effectués dans les<br>paramètres du moteur d'impression.<br>Le moteur d'impression réinitialise<br>la sensibilité des cellules afin de<br>détecter correctement le papier et<br>le ruban utilisés. Si vous modifiez<br>le type de ruban et/ou de papier,<br>vous devrez peut-être réinitialiser<br>la sensibilité des cellules papier<br>et ruban. Une fois la nouvelle<br>sensibilité des cellules définie,<br>le moteur d'impression effectue<br>un calibrage automatique. | Sélectionnez l'option MEDIA<br>AND RIBBON CALIBRATE<br>(Papier/ruban calibrage) sur<br>le panneau de commande. Voir<br>la section <i>Calibrage de la</i><br><i>sensibilité des cellules papier et</i><br><i>ruban</i> à la page 77 pour toutes<br>les instructions.         |

# Tableau 6 • Types de calibrage (Suite)

# Réglage des cellules ruban et papier

Cette section explique comment régler les cellules.

# Cellule ruban

La cellule ruban est installée en position fixe ; aucun réglage n'est nécessaire.

# Cellule papier réfléchissante

Sur certains types de papier, des marques noires sont imprimées sur la face inférieure du support et servent d'indicateurs de début d'étiquette. La cellule papier réfléchissante détecte ces marques noires. La position de cette cellule ne peut pas être réglée. Si vous utilisez ce type de papier, reportez-vous à la section *Spécifications du papier* à la page 149 pour plus d'informations sur les exigences relatives aux marques noires.

# Cellule papier à transmission

La cellule papier à transmission détecte les indicateurs de début d'étiquette tels que les encoches ou les trous dans le papier ou les espaces inter-étiquettes. Cette cellule est constituée d'une source lumineuse (située sous le papier) et d'un détecteur de lumière (situé au-dessus du papier).

#### Pour positionner la cellule, procédez comme suit :

- **1.** Reportez-vous à la Figure 19. Tournez le bouton de réglage de la tablette du guide de papier pour déplacer la cellule papier.
- 2. Comment le papier utilisé indique-t-il le début des étiquettes ?

| Si le papier                                                  | Alors                                                                |
|---------------------------------------------------------------|----------------------------------------------------------------------|
| Comporte des encoches<br>ou des trous entre les<br>étiquettes | Alignez la cellule avec l'encoche ou le trou dans le papier.         |
| Utilise des espaces<br>inter-étiquettes                       | Positionnez la cellule à peu près au centre de la largeur du papier. |

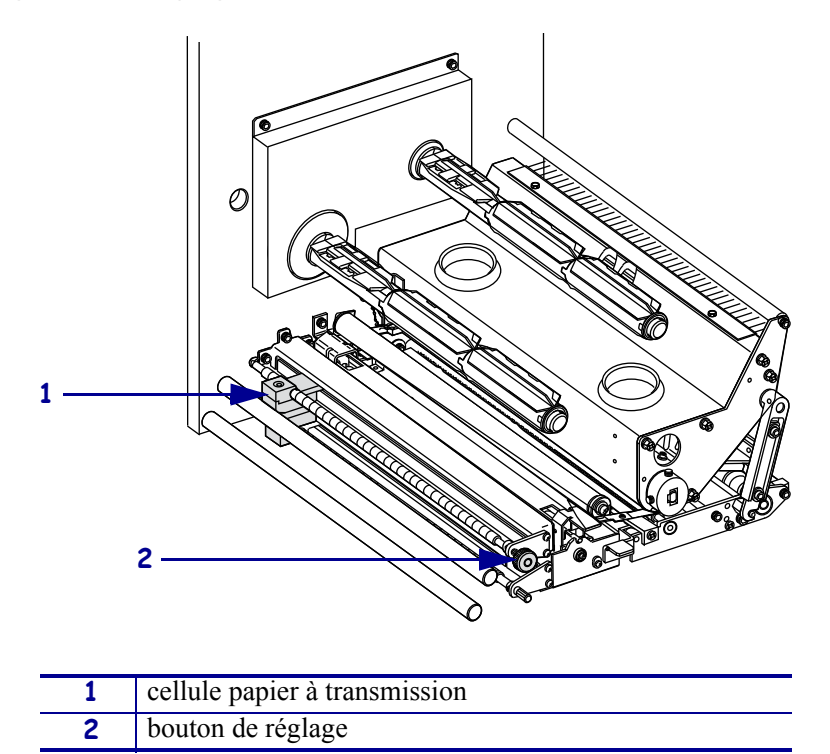

Figure 19 • Réglage de la cellule papier (orientation pour droitier)

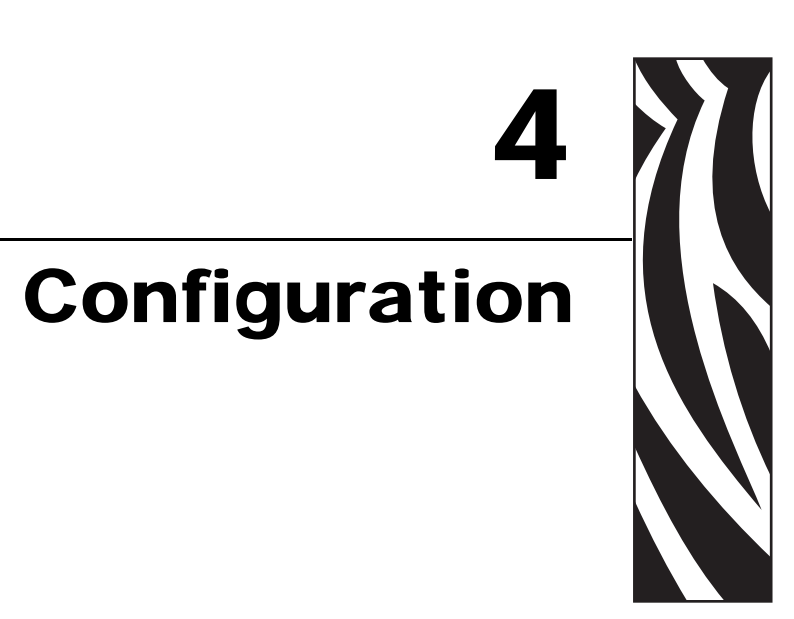

Cette section décrit les paramètres du panneau de commande permettant de configurer le moteur d'impression avant de l'utiliser.

## Sommaire

| Mode de configuration                                 | 8 |
|-------------------------------------------------------|---|
| Activation et utilisation du mode Configuration 5     | 8 |
| Désactivation du mode Configuration 5                 | 9 |
| Modification des paramètres protégés par mot de passe | 0 |
| Mot de passe par défaut 6                             | 0 |
| Désactivation de la protection par mot de passe 6     | 0 |
| Impression d'une étiquette de configuration 6         | 1 |
| Impression d'une étiquette de configuration réseau 6  | 2 |
| Paramètres du panneau de commande 6                   | 3 |
| Affichage ou modification des paramètres 6            | 3 |
| Paramètres supplémentaires 6                          | 3 |
| Paramètres standard du Moteur d'impression            | 4 |

# Mode de configuration

Une fois le papier et le ruban installés et le test automatique à la mise sous tension (POST) terminé, le panneau de commande affiche **PRINTER READY** (Imprimante prête). Vous pouvez maintenant configurer les paramètres du moteur d'impression pour votre application à l'aide de l'écran du panneau de commande et des boutons situés au-dessous de celui-ci. S'il s'avère nécessaire de restaurer les paramètres par défaut du moteur d'impression, reportez-vous à la section *Test automatique FEED* (*Avance*) *et PAUSE* à la page 124.

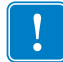

**Important** • Certaines conditions d'impression peuvent exiger le réglage des paramètres d'impression, par exemple la vitesse d'impression, le contraste ou le mode d'impression. Ces conditions incluent (sans s'y limiter) :

- · impression à grande vitesse
- prédécollage du papier
- utilisation d'étiquettes extrêmement fines, petites, synthétiques ou couchées

Puisque la qualité d'impression dépend notamment de ces facteurs, exécutez des tests afin de déterminer la combinaison optimale entre les paramètres du moteur d'impression et le papier pour votre application. Une combinaison inadéquate risque de limiter la qualité ou la vitesse d'impression ; par ailleurs, le moteur d'impression risque de ne pas fonctionner correctement dans le mode d'impression voulu.

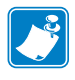

**Remarque** • Si le moteur d'impression fonctionne au sein d'un réseau IP et que vous disposez d'un serveur d'impression ZebraNet avec ou sans fil, vous pouvez modifier les paramètres du moteur d'impression de l'une des manières suivantes :

- avec ZebraLink<sup>™</sup> WebView. Pour plus d'informations, reportez-vous au guide d'utilisation du serveur d'impression approprié.
- avec ZebraNet Bridge. Pour plus d'informations, reportez-vous au manuel ZebraNet Bridge Enterprise Printer Management User Guide (Guide d'utilisation de la gestion de l'impression ZebraNet Bridge Enterprise).

# Activation et utilisation du mode Configuration

Utilisez l'écran LCD du panneau de commande pour afficher et régler les paramètres du moteur d'impression via le mode Configuration. Lorsqu'un paramètre est modifié, un astérisque (\*) s'affiche dans l'angle supérieur gauche de l'écran afin d'indiquer que la valeur est différente de la valeur active dans du moteur d'impression.

| Appuyez sur ce bouton              | Pour effectuer les opérations suivantes      |
|------------------------------------|----------------------------------------------|
| SETUP/EXIT<br>(Configurer/Quitter) | activer ou quitter le mode Configuration.    |
| SELECT (Choisir)                   | sélectionner ou désélectionner un paramètre. |
| PLUS (+)                           | avancer jusqu'au paramètre suivant.          |
| MINUS (Moins) (-)                  | revenir au paramètre précédent.              |

# Désactivation du mode Configuration

Lorsque vous quittez le mode Configuration, plusieurs possibilités d'enregistrement et de modification des paramètres s'offrent à vous.

#### Pour quitter le mode Configuration, procédez comme suit :

- 1. Appuyez sur SETUP/EXIT (Configurer/Quitter) pour passer en mode Configuration. L'écran indique SAVE CHANGES (Sauveg. Modif.).
- 2. Appuyez sur la touche ovale gauche ou droite pour afficher les options de sauvegarde :

| Écran LCD                            | Description                                                                                                    |  |
|--------------------------------------|----------------------------------------------------------------------------------------------------|--|
| PERMANENT                            | Stocke les valeurs dans le moteur d'impression, même si l'alimentation est coupée.                                                                                                    |  |
| TEMPORARY<br>(Temporaire)            | Enregistre les modifications jusqu'à ce que l'alimentation soit coupée.                                                                                                    |  |
| CANCEL<br>(Annuler)                  | Annule toutes les modifications effectuées depuis l'activation<br>du mode Configuration, sauf celles apportées aux paramètres<br>de contraste et de déchirement, qui entrent en vigueur<br>immédiatement.                                                                                                    |  |
| LOAD DEFAULTS<br>(Config<br>défaut)  | Restaure les valeurs par défaut définies en usine pour tous les<br>paramètres, sauf les paramètres réseau. Procédez avec<br>précaution lors du chargement des valeurs par défaut, car vous<br>devrez recharger tous les paramètres modifiés manuellement.<br><b>Remarque</b> • Sur les imprimantes non RFID,<br>le chargement des valeurs usine par défaut entraîne<br>le calibrage automatique du moteur d'impression. |  |
| LOAD LAST SAVE<br>(Dernier<br>sauve) | Charge les valeurs provenant de la dernière sauvegarde permanente.                                                                                                    |  |
| DEFAULT NET<br>(Réseau par<br>déft)  | Restaure les valeurs par défaut définies en usine pour les paramètres réseau câblés et non câblés.                                                                                                    |  |

3. Appuyez sur NEXT (Suivant) pour choisir la sélection affichée.

À l'issue de la séquence de configuration et de calibrage, le message **PRINTER READY** (Imprimante prête) s'affiche.

# Modification des paramètres protégés par mot de passe

Certains paramètres, relatifs notamment aux communications, sont protégés par mot de passe à la sortie d'usine.

Attention • Ne modifiez pas les paramètres protégés par mot de passe si vous ne savez pas exactement à quoi ils servent. Toute définition incorrecte des paramètres peut altérer le fonctionnement du moteur d'impression.

La première fois que vous tentez de modifier un paramètre protégé par mot de passe, le moteur d'impression affiche ENTER PRSSWORD (Mot de passe). Pour pouvoir modifier le paramètre, vous devez entrer le mot de passe à quatre chiffres. Une fois le mot de passe correct fourni, il n'est plus nécessaire de l'indiquer de nouveau à moins que vous ne quittiez le mode Configuration en appuyant sur SETUP/EXIT (Configurer/Quitter) ou en mettant le moteur d'impression hors tension (**O**).

# Pour indiquer un mot de passe pour un paramètre protégé par mot de passe, procédez comme suit :

- 1. À l'invite du mot de passe, utilisez la touche ovale gauche pour déplacer le curseur sur un autre chiffre.
- **2.** Une fois le chiffre à modifier sélectionné, utilisez la touche ovale droite pour augmenter sa valeur. Répétez ces deux étapes pour chaque chiffre du mot de passe.
- 3. Une fois le mot de passe entré, appuyez sur NEXT (Suivant).

Le paramètre à modifier s'affiche. Si vous avez indiqué le mot de passe correct, vous pouvez modifier la valeur du paramètre.

# Mot de passe par défaut

Le mot de passe par défaut est **1234**. Il peut être modifié à l'aide de la commande ZPL (Zebra Programming Language) ^KP (définition du mot de passe) ou via les pages Web associées au moteur d'impression (serveur d'impression avec ou sans fil ZebraNet<sup>®</sup> requis).

# Désactivation de la protection par mot de passe

Vous pouvez désactiver la fonction de protection par mot de passe pour ne pas avoir à saisir de mot de passe. Pour ce faire, définissez le mot de passe sur **0000** à l'aide de la commande ZPL ^KP. Pour réactiver la fonction de protection par mot de passe, exécutez la commande ZPL ^KPx, où x peut être un nombre quelconque compris entre 1 et 9999.

# Impression d'une étiquette de configuration

L'étiquette de configuration répertorie les paramètres du moteur d'impression qui sont stockés dans la mémoire de configuration. Une fois que vous avez chargé le papier et le ruban (si nécessaire), imprimez une étiquette de configuration pour avoir un enregistrement des paramètres actuels de votre moteur d'impression. Conservez cette étiquette afin de pouvoir l'utiliser pour résoudre les problèmes d'impression.

#### Pour imprimer une étiquette de configuration, procédez comme suit :

- 1. Sur le panneau de commande, appuyez sur SETUP/EXIT (Configurer/Quitter).
- 2. Appuyez sur NEXT/SAVE (Suivant/Enregistrer) ou PREVIOUS (Précédent) pour faire défiler les paramètres jusqu'à LIST SETUP (Liste config).
- **3.** Appuyez sur la touche ovale droite pour confirmer l'impression.

Une étiquette de configuration est imprimée (Figure 20).

| PRINTER CONF                                            | IGURATION                                     |
|---------------------------------------------------------|-----------------------------------------------|
| Zebra Technologies<br>ZTC 170PAX4 RH-200d<br>ZBR2325570 | pi                                            |
| 00.0.                                                   | DARKNESS                                      |
| 2 IPS.                                                  | PRINT SPEED                                   |
| 2 IPS.                                                  | SLEW SPEED                                    |
| 2 IPS.<br>-016.                                         | BACKFEED SPEED<br>TEAR OFF<br>PRINT MODE      |
| CONTINUOUS                                              | MEDIA TYPE<br>SENSOR TYPE<br>PRINT METHOD     |
| 2 094/203 IN                                            | PRINT WIDTH                                   |
| 1600                                                    | LABEL LENGTH                                  |
| 39.0IN 988MM                                            | MAXIMUM LENGTH                                |
| MEDIA DISABLED                                          | EARLY WARNING                                 |
| MAINT. OFF                                              | EARLY WARNING                                 |
| BIDIRECTIONAL                                           | PARALLEL COMM.                                |
| RS232                                                   | SERIAL COMM.                                  |
| 9600                                                    | BAUD                                          |
| 8 BITS                                                  | DATA BITS                                     |
| NONE<br>XON/XOFF                                        | PARITY<br>HOST HANDSHAKE<br>PROTOCOL          |
| 000                                                     | NETWORK ID                                    |
| NORMAL MODE                                             | COMMUNICATIONS                                |
| <~> 7EH                                                 | CONTROL PREFIX                                |
| <pre></pre>                                             | FORMAT PREFIX<br>DELIMITER CHAR<br>ZPL MODE   |
| HIGH.                                                   | RIBBON TENSION                                |
| CALIBRATION                                             | MEDIA POWER UP                                |
| CALIBRATION                                             | HEAD CLOSE                                    |
| BEFORE                                                  | BACKFEED<br>LABEL TOP<br>LEFT POSITION        |
| 0000<br>0615<br>MODE 1                                  | HEAD RESISTOR<br>APPLICATOR PORT              |
| FEED MODE                                               | RESYNCH MODE<br>RIBBON LOW MODE               |
| 046<br>079                                              | WEB S.<br>MEDIA S.<br>RIBBON S                |
| 050.                                                    | MARK S.                                       |
| 000.                                                    | MARK MED S.                                   |
| 035.                                                    | RIBBON LED                                    |
| 009.                                                    | MARK LED                                      |
| +10.                                                    | LCD ADJUST                                    |
| DPSWFXM.                                                | MODES ENABLED<br>MODES DISABLED<br>RESOLUTION |
| V60.13.0.5 ->                                           | FIRMWARE                                      |
| V30 33037 56                                            | HARDWARE ID                                   |
| CUSTOMIZED                                              | CONFIGURATION                                 |
| NONEA:                                                  | COMPACT FLASH                                 |
| 11776kR:                                                | RAM                                           |
| NONEB:                                                  | MEMORY CARD                                   |
| 2048kE:                                                 | ONBOARD FLASH                                 |
| NONE.                                                   | FORMAT CONVERT                                |
| *** APPLICATOR                                          | P30 INTERFACE                                 |
| 005 DISPLAY                                             | P31 INTERFACE                                 |
| 007 POWER SUPPLY                                        | P32 INTERFACE                                 |
| 017 PAX170 RTS                                          | P34 INTERFACE                                 |
| 09/30/04                                                | RTC DATE<br>RTC TIME                          |
| 115740 IN                                               | RESET CNTR1                                   |
| 115740 IN                                               | RESET CNTR2                                   |
| 293691 CM                                               | RESET CNTR1                                   |
| 293691 CM                                               | RESET CNTR2                                   |
| 293691 CM                                               | NONRESET CNTP                                 |
| 46855 LABLS                                             | RESET CNTR1                                   |
| 46855 LABLS.                                            | RESET CNTR2                                   |
| HW 12418.04JDR08012                                     | 0.57340.D.VH1                                 |

#### Figure 20 • Exemple d'étiquette de configuration

FIRMWARE IN THIS PRINTER IS COPYRIGHTED

# Impression d'une étiquette de configuration réseau

Si vous utilisez un serveur d'impression, vous pouvez imprimer une étiquette de configuration réseau une fois le moteur d'impression connecté au réseau.

#### Pour imprimer une étiquette de configuration réseau, procédez comme suit :

- 1. Sur le panneau de commande, appuyez sur SETUP/EXIT (Configurer/Quitter).
- Appuyez sur NEXT/SAVE (Suivant/Enregistrer) ou PREVIOUS (Précédent) pour faire défiler les paramètres jusqu'à LIST NETWORK (Liste ss fil).
- 3. Appuyez sur la touche ovale de droite pour confirmer l'impression.

Une étiquette de configuration réseau est imprimée (Figure 21). Un astérisque indique si le serveur d'impression câblé ou sans fil est actif. Si aucun serveur d'impression sans fil n'est installé, la partie « sans fil » de l'étiquette ne sera pas imprimée.

| HO WOLK COLL                                                                                                    | iguration                                                                                                    |
|----------------------------------------------------------------------------------------------------|----------------------------------------------------------------------------------------------------|
| Zebra Technologies<br>PRINTER NAME-200dpi<br>ZBR3051375                                                                                                    |                                                                                                    |
| Wired<br>NO.<br>Internal Wired                                                                                                    | PRIMARY NETWORK<br>LOAD FROM EXT?<br>ACTIVE PRINTSRVR                                                                                                    |
| External Wired<br>ALL<br>000.000.000.000.<br>255.255.255.000.<br>000.000.000.000.000.<br>YES<br>300.<br>000.<br>000.000.000.000.000.<br>9100.                                                                     | IP PROTOCOL<br>IP ADDRESS<br>SUBNET HASK<br>DEFAULT GATEWAY<br>WINS SERVER IP<br>TIMEOUT CHECKING<br>TIMEOUT VALUE<br>ARP INTERVAL<br>BASE RAW PORT                                                                                                    |
| Internal Wired*<br>ALC:003:004.088<br>255:255:255:000<br>010:003:004.001<br>VE:003:004.001<br>000:009<br>000<br>000<br>000<br>000<br>000<br>000<br>000<br>000                                                     | IP PROTOCOL<br>IP ADDRESS<br>SUBALT MASK<br>SUBALT MASK<br>JUNS SERVER IP<br>HINS SERVER IP<br>HINEOUT CHECKING<br>TIMEOUT VALUE<br>ARP INTERVAL<br>BASE RAH PORT<br>MAC ADDRESS                                                                                                    |
| Hireless<br>ALL.<br>000.000.000.000.000.<br>255.255.255.000<br>000.000.000.000.<br>900.000.000.000.000.<br>9100.<br>000.000.000.000.000.<br>9100.<br>0000H.<br>0000H.<br>0000H.<br>0000H.<br>0000H.<br>0000000000 | IP PROTOCOL<br>IP ADDRESS<br>SUBNET MASK<br>DEFAULT GATEWAY<br>MINS SERVER IP<br>TIMEOUT CHECKING<br>TIMEOUT CHECKING<br>TIMEOUT VALUE<br>ARP INTERVAL<br>BASE RAN PORT<br>CARD HFG ID<br>CARD HFG ID<br>CARD HFG ID<br>CARD HFG ID<br>CARD HFG ID<br>CARD HFG ID<br>CARD HFG ID<br>CARD HFG ID<br>CARD HFG ID<br>CARD HFG ID<br>CARD HFG ID<br>CARD HFG ID<br>CARD HFG ID<br>CARD HFG ID<br>CARD HFG ID<br>CARD HFG ID<br>SID<br>TX POWER<br>1 MID's<br>S.5 MID'S<br>S.5 MID'S<br>S.5 MID'S<br>CURRENT TX RATE<br>CURRENT TX RATE<br>CURRENT TX RATE<br>CURRENT TX RATE<br>RECEIVE ANTENNA<br>XMII ANTENNA<br>MEP TYPE<br>POR ROIENAL<br>PFOR ROIENAL<br>PFOR ROIENAL<br>PFOR ROIENAL<br>PFOR ROIENAL<br>PFOR ROIENAL<br>PFOR ROIENAL<br>PFOR ROIENAL<br>PHONEN<br>CHANNEL MASK |

#### Figure 21 • Exemple d'étiquette de configuration réseau (avec serveur d'impression sans fil installé)

# Paramètres du panneau de commande

Utilisez l'écran LCD du panneau de commande pour afficher et régler les paramètres du moteur d'impression.

# Affichage ou modification des paramètres

Lors de l'affichage des paramètres, appuyez sur NEXT (Suivant) pour passer au paramètre suivant ou sur PREVIOUS (Précédent) pour revenir au paramètre précédent du cycle. Lorsqu'un paramètre est modifié, un astérisque (\*) s'affiche dans l'angle supérieur gauche de l'écran afin d'indiquer que la valeur est différente de la valeur active dans le moteur d'impression.

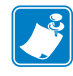

**Remarque** • Votre logiciel de préparation d'étiquettes ou le pilote du moteur d'impression peut remplacer les réglages effectués sur le panneau de commande. Pour plus d'informations, reportez-vous à la documentation du logiciel ou du pilote.

# Paramètres supplémentaires

Des paramètres supplémentaires s'affichent dans les situations ci-dessous.

- Lorsqu'un serveur d'impression câblé est installé dans le moteur d'impression. Pour plus d'informations, voir le manuel approprié : *ZebraNet 10/100 Print Server User and Reference Guide* (Guide de référence et d'utilisation du serveur d'impression ZebraNet 10/100) ou *PrintServer II User and Reference Guide* (Guide de référence et d'utilisation de PrintServer II).
- Lorsqu'un serveur d'impression sans fil est installé dans le moteur d'impression. Pour plus d'informations, reportez-vous au manuel *ZebraNet Wireless User Guide* (Guide d'utilisation du serveur d'impression sans fil ZebraNet).

Ces documents sont disponibles à l'adresse http://www.zebra.com/manuals et sur le CD fourni avec le moteur d'impression.

# Paramètres standard du Moteur d'impression

Le Tableau 7 présente les paramètres dans l'ordre où ils apparaissent lorsque vous appuyez sur NEXT (Suivant) après avoir activé le mode Configuration.

| Paramètre                                             | Action/Explication                                                                                                    |
|-------------------------------------------------------|----------------------------------------------------------------------------------------------------|
| DARKNESS +04.0<br>(Contraste)<br>-==== +              | <b>Réglage du contraste d'impression</b><br>La définition du contraste s'effectue en fonction de différents facteurs,<br>notamment le type de ruban, le type de papier et l'état de la tête<br>d'impression. Il peut être utile de régler le contraste pour obtenir une qualité<br>d'impression satisfaisante et homogène.                                                                                                    |
|                                                       | Important • Réglez le contraste au niveau le plus bas permettant<br>d'obtenir une bonne qualité d'impression. S'il est réglé à un niveau<br>trop élevé, l'encre risque de maculer le papier ou de traverser<br>le ruban, ou la tête d'impression risque de s'user prématurément.                                                                                                    |
|                                                       | Si l'impression est trop pâle ou si les zones imprimées contiennent des vides, augmentez le contraste. Si l'impression est trop sombre ou si les zones imprimées présentent un soutirage ou un étalement de l'encre, réduisez le contraste.                                                                                                    |
|                                                       | Le <i>Test automatique FEED (Avance)</i> à la page 120 peut être utilisé pour déterminer le meilleur paramètre de contraste. Vous pouvez régler le contraste lors de l'exécution du <i>Test automatique PAUSE</i> à la page 119. Comme le paramètre de contraste est immédiatement pris en compte, vous pouvez voir le résultat sur l'étiquette en cours d'impression. Le pilote ou les paramètres du logiciel peuvent également modifier la définition du contraste. |
|                                                       | Valeur par défaut : +04.0                                                                                                    |
|                                                       | <b>Plage :</b> 00.0 à +30.0                                                                                                    |
|                                                       | Pour modifier la valeur affichée :                                                                                                    |
|                                                       | 1. Appuyez sur la touche ovale droite pour augmenter le contraste.                                                                                                    |
|                                                       | 2. Appuyez sur la touche ovale gauche pour réduire le contraste.                                                                                                    |
| PRINT SPEED<br>(Vitesse<br>d'impression)<br>51 MM/S + | <ul> <li>Réglage de la vitesse d'impression</li> <li>Règle la vitesse d'impression d'une étiquette (exprimée en millimètres par seconde). Généralement, plus la vitesse est faible, meilleure est la qualité d'impression. Les modifications de la vitesse d'impression prennent effet lorsque vous quittez le mode Configuration.</li> <li>Plage : 51 à 305 MM/S pour 203 ppp, 51 à 203 MM/S pour 300 ppp</li> </ul>                                                 |
|                                                       | Pour modifier la valeur affichée :                                                                                                    |
|                                                       | 1. Appuyez sur la touche ovale droite pour augmenter la valeur.                                                                                                    |
|                                                       | 2. Appuyez sur la touche ovale gauche pour réduire la valeur.                                                                                                    |
| SLEW SPEED<br>(Vitesse de saut)<br>152 MM/S +         | <b>Réglage de la vitesse de saut</b><br>Règle la vitesse à laquelle une étiquette vierge avance (exprimée en<br>millimètres par seconde).                                                                                                    |
|                                                       | valeur par defaut : 153 MIVI/S<br>$\mathbf{p}_{1000}$ : 25 à 205 MM/S                                                                                                    |
|                                                       | riage : 25 a 505 MINI/5                                                                                                    |
|                                                       | Pour modifier la valeur affichee :                                                                                                    |
|                                                       | 1. Appuyez sur la touche ovale droite pour augmenter la valeur.                                                                                                    |
|                                                       | 2. Appuyez sur la touche ovale gauche pour réduire la valeur.                                                                                                    |

| Paramètre                                        | Action/Explication                                                                                                    |  |  |
|--------------------------------------------------|----------------------------------------------------------------------------------------------------|--|--|
| BACKFEED SPEED<br>(Vit. rétro-alim)<br>51 MM/S + | <ul> <li>Réglage de la vitesse de recul</li> <li>Si cette fonction est activée, règle la vitesse du recul avant l'impression (exprimée en millimètres par seconde).</li> <li>Valeur par défaut : 51 MM/S</li> <li>Plage : 25 à 305 MM/S</li> <li>Pour modifier la valeur affichée : <ol> <li>Appuyez sur la touche ovale droite pour augmenter la valeur.</li> </ol> </li> <li>Appuyez sur la touche ovale gauche pour réduire la valeur.</li> </ul>                                                                                                    |  |  |
| TEAR OFF +000<br>(Déchirement)<br>++             | Réglage de la position de déchirement         Ce paramètre détermine la position du papier sur la barre de déchirement/prédécollage après l'impression.         Reportez-vous à la Figure 22. Les valeurs élevées déplacent le papier vers l'extérieur (la ligne de déchirement se rapproche du bord d'attaque de l'étiquette suivante) et les valeurs faibles déplacent le papier vers l'intérieur (la ligne de déchirement se rapproche du bord de l'étiquette qui vient d'être imprimée).         Figure 22 • Réglage de la position de déchirement         1       Implement qui vient d'être imprimée)         1       Implement qui vient d'être imprimée)         1       Implement qui vient d'être imprimée)         1       Implement qui vient d'être imprimée)         1       Implement qui vient d'être imprimée)         1       Implement qui vient d'être imprimée)         1       Implement qui vient qui vient qui |  |  |
|                                                  | <ul> <li>Valeur par défaut : +0</li> <li>Plage :-120 à +120</li> <li>Pour modifier la valeur affichée : <ol> <li>Appuyez sur la touche ovale droite pour augmenter la valeur. Chaque pression ajuste la position de déchirement de quatre rangées de points.</li> </ol> </li> <li>Appuyez sur la touche ovale gauche pour réduire la valeur. Chaque pression ajuste la position de déchirement de quatre rangées de points.</li> </ul>                                                                                                    |  |  |

# Tableau 7 • Paramètres du Moteur d'impression (Page 2 sur 26)

| Paramètre                                                            | Action/Explication                                                                                                    |
|----------------------------------------------------------------------|----------------------------------------------------------------------------------------------------|
| PRINT MODE<br>(Mode d'impression)<br>-APPLICATOR +<br>(Applicateur)  | <ul> <li>Sélection du mode d'impression</li> <li>Les paramètres du mode d'impression indiquent au moteur d'impression</li> <li>la méthode d'alimentation en papier que vous voulez utiliser. Assurez-vous</li> <li>que le moteur d'impression prend en charge l'option sélectionnée.</li> <li>Valeur par défaut : APPLICATOR (Applicateur)</li> <li>Sélections : TEAR-OFF (Déchirement), REWIND (Rebobiner),</li> <li>APPLICATOR (Applicateur)</li> <li>Pour modifier la valeur affichée :</li> <li>1. Appuyez sur la touche ovale gauche ou droite pour faire défiler les options.</li> </ul>                                                                                                    |
|                                                                      | Définition du type de popier                                                                                                    |
| MEDIA TYPE<br>(Type de papier)<br>-NON-CONTINUOUS +<br>(Non continu) | <ul> <li>Definition du type de papier</li> <li>Ce paramètre indique au moteur d'impression le type de papier utilisé (pour plus d'informations, voir <i>Types de papier</i> à la page 34). Si vous sélectionnez du papier continu, vous devez inclure une instruction de longueur d'étiquette dans votre format d'étiquette (^LLxxxx pour ZPL ou ZPL II). Lorsque vous sélectionnez du papier non continu, le moteur d'impression fait avancer le papier de façon à calculer la longueur de l'étiquette (la distance entre deux points de repérage reconnus pour l'espace, la bande, l'encoche d'alignement ou le trou entre les étiquettes).</li> <li>Valeur par défaut : NON-CONTINUOUS (Non continu)</li> <li>Sélections : CONTINUOUS (Continu), NON-CONTINUOUS (Non continu)</li> <li>Pour modifier la valeur affichée :</li> <li>1. Appuyez sur la touche ovale gauche ou droite pour faire défiler les options.</li> </ul> |
| SENSOR TYPE<br>(Type de cellule)<br>-WEB (Bande) +                   | <ul> <li>Définition du type de cellule</li> <li>Ce paramètre indique au moteur d'impression si vous utilisez du papier comportant une bande (espace inter-étiquette, encoche ou trou) pour marquer la séparation entre les étiquettes ou bien du papier avec une marque noire imprimée sur le verso. Si le papier ne comporte pas de marques de repérage noires sur le verso, conservez la valeur par défaut du moteur d'impression (Bande).</li> <li>Valeur par défaut : WEB (Bande)</li> <li>Sélections : WEB (Bande), MARK (Marque noire)</li> <li>Pour modifier la valeur affichée :</li> <li>1. Appuyez sur la touche ovale gauche ou droite pour faire défiler les options.</li> </ul>                                                                                                    |

# Tableau 7 • Paramètres du Moteur d'impression (Page 3 sur 26)

| Paramètre                                                                   | Action/Explication                                                                                                    |  |  |
|-----------------------------------------------------------------------------|----------------------------------------------------------------------------------------------------|--|--|
| PRINT METHOD<br>(Type d'impression)<br>-THERMAL-TRANS. +<br>(Transf. Therm) | <ul> <li>Sélection du type d'impression</li> <li>Ce paramètre indique au moteur d'impression le type d'impression<br/>à utiliser : impression thermique directe (sans ruban) ou transfert thermique<br/>(avec papier thermique et ruban).</li> <li>Valeur par défaut : THERMAL TRANSFER (Transfert therm.)</li> <li>Sélections : THERMAL TRANSFER (Transfert therm.), DIRECT<br/>THERMAL (Thermique direct)</li> <li>Remarque • La sélection du mode thermique direct lorsqu'un</li> </ul>                                                                                                    |  |  |
|                                                                             | <ul> <li>papier à transfert thermique et un ruban sont utilisés génère une erreur mais l'impression se poursuit.</li> <li>Pour modifier la valeur affichée :         <ol> <li>Appuyez sur la touche ovale gauche ou droite pour faire défiler les options.</li> </ol> </li> </ul>                                                                                                    |  |  |
| PRINT WIDTH<br>(Largeur<br>d'impression)<br>- 168 0/8 MM +                  | <ul> <li>Définition de la largeur d'impression Détermine la zone d'impression sur la largeur de l'étiquette en fonction de la résolution du moteur d'impression.</li> <li>Valeur par défaut : 168 0/8 MM pour un moteur d'impression à 203 ppp ; 168 0/12 MM pour un moteur d'impression à 300 ppp </li> <li>Remarque • Si vous choisissez une largeur trop petite, certaines parties de l'étiquette risquent de ne pas être imprimées sur le papier. Si vous choisissez une largeur trop élevée, vous allez encombrer inutilement la mémoire de formatage, et l'impression risque d'être effectuée sur le contre-rouleau, et non sur l'étiquette si l'image a été inversée au moyen de la commande ZPL II ^POI. </li> <li>Pour modifier la valeur affichée : <ol> <li>Appuyez sur la touche ovale gauche pour déplacer le curseur.</li> </ol> </li> <li>Pour modifier l'unité de mesure : <ol> <li>Appuyez sur la touche ovale gauche jusqu'à ce que l'unité de mesure soit activée.</li> </ol> </li> </ul> |  |  |

# Tableau 7 • Paramètres du Moteur d'impression (Page 4 sur 26)

| Paramètre                                             | Action/Explication                                                                                                    |
|-------------------------------------------------------|----------------------------------------------------------------------------------------------------|
| MAXIMUM LENGTH<br>(Longueur maximale)<br>39.0IN 988MM | <ul> <li>Définition de la longueur d'étiquette maximale</li> <li>Ce paramètre est utilisé au cours de l'étape du processus de calibrage concernant le papier.</li> <li>Définissez toujours une longueur d'étiquette maximale supérieure d'au moins 25,4 mm (1 pouce) à la longueur d'étiquette réelle (Figure 23). Si la valeur est inférieure à la longueur de l'étiquette, le moteur d'impression considère que le papier chargé est de type continu et il ne peut pas effectuer le calibrage.</li> <li>Par exemple, si l'étiquette a une longueur de 126 mm (5 pouces), espace inter-étiquette inclus, réglez le paramètre sur 152 mm (6 pouces). Si la longueur d'étiquette est de 190 mm (7,5 pouces), définissez ce paramètre sur 229 mm (9 pouces).</li> </ul>                                                                                                    |
|                                                       | Figure 23 • Longueur d'étiquette         ABbCcDdEeFfGgHhlijjKkLi         MmNnoOPpQqRrSsTtUuVv         WwXxYyZz1234567890!@#         %%&*()-+=?/":;,.~{}[]         AaBbCcDdEeFfGgHhlijjKkLi         MmNnOOPpQqRrSsTtUuVv         WwXxYyZz1234567890!@#         %%&*()-+=?/":;,.~{}[]         AaBbCcDdEeFfGgHhlijjKkLi         MmNnOOPpQqRrSsTtUuVv         WwXxYyZz1234567890!@#         %%&*()-+=?/":;,.~{}[]         AaBbCcDdEeFfGgHhlijjKkLi         MmNnOOPpQqRrSsTtUuVv         WwXxYyZz1234567890!@#         %%&*()-+=?/":;,.~{}[]         AaBbccDdEeFfGgHhlijKkLi         MmNnOOPpQqRrSsTtUuVv         WwXxYyZz1234567890!@#         %%&*()-+=?/":;,.~{}[]         AaBbccDdEeFfGgHhlijKkLi         MmNnOOPpQqRrSsTtUuVv         WwXxYyZz134567890!@#         %%*(°)-+=?/":;,.~{}[]         AaBbccDdeeFfGgHhlijKkLi         MmNnOOPpQqRrsstruuvv         WwXxYyZz134567890!@#         %%*(°)-+=?/":;,.~{}[]         1       Longueur d'étiquette (espace inter-étiquette compris)         2       Espace inter-étiquette         3       Définissez la longueur d'étiquette maximale sur cette valeur (approximativement). |

| Tableau 7 • | Paramètres      | du Moteur | d'impression | (Page 5 sur 26) |
|-------------|-----------------|-----------|--------------|-----------------|
| Tableau 7 * | r ai airieti es | uu woteui | u impression | (raye J Sui Zu) |

# Pour modifier la valeur affichée :

- 1. Appuyez sur la touche ovale droite pour augmenter la valeur.
- 2. Appuyez sur la touche ovale gauche pour réduire la valeur.

| Devenaètre                                                               | Action/Explication                                                                                                    |  |  |
|--------------------------------------------------------------------------|----------------------------------------------------------------------------------------------------|--|--|
| Parametre                                                                |                                                                                                    |  |  |
| EARLY WARNING<br>(Alerte rapide)<br>MEDIA DISABLED<br>(Papier désactivé) | <b>Définition de l'alerte rapide pour le papier</b><br>Lorsque ce paramètre est activé, le moteur d'impression émet des<br>avertissements lorsque les étiquettes s'épuisent.                                                                                                    |  |  |
|                                                                          | <b>Remarque</b> • Lorsque vous commencez à utiliser le système d'alerte rapide, mettez à jour le nombre d'étiquettes par rouleau. Le moteur d'impression n'effectue aucun réglage lorsque l'alimentation est coupée, puis rétablie.                                                                                                    |  |  |
|                                                                          | Valeur par défaut : MEDIA DISABLED (Papier désactivé)                                                                                                    |  |  |
|                                                                          | <b>Sélections :</b> MEDIA DISABLED (Papier désactivé), MEDIA ENABLED (Papier activé)                                                                                                    |  |  |
|                                                                          | Pour modifier les paramètres d'alerte rapide :                                                                                                    |  |  |
|                                                                          | <ol> <li>Lorsque l'écran LCD affiche le message EARLY WARNING MEDIA<br/>(Alerte rapide papier), appuyez sur la touche ovale gauche<br/>ou droite pour passer de la valeur ENABLED (Activé) à<br/>DISABLED (Désactivé) et inversement. (Si vous êtes invité à<br/>indiquer un mot de passe, reportez-vous aux instructions de la section<br/>Modification des paramètres protégés par mot de passe à la page 60.)</li> </ol>                                                                                                    |  |  |
|                                                                          | <ol> <li>Si vous activez le système d'alerte rapide, effectuez les opérations suivantes :</li> <li>Quittez le mode Configuration et enregistrez les modifications pour activer les paramètres supplémentaires.</li> </ol>                                                                                                    |  |  |
|                                                                          | <ul> <li>b. Réactivez le mode Configuration. Les paramètres relatifs au papier et au ruban (LABELS PER ROLL (Étiq. pr rouleau), MEDIA REPLACED (Papier remplacé), RIBBON LENGTH (Longueur ruban) et RIBBON REPLACED (Ruban remplacé) s'affichent.</li> <li>c. Effectuez les réglages péressaires (une description de chaque)</li> </ul>                                                                                                    |  |  |
|                                                                          | paramètre est fournie ci-après).                                                                                                    |  |  |
| LABELS PER ROLL<br>(Étiq. pr rouleau)                                    | <ul> <li>Définition du nombre d'étiquettes par rouleau pour l'alerte rapide</li> <li>Ce paramètre apparaît uniquement lorsque l'alerte rapide pour le papier est<br/>activée. Cette valeur doit correspondre au nombre d'étiquettes par rouleau<br/>de papier utilisé.</li> <li>Valeur par défaut : 0900</li> </ul>                                                                                                    |  |  |
|                                                                          | Plage : 100 à 9999                                                                                                    |  |  |
|                                                                          | Pour modifier la valeur affichée :                                                                                                    |  |  |
|                                                                          | 1. Appuyez sur la touche ovale gauche pour déplacer le curseur.                                                                                                    |  |  |
|                                                                          | <ol> <li>Appuyez sur la touche ovale droite pour augmenter la valeur.<br/>Selon la valeur indiquée, lorsque le moteur d'impression détecte qu'il<br/>reste moins de 15 % du nombre d'étiquettes, le message WARNING<br/>MEDIA LOW (Attention fin de papier) s'affiche sur l'écran<br/>LCD. Si la fonction d'alerte est activée, le moteur d'impression génère<br/>une alerte. Lorsque la tête d'impression est ouverte puis refermée après<br/>réception d'un avertissement relatif au papier, le message MEDIA<br/>REPLACED? (Papier remplacé ?) s'affiche sur l'écran LCD.</li> <li>Si vous avez renouvelé le papier, appuyez sur la touche ovale droite</li> </ol> |  |  |
|                                                                          | pour sélectionner YES (Oui) afin d'effacer le message et de<br>réinitialiser le compteur d'étiquettes. Sinon, appuyez sur la touche ovale<br>gauche pour sélectionner NO (Non).                                                                                                    |  |  |

# Tableau 7 • Paramètres du Moteur d'impression (Page 6 sur 26)

| Paramètre                                                    | Action/Explication                                                                                                    |
|--------------------------------------------------------------|----------------------------------------------------------------------------------------------------|
| MEDIA REPLACED?<br>(Papier remplacé ?)<br>NO (Non) YES (Oui) | <ul> <li>Réinitialisation du compteur d'étiquettes pour l'alerte rapide</li> <li>Ce paramètre apparaît uniquement lorsque l'alerte rapide pour le papier est activée.</li> <li>Pour réinitialiser le compteur d'étiquettes : <ol> <li>Avez-vous remplacé le papier ?</li> <li>Si vous avez renouvelé le papier, appuyez sur la touche ovale droite pour sélectionner YES (Oui).</li> <li>Sinon, appuyez sur la touche ovale gauche pour sélectionner NO (Non).</li> </ol> </li> </ul>                                                                                                    |
| RIBBON LENGTH<br>(Longueur ruban)                            | <ul> <li>Définition de la longueur du ruban pour l'alerte rapide</li> <li>Ce paramètre apparaît uniquement lorsque l'alerte rapide est activée pour le papier et que le moteur d'impression est configuré pour le mode de transfert thermique.</li> <li>Valeur par défaut : 450 M/1476 PI</li> <li>Plage : 100 M/328 PI à 450 M/1476 PI par incréments de 50 M</li> </ul>                                                                                                    |
|                                                              | <ul> <li>Pour modifier la valeur affichée :</li> <li>1. Appuyez sur la touche ovale gauche ou droite pour définir la valeur correspondant à la longueur du ruban utilisé. Selon la valeur indiquée, lorsque le moteur d'impression détecte qu'il reste moins de 15 % de la longueur du ruban, le message WARNING RIBBON LOW (Attention fin de ruban) s'affiche sur l'écran LCD. Si la fonction d'alerte est activée, le moteur d'impression génère une alerte. Lorsque la tête d'impression et ouverte puis refermée après réception d'un avertissement relatif au ruban, le message RIBBON REPLACED? (Ruban remplacé ?) s'affiche sur l'écran LCD.</li> </ul> |
| RIBBON REPLACED?<br>(Ruban remplacé ?)<br>NO (Non) YES (Oui) | <ul> <li>Réinitialisation du compteur de ruban pour l'alerte rapide</li> <li>Ce paramètre apparaît uniquement lorsque l'alerte rapide est activée pour<br/>le papier et que le moteur d'impression est configuré pour le mode de<br/>transfert thermique.</li> <li>Pour réinitialiser le compteur de ruban : <ol> <li>Avez-vous remplacé le ruban ?</li> <li>Si vous avez renouvelé le ruban, appuyez sur la touche ovale droite<br/>pour sélectionner YES (Oui).</li> <li>Sinon, appuyez sur la touche ovale gauche pour sélectionner<br/>NO (Non).</li> </ol> </li> </ul>                                                                                    |

# Tableau 7 • Paramètres du Moteur d'impression (Page 7 sur 26)

| Paramètre                                                                           | Action/Explication                                                                                                    |
|-------------------------------------------------------------------------------------|----------------------------------------------------------------------------------------------------|
| EARLY WARNING<br>(Alerte rapide)<br>RAP NETT OFF<br>(rappel nettoyage<br>désactivé) | <ul> <li>Définition de l'alerte rapide pour la maintenance</li> <li>Lorsque ce paramètre est activé, le moteur d'impression affiche des avertissements lorsque la tête d'impression doit être nettoyée.</li> <li>Remarque • Lorsque vous commencez à utiliser le système d'alerte rapide, mettez à jour le nombre d'étiquettes par rouleau. Le moteur d'impression n'effectue aucun réglage lorsque l'alimentation est counée nuis rétablie</li> </ul>                                                    |
|                                                                                     | Valeur par défaut : MAINT. OFF (Rap nett désact.)<br>Sélections : MAINT. OFF (Rap nett désact.), MAINTENANCE ON                                                                                                    |
|                                                                                     | (Rap nett tete)                                                                                                    |
|                                                                                     | <ol> <li>Lorsque l'écran LCD affiche le message EARLY WARNING<br/>MAINTENANCE (Alerte rapide maintenance), appuyez<br/>sur la touche ovale gauche ou droite pour passer de la valeur OFF<br/>(Désactivé) à ON (Activé) et inversement. (Si vous êtes invité<br/>à indiquer un mot de passe, reportez-vous aux instructions de la section<br/>Modification des paramètres protégés par mot de passe à la page 60.)</li> <li>Quittez le mode Configuration et enregistrez les modifications pour</li> </ol> |
|                                                                                     | <ol> <li>Réactivez le mode Configuration et accédez aux paramètres ci-dessous pour<br/>indiquer la fréquence de nettoyage et la longévité de la tête d'impression.</li> </ol>                                                                                                    |
| HEAD CLEANING<br>(Nettoyage tête)<br>- 450M 1476 PI +                               | Définition de la fréquence de nettoyage de la tête d'impression pour<br>l'alerte rapide<br>Ce paramètre apparaît uniquement lorsque l'alerte rapide de maintenance<br>est activée. Cette valeur doit correspondre à la longueur du rouleau de papier<br>ou de ruban utilisé.                                                                                                    |
|                                                                                     | Valeur par défaut : 450 M/1476 Pl<br>Plage • 100 M/328 PL à 450 M/1476 PL par incréments de 50 M                                                                                                    |
|                                                                                     | Pour modifier la valeur affichée :                                                                                                    |
|                                                                                     | <ol> <li>Appuyez sur la touche ovale gauche ou droite pour définir la fréquence<br/>de nettoyage de la tête sur le nombre voulu de millimètres de papier<br/>ou de ruban.</li> </ol>                                                                                                    |
|                                                                                     | Lorsque la tête d'impression atteint la valeur définie, le message<br>WARNING CLEAN PRINTHEAD (Attention nettoyer<br>tête) s'affiche sur l'écran LCD. Si la fonction d'alerte est activée,<br>le moteur d'impression génère une alerte. Lorsque la tête d'impression<br>et ouverte puis refermée après réception d'un avertissement relatif au<br>nettoyage de la tête, le message HEAD CLEANED? (Tête<br>nettoyée ?) s'affiche sur l'écran LCD.                                                          |
|                                                                                     | Réinitialisation du compteur de nettoyage de tête pour l'alerte rapide                                                                                                    |
| (Tête nettoyée ?)                                                                   | Ce paramètre apparaît uniquement lorsque l'alerte rapide de maintenance<br>est activée.                                                                                                    |
| NO (Non) YES (Oui)                                                                  | Pour réinitialiser le compteur de nettoyage de tête :                                                                                                    |
|                                                                                     | 1. Avez-vous nettoyé la tête d'impression?                                                                                                    |
|                                                                                     | a. Si vous l'avez nettoyée, appuyez sur la touche ovale droite pour sélectionner YES (Oui).                                                                                                    |
|                                                                                     | <ul> <li>b. Sinon, appuyez sur la touche ovale gauche pour sélectionner</li> <li>NO (Non).</li> </ul>                                                                                                    |

# Tableau 7 • Paramètres du Moteur d'impression (Page 8 sur 26)

| Paramètre                                                 | Action/Explication                                                                                                    |
|-----------------------------------------------------------|----------------------------------------------------------------------------------------------------|
| HEAD LIFE<br>(Longévité tête)<br>- 1000000 PO +           | <b>Définition de la longévité de la tête d'impression pour l'alerte rapide</b><br>Ce paramètre apparaît uniquement lorsque l'alerte rapide de maintenance<br>est activée. Définissez cette valeur sur le nombre de pouces que la tête<br>d'impression est supposée imprimer.                                                                                                    |
|                                                           | Valeur par défaut : 1 000 000 pouces                                                                                                    |
|                                                           | Plage : 100 a 1 000 000 pouces                                                                                                    |
|                                                           | Pour modifier la valeur affichée :                                                                                                    |
|                                                           | 1. Appuyez sur la touche ovale gauche pour déplacer le curseur.                                                                                                    |
|                                                           | 2. Appuyez sur la touche ovale droite pour augmenter la valeur.<br>Lorsque la longueur définie est atteinte, le message WARNING<br>REPLACE HEAD (Attention remplacer tête)<br>s'affiche sur l'écran LCD. Si la fonction d'alerte est activée, le moteur<br>d'impression génère une alerte. Lorsque la tête d'impression est ouverte<br>puis refermée après réception d'un avertissement relatif à la longévité<br>de la tête, le message NEW PRINTHEAD? (Tête neuve ?)<br>s'affiche sur l'écran LCD. |
|                                                           | <ol> <li>Si vous avez remplacé la tête, appuyez sur la touche ovale droite pour sélectionner YES (Oui) afin d'effacer le message et de réinitialiser le compteur de durée de vie de la tête d'impression. Sinon, appuyez sur la touche ovale gauche pour sélectionner NO (Non).</li> </ol>                                                                                                    |
|                                                           | Réinitialisation du compteur de longévité de la tête pour l'alerte rapide                                                                                                    |
| (Tête neuve ?)                                            | Ce paramètre apparaît uniquement lorsque l'alerte rapide de maintenance                                                                                                    |
| NO (Non) YES (Oui)                                        | Deux réinitializer la comptour de langéuité de la tête :                                                                                                    |
|                                                           | Pour reinitianser le compteur de longevité de la tête :                                                                                                    |
|                                                           | <b>a.</b> Si yous l'avez remplacée, appuvez sur la touche ovale droite pour                                                                                                    |
|                                                           | sélectionner YES ( <b>Oui</b> ).                                                                                                    |
|                                                           | <ul> <li>b. Sinon, appuyez sur la touche ovale gauche pour sélectionner</li> <li>NO (Non).</li> </ul>                                                                                                    |
| LICT CONTE                                                | Liste des polices                                                                                                    |
| (Liste des polices)<br>PRINT (Imprimer)                   | Cette option imprime une étiquette répertoriant les polices disponibles dans<br>le moteur d'impression (standard et en option). Les polices peuvent être<br>stockées dans la mémoire RAM ou la mémoire flash, sur des cartes de police<br>PCMCIA ou des cartes CompactFlash <sup>®</sup> .                                                                                                    |
|                                                           | Pour imprimer la liste des polices disponibles :                                                                                                    |
|                                                           | <ol> <li>Appuyez sur la touche ovale droite pour sélectionner PRINT<br/>(Imprimer).</li> </ol>                                                                                                    |
| LIST BAR CODES<br>(Liste codes barre)<br>PRINT (Imprimer) | Liste des codes à barres<br>Cette option imprime une étiquette répertoriant les codes à barres<br>disponibles dans le moteur d'impression. Les codes à barres peuvent être<br>stockés dans la mémoire RAM ou la mémoire flash, sur des cartes PCMCIA<br>ou des cartes Compact Flash.                                                                                                    |
|                                                           | Pour imprimer la liste des codes à barres disponibles :                                                                                                    |
|                                                           | <ol> <li>Appuyez sur la touche ovale droite pour sélectionner PRINT<br/>(Imprimer).</li> </ol>                                                                                                    |

# Tableau 7 • Paramètres du Moteur d'impression (Page 9 sur 26)
| Paramètre                                             | Action/Explication                                                                                                    |
|-------------------------------------------------------|----------------------------------------------------------------------------------------------------|
| LIST IMAGES<br>(Liste des images)<br>PRINT (Imprimer) | Liste des images<br>Cette option imprime une étiquette répertoriant les images disponibles<br>stockées sur le moteur d'impression, dans la mémoire RAM ou la mémoire<br>flash, ou encore sur une carte mémoire en option, une carte PCMCIA ou une<br>carte Compact Flash.                                                                                                    |
|                                                       | <ul> <li>Pour imprimer la liste des images disponibles :</li> <li>1. Appuyez sur la touche ovale droite pour sélectionner PRINT (Imprimer).</li> </ul>                                                                                                    |
| LIST FORMATS<br>(Liste des frmts)<br>PRINT (Imprimer) | Liste des formats<br>Cette option imprime une étiquette répertoriant les formats disponibles<br>stockés sur le moteur d'impression, dans la mémoire RAM, la mémoire<br>flash ou sur une carte mémoire optionnelle.                                                                                                    |
|                                                       | <ul> <li>Pour imprimer la liste des formats disponibles :</li> <li>1. Appuyez sur la touche ovale droite pour sélectionner PRINT (Imprimer).</li> </ul>                                                                                                    |
| LIST SETUP<br>(Liste config.)<br>PRINT (Imprimer)     | <ul> <li>Liste de configuration</li> <li>Cette option imprime une étiquette de configuration (voir la Figure 20 à la page 61) qui indique la configuration en cours du moteur d'impression.</li> <li>Pour imprimer une étiquette de configuration :</li> <li>1. Appuyez sur la touche ovale droite pour sélectionner PRINT (Imprimer).</li> </ul>                                                                               |
| LIST NETWORK<br>(Liste ss fil)<br>PRINT (Imprimer)    | <ul> <li>Liste des paramètres réseau</li> <li>Cette option imprime une étiquette de configuration réseau (voir la Figure 21 à la page 62), qui répertorie les paramètres de tout serveur d'impression installé.</li> <li>Pour imprimer une étiquette de configuration réseau : <ol> <li>Appuyez sur la touche ovale droite pour sélectionner PRINT (Imprimer).</li> </ol> </li> </ul>                                           |
| LIST ALL<br>(Liste tout)<br>PRINT (Imprimer)          | <ul> <li>Liste de tous les paramètres</li> <li>Cette option imprime des étiquettes répertoriant les polices, les codes<br/>à barres, les images et les formats disponibles, ainsi que les configurations<br/>actuelles du moteur d'impression et du réseau.</li> <li>Pour imprimer la liste de tous les paramètres : <ol> <li>Appuyez sur la touche ovale droite pour sélectionner PRINT<br/>(Imprimer).</li> </ol> </li> </ul> |

# Tableau 7 • Paramètres du Moteur d'impression (Page 10 sur 26)

| Paramètre                                  | Action/Explication                                                                                                    |  |  |  |  |
|--------------------------------------------|----------------------------------------------------------------------------------------------------|--|--|--|--|
| FORMAT CARD<br>(Formater carte) :<br>A: B: | <ul> <li>Formatage de la carte mémoire</li> <li>Cette option efface toutes les données stockées sur la carte PCMCIA ou la carte Compact Flash en option.</li> <li>Attention • Cette option vide entièrement la carte sélectionnée.</li> </ul>                                                                                                    |  |  |  |  |
|                                            | Pour formater une carte mémoire :                                                                                                    |  |  |  |  |
|                                            | la touche ovale droite pour sélectionner <b>B</b> :                                                                                                    |  |  |  |  |
|                                            | Si votre moteur d'impression est configuré pour demander un mot de passe, vous êtes invité à l'indiquer.                                                                                                    |  |  |  |  |
|                                            | 2. Entrez le mot de passe. Pour plus d'informations, voir <i>Modification des paramètres protégés par mot de passe à la page 60</i> .                                                                                                    |  |  |  |  |
|                                            | 3. Appuyez de nouveau sur la touche appropriée pour sélectionner la carte voulue.                                                                                                    |  |  |  |  |
|                                            | Le message ARE YOU SURE? (Êtes-vous sûr ?) s'affiche.                                                                                                    |  |  |  |  |
|                                            | 4. Voulez-vous continuer ?                                                                                                    |  |  |  |  |
|                                            | • Appuyez sur la touche ovale gauche pour sélectionner NO (Non)<br>afin d'annuler la demande et revenir à l'invite FORMAT CARD<br>(Formater carte).                                                                                                    |  |  |  |  |
|                                            | <ul> <li>Appuyez sur la touche ovale droite pour sélectionner YES (Oui) et lancer l'initialisation.<br/>Une fois l'initialisation terminée, le moteur d'impression désactive automatiquement le mode de configuration et le panneau de commande affiche PRINTER READY (Imprimante prête). Si vous quittez le mode de configuration alors que l'initialisation est en cours, les messages CHECKING B: MEMORY (Vérification mémoire B:) et PRINTER IDLE (Impr. inactive) s'affichent en clignotant sur l'écran du panneau de commande.</li> <li>Remarque • Selon la capacité de la carte mémoire, l'initialisation peut prendre jusqu'à 5 minutes.</li> </ul> |  |  |  |  |

### Tableau 7 • Paramètres du Moteur d'impression (Page 11 sur 26)

| Paramètre                                        | Action/Explication                                                                                                    |  |  |  |  |
|--------------------------------------------------|----------------------------------------------------------------------------------------------------|--|--|--|--|
| INIT FLASH MEM.<br>(Init mém flash)<br>YES (Oui) | <ul> <li>Initialisation de la mémoire flash</li> <li>Cette option efface toutes les informations stockées en mémoire flash.</li> <li>Attention • Cette option vide entièrement la mémoire flash.</li> </ul>                                                                                                    |  |  |  |  |
| YES (Oui)                                        | <ul> <li>Pour initialiser la mémoire flash : <ol> <li>Appuyez sur la touche ovale droite pour sélectionner YES (Oui).</li> <li>Entrez le mot de passe. Pour plus d'informations, voir Modification des paramètres protégés par mot de passe à la page 60.</li> <li>L'écran affiche le message INITIALIZE FLASH? (Init mém flash ?).</li> <li>Appuyez sur la touche ovale droite pour sélectionner YES (Oui). Le message ARE YOU SURE? (Êtes-vous sûr ?) s'affiche.</li> <li>Voulez-vous continuer ?</li> <li>Appuyez sur la touche ovale gauche pour sélectionner NO (Non) afin d'annuler la demande et revenir à l'invite INITIALIZE FLASH (Init mém flash).</li> <li>Appuyez sur la touche ovale droite pour sélectionner YES (Oui) et lancer l'initialisation. Une fois l'initialisation terminée, le moteur d'impression désactive automatiquement le mode de configuration et le panneau de commande affiche PRINTER READY (Imprimante prête). Si vous quittez le mode de configuration alors que l'initialisation est en cours, les messages CHECKING E: MEMORY (Vérification mémoire E:) et PRINTER IDLE (Impr. inactive) s'affichent en clignotant sur l'écran du panneau de commande.</li> </ol></li></ul> |  |  |  |  |
|                                                  |                                                                                                    |  |  |  |  |

# Tableau 7 • Paramètres du Moteur d'impression (Page 12 sur 26)

| Paramètre                                              | Action/Explication                                                                                                    |  |  |
|--------------------------------------------------------|----------------------------------------------------------------------------------------------------|--|--|
| SENSOR PROFILE<br>(Profil cellule)<br>PRINT (Imprimer) | Impression d'un profil de cellule         Un profil de cellule indique les paramètres de la cellule comparés aux valeurs lues réelles. Ces informations, qui s'impriment sur plusieurs étiquettes, peuvent permettre de résoudre les problèmes d'impression. Pour interpréter les résultats du profil de cellule, reportez-vous à la section <i>Profil de cellule</i> à la page 128.         Figure 24 • Profil de cellule         RUBAN         Manuel 100         PAPIER _         OBAN RU |  |  |
|                                                        |                                                                                                    |  |  |
|                                                        | Pour imprimer un profil de cellule :                                                                                                    |  |  |
|                                                        | 1. Appuyez sur la touche ovale droite pour lancer la procédure de calibrage standard et imprimer un profil de cellule papier.                                                                                                    |  |  |
|                                                        | 2. Si la sensibilité des cellules doit être réglée, exécutez la procédure décrite à la section <i>Calibrage de la sensibilité des cellules papier et ruban</i> à la page 77.                                                                                                    |  |  |

### Tableau 7 • Paramètres du Moteur d'impression (Page 13 sur 26)

| Paramètre                                                     | Action/Explication                                                                                                    |  |  |  |  |
|---------------------------------------------------------------|----------------------------------------------------------------------------------------------------|--|--|--|--|
| MEDIA AND RIBBON<br>(Papier/ruban)<br>CALIBRATE<br>(Calibrer) | <ul> <li>Calibrage de la sensibilité des cellules papier et ruban</li> <li>Exécutez cette procédure pour régler la sensibilité des cellules ruban et papier.</li> <li>Important • Suivez à la lettre les instructions fournies. Toutes les étapes doivent être effectuées, même si une seule des cellules doit être réglée. Vous pouvez appuyer sur la touche ovale gauche à tout moment de la procédure pour annuler celle-ci.</li> </ul>                                                 |  |  |  |  |
|                                                               | Pour procéder au calibrage des cellules papier et ruban :                                                                                                    |  |  |  |  |
|                                                               | 1. Appuyez sur la touche ovale droite pour lancer la procédure de calibrage.<br>L'invite LOAD BACKING (Charger support) s'affiche.                                                                                                    |  |  |  |  |
|                                                               | 2. Ouvrez la tête d'impression.                                                                                                    |  |  |  |  |
|                                                               | 3. Enlevez environ 203 mm (8 pouces) d'étiquettes du support, puis tirez le papier dans le moteur d'impression afin que le support se trouve entre les cellules papier.                                                                                                    |  |  |  |  |
|                                                               | 4. Laissez la tête d'impression ouverte.                                                                                                    |  |  |  |  |
|                                                               | <ol> <li>Appuyez sur la touche ovale droite PLUS (+) pour continuer.</li> <li>L'invite REMOVE RIBBON (Enlever ruban) s'affiche.</li> </ol>                                                                                                    |  |  |  |  |
|                                                               | 6. Enlevez le ruban, s'il y a lieu.                                                                                                    |  |  |  |  |
|                                                               | 7. Refermez la tête d'impression.                                                                                                    |  |  |  |  |
|                                                               | <ol> <li>Appuyez sur la touche ovale droite pour continuer.</li> <li>Le message CALIBRATING PLEASE WAIT (En calibrage<br/>patientez svp) s'affiche.</li> </ol>                                                                                                    |  |  |  |  |
|                                                               | Le moteur d'impression règle l'échelle (gain) des signaux qu'il reçoit en<br>provenance des cellules papier et ruban en fonction de la combinaison<br>de papier et de ruban utilisée. Sur le profil de la cellule, cela consiste<br>principalement à déplacer le pic du graphique vers le haut ou vers le bas<br>afin d'optimiser la lecture des informations de votre application.<br>Une fois le calibrage terminé, le message <b>RELOAD ALL</b><br>( <b>Recharger tout</b> ) s'affiche. |  |  |  |  |
|                                                               | <ol> <li>Ouvrez la tête d'impression et tirez le papier vers l'avant jusqu'à ce<br/>qu'une étiquette se trouve sous la cellule papier.</li> </ol>                                                                                                    |  |  |  |  |
|                                                               | 10. Rechargez le ruban, s'il y a lieu.                                                                                                    |  |  |  |  |
|                                                               | 11. Refermez la tête d'impression.                                                                                                    |  |  |  |  |
|                                                               | 12. Appuyez sur la touche ovale droite pour continuer.<br>Le moteur d'impression procède à un calibrage automatique. Au cours<br>de cette opération, le moteur d'impression vérifie les données lues pour<br>le papier et le ruban en fonction de la nouvelle échelle établie et il<br>détermine la longueur des étiquettes et le mode d'impression. Pour voir<br>les nouvelles données lues en fonction de la nouvelle échelle, imprimez<br>un profil de cellule.                         |  |  |  |  |

# Tableau 7 • Paramètres du Moteur d'impression (Page 14 sur 26)

| Paramètre                                                                 | Action/Explication                                                                                                    |  |  |
|---------------------------------------------------------------------------|----------------------------------------------------------------------------------------------------|--|--|
| PARALLEL COMM.<br>(Comm. parallèle)<br>-BIDIRECTIONAL +<br>(Bidirection.) | <ul> <li>Définition des communications parallèles</li> <li>Sélectionnez le port de communication correspondant à celui utilisé par<br/>l'ordinateur hôte.</li> <li>Valeur par défaut : BIDIRECTIONAL (Bidirection.)</li> <li>Sélections : BIDIRECTIONAL (Bidirection.), UNIDIRECTIONAL<br/>(Unidirection.)</li> </ul>                                                                                                    |  |  |
|                                                                           | <ul><li>Pour modifier la valeur affichée :</li><li>1. Appuyez sur la touche ovale gauche ou droite pour faire défiler les options.</li></ul>                                                                                                    |  |  |
| SERIAL COMM<br>(Comm série)<br>-RS232 +                                   | <ul> <li>Définition des communications série</li> <li>Sélectionnez le port de communication correspondant à celui utilisé par<br/>l'ordinateur hôte. Ce paramètre n'est pertinent que si le port série est utilisé.</li> <li>Important • Ne modifiez pas la valeur par défaut. Le moteur<br/>d'impression prend en charge RS-232 uniquement. Ce paramètre<br/>sera supprimé dans une prochaine version du microprogramme.</li> </ul> |  |  |
|                                                                           | Valeur par défaut : RS232                                                                                                    |  |  |
|                                                                           | Sélections : RS232, RS422/485, RS485 MULTIDROP                                                                                                    |  |  |
|                                                                           | Pour modifier la valeur affichée :                                                                                                    |  |  |
|                                                                           | 1. Appuyez sur la touche ovale gauche ou droite pour faire défiler les options.                                                                                                    |  |  |
| BAUD<br>-9600 +                                                           | Définition de la vitesse en bauds<br>Ce paramètre n'est pertinent que si le port série est utilisé. Le paramètre<br>BAUD du moteur d'impression doit correspondre à celui de l'ordinateur<br>hôte pour que des communications fiables puissent être établies.<br>Sélectionnez la valeur correspondant à celle utilisée par l'ordinateur hôte.                                                                                        |  |  |
|                                                                           | Valeur par défaut : 9600                                                                                                    |  |  |
|                                                                           | <b>Sélections :</b> 110, 300, 600, 1200, 2400, 4800, 9600, 14400, 19200, 28800, 38400, 57600, 115200                                                                                                    |  |  |
|                                                                           | Pour modifier la valeur affichée :                                                                                                    |  |  |
|                                                                           | 1. Appuyez sur la touche ovale gauche ou droite pour faire défiler les options.                                                                                                    |  |  |
|                                                                           | Définition des bits de données                                                                                                    |  |  |
| (Bits données)<br>- 8 BITS                                                | Ce paramètre n'est pertinent que si le port série est utilisé. Le paramètre<br>DATA BITS (Bits données) du moteur d'impression doit correspondre à<br>celui de l'ordinateur hôte pour que des communications fiables puissent être<br>établies. Définissez les bits de données de sorte qu'ils correspondent au<br>paramètre défini sur l'ordinateur hôte.                                                                           |  |  |
|                                                                           | Remarque • La page de codes 850 requiert 8 bits de données. Pour plus d'informations, reportez-vous au manuel <i>Programming Guide for ZPL, ZBI, Set-Get-Do, Mirror et WML</i> (Guide de programmation pour ZPL, ZBI, Set-Get-Do, Mirror et WML).                                                                                                    |  |  |
|                                                                           | Valeur par défaut : 8 BITS                                                                                                    |  |  |
|                                                                           | Sélections : 7 BITS, 8 BITS                                                                                                    |  |  |
|                                                                           | Pour modifier la valeur affichée :                                                                                                    |  |  |
|                                                                           | 1. Appuyez sur la touche ovale gauche ou droite pour faire défiler les options.                                                                                                    |  |  |

# Tableau 7 • Paramètres du Moteur d'impression (Page 15 sur 26)

| Paramètre                                             | Action/Explication                                                                                                    |  |  |
|-------------------------------------------------------|----------------------------------------------------------------------------------------------------|--|--|
| PARITY (Parité)<br>- NONE (Sans) +                    | <ul> <li>Définition de la parité</li> <li>Ce paramètre n'est pertinent que si le port série est utilisé. La parité du moteur d'impression doit correspondre à celle de l'ordinateur hôte pour que des communications fiables puissent être établies. Sélectionnez la parité correspondant à celle utilisée par l'ordinateur hôte.</li> <li>Valeur par défaut : NONE (Sans)</li> <li>Sélections : EVEN (Paire), ODD (Impaire), NONE (Sans)</li> <li>Pour modifier la valeur affichée :</li> </ul>                                 |  |  |
|                                                       | 1. Appuyez sur la touche ovale gauche ou droite pour faire défiler les options.                                                                                                    |  |  |
| HOST HANDSHAKE<br>(Protocole système)<br>- XON/XOFF + | <b>Définition du protocole système</b><br>Ce paramètre n'est pertinent que si le port série est utilisé. Le protocole<br>système du moteur d'impression doit correspondre à celui de l'ordinateur hôte<br>pour que la communication puisse être établie. Sélectionnez le protocole<br>correspondant à celui utilisé par l'ordinateur hôte.                                                                                                    |  |  |
|                                                       | Valeur par défaut : XON/XOFF                                                                                                    |  |  |
|                                                       | Sélections : XON/XOFF, DTR/DSR, RTS/CTS                                                                                                    |  |  |
|                                                       | Pour modifier la valeur affichée :                                                                                                    |  |  |
|                                                       | 1. Appuyez sur la touche ovale gauche ou droite pour faire défiler les options.                                                                                                    |  |  |
| PROTOCOL<br>(Protocole)<br>- NONE (Sans) +            | <b>Définition du protocole</b><br>Le protocole est un type de système de vérification d'erreurs. Selon l'option<br>choisie, un indicateur peut être envoyé par le moteur d'impression à l'ordinateur<br>hôte pour signaler que des données ont été reçues. Sélectionnez le protocole<br>demandé par l'ordinateur hôte. Pour plus de détails sur le protocole, reportez-<br>vous au manuel <i>Programming Guide for ZPL, ZBI, Set-Get-Do, Mirror et WML</i><br>(Guide de programmation pour ZPL, ZBI, Set-Get-Do, Mirror et WML). |  |  |
|                                                       | Valeur par défaut : NONE (Sans)                                                                                                    |  |  |
|                                                       | <ul> <li>Sélections : NONE (Sans), ZEBRA, ACK_NAK</li> <li>Remarque • ZEBRA est identique à ACK_NAK, à cette différence que les messages de réponse ZEBRA sont envoyés en séquence. Si vous sélectionnez ZEBRA, le moteur d'impression doit utiliser le protocole système DTR/DSR.</li> </ul>                                                                                                    |  |  |
|                                                       | Pour modifier la valeur affichée :                                                                                                    |  |  |
|                                                       | 1. Appuyez sur la touche ovale gauche ou droite pour faire défiler les options.                                                                                                    |  |  |
| NETWORK ID<br>(Numéro Z-réseau)<br>- 000 +            | <b>Définition de l'ID réseau</b><br>L'ID réseau associe un numéro unique à un moteur d'impression.<br>L'ordinateur hôte peut ainsi s'adresser à un moteur d'impression particulier.<br>Les réseaux TCP/IP et IPX ne sont pas concernés.                                                                                                    |  |  |
|                                                       | Valeur par défaut : 000                                                                                                    |  |  |
|                                                       | <b>Plage :</b> 000 à 999                                                                                                    |  |  |
|                                                       | Pour modifier la valeur affichée :                                                                                                    |  |  |
|                                                       | <ol> <li>Appuyez sur la touche ovale de gauche pour passer au chiffre suivant.</li> <li>Appuyez sur la touche ovale droite pour augmenter la valeur.</li> </ol>                                                                                                    |  |  |

# Tableau 7 • Paramètres du Moteur d'impression (Page 16 sur 26)

| Paramètre                                          | Action/Explication                                                                                                    |  |  |  |  |  |
|----------------------------------------------------|----------------------------------------------------------------------------------------------------|--|--|--|--|--|
| COMMUNICATIONS<br>- NORMAL MODE +<br>(Mode normal) | <b>Définition du mode de communication</b><br>Le mode de diagnostic des communications est un outil de dépannage<br>permettant de vérifier l'interconnexion entre le moteur d'impression et<br>l'ordinateur hôte. Pour plus d'informations, voir <i>Test de diagnostic des</i><br><i>communications</i> à la page 127.                                                                                                    |  |  |  |  |  |
|                                                    | Valeur par défaut : NORMAL MODE (Mode normal)<br>Sélections : NORMAL MODE (Mode normal), DIAGNOSTICS<br>(Diagnostic)                                                                                                    |  |  |  |  |  |
|                                                    | Pour sélectionner le mode de diagnostic des communications :                                                                                                    |  |  |  |  |  |
|                                                    | 1. Appuyez sur la touche ovale gauche ou droite pour faire défiler les options.                                                                                                    |  |  |  |  |  |
| CONTROL PREFIX<br>(Préfixe contrôle)<br>- <■>7EH + | <b>Définition du caractère de préfixe de contrôle</b><br>Le moteur d'impression recherche le caractère hexadécimal à deux chiffres<br>qui indique le début d'une instruction de contrôle ZPL/ZPL II. La lettre H<br>signifie Hexadécimal ; elle ne fait pas partie de la valeur.                                                                                                    |  |  |  |  |  |
|                                                    | <b>Remarque</b> • N'utilisez pas la même valeur hexadécimale pour<br>les caractères de contrôle, de format et de séparation. Le moteur<br>d'impression doit trouver des caractères différents pour fonctionner<br>correctement.                                                                                                    |  |  |  |  |  |
|                                                    | Valeur par défaut : 7E (tilde affiché sous forme de carré noir)<br>Plage : 00 à FF                                                                                                    |  |  |  |  |  |
|                                                    | Pour modifier la valeur affichée :                                                                                                    |  |  |  |  |  |
|                                                    | 1. Appuyez sur la touche ovale gauche pour passer au chiffre suivant.                                                                                                    |  |  |  |  |  |
|                                                    | 2. Appuyez sur la touche ovale droite pour augmenter la valeur.                                                                                                    |  |  |  |  |  |
| FORMAT PREFIX<br>(Préfixe format)<br>- <^>5EH +    | <b>Définition du caractère de préfixe de format</b><br>Le préfixe de format est une valeur hexadécimale à deux chiffres utilisée<br>comme repère de paramètre dans les instructions de format ZPL/ZPLII. La<br>lettre H signifie Hexadécimal ; elle ne fait pas partie de la valeur. Le moteur<br>d'impression recherche le caractère hexadécimal qui indique le début d'une<br>instruction de format ZPL/ZPL II. Pour plus d'informations, reportez-vous<br>au manuel <i>Programming Guide for ZPL, ZBI, Set-Get-Do, Mirror et WML</i><br>(Guide de programmation pour ZPL, ZBI, Set-Get-Do, Mirror et WML). |  |  |  |  |  |
|                                                    | Remarque • N'utilisez pas la même valeur hexadécimale pour<br>les caractères de contrôle, de format et de séparation. Le moteur<br>d'impression doit trouver des caractères différents pour fonctionner<br>correctement.                                                                                                    |  |  |  |  |  |
|                                                    | Valeur par défaut : 5E (caret)                                                                                                    |  |  |  |  |  |
|                                                    | Plage: 00 à FF                                                                                                    |  |  |  |  |  |
|                                                    | Pour modifier la valeur affichée :                                                                                                    |  |  |  |  |  |
|                                                    | 1. Appuyez sur la touche ovale gauche pour passer au chiffre suivant.                                                                                                    |  |  |  |  |  |
|                                                    | 2. Appuyez sur la touche ovale droite pour augmenter la valeur.                                                                                                    |  |  |  |  |  |

### Tableau 7 • Paramètres du Moteur d'impression (Page 17 sur 26)

| Paramètre                                        | Action/Explication                                                                                                    |  |  |
|--------------------------------------------------|----------------------------------------------------------------------------------------------------|--|--|
| DELIMITER CHAR<br>(Car séparateur)<br>- <,>2CH + | <ul> <li>Définition du caractère de délimitation Le caractère de délimitation est une valeur hexadécimale à deux chiffres utilisée comme repère de paramètre dans les instructions de format ZPL/ZPL II. Pour plus d'informations, reportez-vous au manuel <i>Programming Guide for ZPL, ZBI, Set-Get-Do, Mirror et WML</i> (Guide de programmation pour ZPL, ZBI, Set-Get-Do, Mirror et WML). </li> <li> Remarque • N'utilisez pas la même valeur hexadécimale pour les caractères de contrôle, de format et de séparation. Le moteur d'impression doit trouver des caractères différents pour fonctionner correctement. </li> <li> Valeur par défaut : 2C (virgule) Plage : 00 à FF Pour modifier la valeur affichée :  1. Appuyez sur la touche ovale gauche pour passer au chiffre suivant. </li> <li> 2. Appuyez sur la touche ovale droite pour augmenter la valeur. </li> </ul> |  |  |
| ZPL MODE<br>(Mode ZPL)<br>- ZPL II +             | <ul> <li>Sélection du mode ZPL</li> <li>Le moteur d'impression fonctionne dans le mode sélectionné jusqu'à ce que celui-ci soit changé via ce paramètre ou une commande ZPL/ZPL II. Le moteur d'impression accepte les formats d'étiquettes en ZPL ou ZPL II, ce qui évite d'avoir à réécrire les format ZPL existants. Pour plus d'informations sur les différences entre ZPL et ZPL II, reportez-vous au manuel <i>Programming Guide for ZPL, ZBI, Set-Get-Do, Mirror et WML</i> (Guide de programmation pour ZPL, ZBI, Set-Get-Do, Mirror et WML).</li> <li>Valeur par défaut : ZPL II</li> <li>Sélections : ZPL II, ZPL</li> <li>Pour modifier la valeur affichée :</li> <li>1. Appuyez sur la touche ovale gauche ou droite pour faire défiler les options.</li> </ul>                                                                                                    |  |  |

| Tableau 7 • | Paramètres      | du Moteur | d'impression     | (Page 18 sur 26) |
|-------------|-----------------|-----------|------------------|------------------|
| Tableau 1 * | r ai airieti es | uu moleui | u iiiipi essioii | (raye to sul zu) |

| Paramètre                                             | Action/Explication                                                                                                    |                                         |                      |                          |              |  |
|-------------------------------------------------------|----------------------------------------------------------------------------------------------------|-----------------------------------------|----------------------|--------------------------|--------------|--|
| RIBBON TENSION<br>(Tension ruban)<br>- HIGH (Forte) + | Réglage de la tension du ruban<br>Ce paramètre définit la tension appliquée à l'axe du rouleau de ruban.<br>Le paramétrage correct dépend de la largeur et de la longueur du ruban<br>(Tableau 8).<br>Tableau 8 • Réglages de la tension du ruban |                                         |                      |                          |              |  |
|                                                       | Largeur                                                                                                    | Irgeur Longueur du ruban                |                      |                          |              |  |
|                                                       | du ruban                                                                                                    | 300 mètres                              | 450 mètres           | 600 mètres               | 900 mètres   |  |
|                                                       | 10 à 15,2 mm<br>(3 à 5 pouces)                                                                                                    | Faible                                  | Faible               | Faible                   | Faible       |  |
|                                                       | 10 à 15,2 mm<br>(4 à 6 pouces)                                                                                                    | Faible                                  | Faible ou<br>Moyenne | Faible ou<br>Moyenne     | Moyenne      |  |
|                                                       | 12,7 à 17,7 m<br>(5 à 7 pouces)                                                                                                    | Faible ou<br>Moyenne                    | Moyenne              | Moyenne<br>ou Forte      | Forte        |  |
|                                                       | Valeur par déf<br>Sélections : LC                                                                                                    | <b>aut :</b> HIGH (Fo<br>W (Faible), MI | orte)<br>EDIUM (Moye | nne), HIGH (F            | orte)        |  |
|                                                       | Pour modifier                                                                                                    | la valeur affic                         | :hée :               |                          |              |  |
|                                                       | 1. Déterminez la tension correcte pour le ruban utilisé.                                                                                                    |                                         |                      |                          |              |  |
|                                                       | 2. Appuyez sur le bouton ovale de gauche ou de droite pour faire défiler les options.                                                                                                    |                                         |                      |                          |              |  |
|                                                       | 3. Appuyez sur SETUP/EXIT (Configurer/Quitter) pour quitter le mode Configuration.                                                                                                    |                                         |                      |                          |              |  |
|                                                       | 4. Sélectionnez l'option d'enregistrement <b>PERMANENT</b> .                                                                                                    |                                         |                      |                          |              |  |
|                                                       | 5. Appuyez sur NEXT (Suivant).                                                                                                    |                                         |                      |                          |              |  |
|                                                       | 6. Mettez le n<br>tension (I).                                                                                                    | noteur d'impres                         | sion hors tensio     | on ( <b>O</b> ), puis de | nouveau sous |  |

# Tableau 7 • Paramètres du Moteur d'impression (Page 19 sur 26)

| Paramètre                             | Action/Explication                                                                                                    |  |  |  |
|---------------------------------------|----------------------------------------------------------------------------------------------------|--|--|--|
| MEDIA POWER UP<br>(Mise sous tension) | <b>Sélection de l'option de mise sous tension</b><br>Ce paramètre permet de définir le comportement du papier à la mise sous<br>tension du moteur d'impression                                                                                                    |  |  |  |
| - CALIBRATION +<br>(Calibrage)        | Valeur par défaut : CALIBRATION (Calibrage)                                                                                                    |  |  |  |
|                                       | Sélections : FEED (Avance), CALIBRATION (Calibrage), LENGTH (Longueur), SHORT CAL (Calib. court) et NO MOTION (Aucun mouv)                                                                                                    |  |  |  |
|                                       | • Feed (Avance) : fait avancer l'étiquette jusqu'au premier point de repérage.                                                                                                    |  |  |  |
|                                       | • <b>Calibration (Calibrage) :</b> détermine la longueur de l'étiquette et règle les paramètres des cellules.                                                                                                    |  |  |  |
|                                       | • Length (Longueur) : en mode continu, fait avancer la dernière<br>longueur d'étiquette stockée. En mode non continu, effectue le<br>calibrage en fonction de la longueur d'étiquette maximale définie<br>(voir <i>Définition de la longueur d'étiquette maximale</i> à la page 68).                                                                                                    |  |  |  |
|                                       | • Short Cal (Calib. court) : calibre la longueur d'étiquette en utilisant les paramètres de cellule en cours.                                                                                                    |  |  |  |
|                                       | • No Motion (Aucun mouv.) : le papier ne bouge pas. Vous devez<br>appuyer sur FEED (Avance) pour que le moteur d'impression effectue<br>une resynchronisation par rapport au début de l'étiquette suivante.                                                                                                    |  |  |  |
|                                       | Pour modifier la valeur affichée :                                                                                                    |  |  |  |
|                                       | 1. Appuyez sur la touche ovale gauche ou droite pour faire défiler les options.                                                                                                    |  |  |  |
| HEAD CLOSE<br>(Fermeture de la        | <b>Définition de l'option de fermeture de la tête</b><br>Ce paramètre permet de définir le comportement du papier à la fermeture<br>de la tête d'impression                                                                                                    |  |  |  |
| tête)                                 | Valeur par défaut : CALIBRATION (Calibrage)                                                                                                    |  |  |  |
| - CHLIBRHIION +<br>(Calibrage)        | Sélections : FEED (Avance), CALIBRATION (Calibrage), LENGTH (Longueur), SHORT CAL (Calib. court) et NO MOTION (Aucun mouv)                                                                                                    |  |  |  |
|                                       | • Feed (Avance) : fait avancer l'étiquette jusqu'au premier point de repérage.                                                                                                    |  |  |  |
|                                       | • Calibration (Calibrage) : détermine la longueur de l'étiquette et règle les paramètres des cellules.                                                                                                    |  |  |  |
|                                       | <ul> <li>Length (Longueur) : en mode continu, fait avancer la dernière<br/>longueur d'étiquette stockée. En mode non continu, effectue le<br/>calibrage en fonction de la longueur d'étiquette maximale définie<br/>(voir <i>Définition de la longueur d'étiquette maximale</i> à la page 68).</li> <li>Short Cal (Calib. court) : calibre la longueur d'étiquette en utilisant</li> </ul> |  |  |  |
|                                       | les paramètres de cellule en cours.                                                                                                    |  |  |  |
|                                       | • No Motion (Aucun mouv.) : le papier ne bouge pas. Vous devez<br>appuyer sur FEED (Avance) pour que le moteur d'impression effectue<br>une resynchronisation par rapport au début de l'étiquette suivante.                                                                                                    |  |  |  |
|                                       | Pour modifier la valeur affichée :                                                                                                    |  |  |  |
|                                       | 1. Appuyez sur la touche ovale gauche ou droite pour faire défiler les options.                                                                                                    |  |  |  |

Tableau 7 • Paramètres du Moteur d'impression (Page 20 sur 26)

| Paramètre                                              | Action/Explication                                                                                                    |
|--------------------------------------------------------|----------------------------------------------------------------------------------------------------|
| BACKFEED (Recul)<br>- BEFORE (Avant) +                 | <b>Sélection de la séquence de recul</b><br>Ce paramètre définit le moment où le recul a lieu, après le retrait d'une<br>étiquette en mode applicateur. Il est sans effet en mode réenrouleur. Ce<br>paramètre est remplacé par ~JS lorsqu'il est reçu dans le cadre d'un format<br>d'étiquette. Pour plus d'informations, reportez-vous au manuel <i>Programming</i><br><i>Guide for ZPL, ZBI, Set-Get-Do, Mirror et WML</i> (Guide de programmation<br>pour ZPL, ZBI, Set-Get-Do, Mirror et WML). |
|                                                        | Valeur par défaut : BEFORE (Avant) pour un moteur d'impression non<br>RFID, AFTER (Après) pour un moteur d'impression avec lecteur RFID installé<br>Sélections : DEFAULT (Défaut), AFTER (Après), BEFORE (Avant), OFF<br>(Désact.)                                                                                                    |
|                                                        | Pour modifier la valeur affichée :                                                                                                    |
|                                                        | 1. Appuyez sur la touche ovale gauche ou droite pour faire défiler les options.                                                                                                    |
| LABEL TOP +000<br>(Marge haute)<br>- <b>Manage t</b> + | <b>Réglage de la position de la marge haute de l'étiquette</b><br>Ce paramètre permet de définir la position d'impression verticale sur<br>l'étiquette. Les nombres positifs descendent la position d'impression sur<br>l'étiquette (en s'éloignant de la tête d'impression), tandis que les nombres<br>négatifs remontent la position d'impression sur l'étiquette (en se rapprochant<br>de la tête d'impression). La valeur affichée est exprimée en points.                                      |
|                                                        | Valeur par défaut : +000                                                                                                    |
|                                                        | <b>Plage :</b> -120 à +120 points                                                                                                    |
|                                                        | Pour modifier la valeur affichée :                                                                                                    |
|                                                        | 1. Appuyez sur la touche ovale droite pour augmenter la valeur.                                                                                                    |
|                                                        | 2. Appuyez sur la touche ovale gauche pour réduire la valeur.                                                                                                    |
| LEFT POSITION<br>(Marge gauche)<br>- ±0000 +           | <b>Réglage de la marge gauche</b><br>Cette paramètre définit la position d'impression horizontale sur l'étiquette<br>(distance à laquelle le format commence à être imprimé, à partir du bord<br>gauche d'une étiquette). Les nombres positifs éloignent l'impression du cadre<br>principal du nombre de points indiqué et les nombres négatifs décalent<br>l'impression vers le cadre principal. La valeur affichée est exprimée en points.                                                        |
|                                                        | Valeur par défaut : 0000                                                                                                    |
|                                                        | <b>Plage : -</b> 9999 à +9999 points                                                                                                    |
|                                                        | Pour modifier la valeur affichée :                                                                                                    |
|                                                        | 1. Appuyez sur la touche ovale gauche pour déplacer le curseur.                                                                                                    |
|                                                        | <ol> <li>Appuyez sur la touche ovale droite pour sélectionner +/- et augmenter<br/>la valeur.</li> </ol>                                                                                                    |
|                                                        | 3. Pour indiquer une valeur négative, entrez-la avant de sélectionner le signe moins.                                                                                                    |

| Tableau 7 • | Paramètres | du Moteur | d'impression | (Page 21 | sur 26) |
|-------------|------------|-----------|--------------|----------|---------|
|-------------|------------|-----------|--------------|----------|---------|

| Paramètre                                                  | Action/Explication                                                                                                    |  |  |
|------------------------------------------------------------|----------------------------------------------------------------------------------------------------|--|--|
|                                                            | Définition de la valeur de résistance de la tête                                                                                                    |  |  |
| HEHD RESISTOR<br>(Résistance tête)<br>- 0500 OHMS +        | Attention • Ce paramètre doit être modifié par un technicien de maintenance qualifié uniquement. Ne définissez pas une valeur supérieure à celle figurant sur la tête d'impression. Cela pourrait l'endommager.                                                                                                    |  |  |
|                                                            | Cette valeur est préréglée en usine afin de correspondre à la valeur de résistance de la tête d'impression. Il n'est pas nécessaire de la modifier, sauf en cas de remplacement de la tête d'impression ou de la carte logique principale.<br><b>Valeur initiale :</b> définie en usine afin de correspondre à la tête d'impression fournie avec le moteur d'impression. |  |  |
|                                                            | Valeur par défaut : 0500                                                                                                    |  |  |
|                                                            | Plage : 0500 à 2000                                                                                                    |  |  |
|                                                            | Pour définir la valeur de résistance de la tête d'impression :                                                                                                    |  |  |
|                                                            | 1. Avant de remplacer la tête, localisez l'étiquette indiquant la valeur de résistance ( $\Omega$ ) de la nouvelle tête d'impression. Notez cette valeur avant d'installer la nouvelle tête.                                                                                                    |  |  |
|                                                            | 2. Appuyez sur la touche ovale gauche pour passer au chiffre suivant.                                                                                                    |  |  |
|                                                            | 3. Appuyez sur la touche ovale droite pour augmenter la valeur.                                                                                                    |  |  |
|                                                            | Définition du mode du port applicateur                                                                                                    |  |  |
| APPLICATOR PORT<br>(Port applicateur)<br>- OFF (Désact.) + | Détermine l'action du port applicateur.                                                                                                    |  |  |
|                                                            | <b>Remarque</b> • Définissez cette valeur en respectant les indications du fabricant de l'applicateur.                                                                                                    |  |  |
|                                                            | Valeur par défaut : OFF (Désact.)                                                                                                    |  |  |
|                                                            | Sélections : OFF (Désact.), MODE 1, MODE 2, MODE 3, MODE 4                                                                                                    |  |  |
|                                                            | • OFF (Désact.) : le port applicateur est désactivé.                                                                                                    |  |  |
|                                                            | • <b>MODE 1 :</b> active le signal ~END_PRINT (état bas) lorsque le moteur d'impression déplace l'étiquette vers l'avant.                                                                                                    |  |  |
|                                                            | • <b>MODE 2 :</b> active le signal ~END_PRINT (état haut) lorsque le moteur d'impression déplace l'étiquette vers l'avant.                                                                                                    |  |  |
|                                                            | • MODE 3 : active le signal ~END_PRINT (état bas) pendant<br>20 millisecondes une fois une étiquette terminée et positionnée.<br>Désactivé en mode d'impression continue.                                                                                                    |  |  |
|                                                            | • MODE 4 : active le signal ~END_PRINT (état haut) pendant<br>20 millisecondes une fois une étiquette terminée et positionnée.<br>Désactivé en mode d'impression continue.                                                                                                    |  |  |
|                                                            | Pour modifier la valeur affichée :                                                                                                    |  |  |
|                                                            | 1. Appuyez sur la touche ovale gauche ou droite pour faire défiler les options.                                                                                                    |  |  |
| ERROR ON PAUSE<br>(Err lors pause)                         | Définition du signal d'erreur de l'applicateur lorsque le Moteur<br>d'impression est mis en pause<br>Si cette option est activée, lorsque le moteur d'impression est mis en pause,                                                                                                    |  |  |
| - ENHBLEU +                                                | il définit l'état d'erreur de l'applicateur.                                                                                                    |  |  |
| (no (IVe)                                                  | Valeur par défaut : ENABLED (Activé)                                                                                                    |  |  |
|                                                            | Sélections : ENABLED (Activé), DISABLED (Désactivé)                                                                                                    |  |  |
|                                                            | Pour modifier la valeur affichée :                                                                                                    |  |  |
|                                                            | 1. Appuyez sur la touche ovale gauche ou droite pour faire défiler les options.                                                                                                    |  |  |

# Tableau 7 • Paramètres du Moteur d'impression (Page 22 sur 26)

| Paramètre                                                                   | Action/Explication                                                                                                    |  |  |
|-----------------------------------------------------------------------------|----------------------------------------------------------------------------------------------------|--|--|
| START PRINT SIG<br>(Sig démar impres)<br>- PULSE MODE +<br>(Mode impulsion) | <ul> <li>Sélection du signal de démarrage de l'impression</li> <li>Ce paramètre détermine la réaction du moteur d'impression à l'entrée du signal de démarrage d'impression sur la broche 3 du connecteur d'interface d'applicateur situé à l'arrière du moteur d'impression est défini par le fabricant de l'applicateur ; il ne doit pas être modifié, sauf en cas de rechargement des valeurs d'usine par défaut. Prenez-en note. Bien que d'autres valeurs soient valides, le paramètre d'origine doit être rétabli pour que le moteur d'impression fonctionne correctement.</li> <li>Valeur par défaut : PULSE MODE (Mode impulsion)</li> <li>Sélections : PULSE MODE (Mode impulsion), LEVEL MODE (Mode niveau)</li> <li>PULSE MODE (Mode impulsion) : les étiquettes sont imprimées lorsque le signal passe de l'état haut à bas.</li> <li>LEVEL MODE (Mode niveau) : les étiquettes sont imprimées tant que le signal est activé (état bas).</li> </ul>                                                                                                    |  |  |
|                                                                             | 1. Appuyez sur la touche ovale gauche ou droite pour faire défiler les options.                                                                                                    |  |  |
| RESYNCH MODE<br>(Mode resynchron)<br>- FEED MODE +<br>(Mode avance)         | <ul> <li>Sélection du mode de resynchronisation</li> <li>Ce paramètre détermine la réaction du moteur d'impression en cas de désynchronisation de l'étiquette, si la marge haute ne se trouve pas à la position attendue.</li> <li>Valeur par défaut : FEED MODE (Mode avance)</li> <li>Sélections : FEED MODE (Mode avance), ERROR MODE (Mode erreur)</li> <li>FEED MODE (Mode avance) : si la marge haute ne se trouve pas à la position attendue, le moteur d'impression fait avancer une étiquette vierge pour localiser cette position.</li> <li>ERROR MODE (Mode erreur) : si la marge haute ne se trouve pas à la position attendue, le moteur d'impression s'arrête, active le mode Pause, affiche le message Error Condition Feed Label (Erreur avance étiquette), fait clignoter le voyant ERROR (Erreur) et active le signal Services Required (Maintenance requise) (broche 10 du connecteur d'interface d'applicateur).</li> <li>Pour resynchroniser le papier sur le haut de l'étiquette en mode Erreur, appuyez sur PAUSE pour quitter le mode Pause. Le voyant ERROR (Erreur) cesse de clignoter et le signal Service Required (Maintenance requise) est désactivé. L'action du moteur d'impression est déterminée par l'option de configuration Head Close (Fermeture tête) sélectionnée (voir <i>Définition de l'option de fermeture de la tête</i> à la page 83).</li> <li>Pour modifier la valeur affichée : <ul> <li>Appuyez sur la touche ovale gauche ou droite pour faire défiler les options.</li> </ul> </li> </ul> |  |  |

### Tableau 7 • Paramètres du Moteur d'impression (Page 23 sur 26)

| Paramètre                                                           | Action/Explication                                                                                                    |  |  |
|---------------------------------------------------------------------|----------------------------------------------------------------------------------------------------|--|--|
| RIBBON LOW MODE<br>(Md ruban bas)<br>- 25M +                        | <ul> <li>Définition du mode fin de ruban</li> <li>Lorsque la fonction Ribbon Low (Fin de ruban) est désactivée, le signal de sortie (broche 9) ne fonctionne pas, l'avertissement LOW RIBBON (Fin de ruban) ne s'affiche pas et le moteur d'impression continue d'imprimer jusqu'à ce que le ruban soit épuisé.</li> <li>Lorsque la fonction Ribbon Low (Fin de ruban) est définie sur une certaine longueur, le signal de sortie (broche 9) du port d'applicateur fonctionne. Lorsque la quantité de ruban restant sur l'axe atteint la longueur spécifiée, le signal de sortie est activé pour émettre un avertissement RIBBON LOW (Fin de ruban). Dans le cas d'un moteur d'impression disposant du paramètre RIBBON LOW OUTPUT (Fin du ruban), définissez le signal de sortie pour une activation à l'état bas ou haut. Dans le cas d'un</li> </ul> |  |  |
|                                                                     | moteur d'impression ne disposant pas de ce paramètre, l'activation se fait<br>à l'état haut.                                                                                                    |  |  |
|                                                                     | Valeur par défaut : 25M                                                                                                    |  |  |
|                                                                     | Sélections : OFF (Désact.), 25M, 50M, 75M, 100M                                                                                                    |  |  |
|                                                                     | Pour modifier la valeur affichée :                                                                                                    |  |  |
|                                                                     | 1. Appuyez sur la touche ovale gauche ou droite pour faire défiler les options.                                                                                                    |  |  |
| RIB LOW OUTPUT<br>(Fin du ruban)<br>- ACTIVE HIGH +<br>(Haut actif) | <ul> <li>Définition du paramètre de fin du ruban</li> <li>Remarque • Ce paramètre n'est pas disponible avec l'ancien<br/>microprogramme 110PAX4. Il sera ajouté dans une future version<br/>du R110PAX4. Pour consulter les derniers microprogrammes<br/>disponibles, visitez http://www.zebra.com/firmware.</li> </ul>                                                                                                    |  |  |
|                                                                     | Lorsque la fonction Ribbon Low (Fin de ruban) est activée, ce paramètre détermine si le signal de sorte de la broche 9 est à l'état haut ou bas.                                                                                                    |  |  |
|                                                                     | Selections • ACTIVE HIGH (Haut actif) ACTIVE I OW (has actif)                                                                                                    |  |  |
|                                                                     | Définition du mode de réimpression                                                                                                    |  |  |
| REPRINT MODE<br>(Mode réimpr.)<br>- DISABLED +<br>(Désactivé)       | Lorsque la fonction de réimpression<br>réimpression (broche 6) du port de l'applicateur fonctionne. Lorsque<br>ce signal est activé, la dernière étiquette imprimée l'est de nouveau. (Cela<br>concerne également les étiquettes non imprimées.) Lorsque la fonction<br>de réimpression est désactivée, le signal d'entrée de réimpression ignoré.                                                                                                    |  |  |
|                                                                     | <ul> <li>Remarque • La commande ZPL ^SP est ignorée lorsque la fonction<br/>Reprint (Réimpression) est activée. Lorsque la fonction de<br/>réimpression est désactivée, la commande ^SP peut être utilisée. En<br/>outre, lorsqu'un format d'étiquette reçu est annulé avant l'impression,<br/>la réimpression de l'étiquette précédente est également annulée.<br/>Pour plus d'informations sur ces paramètres, reportez-vous au manuel<br/><i>Programming Guide for ZPL, ZBI, Set-Get-Do, Mirror et WML</i><br/>(Guide de programmation pour ZPL, ZBI, Set-Get-Do, Mirror et WML).</li> <li>Valeur par défaut : DISABLED (Désactivé)</li> <li>Plage : ENABLED (Activé), DISABLED (Désactivé)</li> <li>Pour modifier la valeur affichée :</li> <li>Appuyez sur la touche ovale gauche ou droite pour faire défiler les options.</li> </ul>             |  |  |

### Tableau 7 • Paramètres du Moteur d'impression (Page 24 sur 26)

| Paramètre                           | Action/Explication                                                                                                    |
|-------------------------------------|----------------------------------------------------------------------------------------------------|
| WEB (Bande) S. 07<br>- ========     | Ces paramètres sont définis automatiquement au cours de la procédure de calibrage ; ils ne doivent être modifiés que par un technicien de maintenance qualifié. Pour plus d'informations sur ces paramètres, reportez-vous au                                                                                                    |
| MEDIA S. 0<br>(Papier)<br>- <b></b> | <ul> <li>manuel Programming Guide for ZPL, ZBI, Set-Get-Do, Mirror et WML (Guide de programmation pour ZPL, ZBI, Set-Get-Do, Mirror et WML).</li> <li>Pour ignorer ces paramètres :</li> </ul>                                                                                                    |
| RIBBON S. 0<br>(Ruban)<br>- <b></b> | <ol> <li>Appuyez plusieurs fois sur NEXT/SAVE (Suivant/Enregistrer).</li> <li>+</li> </ol>                                                                                                    |
| MARK S. Ø0<br>(Repère)<br>-∎        | 2<br>+                                                                                                    |
| MARK MED S. 00<br>(Rec barre)<br>-∎ | a<br>+                                                                                                    |
| MEDIA LED Ø8<br>(DEL papier)<br>-∎  | 2                                                                                                    |
| RIBBON LED 00<br>(DEL ruban)<br>-∎  | B<br>+                                                                                                    |
| MARK LED Ø(<br>(DEL marque)<br>-∎   | 5                                                                                                    |
| LCD ADJUST +;<br>(Afficheur)<br>-■  | <ul> <li>Réglage de l'écran LCD         <ul> <li>Ce paramètre permet de régler la luminosité de l'écran LCD s'il est difficile de lire les données affichées.</li> <li>Valeur par défaut : 10             </li> <li>Plage : 00 à 19         </li> </ul> </li> <li>Pour modifier la valeur affichée :         <ul> <li>Appuyez sur la touche ovale droite pour augmenter la valeur (augmenter la luminosité).</li> <li>Appuyez sur la touche ovale gauche pour réduire la valeur (diminuer la luminosité).</li> </ul> </li> </ul> |

# Tableau 7 • Paramètres du Moteur d'impression (Page 25 sur 26)

| Paramètre                                                              | Action/Explication                                                                                                    |
|------------------------------------------------------------------------|----------------------------------------------------------------------------------------------------|
| FORMAT CONVERT<br>(Conversion<br>de format)<br>- NONE (Sans) +         | Sélection de la conversion de format<br>Permet de sélectionner le format de mise à l'échelle des bitmaps. Le premier<br>nombre correspond à la valeur d'origine en points par pouce (ppp) et le<br>second, à la valeur après mise à l'échelle.<br>Valeur par défaut : NONE (Sans)                                     |
|                                                                        | <ul> <li>Sélections : NONE (SANS), 150 → 300, 150 → 600, 200 → 600, 300 → 600</li> <li>Pour modifier la valeur affichée :</li> <li>1. Appuyez sur la touche ovale gauche ou droite pour faire défiler les options.</li> <li>Sélection de l'affichage inactif</li> </ul>                                               |
| IDLE DISPLAY<br>(Affich inactif)<br>- FW VERSION +<br>(Microprogramme) | Ce paramètre permet de sélectionner les options LCD de l'horloge temps réel.<br><b>Remarque</b> • Si la valeur par défaut n'est pas sélectionnée, appuyez<br>sur la touche ovale gauche ou droite pour afficher brièvement la<br>version du microprogramme du moteur d'impression.                                    |
|                                                                        | Valeur par défaut : FIRMWARE VERSION (Microprogramme)<br>Sélections : MM/JJ/AA (24 heures), MM/JJ/AA (12 heures), JJ/MM/AA<br>(24 heures), JJ/MM/AA (12 heures), FW VERSION (Microprogramme)                                                                                                    |
|                                                                        | <ol> <li>Pour modifier la valeur affichée :</li> <li>Appuyez sur la touche ovale gauche ou droite pour faire défiler les options.</li> </ol>                                                                                                    |
| RTC DATE (DTR)<br>- 01/31/01 +                                         | <b>Définition de la date temps réel</b><br>Ce paramètre permet de définir la date en fonction de la convention<br>sélectionnée dans IDLE DISPLAY (Affich inactif).                                                                                                    |
|                                                                        | Pour modifier la valeur affichée :                                                                                                    |
|                                                                        | <ol> <li>Appuyez sur la touche ovale gauche pour passer au chiffre suivant.</li> <li>Appuyez sur la touche ovale droite pour modifier la valeur du chiffre.</li> </ol>                                                                                                    |
| RTC TIME (HTR)<br>- 14:55 +                                            | <b>Définition de l'heure temps réel</b><br>Ce paramètre permet de définir l'heure en fonction de la convention<br>sélectionnée dans IDLE DISPLAY (Affich inactif).                                                                                                    |
|                                                                        | Pour modifier la valeur affichée :                                                                                                    |
|                                                                        | <ol> <li>Appuyez sur la touche ovale gauche pour passer au chiffre suivant.</li> <li>Appuyez sur la touche ovale droite pour modifier la valeur du chiffre.</li> </ol>                                                                                                    |
| LANGUAGE (Langue)                                                      | Sélection de la langue d'affichage                                                                                                    |
| - ENGLISH +                                                            | Velour per défeut : ENCLISII (Angleig)                                                                                                    |
| (Anglais)                                                              | Sélections : ENGLISH, SPANISH, FRENCH, GERMAN, ITALIAN,<br>NORWEGIAN, PORTUGUESE, SWEDISH, DANISH, SPANISH 2,<br>DUTCH, FINNISH, JAPAN (ANGLAIS, ESPAGNOL, FRANÇAIS,<br>ALLEMAND, ITALIEN, NORVÉGIEN, PORTUGAIS, SUÉDOIS,<br>DANOIS, ESPAGNOL 2, HOLLANDAIS, FINNOIS, JAPONAIS)<br>Pour modifier la valeur affichée : |
|                                                                        | 1. Appuyez sui la touche ovale gauche ou droite pour faire defiier les options.                                                                                                    |

# Tableau 7 • Paramètres du Moteur d'impression (Page 26 sur 26)

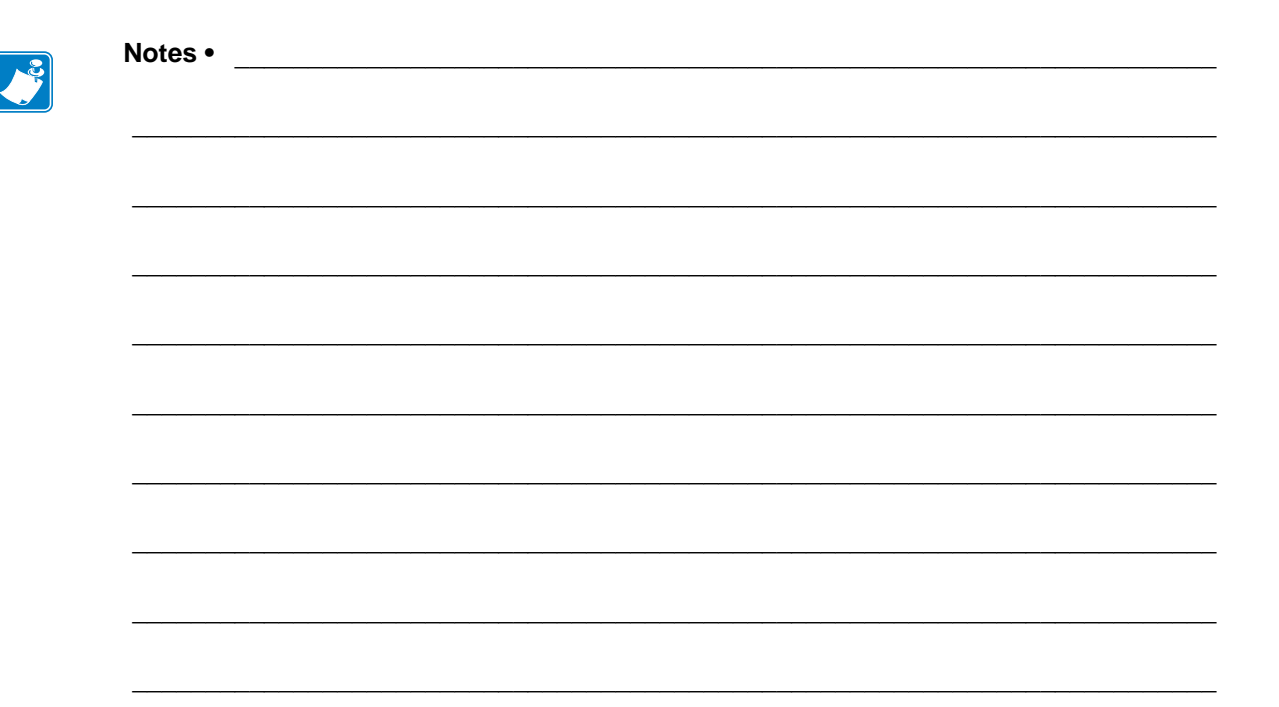

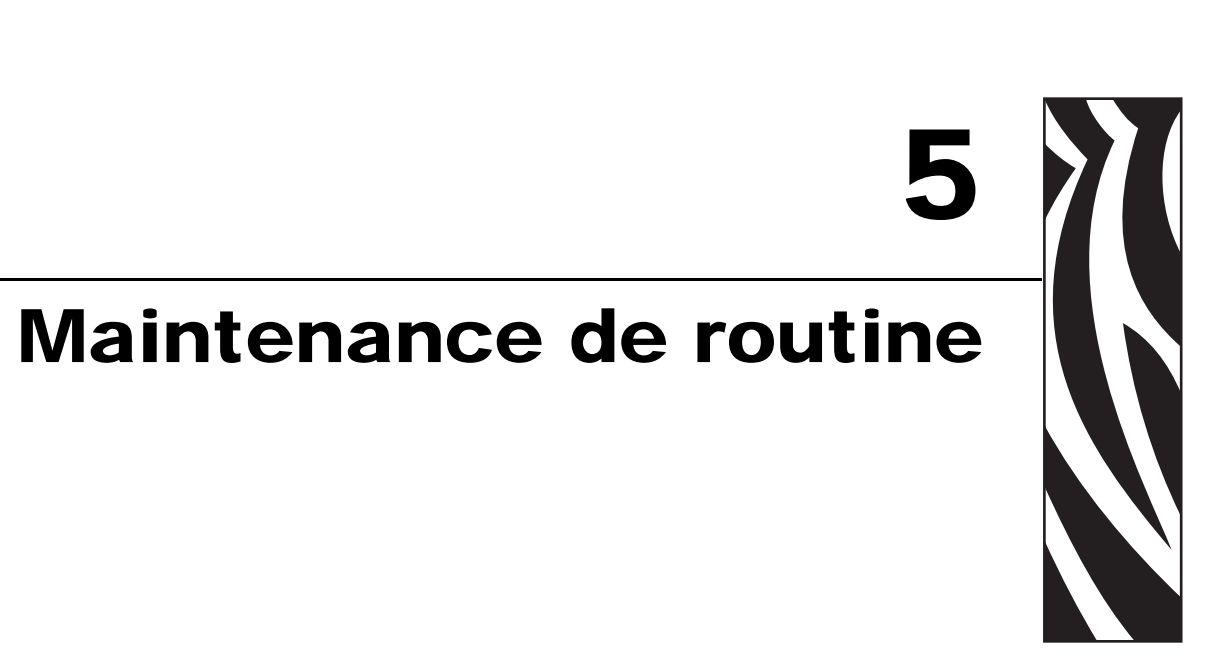

Ce chapitre décrit les procédures de maintenance et de nettoyage de routine.

#### Sommaire

| Remplacement des composants du Moteur d'impression       92         Commande de pièces de rechange       92 |
|----------------------------------------------------------------------------------------------------|
| Recyclage des composants du Moteur d'impression.                                                            |
| Lubrification                                                                                               |
| Programme de nettoyage                                                                                      |
| Nettoyage de l'extérieur                                                                                    |
| Nettoyage du compartiment papier 94                                                                         |
| Nettoyage des cellules                                                                                      |
| Nettoyage de la tête d'impression et du contre-rouleau                                                      |
| Remplacement du fusible                                                                                     |

# Remplacement des composants du Moteur d'impression

Certains composants du moteur d'impression susceptibles de s'user au fil du temps, tels que la tête d'impression et le contre-rouleau, peuvent être remplacés facilement. Un nettoyage régulier peut rallonger la durée de vie de certains de ces composants. Pour connaître les fréquences de nettoyage conseillées, reportez-vous à la section *Programme de nettoyage* à la page 93.

# Commande de pièces de rechange

Zebra recommande d'utiliser des pièces Zebra™ d'origine afin d'obtenir une qualité d'impression optimale et de bonnes performances sur toute la gamme de produits.

Pour savoir comment commander des pièces, contactez votre revendeur Zebra agréé ou reportez-vous à la section *Contacts à la page 11* pour obtenir des adresses et des numéros de téléphone.

# Recyclage des composants du Moteur d'impression

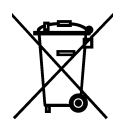

La plupart des composants du moteur d'impression sont recyclables. La carte logique principale du moteur d'impression contient une batterie pour laquelle des instructions de mise au rebut spécifiques doivent être respectées.

Ne jetez aucun composant du moteur d'impression parmi les déchets municipaux non triés. Respectez les réglementations locales pour vous débarrasser de la batterie et recyclez les autres composants du moteur d'impression conformément aux règles en vigueur dans votre pays/région. Pour plus d'informations, visitez le site http://www.zebra.com/environment.

# Lubrification

Attention • Ce moteur d'impression n'exige aucune lubrification. L'application de lubrifiants peut endommager le fini du moteur d'impression et réduire les performances de ses composants électromécaniques.

# Programme de nettoyage

Un nettoyage régulier du moteur d'impression garantit une bonne qualité d'impression et peut prolonger la durée de vie du moteur d'impression. Le programme de nettoyage recommandé est indiqué dans le Tableau 9. Reportez-vous aux pages suivantes pour plus de détails sur les procédures spécifiques.

**Attention** • N'utilisez que les produits nettoyants indiqués. Zebra n'est pas responsable des dégâts résultant de l'utilisation d'autres produits nettoyants sur ce moteur d'impression.

| Zone                                        | Méthode         | Intervalle                                                                                          |
|---------------------------------------------|-----------------|----------------------------------------------------------------------------------------------------|
| Tête d'impression                           | Solvant*        | Exécutez les procédures suivantes aux moments indiqués :                                            |
| Contre-rouleau                              | Solvant*        | • Lorsque le message CLEAN HEAD NOW                                                                 |
| Cellule papier à transmission               | Soufflage d'air | • Mode d'impression thermique directe : après chaque                                                |
| Cellule papier réfléchissante               | Soufflage d'air | rouleau d'étiquettes ou après chaque portion de 150 m                                               |
| Passage de papier                           | Solvant*        | (500 pieds) d'étiquettes en continu.                                                                |
| Cellule ruban                               | Soufflage d'air | • Mode d'impression par transfert thermique : après chaque rouleau (450 m ou 1 500 pieds) de ruban. |
| Détecteurs d'ouverture de porte             | Soufflage d'air | Une fois par mois et dès que nécessaire                                                             |
| Barre de<br>déchirement/prédécollage        | Solvant*        |                                                                                                    |
| Protège-antenne en plastique<br>transparent | Soufflage d'air |                                                                                                    |

#### Tableau 9 • Programme de nettoyage recommandé

\* Utilisez un kit de maintenance préventive (référence 47362) ou une solution constituée de 90 % d'alcool isopropylique et de 10 % d'eau déminéralisée.

# Nettoyage de l'extérieur

Nettoyez les surfaces externes du moteur d'impression avec un chiffon non pelucheux. Utilisez un peu de détergent doux ou de produit nettoyant pour bureau.

Attention • Ne vous servez pas de produits nettoyants ni de solvants agressifs ou abrasifs.

# Nettoyage du compartiment papier

Enlevez les saletés et la poussière de papier accumulées à l'intérieur du moteur d'impression à l'aide d'une brosse à poils doux ou d'un aspirateur. Cette zone doit être inspectée à chaque chargement d'un nouveau ruban.

# Nettoyage des cellules

Pour que le moteur d'impression fonctionne correctement, toutes les cellules doivent être nettoyées régulièrement. Les cellules sont illustrées dans les figures suivantes :

- Cellules papier et ruban : voir la Figure 25.
- Détecteur d'ouverture de porte : voir la Figure 26 à la page 95.

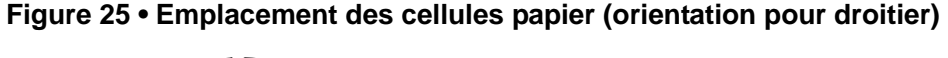

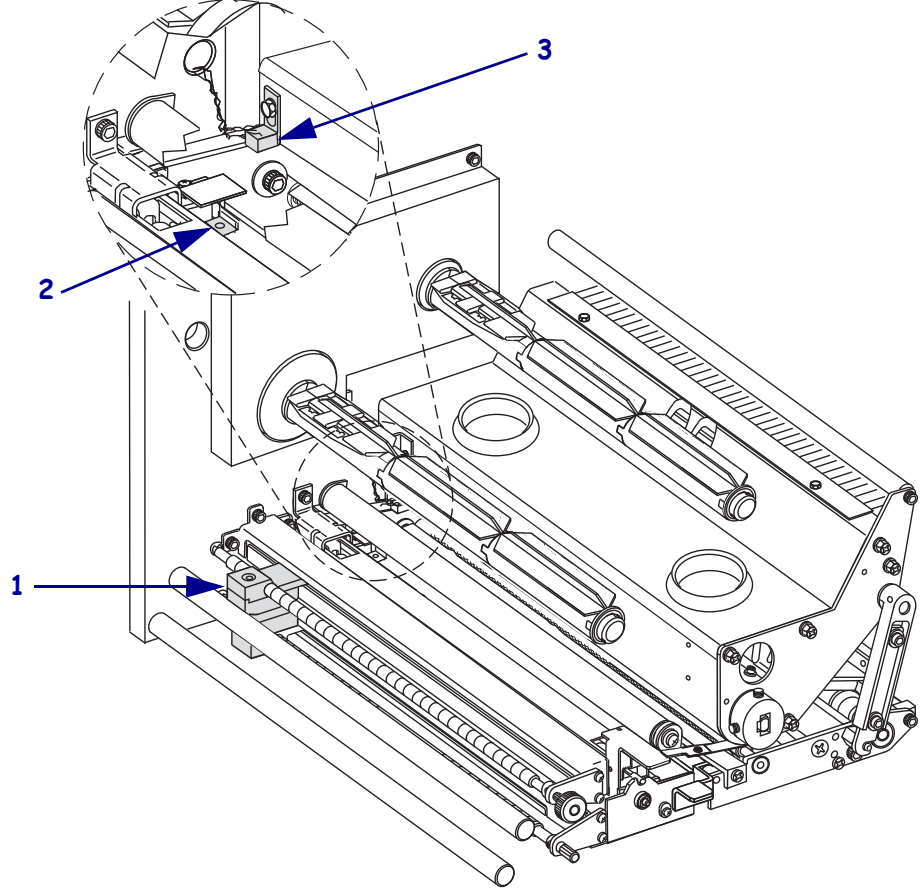

| 1 | Cellule papier à transmission |
|---|-------------------------------|
| 2 | Cellule papier réfléchissante |
| 3 | Cellule ruban                 |

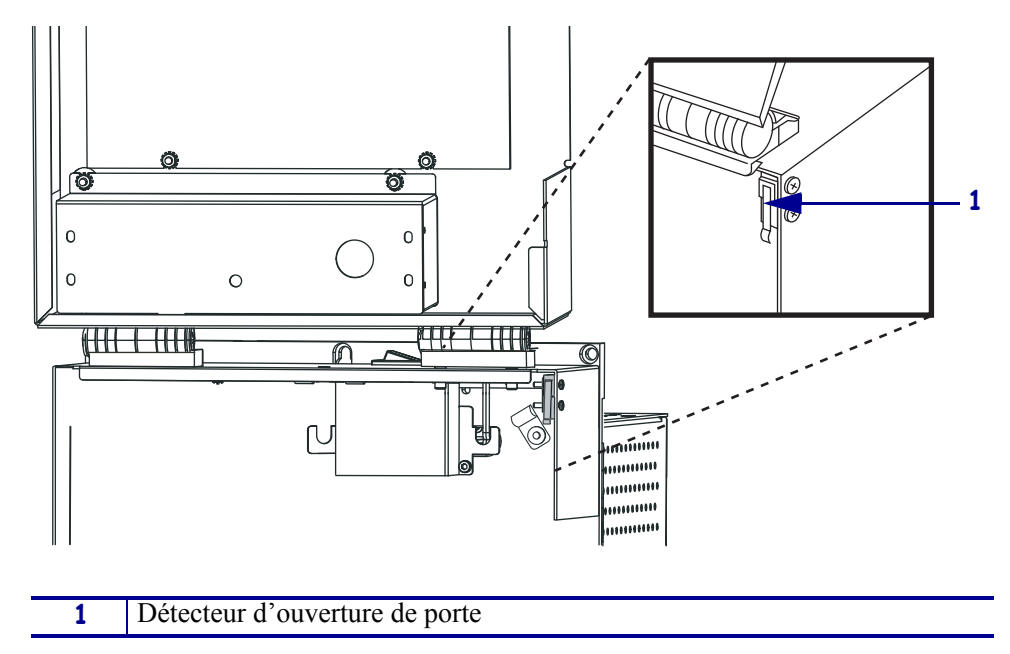

Figure 26 • Emplacement du détecteur d'ouverture de porte (orientation pour droitier)

# Nettoyage de la tête d'impression et du contre-rouleau

Nettoyez la tête d'impression et le contre-rouleau conformément au programme indiqué dans le Tableau 9 à la page 93. Nettoyez la tête d'impression plus souvent si vous constatez une qualité d'impression irrégulière, par exemple la présence de vides ou une impression trop claire. Nettoyez le contre-rouleau si vous constatez des problèmes d'avance du papier.

#### Pour nettoyer la tête d'impression et le contre-rouleau, procédez comme suit :

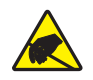

**Attention** • Respectez les consignes de sécurité électrostatique appropriées lors de la manipulation de tout composant sensible à l'électricité statique, par exemple les cartes de circuits imprimés et les têtes d'impression.

1. Mettez le moteur d'impression hors tension (**O**).

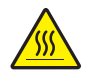

 Attention • La tête d'impression peut être très chaude et elle risque de causer des brûlures graves. Attendez qu'elle refroidisse.

Ouvrez la tête d'impression en décrochant le verrou (1) du goujon de blocage (2).

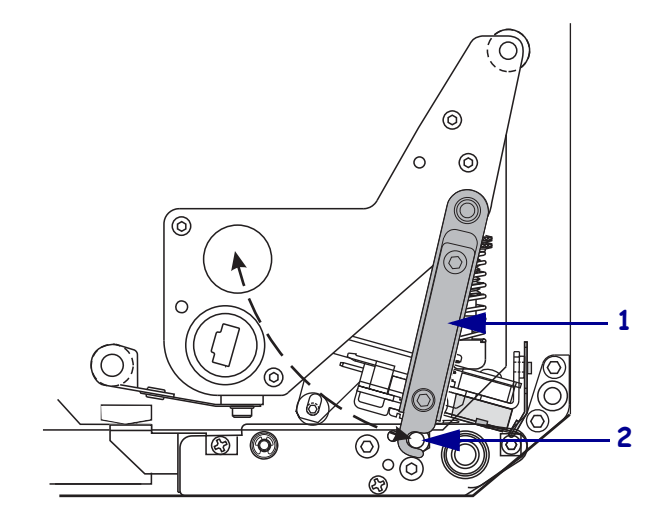

3. Retirez le papier et le ruban.

4. Utilisez le kit d'entretien préventif de Zebra (pièce n° 47362) ou imbibez un coton-tige d'une solution composée de 90 % d'alcool isopropylique et 10 % d'eau déminéralisée pour nettoyer les éléments d'impression. Attendez quelques instants que le solvant s'évapore.

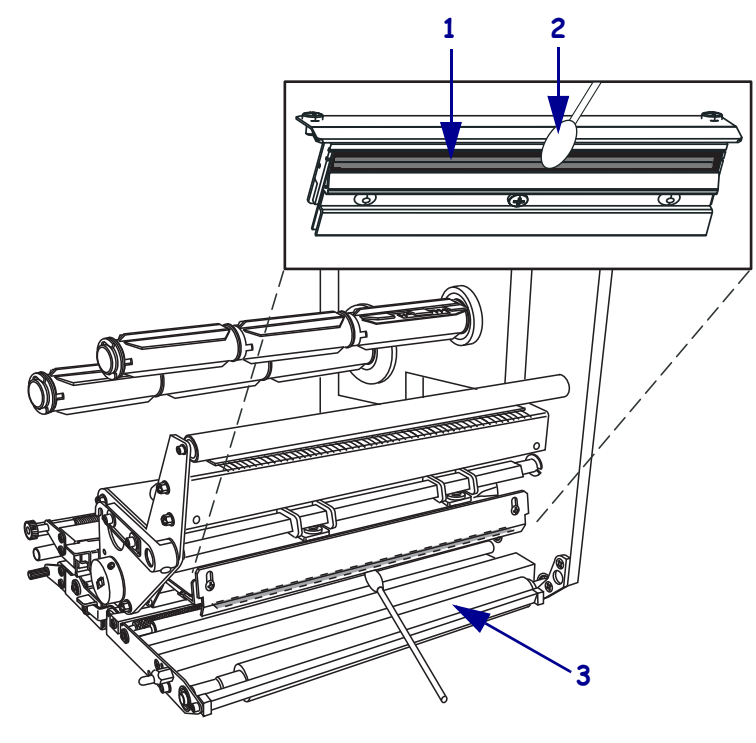

| 1 | Éléments de la tête d'impression (bande grise) |
|---|------------------------------------------------|
| 2 | Coton-tige                                     |
| 3 | Contre-rouleau                                 |

- 5. Servez-vous d'un chiffon doux non pelucheux imbibé d'alcool pour nettoyer le contre-rouleau et les autres rouleaux. Faites tourner les rouleaux tout en les nettoyant.
- 6. Rechargez le ruban et le papier (s'ils sont utilisés).
- 7. Mettez le moteur d'impression sous tension (I).

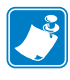

**Remarque** • Si la qualité d'impression ne s'améliore pas à l'issue de cette procédure, nettoyez la tête d'impression avec une pellicule de nettoyage *Save-a-Printhead*. Adressez-vous à votre distributeur Zebra agréé pour de plus amples informations.

# **Positionnement des leviers**

Pour obtenir une bonne qualité d'impression, vous devez positionner les leviers correctement. Les leviers doivent être positionnés à environ 1/4 de la distance séparant les bords du papier.

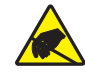

**Attention** • Respectez les consignes de sécurité électrostatique appropriées lors de la manipulation de tout composant sensible à l'électricité statique, par exemple les cartes de circuits imprimés et les têtes d'impression.

#### Pour régler les leviers, procédez comme suit :

- **1.** Imprimez quelques étiquettes à 61 mm (2,4 pouces) par seconde en exécutant le test automatique PAUSE (voir le *Test automatique PAUSE* à la page 119).
- 2. Lors de l'impression des étiquettes, utilisez les commandes du panneau de commande pour définir un contraste plus faible ; les étiquettes ne doivent plus s'imprimer en noir, mais en gris) (voir *Réglage du contraste d'impression* à la page 64).

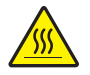

 Attention • La tête d'impression peut être très chaude et elle risque de causer des brûlures graves. Attendez qu'elle refroidisse.

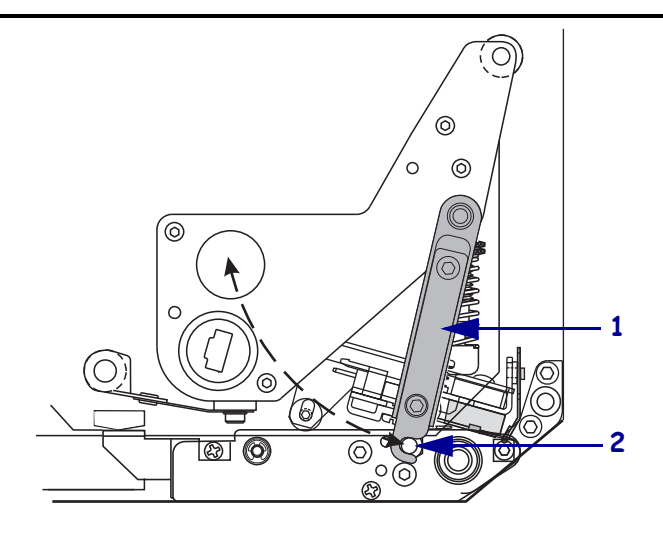

4. Desserrez les écrous de blocage situés en haut des leviers.

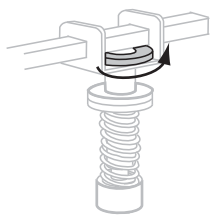

**5.** Placez les leviers à environ 1/4 de la distance séparant les bords du papier.

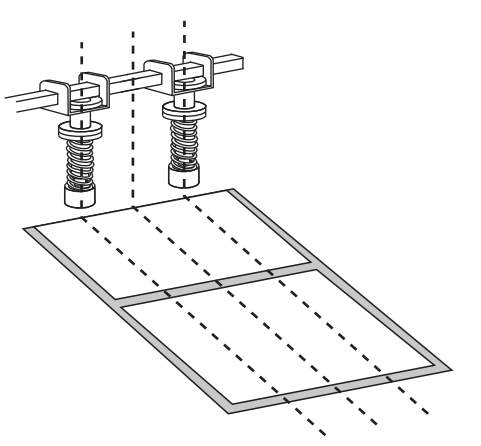

6. Resserrez les écrous de blocage.

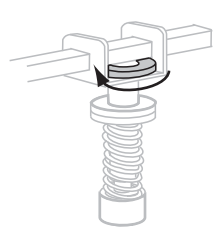

- 7. Imprimez quelques étiquettes à 61 mm (2,4 pouces) par seconde en exécutant à nouveau le test automatique PAUSE. (Appuyez sur le bouton PAUSE et maintenez-le enfoncé tout en mettant l'imprimante sous tension (I).)
- 8. Les deux faces de l'impression de l'étiquette possèdent-elles le même niveau de gris ?

| Si  | Alo                                                                                                    | rs                                                                                                    |  |
|-----|----------------------------------------------------------------------------------------------------|----------------------------------------------------------------------------------------------------|--|
| Oui | Les leviers sont positionnés correctement. Augmentez le paramètre de contraste au niveau optimal pour le support utilisé. |                                                                                                    |  |
| Non | a.                                                                                                    | Réajustez la position du ou des leviers vers le côté permettant d'imprimer plus clair.                                                                                                    |  |
|     | b.                                                                                                    | Imprimez quelques étiquettes à 61 mm (2,4 pouces) par seconde en exécutant<br>à nouveau le test automatique PAUSE. (Appuyez sur le bouton PAUSE<br>et maintenez-le enfoncé tout en mettant l'imprimante sous tension ( <b>I</b> ).) |  |
|     | c.                                                                                                    | Répétez cette étape jusqu'à ce que les deux faces de l'impression de l'étiquette possèdent le même niveau de gris.                                                                                                    |  |
|     | d.                                                                                                    | Augmentez le paramètre de contraste au niveau optimal pour le support utilisé.                                                                                                    |  |

# Réglage de la pression de la tête d'impression

Avant de régler la pression de la tête d'impression, vérifiez que les leviers sont positionnés correctement. Reportez-vous à la section *Positionnement des leviers* à la page 98.

Vous pouvez prolonger la durée de vie de la tête d'impression et du système d'entraînement (courroies et roulements) en utilisant la pression minimale permettant d'obtenir la qualité d'impression voulue sans provoquer de glissement du ruban ou du papier. Il peut être nécessaire de régler la pression de la tête dans les situations suivantes :

- étalements ou gonflements excessifs dans l'image imprimée (trop de pression) ;
- présence de vides (pas assez de pression) ;
- impression trop claire (pas assez de pression) en dépit d'un paramétrage correct du contraste ;
- glissement du ruban (pas assez de pression).

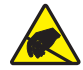

**Attention** • Respectez les consignes de sécurité électrostatique appropriées lors de la manipulation de tout composant sensible à l'électricité statique, par exemple les cartes de circuits imprimés et les têtes d'impression.

#### Pour régler la pression de la tête d'impression, procédez comme suit :

- 1. Comme nécessaire tout au long de cette procédure, reportez-vous à la section *Test automatique PAUSE* à la page 119 pour imprimer des étiquettes de test.
- Pour définir correctement le contraste en fonction du papier et du ruban utilisés, voir Réglage du contraste d'impression à la page 64.

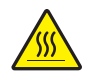

 Attention • La tête d'impression peut être très chaude et elle risque de causer des brûlures graves. Attendez qu'elle refroidisse.

La première étape consiste à positionner l'écrou de réglage (1) et l'écrou de blocage (2) de sorte que lorsque ce dernier est serré, il se trouve à environ 11 mm (7/16 pouces) du support (3).

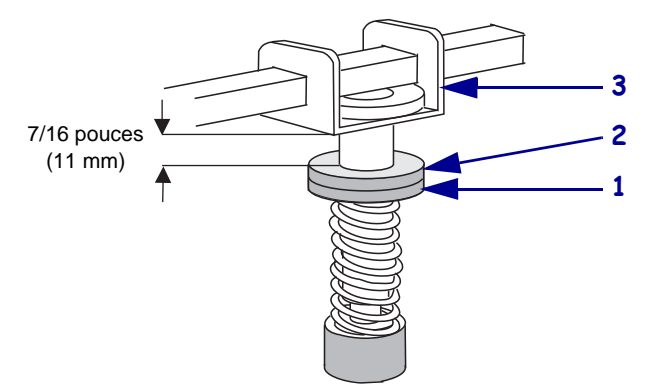

4. Desserrez les écrous de blocage en haut des leviers.

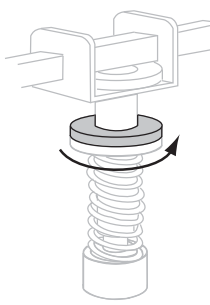

- **5.** Déplacez les écrous de réglage jusqu'à ce que la qualité d'impression soit acceptable. Utilisez la pression minimale permettant d'obtenir la qualité d'impression voulue.
  - Pour augmenter la pression de la tête d'impression, déplacez l'écrou de réglage vers le bas.
  - Pour diminuer la pression de la tête d'impression, déplacez l'écrou de réglage vers le haut.

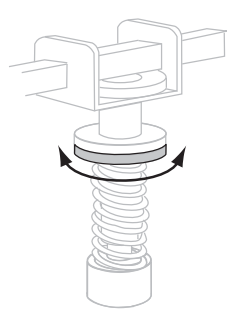

6. Pour verrouiller la pression, serrez les écrous de blocage sur les écrous de réglage.

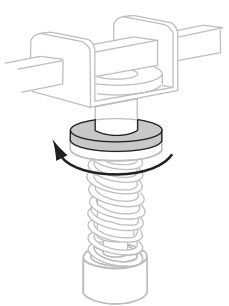

# **Remplacement du fusible**

Le moteur d'impression utilise un fusible de type métrique ( $5 \times 20 \text{ mm CEI}$ ) d'une intensité nominale de 5 A à 250 V, portant la marque de certification d'un organisme international de sécurité accrédité (voir la Figure 11 à la page 30). Le module d'alimentation est fourni avec un porte-fusible contenant deux fusibles approuvés : l'un est connecté et l'autre sert de rechange.

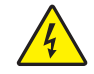

**Attention** • Mettez le moteur d'impression hors tension (**O**) et débranchez le cordon d'alimentation avant de procéder à cette opération de maintenance.

#### Pour remplacer un fusible, procédez comme suit :

- **1.** Mettez le moteur d'impression hors tension (**O**) et débranchez le cordon d'alimentation de l'arrière du moteur d'impression.
- **2.** À l'aide d'un tournevis à lame courte, retirez le porte-fusible du module d'alimentation situé à l'arrière du moteur d'impression.

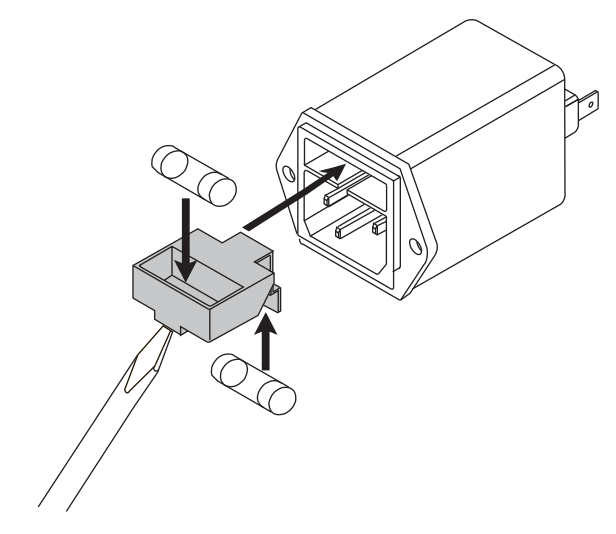

- 3. Retirez avec précaution le fusible de l'emplacement connecté.
- **4.** Pour retirer le fusible de rechange, faites pression sur l'un des deux trous du porte-fusible à l'aide de la pointe d'un stylo ou de l'extrémité d'un trombone déplié. Répétez l'opération pour le second trou.
- 5. Insérez le fusible de rechange dans l'emplacement connecté.
- 6. Placez un fusible neuf dans l'emplacement du fusible de rechange.
- **7.** Réinstallez le porte-fusible dans le module d'alimentation situé à l'arrière du moteur d'impression.
- 8. Rebranchez le cordon d'alimentation et remettez le moteur d'impression sous tension (I).

Le moteur d'impression doit être prêt à fonctionner et le voyant d'alimentation doit être allumé. Si tel n'est pas le cas, il est possible qu'un incident lié à un composant interne se soit produit ; le moteur d'impression doit alors être réparé.

# Dépannage

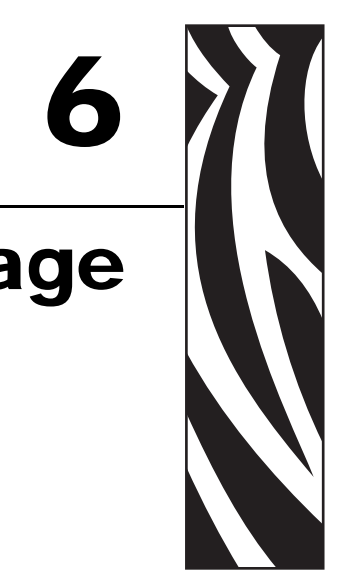

Cette section fournit des informations permettant de remédier aux incidents susceptibles de se produire. Elle décrit également divers tests de diagnostic.

#### Sommaire

| Listes de contrôle de dépannage 104          |
|----------------------------------------------|
| Messages d'erreur de l'écran LCD 105         |
| Problèmes de qualité d'impression 109        |
| Problèmes de communication 113               |
| Problèmes de ruban                           |
| Problèmes divers liés au Moteur d'impression |
| Diagnostics du Moteur d'impression 117       |
| Test automatique à la mise sous tension      |
| Test automatique CANCEL (Annuler) 118        |
| Test automatique PAUSE 119                   |
| Test automatique FEED (Avance) 120           |
| Test automatique FEED (Avance) et PAUSE 124  |
| Test de diagnostic des communications 127    |
| Profil de cellule                            |

# Listes de contrôle de dépannage

# En cas d'erreur liée au moteur d'impression, passez en revue la liste de contrôle suivante :

- □ L'écran LCD contient-il un message d'erreur ? Si c'est le cas, voir la section *Messages d'erreur de l'écran LCD* à la page 105.
- Des étiquettes non continues sont-elles traitées comme des étiquettes continues ? Si c'est le cas, voir la section *Calibrage de la sensibilité des cellules papier et ruban* à la page 77.
- □ Le voyant CHECK RIBBON (Vérifier ruban) s'allume-t-il lorsque le ruban est correctement chargé ? Si c'est le cas, voir la section *Calibrage de la sensibilité des cellules papier et ruban* à la page 77.
- Rencontrez-vous des problèmes de qualité de l'impression ? Si c'est le cas, voir la section Problèmes de qualité d'impression à la page 109.
- Rencontrez-vous des problèmes de communication ? Si c'est le cas, voir la section Problèmes de communication à la page 113.

# Si les étiquettes ne sont pas imprimées ou si elles n'avancent pas correctement, passez en revue la liste de contrôle suivante :

- Utilisez-vous le type d'étiquette approprié ? Vérifiez les types d'étiquettes dans la section Types de papier à la page 34.
- □ Utilisez-vous une étiquette plus étroite que la largeur d'impression maximale ? Reportez-vous à la section *Définition de la largeur d'impression* à la page 67.
- □ Consultez les figures illustrant le chargement des étiquettes et du ruban dans les sections *Chargement du papier* à la page 40 et *Chargement du ruban* à la page 47.
- □ Vérifiez la position de la cellule papier et déplacez-la, si nécessaire, comme illustré dans la section *Réglage des cellules ruban et papier* à la page 55.
- □ La tête d'impression doit-elle être réglée ? Voir la section *Réglage de la pression de la tête d'impression* à la page 100 pour plus d'informations.
- □ Les cellules nécessitent-elles un calibrage ? Voir la section *Calibrage de la sensibilité des cellules papier et ruban* à la page 77 pour plus d'informations.

# Si aucune des solutions proposées ne résout le problème, passez en revue la liste de contrôle suivante :

- Effectuez un ou plusieurs des tests automatiques indiqués dans la section *Diagnostics du Moteur d'impression* à la page 117. Utilisez les résultats pour identifier le problème.
- Si vous rencontrez toujours des difficultés, reportez-vous à la section Contacts à la page 11 pour contacter l'assistance technique.

# Messages d'erreur de l'écran LCD

En cas d'erreur, l'écran LCD affiche des messages. Le Tableau 10 récapitule les messages d'erreur de l'écran LCD, leurs causes possibles et les solutions recommandées.

| Écran LCD/<br>Condition du Moteur<br>d'impression                                                                                                    | Cause possible                                                                                                    | Solution recommandée                                                                                                    |
|----------------------------------------------------------------------------------------------------|----------------------------------------------------------------------------------------------------|----------------------------------------------------------------------------------------------------|
| MESSAGE D'ERREUR<br>RIBBON OUT<br>(Fin de ruban)<br>Le moteur d'impression<br>s'arrête ; le voyant RIBBON<br>(Ruban) est allumé ; le voyant<br>ERROR (Erreur) clignote. | En mode de transfert thermique,<br>le ruban n'est pas chargé ou il<br>est chargé incorrectement.                                                                                    | Chargez correctement le ruban.<br>Reportez-vous à la section <i>Chargement du ruban</i> à la page 47.                                                                                                    |
|                                                                                                    | En mode de transfert thermique,<br>la cellule ruban ne détecte pas<br>le ruban.                                                                                                    | <ol> <li>Chargez correctement le ruban.<br/>Reportez-vous à la section <i>Chargement</i><br/><i>du ruban</i> à la page 47.</li> </ol>                                                                                                    |
|                                                                                                    |                                                                                                    | 2. Calibrez les cellules. Reportez-vous à la section <i>Calibrage de la sensibilité des cellules papier et ruban</i> à la page 77.                                                                                                    |
|                                                                                                    | En mode de transfert thermique,<br>le papier bloque la cellule ruban.                                                                                                    | 1. Chargez correctement le papier.<br>Reportez-vous à la section <i>Chargement</i><br><i>du papier</i> à la page 40.                                                                                                    |
|                                                                                                    |                                                                                                    | 2. Calibrez les cellules. Reportez-vous à la section <i>Calibrage de la sensibilité des cellules papier et ruban</i> à la page 77.                                                                                                    |
|                                                                                                    | En mode de transfert thermique,<br>le moteur d'impression ne<br>détecte pas le ruban, qui est<br>pourtant chargé correctement.                                                      | <ol> <li>Imprimez un profil de cellule.<br/>Reportez-vous à la section <i>Impression</i><br/>d'un profil de cellule à la page 76. Le<br/>seuil de fin de ruban (1) est<br/>probablement trop haut, au-dessus de la<br/>marque noire qui indique où le ruban<br/>est détecté (2).</li> </ol> |
|                                                                                                    |                                                                                                    | 1                                                                                                    |
|                                                                                                    |                                                                                                    | <ol> <li>Calibrez les cellules ou chargez les valeurs par défaut du moteur d'impression. Reportez-vous à la section <i>Calibrage de la sensibilité des cellules papier et ruban</i> à la page 77 ou LOAD DEFAULTS (Config défaut) à la page 59.</li> </ol>                                  |
|                                                                                                    | Si vous utilisez du papier<br>thermique direct, le moteur<br>d'impression attend que le ruban<br>soit chargé car il est configuré à<br>tort pour le mode de transfert<br>thermique. | Configurez le moteur d'impression pour le<br>mode thermique direct. Reportez-vous à la<br>section <i>Sélection du type d'impression</i> à<br>la page 67.                                                                                                    |

### Tableau 10 • Messages d'erreur de l'écran LCD

| Écran LCD/<br>Condition du Moteur<br>d'impression                                                                   | Cause possible                                                                                              | Solution recommandée                                                                                                    |
|----------------------------------------------------------------------------------------------------|----------------------------------------------------------------------------------------------------|----------------------------------------------------------------------------------------------------|
| WARNING<br>(Attention)<br>RIBBON IN<br>(Présence ruban)                                                             | Le ruban est chargé mais le<br>moteur d'impression est<br>configuré pour le mode<br>thermique direct.       | Le ruban n'est pas nécessaire avec le papier<br>thermique direct. Si vous utilisez un ruban<br>avec du papier thermique direct, retirez-le.<br>Ce message d'erreur n'a pas d'incidence sur<br>l'impression.                                 |
| Le voyant RIBBON (Ruban)<br>est allumé ; le voyant ERROR<br>(Erreur) clignote.                                      |                                                                                                    | Si vous utilisez du papier à transfert<br>thermique, qui nécessite un ruban,<br>configurez le moteur d'impression pour le<br>mode transfert thermique. Reportez-vous à<br>la section <i>Sélection du type d'impression</i> à<br>la page 67. |
| ERROR CONDITION<br>(Message                                                                                         | Le papier n'est pas chargé ou il est chargé de manière incorrecte.                                          | Chargez correctement le papier. Reportez-<br>vous à la section <i>Chargement du papier</i> à<br>la page 40.                                                                                                    |
| d'erreur)PAPEROUT<br>(Fin de papier)                                                                                | Cellule papier incorrectement alignée.                                                                      | Vérifiez la position de la cellule papier.                                                                                                    |
| Le moteur d'impression<br>s'arrête ; le voyant MEDIA<br>(Papier) est allumé ; le voyant<br>ERROR (Erreur) clignote. | Le moteur d'impression est<br>configuré pour un papier non<br>continu mais un papier continu<br>est chargé. | Installez le type de papier approprié ou<br>réinitialisez le moteur d'impression pour le<br>type de papier en cours et effectuez le<br>calibrage.                                                                                           |
| ERROR CONDITION                                                                                                    | La tête d'impression n'est pas entièrement fermée.                                                          | Fermez complètement la tête d'impression.                                                                                                    |
| (Message d'erreur)<br>HEAD OPEN<br>(Tête ouverte)                                                                   | Le détecteur d'ouverture de tête<br>ne fonctionne pas correctement.                                         | Faites appel à un technicien.                                                                                                    |
| Le moteur d'impression<br>s'arrête et le voyant ERROR<br>(Erreur) clignote.                                         |                                                                                                    |                                                                                                    |
| THERMISTOR<br>(Thermistance)<br>FAULT<br>(Défectueuse)                                                              | La tête d'impression comporte<br>une thermistance défectueuse.                                              | Faites appel à un technicien.                                                                                                    |
| Le voyant ERROR (Erreur) clignote.                                                                                  |                                                                                                    |                                                                                                    |

### Tableau 10 • Messages d'erreur de l'écran LCD (Suite)

| Écran LCD/<br>Condition du Moteur<br>d'impression                                                                                                   | Cause possible                                                                                                    | Solution recommandée                                                                                                    |  |
|----------------------------------------------------------------------------------------------------|----------------------------------------------------------------------------------------------------|----------------------------------------------------------------------------------------------------|--|
| WARNING<br>(Attention)<br>HEAD COLD<br>(Tête froide)                                                                                                | Attention • Un câble de<br>d'impression incorrecter<br>messages d'erreur. La te<br>elle peut causer des brû                                                                                                    | e données ou d'alimentation de tête<br>nent connecté peut être à l'origine de ces<br>ête d'impression peut être très chaude et<br>ilures graves. Attendez qu'elle refroidisse.                                                                                                    |  |
| THERMISTOR<br>(Thermistance)<br>FAULT<br>(Défectueuse)                                                                                              | Le câble de données de la tête<br>d'impression n'est pas<br>correctement connecté.                                                                                                    | <ul> <li>Attention • Mettez le moteur d'impression<br/>hors tension (O) avant d'effectuer cette<br/>procédure. Sinon, vous risquez<br/>d'endommager la tête d'impression.</li> <li>Mettez le moteur d'impression hors<br/>tension (O).</li> </ul>                                                                                                    |  |
| ERROR CONDITION<br>HEAD ELEMENT BAD<br>(Message d'erreur<br>point tête<br>défectueux)                                                               |                                                                                                    | <ol> <li>Déconnectez le câble de données de la tête d'impression, puis reconnectez-le.</li> <li>Assurez-vous que le connecteur du câble est correctement inséré dans le connecteur de la tête d'impression.</li> <li>Mettez le moteur d'impression sous tension (position I).</li> </ol>                                                                              |  |
| Le moteur d'impression<br>s'arrête, le voyant ERROR<br>(Erreur) s'allume et le moteur<br>d'impression affiche ces trois<br>messages successivement. | La tête d'impression comporte<br>une thermistance défectueuse.                                                                                                    | Faites appel à un technicien.                                                                                                    |  |
| WARNING<br>(Attention)<br>HEAD COLD                                                                                                    | Attention • Un câble de données ou d'alimentation de tête<br>d'impression incorrectement connecté peut être à l'origine de ce<br>message d'erreur. La tête d'impression peut être très chaude et elle<br>peut causer des brûlures graves. Attendez qu'elle refroidisse. |                                                                                                    |  |
| (Tëte froide)<br>Le moteur d'impression<br>s'arrête et le voyant ERROR<br>(Erreur) clignote.                                                        | La température de la tête<br>d'impression est proche de<br>la limite inférieure de<br>fonctionnement.                                                                                                    | Reprenez l'impression lorsque la tête<br>d'impression atteint la température adéquate.<br>Si l'erreur persiste, il est possible que<br>l'environnement soit trop froid pour permettre<br>une impression correcte. Placez le moteur<br>d'impression dans une zone plus chaude.                                                                                         |  |
|                                                                                                    | Le câble de données de la tête<br>d'impression n'est pas<br>correctement connecté.                                                                                                    | Attention • Mettez le moteur d'impression<br>hors tension ( <b>O</b> ) avant d'effectuer cette<br>procédure. Sinon, vous risquez<br>d'endommager la tête d'impression.                                                                                                    |  |
|                                                                                                    |                                                                                                    | <ol> <li>Mettez le moteur d'impression hors<br/>tension (O).</li> <li>Déconnectez le câble de données de la<br/>tête d'impression, puis reconnectez-le.</li> <li>Assurez-vous que le connecteur du<br/>câble est correctement inséré dans le<br/>connecteur de la tête d'impression.</li> <li>Mettez le moteur d'impression sous<br/>tension (position I).</li> </ol> |  |
|                                                                                                    | La tête d'impression comporte<br>une thermistance défectueuse.                                                                                                    | Faites appel à un technicien.                                                                                                    |  |

### Tableau 10 • Messages d'erreur de l'écran LCD (Suite)

| Écran LCD/<br>Condition du Moteur<br>d'impression                                                 | Cause possible                                                                                                    | Solution recommandée                                                                                                    |
|---------------------------------------------------------------------------------------------------|----------------------------------------------------------------------------------------------------|----------------------------------------------------------------------------------------------------|
| WARNING<br>(Attention)<br>HEAD TOO HOT                                                            | Attention • La tête d'im causer des brûlures grav                                                                  | pression peut être très chaude et peut<br>ves. Attendez qu'elle refroidisse.                                                                                                    |
| (Tête trop chaude)<br>Le moteur d'impression<br>s'arrête et le voyant ERROR<br>(Erreur) clignote. | La température de la tête<br>d'impression est excessive.                                                           | Attendez que le moteur d'impression<br>refroidisse. L'impression reprend<br>automatiquement lorsque les éléments                                                                                                    |
|                                                                                                   |                                                                                                    | de la tête d'impression atteignent une<br>température de fonctionnement acceptable.                                                                                                    |
| DEFRAGMENTING<br>(Défragmentation)                                                                | Le moteur d'impression procède<br>à une défragmentation de<br>mémoire.                                             | Attention • NE mettez PAS le moteur<br>d'impression hors tension au cours de<br>la défragmentation. Vous risqueriez<br>de l'endommager.                                                                                                    |
| Le moteur d'impression<br>s'arrête.                                                               |                                                                                                    | Attendez que la défragmentation soit<br>terminée. Si ce message d'erreur s'affiche<br>fréquemment, vérifiez vos formats<br>d'étiquettes. Les formats qui effectuent<br>de nombreuses opérations d'écriture et<br>d'effacement dans la mémoire peuvent<br>entraîner des défragmentations fréquentes.<br>L'utilisation de formats d'étiquettes codés<br>correctement permet généralement de<br>limiter le nombre de défragmentations.<br>Si ce message d'erreur ne disparaît pas,<br>contactez l'assistance technique. Le moteur                                                                                                    |
| OUT OF MEMORY<br>(Mém. saturée)                                                                   | La mémoire est insuffisante pour<br>exécuter la fonction indiquée sur<br>la deuxième ligne du message<br>d'erreur. | <ul> <li>contactez i assistance technique. Le moteur<br/>d'impression doit être dépanné.</li> <li>Libérez une partie de la mémoire du moteur<br/>d'impression en réglant le format d'étiquette<br/>ou les paramètres du moteur d'impression.<br/>Une méthode pour libérer de la mémoire<br/>consiste à régler la largeur d'impression en<br/>fonction de la largeur réelle de l'étiquette au<br/>lieu de conserver la largeur d'impression par<br/>défaut. Reportez-vous à la section <i>Définition<br/>de la largeur d'impression</i> à la page 67.</li> <li>Vérifiez que le périphérique (mémoire flash<br/>ou carte PCMCIA) est installé et qu'il n'est<br/>ni protégé contre l'écriture, ni saturé.</li> <li>Vérifiez que les données ne sont pas<br/>transmises à un périphérique non installé ou<br/>indisponible.</li> <li>Pour plus d'informations sur la fonction<br/>spécifiée, reportez-vous au <i>Manuel de<br/>maintenance.</i></li> </ul> |

# Tableau 10 • Messages d'erreur de l'écran LCD (Suite)
# Problèmes de qualité d'impression

Le Tableau 11 récapitule les problèmes de qualité d'impression, leurs causes possibles et les solutions recommandées.

| Problème                                                      | Cause possible                                                                      | Solution recommandée                                                                                                    |
|---------------------------------------------------------------|-------------------------------------------------------------------------------------|----------------------------------------------------------------------------------------------------|
| Problèmes généraux<br>de qualité<br>d'impression              | Le moteur d'impression est<br>paramétré sur une vitesse<br>d'impression incorrecte. | Pour une qualité d'impression optimale,<br>paramétrez la vitesse d'impression sur la valeur<br>minimale pour votre application par<br>l'intermédiaire du panneau de commande, du<br>pilote ou du logiciel. Reportez-vous à la section<br><i>Réglage de la vitesse d'impression</i> à la page 64.<br>Vous pouvez, si vous le souhaitez, exécuter le<br><i>Test automatique FEED (Avance)</i> à la page 120.                                                        |
|                                                               | Vous utilisez une combinaison<br>d'étiquettes et de ruban<br>incorrecte pour votre  | <ol> <li>Changez de type de papier ou de ruban pour<br/>trouver une combinaison compatible.</li> <li>S'il y a lieu, contactez votre revendeur ou</li> </ol>                                                                                                    |
|                                                               | application.                                                                        | distributeur Zebra agréé pour obtenir des informations et des conseils.                                                                                                    |
|                                                               | Le moteur d'impression est<br>paramétré sur un niveau de<br>contraste incorrect.    | Pour une qualité d'impression optimale,<br>paramétrez le contraste sur la valeur minimale<br>pour votre application par l'intermédiaire du<br>panneau de commande, du pilote ou du logiciel.<br>Reportez-vous à la section <i>Réglage du contraste</i><br><i>d'impression</i> à la page 64. Vous pouvez, si vous<br>le souhaitez, exécuter le <i>Test automatique FEED</i><br>( <i>Avance</i> ) à la page 120 pour déterminer<br>le paramètre de contraste idéal. |
|                                                               | La tête d'impression est sale.                                                      | Nettoyez la tête d'impression. Voir la section<br>Nettoyage de la tête d'impression et du contre-<br>rouleau à la page 96.                                                                                                    |
|                                                               | Pression de la tête d'impression incorrecte ou inégale.                             | Paramétrez la pression sur la valeur minimale<br>requise permettant d'obtenir une bonne qualité<br>d'impression.Voir la section <i>Réglage de la</i><br><i>pression de la tête d'impression</i> à la page 100.                                                                                                    |
|                                                               | La tête d'impression est déséquilibrée.                                             | Faites appel à un technicien.                                                                                                    |
| Longues pistes sans<br>impression sur<br>plusieurs étiquettes | Élément d'impression<br>endommagé.                                                  | Faites appel à un technicien.                                                                                                    |
|                                                               | Ruban replié.                                                                       | Reportez-vous dans ce tableau aux causes du problème de ruban replié et à ses solutions.                                                                                                    |

#### Tableau 11 • Problèmes de qualité d'impression

| Problème                                                                                                    | Cause possible                                                                                                    | Solution recommandée                                                                                                    |  |
|----------------------------------------------------------------------------------------------------|----------------------------------------------------------------------------------------------------|----------------------------------------------------------------------------------------------------|--|
| Ruban replié                                                                                                    | Le ruban n'a pas été<br>correctement inséré dans<br>le système.                                                                                              | Chargez correctement le ruban. Reportez-vous à la section <i>Chargement du ruban</i> à la page 47.                                                                                                    |  |
|                                                                                                    | Température de fusion incorrecte.                                                                                                    | Réglez le contraste sur la valeur minimale<br>permettant d'obtenir une bonne qualité<br>d'impression. Reportez-vous à la section<br><i>Réglage du contraste d'impression</i> à la page 64.                             |  |
|                                                                                                    | Pression de la tête d'impression incorrecte ou inégale.                                                                                                    | Paramétrez la pression sur la valeur minimale<br>requise permettant d'obtenir une bonne qualité<br>d'impression. Reportez-vous à la section<br><i>Réglage de la pression de la tête d'impression</i> à<br>la page 100. |  |
|                                                                                                    | Le papier n'est pas<br>correctement chargé. Il oscille<br>d'un côté à l'autre.                                                                               | Assurez-vous que le papier est correctement<br>placé en ajustant le guide ou faites appel à un<br>technicien.                                                                                                    |  |
|                                                                                                    | Le plateau de décollage doit<br>être ajusté.                                                                                                    | Faites appel à un technicien.                                                                                                    |  |
|                                                                                                    | La tête d'impression requiert<br>un réglage vertical.                                                                                                    | Faites appel à un technicien.                                                                                                    |  |
|                                                                                                    | La tête d'impression est déséquilibrée.                                                                                                    | Faites appel à un technicien.                                                                                                    |  |
|                                                                                                    | La tête d'impression et le<br>contre-rouleau doivent être<br>réalignés.                                                                                      | Faites appel à un technicien.                                                                                                    |  |
| Lignes grises,<br>angulaires et fines sur<br>étiquettes vierges                                                               | Ruban replié.                                                                                                    | Reportez-vous dans ce tableau aux causes du problème de ruban replié et à ses solutions.                                                                                                    |  |
| L'image s'imprime<br>sur le contre-rouleau,<br>et non sur l'étiquette.                                                        | Largeur d'impression incorrecte.                                                                                                    | Si vous utilisez une étiquette plus étroite que la<br>largeur maximale (en ppp) avec un moteur<br>d'impression dans une orientation pour droitier,                                                                     |  |
| Seul le côté droit<br>de l'image s'imprime<br>sur le côté gauche<br>de l'étiquette.<br>L'image est décalée<br>vers la gauche. |                                                                                                    | correcte. Dans le cas contraire, l'image<br>s'imprime trop loin vers la gauche. Reportez-<br>vous à la section <i>Définition de la largeur</i><br><i>d'impression</i> à la page 67.                                    |  |
| Impression trop<br>claire ou inexistante<br>sur le côté gauche ou<br>droit de l'étiquette                                     | La pression de la tête<br>d'impression doit être réglée,<br>la tête d'impression n'est pas<br>alignée ou un levier se trouve<br>dans une position incorrecte | Voir les sections <i>Positionnement des leviers</i> à<br>la page 98 et <i>Réglage de la pression de la tête</i><br><i>d'impression</i> à la page 100.<br>Faites appel à un technicien.                                 |  |
|                                                                                                    |                                                                                                    |                                                                                                    |  |

| Tableau II • Problemes de quaille d'impression (Suile | Tableau 11 | • Problèmes | de qualité | d'impression | (Suite) |
|-------------------------------------------------------|------------|-------------|------------|--------------|---------|
|-------------------------------------------------------|------------|-------------|------------|--------------|---------|

| Problème                                                                   | Cause possible                                                                                                    | Solution recommandée                                                                                                    |  |
|----------------------------------------------------------------------------|----------------------------------------------------------------------------------------------------|----------------------------------------------------------------------------------------------------|--|
| Impression trop<br>claire ou trop foncée<br>sur l'étiquette entière        | Le papier ou le ruban n'est pas<br>conçu pour des impressions à<br>grande vitesse.                                         | Remplacez les consommables par ceux recommandés pour des impressions à grande vitesse.                                                                                                    |  |
|                                                                            | Vous utilisez une combinaison<br>de papier et de ruban incorrecte<br>pour votre application.                               | <ol> <li>Changez de type de papier ou de ruban pour<br/>trouver une combinaison compatible.</li> <li>S'il y a lieu, contactez votre revendeur<br/>ou distributeur Zebra agréé pour obtenir<br/>des informations et des conseils.</li> </ol>                    |  |
|                                                                            | Vous utilisez un ruban avec du papier thermique direct.                                                                    | Le papier thermique direct ne nécessite pas de<br>ruban. Pour déterminer si vous utilisez du papier<br>thermique direct, procédez au test de grattage<br>d'étiquette décrit dans la section <i>Conditions</i><br><i>d'utilisation d'un ruban</i> à la page 36. |  |
|                                                                            | Pression de la tête d'impression incorrecte ou inégale.                                                                    | Réglez la pression sur la valeur minimale<br>requise. Reportez-vous à la section <i>Réglage de la</i><br><i>pression de la tête d'impression</i> à la page 100.                                                                                                |  |
| Marques de souillure<br>sur les étiquettes                                 | Le papier ou le ruban n'est pas<br>conçu pour des impressions à<br>grande vitesse.                                         | Remplacez les consommables par ceux recommandés pour des impressions à grande vitesse.                                                                                                    |  |
| Défaut de<br>positionnement/étiqu                                          | Le moteur d'impression n'est pas calibré.                                                                                  | Recalibrez le moteur d'impression.                                                                                                    |  |
| ettes non imprimées                                                        | Format d'étiquette incorrect.                                                                                              | Utilisez le format d'étiquette correct.                                                                                                    |  |
| Défaut de<br>positionnement et<br>d'impression d'une<br>à trois étiquettes | Le contre-rouleau est sale.                                                                                                | Voir la section <i>Nettoyage de la tête d'impression et du contre-rouleau</i> à la page 96.                                                                                                    |  |
|                                                                            | La papier n'est pas conforme aux spécifications.                                                                           | Utilisez un papier conforme aux spécifications.                                                                                                    |  |
| Déport vertical à<br>la position Début                                     | Le moteur d'impression n'est pas calibré.                                                                                  | Calibrez le moteur d'impression.                                                                                                    |  |
| de page                                                                    | Tolérances normales des pièces<br>mécaniques et des modes du<br>moteur d'impression.                                       | 1. Calibrez le moteur d'impression. Reportez-<br>vous à la section <i>Calibrage de la sensibilité</i><br><i>des cellules papier et ruban</i> à la page 77.                                                                                                    |  |
|                                                                            | Remarque • Un déport<br>vertical de ± 4 à 6<br>rangées de points<br>(environ 0,5 mm) est<br>considéré comme<br>acceptable. | <ol> <li>Réglez la position du haut de l'étiquette.<br/>Reportez-vous à la section <i>Réglage de la position de la marge haute de l'étiquette</i> à la page 84.</li> </ol>                                                                                     |  |
|                                                                            | Le contre-rouleau est sale.                                                                                                | Nettoyez le contre-rouleau. Reportez-vous la section <i>Nettoyage de la tête d'impression et du contre-rouleau</i> à la page 96.                                                                                                    |  |

| Problème                                                                             | Cause possible                                                                                                   | Solution recommandée                                                                                                    |
|--------------------------------------------------------------------------------------|----------------------------------------------------------------------------------------------------|----------------------------------------------------------------------------------------------------|
| Déport vertical<br>de l'image ou<br>de l'étiquette                                   | Le moteur d'impression utilise<br>des étiquettes non continues<br>alors qu'il est configuré en<br>mode continu.  | Configurez le moteur d'impression pour le mode<br>non continu et, si nécessaire, exécutez une routine<br>de calibrage.                                                                                                    |
|                                                                                      | La cellule papier est incorrectement calibrée.                                                                   | Reportez-vous à la section <i>Calibrage de la sensibilité des cellules papier et ruban</i> à la page 77.                                                                                                    |
|                                                                                      | Le contre-rouleau est sale.                                                                                      | Nettoyez le contre-rouleau. Reportez-vous à la section <i>Nettoyage de la tête d'impression et du contre-rouleau</i> à la page 96.                                                                                              |
|                                                                                      | Réglages de la pression de<br>la tête d'impression incorrects<br>(leviers).                                      | Réglez la pression de la tête d'impression pour<br>un fonctionnement correct.                                                                                                    |
|                                                                                      | Ruban ou papier<br>incorrectement chargé.                                                                        | Vérifiez que le moteur d'impression est correctement chargé.                                                                                                    |
|                                                                                      | Papier incompatible.                                                                                             | Assurez-vous que les espaces ou les encoches<br>entre les étiquettes sont compris entre 2 et 4 mm<br>et sont réguliers. Le papier ne doit pas excéder<br>les spécifications minimales pour le mode de<br>fonctionnement choisi. |
| Le code à barres<br>imprimé sur une<br>étiquette ne peut être<br>lu par le scanneur. | Le code à barres n'est pas<br>conforme aux spécifications<br>car l'impression est trop claire<br>ou trop foncée. | Exécutez le <i>Test automatique FEED (Avance)</i> à la page 120. Modifiez si nécessaire les paramètres de contraste et de vitesse de l'impression.                                                                              |
|                                                                                      | Espace insuffisant autour du code à barres.                                                                      | Laissez un espace de 3,2 mm (1/8 pouce) entre<br>le code à barres et les autres zones imprimées<br>de l'étiquette, et entre le code à barres et le bord<br>de l'étiquette.                                                      |

| Tableau 11 | Problèmes | de qualité | d'impres | sion | (Suite) |
|------------|-----------|------------|----------|------|---------|
|            |           |            |          |      |         |

# **Problèmes de communication**

Le Tableau 12 récapitule les problèmes de communication, leurs causes possibles et les solutions recommandées.

|                                                                                                    |                                                                                                    | 1                                                                                                    |  |
|----------------------------------------------------------------------------------------------------|----------------------------------------------------------------------------------------------------|----------------------------------------------------------------------------------------------------|--|
| Problème                                                                                                    | Cause possible                                                                                                    | Solution recommandée                                                                                                    |  |
| Un format d'étiquette a<br>été envoyé au moteur<br>d'impression mais il n'a                                                                                                    | Les paramètres<br>de communication<br>sont incorrects.                                                                                                    | Vérifiez les paramètres de communication du pilote ou du logiciel du moteur d'impression (s'il y a lieu).                                                                                                    |  |
| pas été reconnu. Le voyant<br>DATA (Données) ne<br>clignote pas.                                                                                                    |                                                                                                    | Dans le cas des communications série, vérifiez<br>le paramétrage du port série dans le menu du<br>panneau de commande. Reportez-vous à la<br>section <i>Définition des communications série</i> à<br>la page 78.                                                                                       |  |
|                                                                                                    |                                                                                                    | Dans le cas des communications série, veillez<br>à utiliser un câble ou un adaptateur simulateur<br>de modem.                                                                                                    |  |
|                                                                                                    |                                                                                                    | Vérifiez le paramétrage du protocole sur le<br>panneau de commande. Il doit être défini sur<br><b>NONE</b> (Sans). Reportez-vous à la section<br><i>Définition du protocole</i> à la page 79.                                                                                                    |  |
|                                                                                                    |                                                                                                    | Si un pilote est utilisé, vérifiez les paramètres<br>de communication définis pour votre<br>connexion.                                                                                                    |  |
| Un format d'étiquette<br>a été envoyé au moteur                                                                                                    | Les paramètres de<br>communication série sont                                                                                                    | Vérifiez que les paramètres de contrôle de flux correspondent.                                                                                                    |  |
| d'impression. Plusieurs<br>étiquettes s'impriment,<br>puis le moteur<br>d'impression saute,<br>positionne incorrectement                                                           | incorrects.                                                                                                    | Vérifiez la longueur du câble de<br>communication. Pour plus d'informations sur<br>les équipements de communication requis,<br>reportez-vous au Tableau 4 à la page 31.                                                                                                    |  |
| ou déforme l'image sur<br>l'étiquette.                                                                                                    |                                                                                                    | Vérifiez les paramètres de communication du pilote ou du logiciel du moteur d'impression (s'il y a lieu).                                                                                                    |  |
| Un format d'étiquette a<br>été envoyé au moteur<br>d'impression mais il n'a<br>pas été reconnu. Le voyant<br>DATA (Données) clignote<br>mais aucune impression<br>n'est effectuée. | Les caractères de préfixe<br>et de délimitation définis<br>au niveau du moteur<br>d'impression ne<br>correspondent pas à ceux<br>définis dans le format<br>de l'étiquette. | Vérifiez les caractères de préfixe et de<br>délimitation. Pour plus d'informations sur la<br>configuration requise, reportez-vous aux<br>sections <i>Définition du caractère de préfixe de</i><br><i>format</i> à la page 80 et <i>Définition du caractère</i><br><i>de délimitation</i> à la page 81. |  |
|                                                                                                    | Des données incorrectes<br>sont transmises au moteur<br>d'impression.                                                                                                    | Vérifiez les paramètres de communication<br>définis sur l'ordinateur. Assurez-vous qu'ils<br>correspondent aux paramètres du moteur<br>d'impression.                                                                                                    |  |
|                                                                                                    |                                                                                                    | Assurez-vous que ZPL II est utilisé.                                                                                                    |  |
|                                                                                                    |                                                                                                    | Si le problème persiste, vérifiez dans le format<br>ZPL II si des commandes ^CC, ^CT et ^CD<br>ont été modifiées.                                                                                                    |  |

#### Tableau 12 • Problèmes de communication

# Problèmes de ruban

Le Tableau 13 récapitule les problèmes de ruban qui peuvent survenir, leurs causes possibles et les solutions recommandées.

| Problème                                                                                                    | Cause possible                                                                                              | Solution recommandée                                                                                                    |  |
|----------------------------------------------------------------------------------------------------|----------------------------------------------------------------------------------------------------|----------------------------------------------------------------------------------------------------|--|
| Ruban déchiré<br>ou fondu                                                                                                  | Paramètre de contraste<br>trop élevé.                                                                       | <ol> <li>Réduisez le paramètre de contraste.</li> <li>Nettoyez soigneusement la tête<br/>d'impression.</li> </ol>                                            |  |
|                                                                                                    | Le ruban est enduit sur la face<br>intérieure et ne peut pas être<br>utilisé sur ce moteur<br>d'impression. | Replacez le ruban avec la face enduite du bon<br>côté. Pour plus d'informations, voir <i>Face enduite</i><br><i>du ruban</i> à la page 36.                   |  |
| Le ou les rouleurs<br>danseurs de tension<br>du ruban oscillent<br>de façon erratique.                                     | L'âme du ruban n'a pas la taille<br>standard et elle glisse sur<br>le mandrin.                              | Remplacez ce ruban par un ruban ayant une âme de la taille correcte.                                                                                         |  |
| L'imprimante ne<br>détecte pas qu'il ne<br>reste plus de ruban.                                                            | L'imprimante a été calibrée sans<br>ruban. Un ruban a été inséré plus<br>tard, mais l'utilisateur n'a pas   | Calibrez l'imprimante, cette fois en utilisant<br>le ruban, ou bien chargez les valeurs par défaut<br>de l'imprimante. Consultez la section <i>Calibrage</i> |  |
| En mode de transfert<br>thermique,<br>l'imprimante ne<br>détecte pas le ruban,<br>qui est pourtant<br>chargé correctement. | les valeurs par défaut de<br>l'imprimante.                                                                  | de la sensibilité des cellules papier et ruban à<br>la page 77 ou LOAD DEFAULTS (Config défau.<br>à la page 59.                                              |  |
| Le voyant de ruban<br>est allumé même si<br>le ruban est<br>correctement chargé.                                           | Le moteur d'impression n'a pas<br>été calibré pour l'étiquette et<br>le ruban utilisés.                     | Effectuez la procédure de calibrage décrite dans<br>la section <i>Calibrage de la sensibilité des cellules</i><br><i>papier et ruban</i> à la page 77.       |  |

#### Tableau 13 • Problèmes de ruban

# Problèmes divers liés au Moteur d'impression

Le Tableau 14 récapitule divers problèmes relatifs au moteur d'impression, leurs causes possibles et les solutions recommandées.

| Problème                                                                                   | Cause possible                                                               | So  | lution recommandée                                                                                                    |
|--------------------------------------------------------------------------------------------|------------------------------------------------------------------------------|-----|----------------------------------------------------------------------------------------------------|
| L'écran LCD affiche une<br>langue que je ne peux<br>pas lire.                              | Le paramètre de langue a été<br>modifié via le panneau de<br>commande ou une | 1.  | Appuyez sur SETUP/EXIT<br>(Configurer/Quitter) pour activer le mode<br>Configuration.                                                                                                    |
|                                                                                            | commande ZPL.                                                                | 2.  | Appuyez sur la touche ovale gauche.                                                                                                    |
|                                                                                            |                                                                              |     | Le moteur d'impression affiche le paramètre<br>LANGUAGE (Langue) dans la langue<br>active. Même si vous ne pouvez pas lire les<br>caractères affichés, vous pouvez passer à une<br>autre langue.                                                                                                    |
|                                                                                            |                                                                              | 3.  | Appuyez sur la touche ovale gauche ou droite pour faire défiler les options.                                                                                                    |
|                                                                                            |                                                                              | 4.  | Appuyez sur SETUP/EXIT<br>(Configurer/Quitter).                                                                                                    |
|                                                                                            |                                                                              |     | L'écran indique SAVE CHANGES<br>(Enregistrer les<br>modifications) dans la langue<br>d'origine.                                                                                                    |
|                                                                                            |                                                                              | 5.  | Appuyez sur NEXT (Suivant) pour quitter<br>le mode de configuration et enregistrer les<br>modifications (si la langue n'est pas modifiée,<br>vous devrez peut-être sélectionner une autre<br>option d'enregistrement en appuyant sur la<br>touche ovale gauche ou droite dans l'étape<br>précédente). |
|                                                                                            |                                                                              | 6.  | Si nécessaire, répétez cette étape jusqu'à ce que la langue voulue s'affiche.                                                                                                    |
| Certains caractères ou<br>parties de caractère ne<br>sont pas visibles sur<br>l'écran LCD. | Il peut être nécessaire de<br>remplacer l'écran LCD.                         | Fai | tes appel à un technicien.                                                                                                    |

#### Tableau 14 • Problèmes divers liés au Moteur d'impression

| Problème                                                                                                    | Cause possible                                                                                   | Solution recommandée                                                                                                    |
|----------------------------------------------------------------------------------------------------|--------------------------------------------------------------------------------------------------|----------------------------------------------------------------------------------------------------|
| Les modifications<br>apportées aux valeurs<br>des paramètres n'ont pas<br>été appliquées.                                      | Les paramètres sont définis de manière incorrecte.                                               | <ol> <li>Définissez les paramètres et enregistrez-les<br/>de manière permanente.</li> <li>Mettez le moteur d'impression hors tension<br/>(<b>O</b>) puis à nouveau sous tension (<b>I</b>).</li> </ol>                                 |
|                                                                                                    | Une commande ZPL a<br>verrouillé toute possibilité<br>de modifier les paramètres.                | Reportez-vous au manuel <i>Programming Guide</i><br><i>for ZPL, ZBI, Set-Get-Do, Mirror, and WML</i><br>(Guide de programmation pour ZPL, ZBI,<br>Set-Get-Do, Mirror et WML) ou faites appel<br>à un technicien.                       |
|                                                                                                    | Une commande ZPL<br>a réaffecté au paramètre<br>sa valeur précédente.                            | Reportez-vous au manuel <i>Programming Guide</i><br><i>for ZPL, ZBI, Set-Get-Do, Mirror, and WML</i><br>(Guide de programmation pour ZPL, ZBI, Set-<br>Get-Do, Mirror et WML) ou faites appel à un<br>technicien.                      |
|                                                                                                    | Si le problème persiste, il est<br>possible que la carte logique<br>principale soit défectueuse. | Faites appel à un technicien.                                                                                                    |
| Le moteur d'impression ne<br>parvient pas à se calibrer<br>ni à détecter le haut de<br>l'étiquette.                            | Le moteur d'impression<br>n'a pas été calibré pour<br>l'étiquette utilisée.                      | Effectuez la procédure de calibrage décrite dans la section <i>Calibrage de la sensibilité des cellules papier et ruban</i> à la page 77.                                                                                              |
|                                                                                                    | Le moteur d'impression est<br>configuré pour le papier<br>continu.                               | Définissez comme type de papier du papier non<br>continu. Reportez-vous à la section <i>Définition du</i><br><i>type de papier</i> à la page 66.                                                                                       |
|                                                                                                    | La configuration du pilote<br>ou du logiciel n'est pas<br>définie correctement.                  | Les paramètres du pilote ou du logiciel produisent<br>des commandes ZPL qui peuvent remplacer<br>la configuration du moteur d'impression. Vérifiez<br>les paramètres relatifs au papier définis au niveau<br>du pilote ou du logiciel. |
| Les étiquettes non<br>continues sont traitées<br>comme des étiquettes                                                          | Le moteur d'impression n'a<br>pas été calibré pour le papier<br>utilisé.                         | Effectuez la procédure de calibrage décrite dans<br>la section <i>Calibrage de la sensibilité des cellules</i><br><i>papier et ruban</i> à la page 77.                                                                                 |
| continues.                                                                                                    | Le moteur d'impression est<br>configuré pour le papier<br>continu.                               | Définissez comme type de papier du papier non<br>continu. Reportez-vous à la section <i>Définition du</i><br><i>type de papier</i> à la page 66.                                                                                       |
| Tous les voyants sont<br>allumés, mais aucun<br>message n'apparaît sur<br>l'écran LCD et le moteur<br>d'impression est bloqué. | Défaillance électronique ou<br>du microprogramme interne.                                        | Faites appel à un technicien.                                                                                                    |
| Le moteur d'impression se<br>bloque lors de l'exécution<br>du test automatique à la<br>mise sous tension.                      | Défaillance de la carte<br>logique principale.                                                   | Faites appel à un technicien.                                                                                                    |

Tableau 14 • Problèmes divers liés au Moteur d'impression (Suite)

# **Diagnostics du Moteur d'impression**

Les tests automatiques et autres diagnostics fournissent des informations spécifiques sur l'état du moteur d'impression. Les tests automatiques produisent des exemples d'impression et fournissent des informations spécifiques qui permettent de déterminer les conditions de fonctionnement du moteur d'impression. Les plus utilisés sont le test à la mise sous tension et le test CANCEL (Annuler).

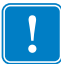

**Important** • Utilisez du papier pleine largeur lors de l'exécution des tests automatiques. Si votre papier n'a pas la largeur suffisante, les étiquettes de test risquent de s'imprimer sur le contre-rouleau. Pour éviter ce problème, reportez-vous à la section *Définition de la largeur d'impression* à la page 67 pour vérifier la largeur d'impression et assurez-vous que la largeur est correcte pour le papier utilisé.

Pour activer un test automatique, vous devez appuyer sur un bouton ou une combinaison de boutons du panneau de commande tout en mettant le moteur d'impression sous tension (I). Maintenez ensuite le ou les boutons enfoncés jusqu'à ce que le premier voyant s'éteigne. Le test automatique sélectionné démarre automatiquement à la fin du test automatique à la mise sous tension.

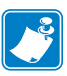

#### Remarque •

- Lors de l'exécution de ces tests automatiques, n'envoyez pas de données au moteur d'impression à partir de l'hôte.
- Si le papier est plus court que l'étiquette à imprimer, l'impression se poursuit sur l'étiquette suivante.
- Lorsque vous annulez un test automatique avant la fin de son exécution, vous devez toujours réinitialiser le moteur d'impression en le mettant hors tension (**O**), puis de nouveau sous tension (**I**).
- Si le moteur d'impression est en mode applicateur et que le support est récupéré par celui-ci, l'opérateur doit retirer manuellement les étiquettes à mesure qu'elles sont disponibles.

# Test automatique à la mise sous tension

Un test automatique est exécuté chaque fois que le moteur d'impression est mis sous tension (I). Durant ce test, les voyants du panneau de commande s'allument et s'éteignent pour vous permettre de vérifier le fonctionnement normal. À la fin de ce test automatique, seul le voyant POWER (Alimentation) reste allumé. Lorsque le test automatique à la mise sous tension est terminé, le papier avance jusqu'à la position appropriée.

#### Pour lancer le test automatique à la mise sous tension, procédez comme suit :

**1.** Mettez le moteur d'impression sous tension (position **I**).

Le voyant POWER (Alimentation) s'allume. Les autres voyants du panneau de commande et l'écran LCD permettent de contrôler l'avancement et indiquent les résultats des tests individuels. Tous les messages affichés durant le test automatique à la mise sous tension sont en anglais. Toutefois, en cas d'échec du test, les messages résultants s'affichent également dans les langues nationales.

# Test automatique CANCEL (Annuler)

Le test automatique CANCEL (Annuler) imprime une étiquette de configuration (Figure 27).

#### Pour lancer le test automatique CANCEL (Annuler), procédez comme suit :

- **1.** Mettez le moteur d'impression hors tension (**O**).
- Appuyez sur le bouton CANCEL (Annuler) et maintenez-le enfoncé tout en mettant le moteur d'impression sous tension (I). Maintenez le bouton CANCEL (Annuler) enfoncé jusqu'à ce que le premier voyant du panneau de commande s'éteigne.

Une étiquette de configuration du moteur d'impression est imprimée (Figure 27).

Figure 27 • Exemple d'étiquette de configuration

FIRMWARE IN THIS PRINTER IS COPYRIGHTED

## **Test automatique PAUSE**

Ce test automatique peut être utilisé pour fournir les étiquettes de test requises lors du réglage des éléments mécaniques du moteur d'impression ou pour déterminer si des éléments de la tête d'impression ne fonctionnent pas. La Figure 28 représente un exemple d'impression.

#### Pour lancer un test automatique PAUSE, procédez comme suit :

- **1.** Mettez le moteur d'impression hors tension (**O**).
- Appuyez sur le bouton PAUSE et maintenez-le enfoncé tout en mettant le moteur d'impression sous tension (I). Maintenez le bouton PAUSE enfoncé jusqu'à ce que le premier voyant du panneau de commande s'éteigne.
  - Le test automatique initial imprime 15 étiquettes à la vitesse la plus lente du moteur d'impression, puis met automatiquement celui-ci en mode pause. Chaque pression sur le bouton PAUSE déclenche l'impression d'un jeu supplémentaire de 15 étiquettes. La Figure 28 représente un exemple d'étiquette produite de cette manière.

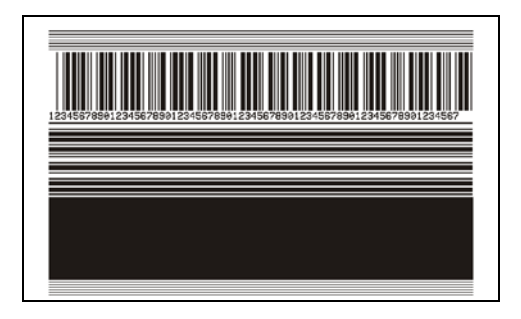

Figure 28 • Étiquette de test PAUSE

- Lorsque le moteur d'impression est en pause, une pression sur le bouton CANCEL (Annuler) modifie le test automatique. Chaque pression sur le bouton PAUSE déclenche l'impression d'un jeu de 15 étiquettes à une vitesse de 152 mm (6 pouces) par seconde.
- Lorsque le moteur d'impression est en pause, une nouvelle pression sur le bouton CANCEL (Annuler) modifie une deuxième fois le test automatique. Chaque pression sur le bouton PAUSE déclenche l'impression d'un jeu de 50 étiquettes à la vitesse minimale du moteur d'impression.
- Lorsque le moteur d'impression est en pause, une nouvelle pression sur CANCEL (Annuler) modifie une troisième fois le test automatique. Chaque pression sur le bouton PAUSE déclenche l'impression d'un jeu de 50 étiquettes à une vitesse de 152 mm (6 pouces) par seconde.
- Lorsque le moteur d'impression est en pause, une nouvelle pression sur CANCEL (Annuler) modifie une quatrième fois le test automatique. Chaque pression sur le bouton PAUSE déclenche l'impression d'un jeu de 15 étiquettes à la vitesse maximale du moteur d'impression.
- Pour quitter ce test automatique à tout moment, appuyez sur le bouton CANCEL (Annuler) et maintenez-le enfoncé.

# Test automatique FEED (Avance)

Selon les types de papier, les réglages de contraste requis peuvent varier. Cette section fournit une méthode simple et efficace pour déterminer le contraste idéal pour imprimer des codes à barres conformes aux spécifications.

Durant le test automatique FEED (Avance), les étiquettes sont imprimées avec des contrastes différents à deux vitesses d'impression. Le contraste relatif et la vitesse d'impression sont imprimés sur chaque étiquette. Les codes à barres imprimés sur ces étiquettes peuvent être évalués selon les classes ANSI pour permettre le contrôle de la qualité d'impression.

La valeur de contraste commence à trois valeurs de moins que le réglage de contraste actuel du moteur d'impression (contraste relatif -3) et augmente jusqu'à trois valeurs de plus (contraste relatif +3).

La vitesse d'impression des étiquettes au cours de ce test dépend de la densité en points de la tête d'impression.

- moteurs d'impression 300 ppp : 7 étiquettes sont imprimées à 50 mm/s (2 pouces/s) et 300 mm/s (8 pouces/s).
- moteurs d'impression 203 ppp : 7 étiquettes sont imprimées à 50 mm/s (2 pouces/s) et 300 mm/s (12 pouces/s).

#### Pour lancer un test automatique FEED (Avance), procédez comme suit :

- **1.** Imprimez une étiquette de configuration pour afficher les paramètres actuels du moteur d'impression.
- **2.** Mettez le moteur d'impression hors tension (**O**).
- Appuyez sur le bouton FEED (Avance) et maintenez-le enfoncé tout en mettant le moteur d'impression sous tension (I). Maintenez le bouton FEED (Avance) enfoncé jusqu'à ce que le premier voyant du panneau de commande s'éteigne.

Le moteur d'impression imprime une série d'étiquettes (Figure 29) à différentes vitesses et à des contrastes plus élevés et plus faibles que la valeur de contraste indiquée sur l'étiquette de configuration.

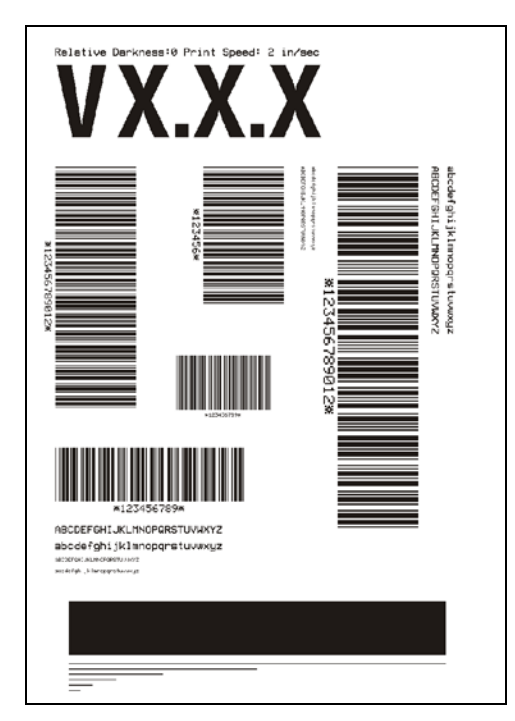

### Figure 29 • Étiquette de test FEED (Avance)

4. Voir la Figure 30 et le Tableau 15. Examinez les étiquettes de test et déterminez celle qui présente la meilleure qualité d'impression pour votre application. Si vous possédez un vérificateur de code à barres, utilisez-le pour mesurer les barres et les espaces, et calculer le contraste d'impression. Si vous ne possédez pas de vérificateur de code à barres, examinez visuellement ou à l'aide du scanneur du système le code à barres pour choisir le paramètre de contraste optimal sur les étiquettes imprimées au cours de ce test automatique.

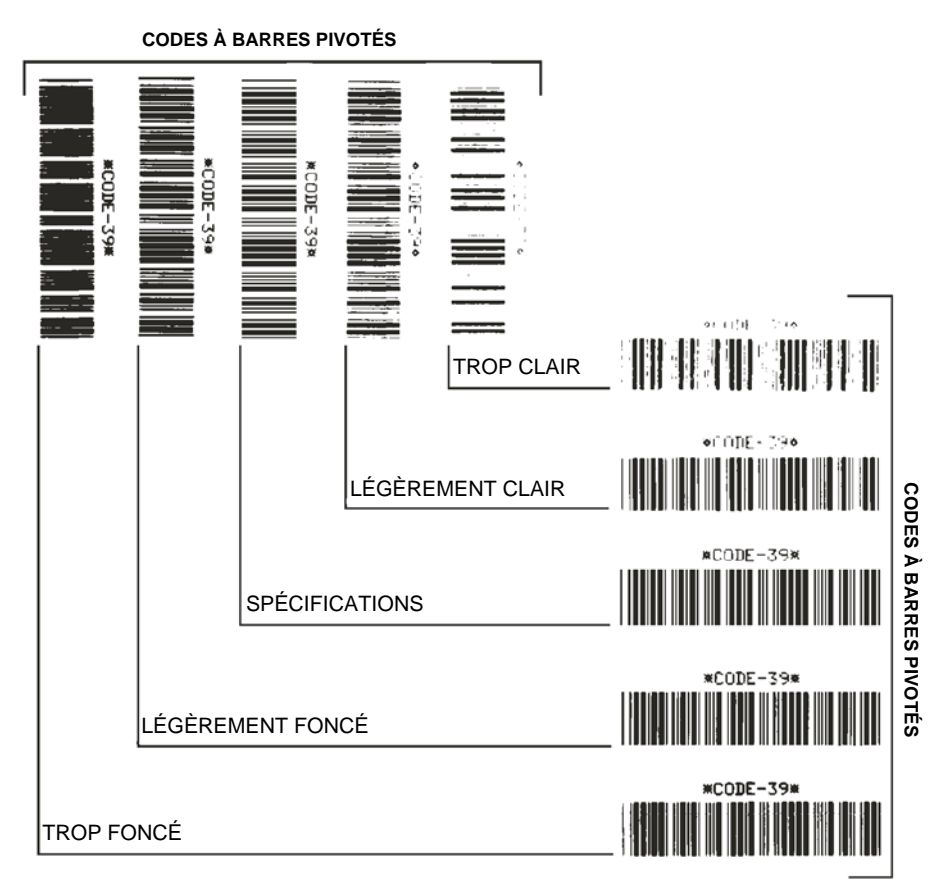

#### Figure 30 • Comparaison des contrastes des codes à barres

### Tableau 15 • Évaluation de la qualité des codes à barres

| Qualité d'impression | Description                                                                                                    |  |  |  |
|----------------------|----------------------------------------------------------------------------------------------------|--|--|--|
| Trop foncée          | Les étiquettes trop foncées sont assez faciles à identifier.<br>Elles sont lisibles mais non conformes aux spécifications.                        |  |  |  |
|                      | • Les barres d'un code à barres normal augmentent en taille.                                                                                      |  |  |  |
|                      | <ul> <li>Les ouvertures des petits caractères alphanumériques<br/>peuvent être remplies d'encre.</li> </ul>                                       |  |  |  |
|                      | <ul> <li>Les barres et les espaces des codes à barres pivotés<br/>se rejoignent.</li> </ul>                                                       |  |  |  |
| Légèrement foncée    | Les étiquettes légèrement foncées ne sont pas aussi évidente<br>à détecter.                                                                       |  |  |  |
|                      | • Le code à barres normal est conforme aux spécifications.                                                                                        |  |  |  |
|                      | <ul> <li>Les petits caractères alphanumériques sont en gras et<br/>peuvent être légèrement remplis.</li> </ul>                                    |  |  |  |
|                      | • Les espaces des codes à barres pivotés sont petits<br>comparés au code conforme aux spécifications, le code<br>pouvant alors devenir illisible. |  |  |  |

| Qualité d'impression           | Description                                                                                                    |  |  |  |  |
|--------------------------------|----------------------------------------------------------------------------------------------------|--|--|--|--|
| Conforme aux<br>spécifications | Le code à barres conforme aux spécifications peut être<br>confirmé uniquement par un vérificateur, mais il doit<br>présenter quelques caractéristiques visibles.                                                                                                  |  |  |  |  |
|                                | • Le code à barres normal doit présenter des barres régulières complètes avec des espaces clairs et distincts.                                                                                                    |  |  |  |  |
|                                | • Le code à barres pivoté doit présenter des barres régulières<br>complètes avec des espaces clairs et distincts. Bien qu'il<br>puisse sembler d'une qualité inférieure à un code à barres<br>légèrement foncé, ce code barre est conforme aux<br>spécifications. |  |  |  |  |
|                                | • Les petits caractères alphanumériques semblent complets à la fois dans les styles normal et pivoté.                                                                                                    |  |  |  |  |
| Légèrement claire              | Les étiquettes légèrement claires sont parfois préférables<br>à des étiquettes légèrement foncées pour obtenir des codes<br>à barres conformes aux spécifications.                                                                                                |  |  |  |  |
|                                | • Les codes à barres normaux et pivotés seront conformes<br>aux spécifications, mais les petits caractères<br>alphanumériques risquent de ne pas être complets.                                                                                                   |  |  |  |  |
| Trop claire                    | Les étiquettes trop claires sont évidentes à identifier.                                                                                                    |  |  |  |  |
|                                | • Les codes à barres normaux et pivotés comprennent des barres et des espaces incomplets.                                                                                                    |  |  |  |  |
|                                | Les petits caractères alphanumériques sont illisibles.                                                                                                    |  |  |  |  |

| Tableau 15 • | Évaluation | de la | qualité des | codes | à harres | (Suite) |
|--------------|------------|-------|-------------|-------|----------|---------|
| Tableau 13   |            | ueia  | quante des  | coues | a Dalles | (Suite) |

- **5.** Notez la valeur de contraste relatif et la vitesse d'impression imprimées sur la meilleure étiquette de test.
- **6.** Ajoutez ou soustrayez la valeur de contraste relatif à partir de la valeur de contraste indiquée sur l'étiquette de configuration. La valeur numérique obtenue (0 à 30) est la valeur de contraste optimale pour cette combinaison étiquette/ruban spécifique et pour cette vitesse d'impression.
- **7.** Si nécessaire, modifiez la valeur de contraste en sélectionnant la valeur indiquée sur la meilleure étiquette de test. Reportez-vous à la section *Réglage du contraste d'impression* à la page 64.
- **8.** Si nécessaire, réglez la vitesse d'impression sur la vitesse indiquée sur la meilleure étiquette de test. Reportez-vous à la section *Réglage de la vitesse d'impression* à la page 64.

# Test automatique FEED (Avance) et PAUSE

L'exécution de ce test automatique réinitialise provisoirement la configuration du moteur d'impression aux valeurs d'usine par défaut. Ces valeurs restent actives jusqu'à la mise hors tension, sauf si vous les enregistrez en mémoire de manière permanente. Si les valeurs d'usine par défaut sont enregistrées de manière permanente, une procédure de calibrage de papier doit être exécutée et vous devez réinitialiser la valeur de résistance de la tête et le paramètre du port de l'applicateur aux valeurs requises.

#### Pour lancer un test automatique FEED (Avance) et PAUSE, procédez comme suit :

- **1.** Mettez le moteur d'impression hors tension (**O**).
- 2. Appuyez sur les boutons FEED (Avance) et PAUSE et maintenez-les enfoncés tout en mettant le moteur d'impression sous tension (I).
- **3.** Maintenez enfoncés les boutons FEED (Avance) et PAUSE jusqu'à ce que le premier voyant du panneau de commande s'éteigne.

La configuration du moteur d'impression est réinitialisée temporairement aux valeurs d'usine par défaut. Aucune étiquette n'est imprimée à l'issue de ce test.

Le Tableau 16 indique les fonctions du moteur d'impression qui contrôlent les paramètres de configuration :

| Paramètre            | Contrôlé par                                |
|----------------------|---------------------------------------------|
| Contraste            | Configuration, ZPL et WebView               |
| Déchirement          | Configuration, ZPL et WebView               |
| Mode d'impression    | Configuration, ZPL et WebView               |
| Type de papier       | Calibrage, Configuration, ZPL et WebView    |
| Type de cellule      | Configuration, ZPL et WebView               |
| Méthode d'impression | Calibrage, Configuration, ZPL et WebView    |
| Largeur d'impression | Configuration, ZPL et WebView               |
| Longueur d'étiquette | Calibrage, Configuration, ZPL et WebView    |
| Longueur maximale    | Configuration, WebView et Taille de mémoire |
| Port hôte            | Configuration et WebView                    |
| Bauds                | Configuration, ZPL et WebView               |
| Bits de données      | Configuration, ZPL et WebView               |
| Parité               | Configuration, ZPL et WebView               |
| Bits d'arrêt         | Configuration, ZPL et WebView               |
| Protocole hôte       | Configuration, ZPL et WebView               |
| Protocole            | Configuration, ZPL et WebView               |
| ID réseau            | Configuration, ZPL et WebView               |
| Communications       | Configuration, ZPL et WebView               |

#### Tableau 16 • Contrôle des paramètres

| Paramètre                                  | Contrôlé par                                                                           |
|--------------------------------------------|----------------------------------------------------------------------------------------|
| Préfixe de contrôle                        | Configuration, ZPL et WebView                                                          |
| Préfixe de format                          | Configuration, ZPL et WebView                                                          |
| Caractère de délimitation                  | Configuration, ZPL et WebView                                                          |
| Mode ZPL                                   | Configuration, ZPL et WebView                                                          |
| Mise sous tension                          | Configuration, ZPL et WebView                                                          |
| Fermeture de la tête                       | Configuration, ZPL et WebView                                                          |
| Recul                                      | Configuration, ZPL et WebView                                                          |
| Haut d'étiquette                           | Configuration, ZPL et WebView                                                          |
| Position gauche                            | Configuration, ZPL et WebView                                                          |
| Head Resistance<br>(Résistance de la tête) | Configuration (doit correspondre à la valeur de résistance de la tête), ZPL et WebView |
| Port vérificateur                          | Configuration, ZPL et WebView                                                          |
| Port applicateur                           | Configuration, ZPL et WebView                                                          |
| Signal de démarrage de l'impression        | Configuration, ZPL et WebView                                                          |
| Mode resynchronisation                     | Configuration, ZPL et WebView                                                          |
| Mode fin de ruban                          | Configuration, ZPL et WebView                                                          |
| Mode réimpression                          | Configuration, ZPL et WebView                                                          |
| Cellule échenillage                        | Configuration, ZPL et WebView                                                          |
| Capteur de papier                          | Configuration, ZPL et WebView                                                          |
| Cellule ruban                              | Configuration, ZPL et WebView                                                          |
| Cellule marque noire                       | Configuration, ZPL et WebView                                                          |
| Cellule marque noire<br>sur papier         | Configuration, ZPL et WebView                                                          |
| Voyant Media (Papier)                      | Configuration, ZPL et WebView                                                          |
| Voyant Ribbon (Ruban)                      | Configuration, ZPL et WebView                                                          |
| Voyant Mark (Marque)                       | Configuration, ZPL et WebView                                                          |
| Réglage de l'écran LCD                     | Configuration et WebView                                                               |
| Modes activés                              | ZPL et WebView                                                                         |
| Modes désactivés                           | ZPL et WebView                                                                         |
| Résolution                                 | Fixe (commutateur de type de tête)                                                     |
| ID support 1                               | Fixe (EPROM en option)                                                                 |
| Microprogramme                             | Fixe (EPROM de code)                                                                   |
| Configuration                              | Configuration et WebView                                                               |
| Mémoire                                    | Fixe (taille de SIMM et 1 Mo en standard)                                              |
| Mémoire B:                                 | Fixe (carte en option)                                                                 |

### Tableau 16 • Contrôle des paramètres (Suite)

| Paramètre      | Contrôlé par |
|----------------|--------------|
| Interface J12  | Fixe         |
| Interface J11  | Fixe         |
| Interface J10  | Fixe         |
| Interface J9   | Fixe         |
| Interface J8   | Fixe         |
| Interface J7   | Fixe         |
| ID Twinax/Coax | ZPL          |

#### Tableau 16 • Contrôle des paramètres (Suite)

## Test de diagnostic des communications

Le test de diagnostic des communications est un outil de dépannage permettant de vérifier l'interconnexion entre le moteur d'impression et l'ordinateur hôte.

Lorsque l'imprimante est en mode diagnostic, elle imprime toutes les données qu'elle reçoit de l'ordinateur hôte sous forme de caractères ASCII, avec leur valeur hexadécimale sous le texte ASCII. Le moteur d'impression imprime tous les caractères reçus, y compris les codes de contrôle tels que CR (retour chariot). La Figure 31 illustre une étiquette type imprimée via ce test.

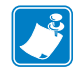

**Remarque** • L'étiquette de test est imprimée à l'envers.

#### Figure 31 • Étiquette de test de diagnostic des communications

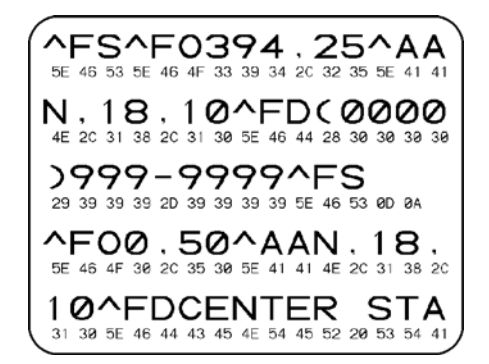

#### Pour utiliser le mode de diagnostic des communications, procédez comme suit :

- Définissez la largeur d'impression sur une valeur inférieure ou égale à la largeur de l'étiquette utilisée pour le test. Voir la section *Définition de la largeur d'impression* à la page 67 pour plus d'informations.
- **2.** Paramétrez l'imprimante sur **DIAGNOSTICS**. Pour plus d'informations, voir la section *Définition du mode de communication* à la page 80.

Le mode diagnostic est activé et l'imprimante imprime toutes les données qu'elle reçoit de l'ordinateur hôte sur une étiquette de test.

**3.** Vérifiez si cette étiquette présente des codes d'erreur. Pour chaque erreur générée, vérifiez que les paramètres de communication sont corrects.

Les erreurs sont signalées comme suit sur l'étiquette de test :

- FE : erreur de trame.
- OE : erreur de surcharge.
- PE : erreur de parité.
- NE : bruit.
- **4.** Mettez le moteur d'impression hors tension (**O**), puis de nouveau sous tension (**I**), pour quitter ce test automatique et revenir au fonctionnement normal.

# Profil de cellule

Utilisez l'étiquette de profil de cellule pour identifier les types de problème suivants :

- La cellule papier ne parvient pas à déterminer l'espace (la bande) entre les étiquettes.
- La cellule papier identifie de manière incorrecte les zones pré-imprimées sur une étiquette en tant qu'espaces.
- La cellule ruban ne détecte pas le ruban.

Pour savoir comment imprimer un profil de cellule, reportez-vous à la section *Impression d'un profil de cellule* à la page 76. Si la sensibilité des cellules doit être réglée, exécutez la procédure décrite à la section *Calibrage de la sensibilité des cellules papier et ruban* à la page 77.

**Profil de cellule ruban (Figure 32)** Les barres (1) figurant sur le profil de cellule indiquent les valeurs lues par la cellule ruban. Le paramètre de seuil de la cellule ruban est signalé par le mot RIBBON (Ruban) (2). Si les valeurs lues par la cellule ruban sont inférieures à ce seuil, le moteur d'impression ne détecte pas que le ruban est chargé.

#### Figure 32 • Profil de cellule (section relative au ruban)

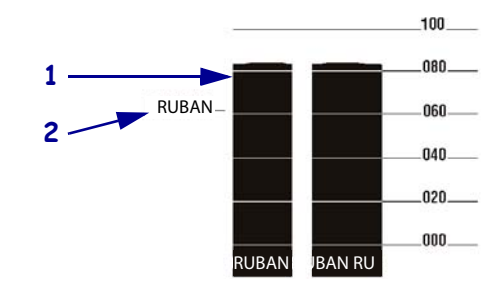

**Profil de cellule papier (Figure 33)** Les valeurs lues par la cellule papier sont indiquées sous forme de barres et de zones planes sur le profil de cellule. Les barres (1) représentent les espaces entre les étiquettes (la bande) et les zones planes (2) identifient l'emplacement des étiquettes. Si vous comparez l'impression du profil de cellule à une longueur de papier vierge, les barres doivent être séparées par la même distance que les espaces sur le papier. Dans le cas contraire, il peut être difficile pour le moteur d'impression d'identifier l'emplacement des espaces.

Les paramètres de seuil de la cellule papier sont signalés par les mots MEDIA (Support) (3) pour le papier et WEB (Bande) (4) pour la bande. Utilisez les valeurs figurant à gauche des valeurs lues par la cellule pour la comparaison avec les paramètres de cette dernière.

# \_\_\_\_100\_\_\_\_\_\_1\_2 \_\_\_\_060\_\_\_\_\_PAPIER\_\_\_\_1\_2 \_\_\_\_060\_\_\_\_\_BANDE\_\_\_\_\_\_ \_\_\_040\_\_\_\_\_\_3\_4

PAPIER PAPIER PAPIER PAPIER PA

#### Figure 33 • Profil de cellule (section relative au papier)

PAF

000

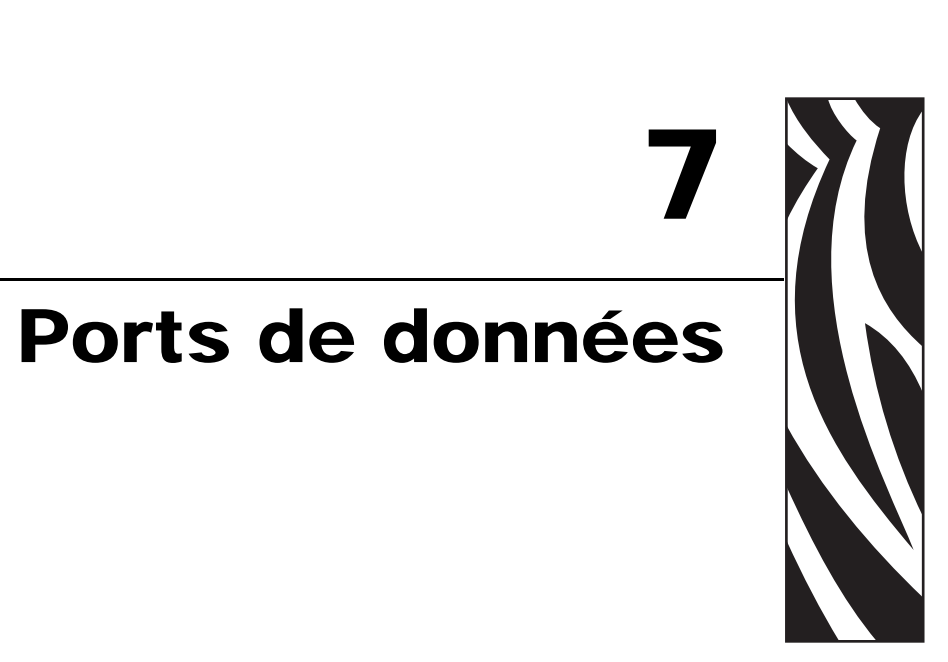

Cette section décrit les ports de communication standard disponibles pour connecter le moteur d'impression à votre ordinateur ou au réseau.

#### Sommaire

| Ports de données parallèles                                          |
|----------------------------------------------------------------------|
| Exigences relatives au câblage parallèle 130                         |
| Interconnexions de port parallèle 130                                |
| Port de données série                                                |
| Description des signaux de contrôle matériels 132                    |
| Configuration des broches                                            |
| Connexions de l'interface RS-232                                     |
| Connecteur d'interface de l'applicateur 136                          |
| Signaux de l'applicateur                                             |
| Configuration des broches du connecteur d'interface de l'applicateur |
| Configurations des cavaliers et des broches pour le mode +5 V        |
| Brochages pour le mode +24-28 V 142                                  |
| Emplacement des fusibles et des cavaliers 143                        |

# Ports de données parallèles

L'interface de données parallèle prend en charge les communications parallèles bidirectionnelles IEEE 1284 en mode quartet. L'interface parallèle fournit un moyen de communication généralement plus rapide que les interfaces série. Avec cette méthode, tous les bits de données qui constituent un caractère sont envoyés en même temps vers plusieurs fils du câble, un bit par fil.

Lors de la communication via le port parallèle, les valeurs sélectionnées sur le moteur d'impression doivent être identiques à celles en vigueur sur l'équipement hôte connecté au moteur d'impression. Le port sélectionné pour les informations d'état est déterminé par le canal qui envoie la demande. Le port parallèle peut être configuré pour les communications bidirectionnelles ou unidirectionnelles. Le mode bidirectionnel est défini par défaut.

### Exigences relatives au câblage parallèle

Un connecteur parallèle à 36 broches standard est disponible à l'arrière du moteur d'impression pour la connexion à la source de données. Lorsque ce mode de communication est utilisé, un câble de données parallèle bidirectionnel compatible IEEE-1284 est nécessaire. Ce câble doit être équipé d'un connecteur parallèle à 36 broches standard à une extrémité, lequel doit être branché sur le connecteur correspondant à l'arrière du moteur d'impression. L'autre extrémité du câble se branche sur le connecteur du moteur d'impression de l'ordinateur hôte. Le port sélectionné pour les informations d'état est déterminé à chaque mise sous tension du moteur d'impression.

### Interconnexions de port parallèle

Le Tableau 17 indique la configuration et les fonctions des broches d'un câble parallèle standard servant à connecter une imprimante à un ordinateur.

| Connecteurs à<br>36 broches | Description           |
|-----------------------------|-----------------------|
| 1                           | nStrobe/HostClk       |
| 2–9                         | Bits de données 1 à 8 |
| 10                          | nACK/PtrClk           |
| 11                          | Busy/PtrBusy          |
| 12                          | PError/ACKDataReq     |
| 13                          | Select/Xflag          |
| 14                          | nAutoFd/HostBusy      |
| 15                          | Inutilisé             |
| 16, 17                      | Masse                 |

#### Tableau 17 • Configuration des broches d'un câble parallèle

| Connecteurs à<br>36 broches | Description                                                                                                    |
|-----------------------------|----------------------------------------------------------------------------------------------------|
| 18                          | +5 V à 750 mA                                                                                                    |
|                             | L'appel de courant maximal peut être limité par la configuration des options.                                                                                                    |
|                             | Pour que cette fonction puisse être activée, un technicien de maintenance qualifié doit installer un cavalier sur la carte logique principale du moteur d'impression sur JP1, broches 2 et 3. |
| 19–30                       | Masse                                                                                                    |
| 31                          | nInit                                                                                                    |
| 32                          | nFault/NDataAvail                                                                                                    |
| 33, 34                      | Inutilisé                                                                                                    |
| 35                          | +5 V via une résistance de 1,8 K Ohms                                                                                                    |
| 36                          | NSelectin/1284 active                                                                                                    |

Tableau 17 • Configuration des broches d'un câble parallèle (Suite)

# Port de données série

Pour établir la communication via le port de données série du moteur d'impression, vous devez sélectionner le nombre de bits de données, la parité et le protocole. La parité s'applique uniquement aux données transmises par le moteur d'impression ; la parité des données reçues est ignorée.

Les valeurs sélectionnées doivent être identiques à celles utilisées par l'équipement hôte connecté au moteur d'impression. Les paramètres par défaut du moteur d'impression sont 9 600 bauds, 8 bits de données, pas de parité et XON/XOFF. En ce qui concerne les bits d'arrêt, le moteur d'impression accepte le paramétrage hôte, quel qu'il soit.

### Description des signaux de contrôle matériels

Pour tous les signaux d'entrée et de sortie RS-232, le moteur d'impression respecte les spécifications de niveau de signal des normes EIA (Electronics Industries Association) RS-232 et CCITT (Consultative Committee for International Telegraph and Telephone) V.24.

Si le protocole DTR/DSR est sélectionné, le signal de contrôle de sortie Terminal de données prêt (DTR, Data Terminal Ready) émis par le moteur d'impression détermine le moment où l'ordinateur hôte peut envoyer des données. DTR ACTIVE (tension positive) permet à l'hôte d'envoyer des données. Lorsque le moteur d'impression définit le signal DTR INACTIVE (tension négative), l'hôte ne doit pas envoyer de données.

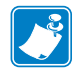

**Remarque** • Lorsque le protocole XON/XOFF est sélectionné, le flux de données est contrôlé par les codes de contrôle ASCII DC1 (XON) et DC3 (XOFF). Le signal de contrôle DTR n'a aucun effet.

Le signal de contrôle Demande d'émission (RTS, Request To Send) est émis par le moteur d'impression connecté à l'entrée Prêt à émettre (CTS, Clear To Send) sur l'ordinateur hôte.

# **Configuration des broches**

Connectez le câble de données série au connecteur DB-9 femelle à l'arrière du moteur d'impression. Pour toute connexion RS-232 via un câble DB-25, utilisez un module d'interface DB-9 vers DB-25 (voir la section *Connexions DB-9 vers DB-25* à la page 135).

Le Tableau 18 indique la configuration des broches du connecteur de données série.

| Numéro<br>de<br>broche | Nom       | Description                                                                                                    |  |  |  |
|------------------------|-----------|----------------------------------------------------------------------------------------------------|--|--|--|
| 1                      | —         | Non utilisé et non raccordé                                                                                                    |  |  |  |
| 2                      | RXD       | Réception de données ; entrée de données vers le moteur d'impression                                                                                                    |  |  |  |
| 3                      | TXD       | Transmission de données ; sortie de données depuis le moteur d'impression                                                                                                    |  |  |  |
| 4                      | DTR       | Terminal de données prêt ; sortie depuis le moteur d'impression                                                                                                    |  |  |  |
| 5                      | SG        | Masse du signal                                                                                                    |  |  |  |
| 6                      | DSR       | Données prêtes ; entrée vers le moteur d'impression                                                                                                    |  |  |  |
| 7                      | RTS       | Demande d'émission ; sortie depuis le moteur d'impression                                                                                                    |  |  |  |
| 8                      | CTS       | Prêt à émettre ; entrée vers le moteur d'impression                                                                                                    |  |  |  |
| 9                      | +5 V c.c. | <ul> <li>+5 VDC à 750 mA</li> <li>L'appel de courant maximal peut être limité par la configuration des options.</li> <li>Important • Pour que cette fonction puisse être activée, un technicien de maintenance qualifié doit installer un cavalier sur la carte logique principale du moteur</li> </ul> |  |  |  |
|                        |           | d'impression sur JP1, broches 2 et 3.                                                                                                    |  |  |  |

# **Connexions de l'interface RS-232**

Le moteur d'impression est configuré en tant qu'équipement terminal de traitement des données (DTE, Data Terminal Equipment). La Figure 34 illustre les connexions internes du connecteur RS-232 du moteur d'impression.

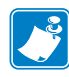

**Remarque** • Utilisez un câble simulateur de modem pour relier le moteur d'impression à un ordinateur ou à tout autre équipement terminal de traitement des données.

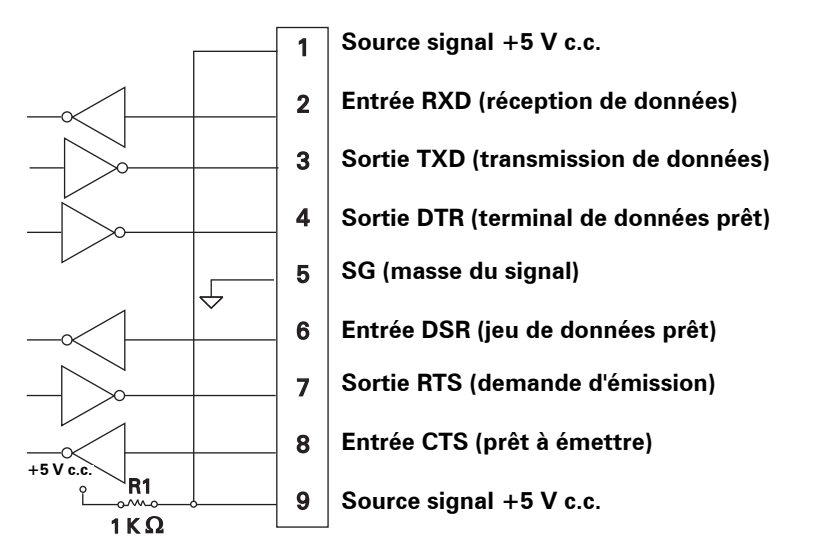

#### Figure 34 • Connexions MLB DB9 RS-232

La broche 9 est également disponible comme source de signal +5 V.c.c. à 750 mA. L'appel de courant maximal peut être limité par la configuration des options.

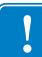

**Important** • Pour que cette fonction puisse être activée, un technicien de maintenance qualifié doit installer un cavalier sur la carte logique principale du moteur d'impression sur JP1, broches 2 et 3.

#### **Connexions DB-9 vers DB-25**

Pour connecter l'interface RS-232 DB-9 du moteur d'impression à un connecteur DB-25, un adaptateur d'interface est indispensable. Vous pouvez utiliser un adaptateur DB-25 générique, bien qu'il ne permette pas la transmission de la source du signal +5 V.c.c. La Figure 35 illustre les connexions requises pour l'interface DB-9 vers DB-25.

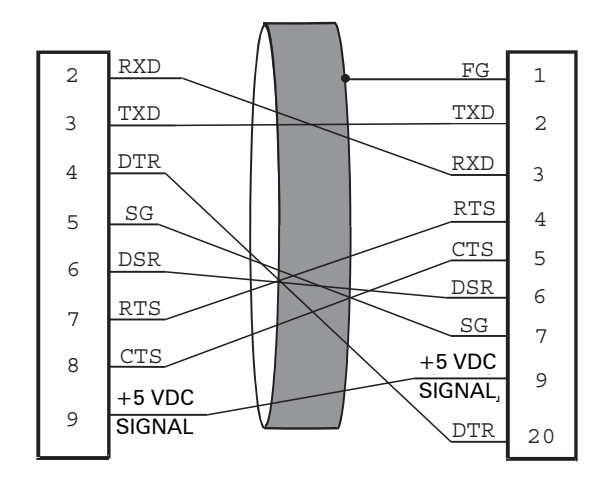

Figure 35 • Connexions du câble DB-9 vers DB-25

#### Connexion du modem

Lorsque le moteur d'impression est connecté via son interface RS-232 à un équipement de communication de données (DCE, Data Communication Equipment) tel qu'un modem, utilisez un câble d'interface RS-232 standard (direct). La Figure 36 illustre les connexions requises pour ce câble.

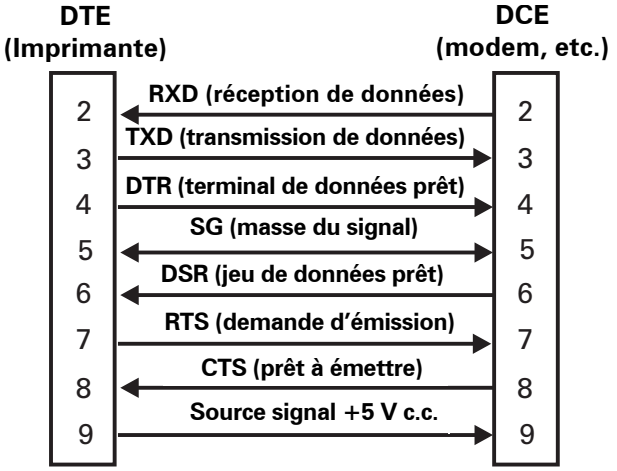

#### Figure 36 • Connexions du câble RS-232

**REMARQUE** : La broche 1 n'est pas utilisée ni raccordée sur cette imprimante.

# **Connecteur d'interface de l'applicateur**

Un connecteur DB-15 externe est disponible sur le panneau arrière du moteur d'impression pour permettre la communication avec un applicateur client. Un câble adaptateur DB-15 vers DB-9 en option (référence Zebra 49609) est disponible pour la compatibilité avec les interfaces DB-9 existantes.

### Signaux de l'applicateur

Le moteur d'impression communique avec un applicateur client à l'aide d'une série de signaux passant par les broches du connecteur DB-15. Chaque broche déclenche différentes actions selon que le signal est activé ou désactivé. La section *Configuration des broches du connecteur d'interface de l'applicateur* à la page 138 fournit des informations supplémentaires sur les broches et les signaux.

Les chronogrammes suivants décrivent le fonctionnement des signaux de l'applicateur dans chaque mode de ce dernier, au cours des étapes d'impression d'une étiquette.

|                                   | Format<br>d'étiquette<br>envoyé | Format<br>d'étiquette<br>traité | signal de<br>démarrage<br>d'impression | Impression<br>étiquettes | Prêt pour étiquette<br>suivante |                              |
|-----------------------------------|---------------------------------|---------------------------------|----------------------------------------|--------------------------|---------------------------------|------------------------------|
| DONNÉES<br>PRÊTES<br>(broche 14)  |                                 |                                 |                                        |                          |                                 | non prêt<br>prêt             |
| DÉBUT<br>IMPRESSION<br>(broche 3) |                                 |                                 |                                        |                          |                                 | ne démarre<br>pas<br>démarre |
| FIN<br>IMPRESSION<br>(broche 11)  |                                 |                                 |                                        |                          |                                 | ne démarre<br>pas<br>termine |

#### Figure 37 • Signaux de l'applicateur (mode 1)

#### Figure 38 • Signaux de l'applicateur (mode 2)

|                                   | Format<br>d'étiquette<br>envoyé | Format<br>d'étiquette<br>traité | Attente<br>signal de<br>démarrage<br>d'impression | Impression<br>étiquettes | Prêt pour étiquette<br>suivante |                              |
|-----------------------------------|---------------------------------|---------------------------------|---------------------------------------------------|--------------------------|---------------------------------|------------------------------|
| DONNÉES<br>PRÊTES<br>(broche 14)  |                                 |                                 |                                                   |                          |                                 | non prêt<br>prêt             |
| DÉBUT<br>IMPRESSION<br>(broche 3) |                                 |                                 |                                                   |                          |                                 | ne démarre<br>pas<br>démarre |
| FIN<br>IMPRESSION<br>(broche 11)  |                                 |                                 |                                                   |                          |                                 | ne démarre<br>pas<br>termine |

### Figure 39 • Signaux de l'applicateur (mode 3)

|                                   | Format<br>d'étiquette<br>envoyé | Format<br>d'étiquette<br>traité | Attente<br>signal de<br>démarrage<br>d'impression | Impression<br>étiquettes | Prêt pour étiquette<br>suivante |                              |
|-----------------------------------|---------------------------------|---------------------------------|---------------------------------------------------|--------------------------|---------------------------------|------------------------------|
| DONNÉES<br>PRÊTES<br>(broche 14)  |                                 |                                 |                                                   |                          |                                 | non prêt<br>prêt             |
| DÉBUT<br>IMPRESSION<br>(broche 3) |                                 |                                 |                                                   |                          |                                 | ne démarre<br>pas<br>démarre |
| FIN<br>IMPRESSION<br>(broche 11)  |                                 |                                 |                                                   |                          |                                 | ne démarre<br>pas<br>termine |

### Figure 40 • Signaux de l'applicateur (mode 4)

|                                   | Format<br>d'étiquette<br>envoyé | Format<br>d'étiquette<br>traité | Attente<br>signal de<br>démarrage<br>d'impression | Impression<br>étiquettes | Prêt pour étiquette<br>suivante |                              |
|-----------------------------------|---------------------------------|---------------------------------|---------------------------------------------------|--------------------------|---------------------------------|------------------------------|
| DONNÉES<br>PRÊTES<br>(broche 14)  |                                 | ·                               |                                                   |                          |                                 | non prêt<br>prêt             |
| DÉBUT<br>IMPRESSION<br>(broche 3) |                                 |                                 |                                                   |                          |                                 | ne démarre<br>pas<br>démarre |
| FIN<br>IMPRESSION<br>(broche 11)  |                                 |                                 |                                                   |                          |                                 | ne démarre<br>pas<br>termine |

# Configuration des broches du connecteur d'interface de l'applicateur

L'ensemble interface d'applicateur est disponible dans les versions suivantes : E/S + 5 V et E/S + 24-28 V. Le Tableau 19 indique les configurations et les fonctions des broches du connecteur d'interface de l'applicateur pour les deux versions.

#### Numéro Type de de Nom du signal Description signal broche 1 I/O SIGNAL Masse A l'aide du cavalier J5, cette broche peut être configurée comme isolée ou non de la masse du signal du moteur GROUND du signal $d^{2}E/S$ (Masse signal E/S) d'impression. Voir la section *Configurations des cavaliers et* des broches pour le mode +5 V à la page 141 pour plus (Retour +5 V) d'informations. I/O SIGNAL Aucun cavalier à configurer. 1 Masse GROUND du signal **Important** • Le client doit fournir cette mise à la terre d'E/S (Masse signal E/S) externe. (Celle-ci peut provenir de la broche 8.) Voir (Retour +24-28 V) la section Brochages pour le mode +24-28 V à la page 142 pour plus d'informations. +5V I/O (E/S +5 V) Pour connaître l'emplacement des fusibles, voir la Figure 41 2 Interrupteur à la page 143. (Fusible 1 A) À l'aide du cavalier J4, cette broche peut être configurée Attention • Utilisez comme isolée ou non isolée de l'alimentation +5 V du circuit un fusible de d'interface d'applicateur. Voir la section Configurations des remplacement de type cavaliers et des broches pour le mode +5 V à la page 141 et valeurs nominales pour plus d'informations. identiques. +24-28V I/O Aucun cavalier à configurer. Cette source d'alimentation 2 Interrupteur +24-28 V fournit également la tension pour les résistances (E/S +24-28 V) de rappel des signaux de sortie. Important • Le client doit fournir cette alimentation externe. (Celle-ci peut provenir de la broche 7.) Voir la section Brochages pour le mode +24-28 V à la page 142 pour plus d'informations. START PRINT 3 Réceptacle Voir la section *Signaux de l'applicateur* à la page 136 pour plus d'informations sur les signaux de démarrage et de fin (Sig démar impr) d'impression. • Mode Impulsion : le processus d'impression d'étiquette démarre lorsque ce signal passe de l'état HIGH (Haut) à LOW (Bas), si un format est prêt. Désactivez ce signal (état haut) pour empêcher l'impression d'une nouvelle étiquette. Mode Niveau : activez ce signal (état bas) pour que le moteur d'impression imprime une étiquette, si un format est prêt. Lorsque ce signal est désactivé (état haut), le moteur d'impression termine l'impression en cours, puis s'arrête et attend que le signal soit réactivé (état bas). 4 FEED (Avance) Réceptacle Lorsque le moteur d'impression est inactif ou en pause, activez cette entrée (état LOW (Bas)) pour faire avancer des étiquettes vierges en continu. Désactivez-la (état High (Haut)) pour cesser de faire avancer des étiquettes vierges et détecter le haut de l'étiquette suivante.

#### Tableau 19 • Configuration des broches du connecteur d'interface de l'applicateur

| Numéro<br>de<br>broche | Nom du signal                                                                                               | Type de<br>signal | Description                                                                                                    |
|------------------------|----------------------------------------------------------------------------------------------------|-------------------|----------------------------------------------------------------------------------------------------|
| 5                      | PAUSE                                                                                                    | Réceptacle        | Pour modifier l'état en cours, cette entrée doit être activée<br>(état BAS) pendant 200 millisecondes ou jusqu'à ce que l'état<br>de la sortie SERVICE REQUIRED (Maintenance requise,<br>broche 10) change.                                                                                                    |
| 6                      | REPRINT<br>(Réimprimer)                                                                                     | Réceptacle        | <ul> <li>Si la fonction de réimpression est activée, cette entrée doit<br/>l'être également (état bas) pour que le moteur d'impression<br/>réimprime la dernière étiquette. Voir <i>Définition du mode de</i><br/><i>réimpression</i> à la page 87 pour plus d'informations.</li> <li>Si la fonction de réimpression est désactivée, cette entrée<br/>est ignorée.</li> </ul>                                                                                                    |
| 7                      | +28 V                                                                                                    | Interrupteur      | Bloc d'alimentation de l'interface. Fournit l'alimentation aux                                                                                                    |
|                        | (Fusible 500 mA.<br>Voir la Figure 41 à<br>la page 143 pour<br>connaître<br>l'emplacement<br>des fusibles.) |                   | capteurs externes.<br><b>Remarque</b> • Si seuls des signaux 28 V sont utilisés,<br>la broche 7 peut être utilisée pour alimenter la broche 2,<br>ce qui crée un mode de fonctionnement non isolé.                                                                                                    |
|                        | Attention • Utilisez<br>un fusible de<br>remplacement de type<br>et valeurs nominales<br>identiques.        |                   |                                                                                                    |
| 8                      | POWER GROUND                                                                                                | Masse             | Mise à la masse de l'interface.                                                                                                    |
|                        | (Mise a la masse)<br>(+28Retour +28 V.c.c.)                                                                 |                   | <b>Remarque</b> • Si la broche 7 est utilisée pour alimenter<br>la broche 2, utilisez cette broche pour mettre la<br>broche 1 à la masse.                                                                                                    |
| 9                      | RIBBON LOW<br>(Fin de ruban)                                                                                | Sortie            | <ul> <li>Activé si la fonction Ribbon Low (Fin de ruban) est activée et que la quantité de ruban sur le rouleau dévideur est inférieure à un seuil défini (voir <i>Définition du mode fin de ruban</i> à la page 87).</li> <li>Dans le cas d'un moteur d'impression utilisant le paramètre Fin du ruban, ce signal est activé (état haut ou état bas) en fonction du mode de fin de ruban sélectionné. Voir <i>Définition du paramètre de fin du ruban</i> à la page 87 pour plus d'informations.</li> <li>Dans le cas d'un moteur d'impression n'utilisant pas le paramètre Fin du ruban, ce signal est activé (état haut). Si la fonction Ribbon Low (Fin de ruban) est désactivée, ce signal de sortie est désactivé.</li> </ul> |

#### Tableau 19 • Configuration des broches du connecteur d'interface de l'applicateur (Suite)

| Numéro<br>de<br>broche | Nom du signal                   | Type de<br>signal | Description                                                                                                    |
|------------------------|---------------------------------|-------------------|----------------------------------------------------------------------------------------------------|
| 10                     | SERVICE                         | Récentacle        | Activé (état bas) dans les conditions suivantes :                                                                                                    |
| 10                     | REQUIRED                        | Receptuele        | • Le tâte d'impression est ouverte                                                                                                    |
|                        | (Maintenance requise)           |                   | La rele d'impression est énvicé                                                                                                    |
|                        |                                 |                   | • Le ruban ou le papier est epuise.                                                                                                    |
|                        |                                 |                   | • Le moteur d'impression est en pause (pour desactiver cette<br>fonction, voir <i>Définition du signal d'erreur de l'applicateur</i><br><i>lorsque le Moteur d'impression est mis en pause</i> à<br>la page 85).                                                                              |
|                        |                                 |                   | • Un incident de fonctionnement s'est produit.                                                                                                    |
|                        |                                 |                   | • Une erreur de resynchronisation s'est produite alors que le mode de resynchronisation de l'applicateur était défini sur Erreur (voir <i>Sélection du mode de resynchronisation</i> à la page 86).                                                                                           |
| 11                     | END PRINT<br>(Fin d'impression) | Réceptacle        | Voir la section <i>Signaux de l'applicateur</i> à la page 136 pour<br>plus d'informations sur les signaux de démarrage et de fin<br>d'impression. Pour plus d'informations sur les modes,<br>reportez-vous à la section <i>Définition du mode du port</i><br><i>applicateur</i> à la page 85. |
|                        |                                 |                   | <b>Remarque</b> • Un format (^XA ^XZ) qui n'imprime<br>pas indiquera qu'il est en cours de traitement. Toutefois,<br>il ne déclenchera pas de signal de fin d'impression car<br>aucun mouvement ni impression n'est nécessaire.                                                               |
|                        |                                 |                   | • MODE 0 : port de l'applicateur désactivé (OFF).                                                                                                    |
|                        |                                 |                   | • <b>MODE 1 :</b> activé (état bas) uniquement si le moteur d'impression fait avancer l'étiquette ; sinon, désactivé (état haut).                                                                                                    |
|                        |                                 |                   | • MODE 2 : activé (état haut) uniquement si le moteur d'impression fait avancer l'étiquette ; sinon, désactivé (état bas).                                                                                                    |
|                        |                                 |                   | • <b>MODE 3 :</b> (par défaut) activé (état bas) pendant<br>20 millisecondes lorsqu'une étiquette est terminée et<br>positionnée. Désactivé en mode d'impression continue.                                                                                                    |
|                        |                                 |                   | • MODE 4 : activé (état haut) pendant 20 millisecondes<br>lorsqu'une étiquette est terminée et positionnée. Désactivé<br>en mode d'impression continue.                                                                                                    |
| 12                     | MEDIA OUT                       | Réceptacle        | Activé (état bas) lorsqu'il n'y a plus de papier dans le moteur                                                                                                    |
| 10                     | (Fin de papier)                 | Dánasta 1         | d'impression.                                                                                                    |
| 13                     | KIBBON OU I<br>(Fin de ruban)   | кесертасте        | d'impression                                                                                                    |
| 14                     | DATA READY                      | Récentacle        | Voir <i>Signaux de l'applicateur</i> à la page 136 plus plus                                                                                                    |
| 11                     | (Données prêtes)                | receptuele        | d'informations sur ce signal.                                                                                                    |
|                        |                                 |                   | <ul> <li>Activé (état bas) lorsque suffisamment de données ont été<br/>reçues pour commencer le traitement du format<br/>d'l'étiquette suivant.</li> </ul>                                                                                                    |
|                        |                                 |                   | • Désactivé (état haut) lorsque l'impression/le traitement<br>s'arrête après l'étiquette en cours, en raison d'une mise en<br>pause ou de l'absence d'un format d'étiquette.                                                                                                    |
| 15                     | SPARE (Réserve)                 | Réceptacle        | À déterminer.                                                                                                    |

### Tableau 19 • Configuration des broches du connecteur d'interface de l'applicateur (Suite)

# Configurations des cavaliers et des broches pour le mode +5 V

Les cavaliers J4 et J5 sont utilisés conjointement pour produire des modes isolés et non isolés de fonctionnement pour les signaux de contrôle d'entrée et de sortie de l'applicateur. J4 configure la source +5 V pour les circuits du photocoupleur et J5 configure la mise à la masse. Pour un fonctionnement correct, lorsque J4 est installé, J5 doit l'être également. De même, lorsque J4 est retiré, J5 doit l'être aussi.

Le Tableau 20 décrit les configurations des broches et des cavaliers pour un fonctionnement des E/S en mode +5 V. Voir la Figure 41 à la page 143 pour connaître l'emplacement des cavaliers.

|           | Non isolé (cavaliers entrés)                                                                                                    | Isolé (cavaliers sortis)                                                                                                    |
|-----------|----------------------------------------------------------------------------------------------------|----------------------------------------------------------------------------------------------------|
| Broche 1  | Masse +5 V, cavalier J5 entré<br>Masse d'E/S connectée à la masse du signal<br>du moteur d'impression.                            | Masse externe +5 V, cavalier J5 sorti<br>Masse d'E/S déconnectée de la masse du signal<br>du moteur d'impression. Cette broche doit être<br>mise à la masse de manière externe.                                                                                                    |
| Broche 2  | <b>Sortie +5 V, cavalier J4 entré</b><br>E/S +5 V connectées au bloc d'alimentation<br>+5 V du circuit d'interface d'applicateur. | <b>Entrée +5 V externe, cavalier J4 sorti</b><br>E/S +5 V déconnectées du bloc d'alimentation<br>+5 V du circuit d'interface d'applicateur. Les<br>+5 V des circuits du photocoupleur d'interface<br>d'applicateur doivent être fournis de manière<br>externe. Cette entrée fournit également la<br>tension pour les résistances de rappel des<br>signaux de sortie.                                                                                                    |
| Brochages | $ \begin{array}{c}                                     $                                                                          | $ \begin{array}{c}  \overline{} \\  \overline{} \\  $ |

Tableau 20 • Modes non isolés et isolés pour le fonctionnement en mode +5 V

# Brochages pour le mode +24-28 V

Le Tableau 21 décrit les configurations des broches pour un fonctionnement des E/S en mode +24-28 V. Il n'y a aucun cavalier à configurer pour ce mode.

|           | Isolé (alimentation externe)                                                                                                    | Non isolé<br>(alimentation externe du Moteur<br>d'impression)                                                                                                    |
|-----------|----------------------------------------------------------------------------------------------------|----------------------------------------------------------------------------------------------------|
| Broche 1  | Masse externe +24-28 V<br>Les E/S doivent être mises à la masse de<br>manière externe.                                                                                                    | Masse +28 V à partir de la broche 8<br>Si la broche 7 est utilisée pour alimenter<br>la broche 2, utilisez la broche 8 pour mettre<br>la broche 1 à la masse.                                                                                                    |
| Broche 2  | <b>Entrée externe +24-28 V</b><br>+24-28Les E/S +24-28 V doivent être<br>connectées à un bloc d'alimentation externe.<br>Cette entrée fournit également la tension pour<br>les résistances de rappel des signaux de sortie. | Entrée +28 V à partir de la broche 7<br>Si seuls des signaux 28 V sont utilisés,<br>la broche 7 peut être utilisée pour alimenter<br>la broche 2, ce qui crée un mode de<br>fonctionnement non isolé. Cette entrée fournit<br>également la tension pour les résistances<br>de rappel des signaux de sortie.                                                                                |
| Brochages | ÷<br>+24-28V<br>+24-28V<br>+24-28V<br>+24-28V<br>-<br>-<br>-<br>-<br>-<br>-<br>-<br>-<br>-<br>-<br>-<br>-<br>-                                                                                                    | ÷28V<br>+28V<br>+28V<br>+28V<br>+28V<br>500 mA<br>÷<br>9<br>1<br>+28V<br>6<br>+28V<br>500 mA<br>÷<br>9<br>1<br>1<br>2<br>3<br>4<br>5<br>6<br>+28V<br>500 mA<br>1<br>1<br>2<br>3<br>4<br>5<br>6<br>+28V<br>5<br>6<br>1<br>1<br>2<br>3<br>4<br>5<br>6<br>1<br>1<br>2<br>3<br>4<br>5<br>6<br>1<br>1<br>2<br>3<br>4<br>5<br>6<br>1<br>1<br>1<br>1<br>1<br>1<br>1<br>1<br>1<br>1<br>1<br>1<br>1 |

#### Tableau 21 • Modes non isolés et isolés pour le fonctionnement en mode +24-28V

# Emplacement des fusibles et des cavaliers

La Figure 41 illustre l'emplacement des fusibles sur la carte d'interface d'applicateur et l'emplacement des cavaliers J4 et J5.

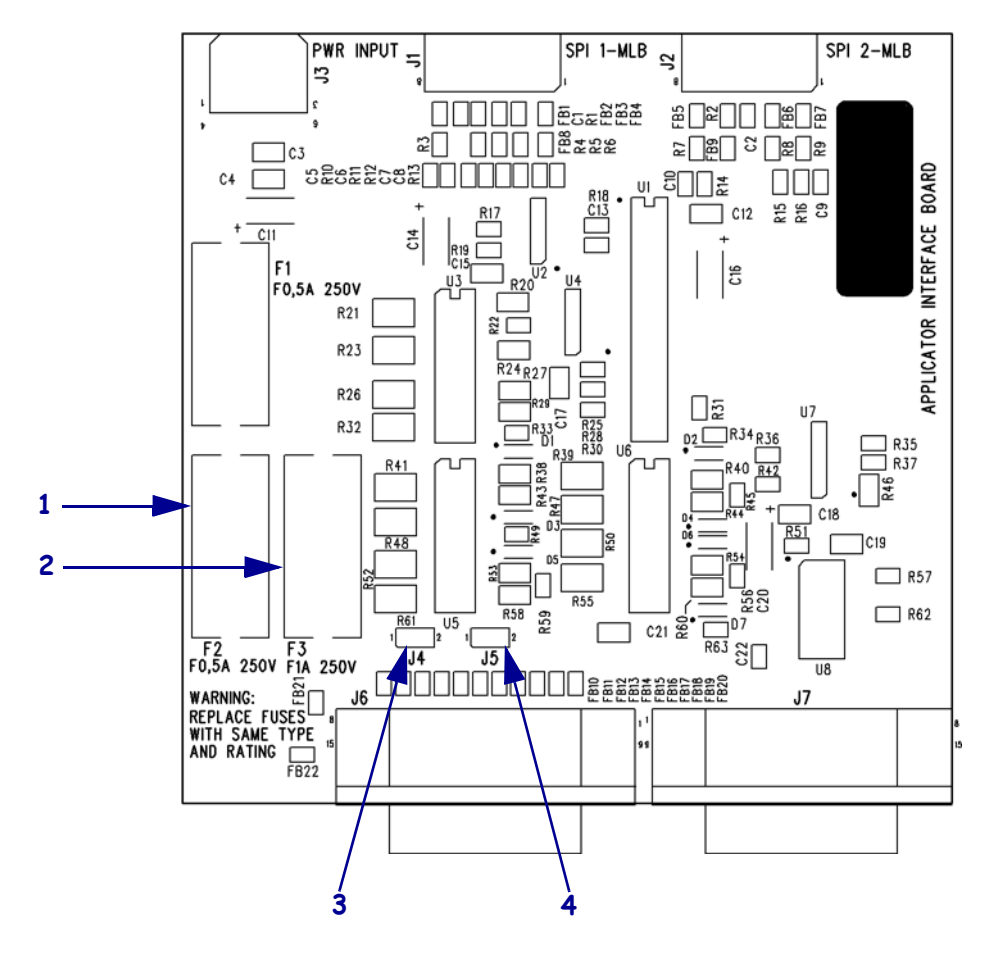

#### Figure 41 • Carte d'interface d'applicateur

| 1 | Fusible F2 pour +28 V sur la broche 7                      |
|---|------------------------------------------------------------|
| 2 | Fusible F3 pour +5 V sur la broche 2 (E/S +5 V uniquement) |
| 3 | Cavalier J4                                                |
| 4 | Cavalier J5                                                |

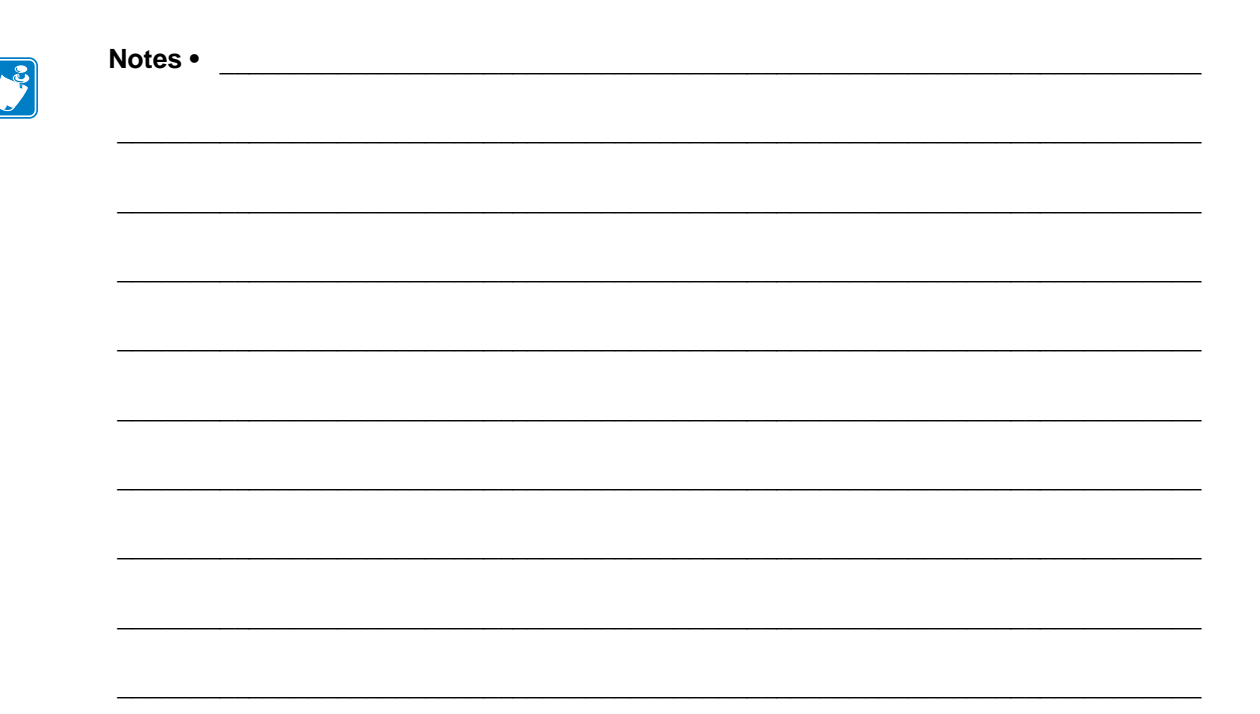
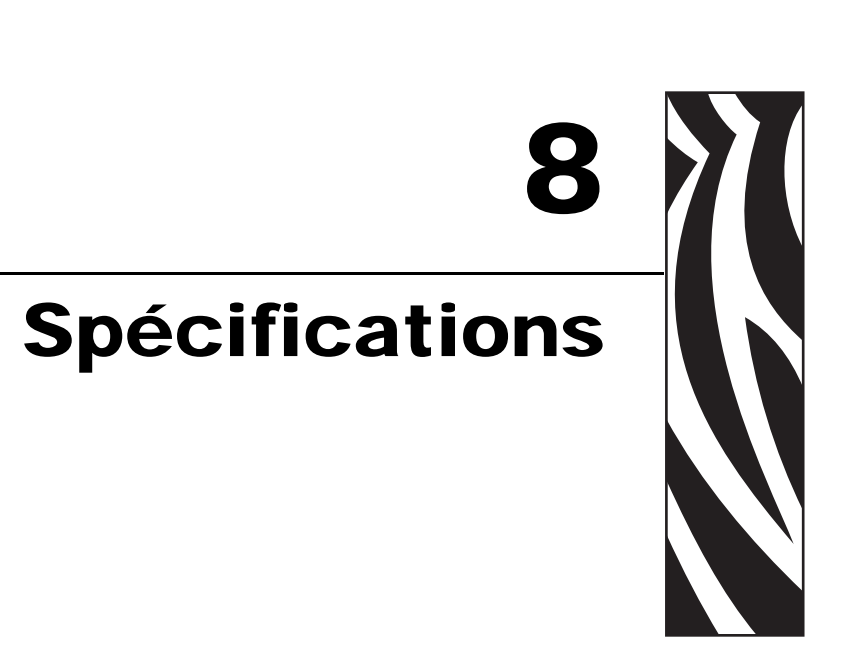

Ce chapitre décrit les procédures de maintenance et de nettoyage de routine.

#### Sommaire

| Spécifications générales 14                   | 6 |
|-----------------------------------------------|---|
| Dimensions et poids                           | 6 |
| Conditions environnementales 14               | 6 |
| Spécifications électriques                    | 6 |
| Spécifications relatives aux communications14 | 6 |
| Autres fonctions standard 14                  | 7 |
| Options supplémentaires                       | 7 |
| Approbations d'agences                        | 8 |
| Spécifications du papier 14                   | 9 |
| Spécifications relatives au ruban 15          | 0 |
| Spécifications relatives à l'impression 15    | 1 |
| Zebra Programming Language (ZPL II) 15        | 2 |
| Codes à barres                                | 2 |

## **Spécifications générales**

#### **Dimensions et poids**

| Hauteur                            | 300 mm (11,8 pouces) |
|------------------------------------|----------------------|
| Largeur                            | 245 mm (9,6 pouces)  |
| Profondeur465 mm (18,3 pouces)     |                      |
| <b>Poids</b> 16,1 kg (35,5 livres) |                      |

#### **Conditions environnementales**

| Température de fonctionnement       | 0 °C à 40 °C (32 °F à 105 °F)    |
|-------------------------------------|----------------------------------|
| Humidité relative sans condensation |                                  |
| Fonctionnement                      | 20 % à 95 %                      |
| Stockage                            | 5 % à 95 %                       |
| Température de stockage             | -40 °C à 71 °C (-40 °F à 160 °F) |

## **Spécifications électriques**

| Bloc d'alimentation | Bloc d'alimentation universel avec réglage du facteur de puissance<br>100 à 240 V.c.a., 47 à 63 Hz |
|---------------------|----------------------------------------------------------------------------------------------------|
| Consommation        |                                                                                                    |
| électrique          | 19 W                                                                                               |
| Au repos            | 375 W (maximum)                                                                                    |
| Face                |                                                                                                    |
| Fusibles            | 5 A, 250 V.c.a., type CEI 5 × 20 mm<br>(fourni avec le moteur d'impression)                        |

## Spécifications relatives aux communications

| Série                              | Connecteur DB9 RS-232C à grande vitesse (standard)                                                                                                    |  |  |
|------------------------------------|----------------------------------------------------------------------------------------------------|--|--|
| Interface<br>d'applicateur         | Connecteur DB-15 femelle                                                                                                    |  |  |
| Parallèle                          | • Interface parallèle bidirectionnelle à haut débit, mode de compatibilité IEEE 1284, ECP, mode Nibble (quartet)                                                                                   |  |  |
| Options de serveur<br>d'impression | <ul> <li>Serveurs d'impression câblés ZebraNet — serveur d'impression<br/>réseau Ethernet (10BASE-T, 100BASE-TX)</li> <li>Serveurs d'impression sans fil ZebraNet —serveur d'impression</li> </ul> |  |  |
|                                    | sans fil compatible 802.11b/g                                                                                                    |  |  |

#### Autres fonctions standard

- Horloge en temps réel
- Processeur RISC 32 bits cadencé à 133 MHz
- 10 Mo de mémoire RAM
- Mémoire flash avec 2 Mo de mémoire non volatile pour les objets téléchargeables
- Interface PC Card types I & II séries C & D, mémoire seulement
- Pilote d'imprimante Zebra pour systèmes d'exploitation Windows 3.X et 95/98/NT 2000
- Compteur avancé

#### **Options supplémentaires**

- Cartes PCMCIA linéaires (8 Mo et 32 Mo)
- Cartes mémoire PCMCIA ou Compact Flash de type ATA (32, 64, 128 et 256 Mo)
- Polices supplémentaires disponibles
- UNICODE
- WGL4 à Swiss 721
- Prise en charge par le microprogramme de la police TrueType téléchargeable

## Approbations d'agences

| Approbations<br>d'agences | <ul><li>CEI 60950-1</li><li>EN55022, Classe A</li></ul> |
|---------------------------|---------------------------------------------------------|
|                           | • EN61000-6-2                                           |
| Marquages du produit      | • cULus                                                 |
|                           | • Marque CE                                             |
|                           | • FCC-A                                                 |
|                           | • ICES-003                                              |
|                           | • VCCI                                                  |
|                           | • C-Tick                                                |
|                           | • CCC                                                   |
|                           | • Gost-R                                                |
|                           | • Marque TUV-AR/S                                       |
|                           | • MIC                                                   |
|                           | • NOM                                                   |
|                           | • BSMI                                                  |

## Spécifications du papier

| Largeur du                                 | Minimum            |                                                                                           | 76 mm (3 pouces)                                                                                                    |  |
|--------------------------------------------|--------------------|-------------------------------------------------------------------------------------------|----------------------------------------------------------------------------------------------------|--|
| <b>papier</b><br>(étiquette et<br>support) | Maximum            |                                                                                           | 180 mm (7,1 pouces)                                                                                                    |  |
| Longueur                                   | Minimum            | Mode applicateur                                                                          | 76,2 mm (3 pouces) avec recul activé                                                                                                    |  |
| a'etiquette                                |                    |                                                                                           | 25,4 mm (1 pouce) avec recul désactivé                                                                                                    |  |
|                                            |                    | mode réenrouleur                                                                          | 25,4 mm (1 pouce)                                                                                                    |  |
|                                            |                    | Mode déchirement                                                                          | 76,2 mm (3 pouces) avec recul activé                                                                                                    |  |
|                                            |                    |                                                                                           | 25,4 mm (1 pouce) avec recul désactivé                                                                                                    |  |
| Tolérance de r                             | epérage            | Vertical                                                                                  | $\pm 1 \text{ mm} (\pm 0,040 \text{ pouce})$                                                                                                    |  |
| (tolérances de                             | ÷                  | (étiquettes simultanées)                                                                  | (en mode applicateur)                                                                                                    |  |
| d'étiquette/sup<br>non comprises)          | port               | Horizontal                                                                                | $\pm 1 \text{ mm} (\pm 0,040 \text{ pouce})$                                                                                                    |  |
| Épaisseur tota                             | le (support        | compris)                                                                                  | 0,076 mm à 0,305 mm (0,003 pouce à 0,012 pouce)                                                                                                    |  |
| Espace inter-é                             | tiquette           | ette     Minimum     2 mm (0,079 pouce)       sion)     Próféronce     2 mm (0,118 pouce) |                                                                                                    |  |
| (Cellule à trans                           | mission)           | Préférence                                                                                | 3 mm (0,118 pouce)                                                                                                    |  |
|                                            |                    | Maximum                                                                                   | 4 mm (0,157 pouce)                                                                                                    |  |
| Encoche                                    |                    | Taille (Largeur x longueur)                                                               | $6 \text{ mm} \times 3 \text{ mm} (0,25 \text{ pouce} \times 0,12 \text{ pouce})$                                                                                               |  |
|                                            |                    | Position                                                                                  | Sur le bord intérieur, <20 mm (<0,8 pouce) du bord d'attaque du papier                                                                                                    |  |
| Trou                                       |                    | Minimum                                                                                   | 3,2 mm (0,125 pouce)                                                                                                    |  |
|                                            |                    | Position                                                                                  | 6,3 à 76,2 mm (0,25 à 3 pouces) du bord intérieur                                                                                                    |  |
|                                            |                    |                                                                                           | <20 mm (<0,8 pouce) du bord d'attaque du papier                                                                                                    |  |
| Marque noire<br>(Cellule réfléct           | nissante)          | Longueur verticale (parallèle<br>au bord intérieur du papier)                             | 3 mm à 11 mm (0,12 pouce à 0,43 pouce)                                                                                                    |  |
|                                            |                    | Largeur horizontale<br>(perpendiculaire au bord<br>intérieur du papier)                   | $\geq$ 11 mm (0,43 pouce) minimum                                                                                                    |  |
|                                            |                    | Position                                                                                  | L'une des situations suivantes :                                                                                                    |  |
|                                            |                    |                                                                                           | <ul> <li>1 mm (0,04 pouce) du bord intérieur et &lt;20 mm<br/>(0,8 pouce) du bord d'attaque du papier</li> </ul>                                                                |  |
|                                            |                    |                                                                                           | • Centrée entre 5,8 et 57 mm (0,23 à 2,25 pouces)<br>du bord intérieur du papier                                                                                                |  |
|                                            |                    | Densité                                                                                   | > 1 unité de densité optique (UDO)                                                                                                    |  |
|                                            |                    |                                                                                           | Densité maximale du papier : 0,5 UDO                                                                                                    |  |
| Distance entre<br>de prédécollag           | e ligne impr<br>ge | imée et barre                                                                             | 11,8 mm (0,464 pouce)                                                                                                    |  |
| Puissance de                               |                    | État stable                                                                               | Doit être uniforme et ne pas dépasser 907 g (2 livres)                                                                                                    |  |
| déroulement d                              | lu papier          | Transitoire                                                                               | Ne doit pas dépasser 1 814 g (4 livres)                                                                                                    |  |
|                                            |                    | (démarrage/arrêt)                                                                         |                                                                                                    |  |
| Puissance de r                             | éenroulem          | ent du papier                                                                             | La tension de réenroulement de l'applicateur doit être<br>uniforme, entre 454 et 1 818 g (1 à 4 livres) et ne doit<br>pas varier de plus de $\pm 20$ % au cours de l'opération. |  |

## Spécifications relatives au ruban

| Épaisseur                                                 | 4,5 microns                          |  |  |
|-----------------------------------------------------------|--------------------------------------|--|--|
| Largeur (enroulé avec la face<br>encrée vers l'extérieur) | 76 mm à 180 mm 3 pouces à 7,1 pouces |  |  |
| Longueur maximale                                         | 900 mètres (2 955 pieds)             |  |  |
| Taille du rouleau                                         |                                      |  |  |
| Diamètre bobine interne                                   | 25,4 mm (1 pouce)                    |  |  |
| Taille maximale du rouleau                                | 101,6 mm (4 pouces)                  |  |  |

| Spécification                                                           | 203 ррр                                                                                                    | 300 ppp                                                                                                    |
|-------------------------------------------------------------------------|----------------------------------------------------------------------------------------------------|----------------------------------------------------------------------------------------------------|
| Résolution                                                              | 203 points par pouce<br>(8 points par millimètre)                                                                                                    | 300 points par pouce<br>(12 points par millimètre)                                                                                                  |
| Taille de point                                                         | 0,125 mm x 0,125 mm<br>(0,0049 pouce x<br>0,0049 pouce)                                                                                                    | 0,084 mm x 0,100 mm<br>(0,0033 pouce x<br>0,0039 pouce)                                                                                             |
| Vitesse d'impression maximale                                           | 203 mm/s (12 pouces/s)                                                                                                    | 203 mm/s (8 pouces/s)                                                                                                    |
| <b>Position du premier point</b> (à partir du bord intérieur du papier) | 2,4 mm (0,093 pouce)                                                                                                    | 2,4 mm (0,093 pouce)                                                                                                    |
| Largeur d'impression maximale                                           | 168 mm (6,6 pouces)                                                                                                    | 168 mm (6,6 pouces)                                                                                                    |
| Longueur d'impression maximale<br>(avec papier en largeur complète)     |                                                                                                    |                                                                                                    |
| Non continu                                                             | 990 mm (39 pouces)                                                                                                    | 990 mm (39 pouces)                                                                                                    |
| Continu                                                                 | 3 810 mm (150 pouces)                                                                                                    | 2 540 mm (100 pouces)                                                                                                    |
| Vitesse d'impression constante et<br>programmable<br>(par seconde)      | 61 mm (2,4 pouces)<br>376 mm (3 pouces)<br>4102 mm (4 pouces)<br>127 mm (5 pouces)<br>152 mm (6 pouces)<br>178 mm (7 pouces)<br>203 mm (8 pouces)<br>229 mm (9 pouces)<br>254 mm (10 pouces)<br>279 mm (11 pouces)<br>305 mm (12 pouces) | 61 mm (2,4 pouces)<br>76 mm (3 pouces)<br>4102 mm (4 pouces)<br>139 mm (5,5 pouces)<br>152 mm (6 pouces)<br>178 mm (7 pouces)<br>8203 mm (8 pouces) |

## Spécifications relatives à l'impression

## Zebra Programming Language (ZPL II)

| • Utilise des caractères ASCII imprimables pour la communication                                                               | <ul> <li>Envoi de messages d'état à l'hôte sur<br/>demande</li> </ul>                                                         |
|----------------------------------------------------------------------------------------------------|----------------------------------------------------------------------------------------------------|
| <ul> <li>Contrôlé depuis un ordinateur central, un<br/>mini-ordinateur ou un PC</li> </ul>                                     | <ul><li>Inversion de format (blanc sur noir)</li><li>Impression d'images miroir</li></ul>                                     |
| <ul> <li>Graphiques téléchargeables, polices à<br/>taille variable et à points, modèles et<br/>formats d'étiquettes</li> </ul> | <ul> <li>Rotation de champs à quatre positions<br/>(normal/0°, 90°, 180° et 270°)</li> </ul>                                  |
| Copie d'objets entre zones de mémoire<br>(RAM et carte mémoire du PC)                                                          | <ul> <li>Commande de saut</li> <li>Quantités programmables d'étiquettes<br/>avec contrôle d'impression et de pause</li> </ul> |
| <ul><li>Cache d'impression modifiable</li><li>Compression de données</li></ul>                                                 | Sérialisation automatique des champs                                                                                          |
| • Allocation de mémoire automatique pour la mise en forme en cours d'impression                                                | • Mot de passe programmable par i utilisateur                                                                                 |

## Codes à barres

| Dimension du module (X) de code à                                                                                                    | Codes à barres linéaires                                                                                                    |
|----------------------------------------------------------------------------------------------------|----------------------------------------------------------------------------------------------------|
| barres                                                                                                    | • Code 11                                                                                                    |
| • Orientation verticale (sans rotation) :                                                                                                    | • Code 39                                                                                                    |
| <ul> <li>203 ppp = 0,0124 mm à 0,124 mm<br/>(0,0049 pouce à 0,049 pouce).</li> <li>300 dpi = 0,0083 mm à 0,0838 mm<br/>(0,0033 pouce à 0,033 pouce).</li> <li>Orientation horizontale (avec rotation) :</li> <li>203 ppp = 0,0124 mm à 0,124 mm<br/>(0,0049 pouce à 0,049 pouce).</li> <li>300 ppp = 0,0099 mm à 0.0990 mm</li> </ul> | <ul> <li>Code 93</li> <li>Code 128 avec sous-ensembles A/B C et codes UCC Case Codes</li> <li>ISBT-128</li> <li>UPC-A</li> <li>UPC-E</li> <li>EAN-8</li> </ul>                                                             |
| (0,0039 pouce à 0,039 pouce).                                                                                                    | • EAN-13                                                                                                    |
| Codes à barres à deux dimensions <ul> <li>Code 49</li> <li>Maxi Code</li> <li>PDF-417</li> <li>QR Code</li> <li>Codablock</li> <li>DataMatrix</li> <li>Micro-PDF417</li> </ul> Paties de codes à barres                                                                                                    | <ul> <li>Additifs UPC et EAN à 2 ou 5 chiffres</li> <li>Plessey</li> <li>Postnet</li> <li>Standard 2 of 5</li> <li>Industrial 2 of 5</li> <li>Interleaved 2 of 5</li> <li>LOGMARS</li> <li>MSI</li> <li>Codabar</li> </ul> |
| Ratios de codes à barres                                                                                                    | • RSS-14                                                                                                    |
| • 7:3                                                                                                    |                                                                                                    |
| • 5:2                                                                                                    |                                                                                                    |
| • 3:1                                                                                                    |                                                                                                    |

# Glossaire

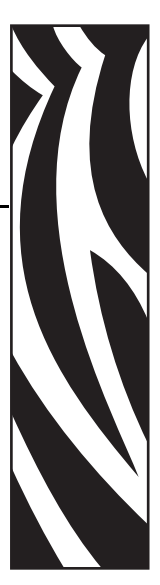

**alphanumérique** S'applique aux lettres, aux chiffres et aux caractères tels que les signes de ponctuation.

**calibrage (d'un moteur d'impression)** Processus par lequel le moteur d'impression détermine les informations élémentaires dont il a besoin pour imprimer de manière précise avec une combinaison ruban/papier particulière. Pour ce faire, le moteur d'impression fait avancer le papier et le ruban (éventuellement) et détecte s'il doit utiliser une méthode thermique directe ou une impression par transfert thermique et (en cas d'utilisation de papier non continu) la longueur de chaque étiquette.

**cellule papier** Cette cellule, située derrière la tête d'impression, détecte la présence de papier et, pour le papier non continu, la position de la bande, des trous ou des encoches qui servent à indiquer de début de chaque étiquette.

**code à barres** Code dans lequel les caractères alphanumériques sont représentés par une série de traits adjacents de différentes largeurs. Il existe de nombreux modèles de codes différents, tels que le code universel de produit ou le code 39.

**configuration** La configuration du moteur d'impression définit un groupe de paramètres de fonctionnement spécifiques pour son application. Certains paramètres sont sélectionnés par l'utilisateur, alors que d'autres dépendent des options installées et du mode de fonctionnement. Les paramètres sont sélectionnés à l'aide de boutons, programmés sur le panneau de commande ou téléchargés comme commandes ZPL II. Vous avez la possibilité d'imprimer une étiquette de configuration qui répertorie tous les paramètres actuels du moteur d'impression.

consommables Terme générique pour désigner le papier et le ruban.

**déchirement** Opération par laquelle l'utilisateur sépare à la main l'étiquette ou le carton du reste du papier.

**diagnostic** Informations sur les dysfonctionnements du moteur d'impression, utilisées pour la résolution des problèmes de ce dernier.

**dos des étiquettes (support)** Matériau sur lequel les étiquettes sont fixées pendant leur fabrication et qui est retiré par l'utilisateur.

**écran à cristaux liquides (LCD)** Écran rétroéclairé qui indique à l'utilisateur l'état du moteur d'impression au cours du fonctionnement normal ou fournit les menus d'options lors de la configuration du moteur d'impression pour une application particulière.

**étiquette** Papier, plastique ou autre matériau dont le verso est adhésif et sur lequel il est possible d'imprimer.

**marque noire** Marque qui se trouve sur le côté machine du papier et qui sert d'indication de début d'étiquette au moteur d'impression. (Voir *papier non continu*.)

**mémoire dynamique (DRAM)** Dispositif de mémoire utilisé pour stocker les formats d'étiquettes sous forme électronique pendant qu'elles sont imprimées. La quantité de mémoire dynamique disponible dans le moteur d'impression détermine la taille et le nombre maximum de formats d'étiquettes qu'il est possible d'imprimer. Il s'agit d'une mémoire volatile qui perd les informations stockées lorsque l'imprimante est mise hors tension.

**recul** Le moteur d'impression tire le papier et le ruban (s'il est utilisé) de l'arrière vers l'intérieur du moteur d'impression de sorte que le début de l'étiquette à imprimer soit correctement positionné derrière la tête d'impression. Le recul a lieu lorsque le moteur d'impression fonctionne en mode déchirement ou applicateur.

**papier continu** Étiquette ou carton pour étiquettes ne contenant pas d'espace, d'encoche ni de bande (support d'étiquette uniquement) pour séparer les étiquettes. Le papier forme un seul long bloc.

**thermique direct** Méthode d'impression par laquelle la tête d'impression appuie directement sur le papier. Le chauffage des éléments de la tête d'impression entraîne une décoloration de la pellicule sensible à la chaleur du papier. En chauffant de manière sélective ces éléments à mesure que le papier avance, l'image est imprimée. Ce mode d'impression ne fait pas appel au ruban, contrairement au *transfert thermique*.

**papier thermique direct** Papier recouvert d'une substance qui réagit à l'application de la chaleur directe de la tête d'impression afin de produire une image.

**papier à pliage paravent** Papier qui est plié en une pile rectangulaire, contrairement au *rouleau*.

**microprogramme** Terme utilisé pour désigner le programme de fonctionnement du moteur d'impression. Ce programme est téléchargé sur le moteur d'impression à partir d'un ordinateur hôte et stocké dans la mémoire flash. Chaque fois que le moteur d'impression est mis sous tension, ce programme est lancé. Il gère l'avancement ou le recul du papier et détermine le moment où un point doit être imprimé sur l'étiquette.

**mémoire flash** Il s'agit d'une mémoire non volatile qui conserve les informations stockées lorsque l'imprimante est mise hors tension. Cette zone de mémoire est utilisée pour stocker le programme de fonctionnement du moteur d'impression. De plus, elle permet de stocker des polices, des formats de graphiques et des formats d'étiquettes complets en option.

**mémoire non volatile** Mémoire électronique qui conserve les données même lorsque le moteur d'impression est hors tension.

**millimètres par seconde (mm/s)** Vitesse d'impression d'une étiquette. Celle des moteurs d'impression Zebra est comprise entre 25,4 mm/s et 304,8 mm/s.

**papier** Matériau sur lequel le moteur d'impression imprime les données. Les types de papier sont les suivants : carton pour étiquettes, étiquettes découpées, étiquettes continues (avec ou sans support), papier non continu, papier à pliage paravent et rouleau.

**papier à encoches** Type de carton d'étiquettes comportant une zone découpée que le moteur d'impression identifie comme indicateur de début d'étiquette. Il s'agit en principe d'un matériau plus lourd, comme du carton, qui est soit coupé, soit déchiré de l'étiquette suivante. (Voir *papier non continu*.)

**papier non continu** Papier comportant une indication sur l'emplacement de la fin d'une étiquette et le début de la suivante. Par exemple, étiquettes découpées, carton pour étiquettes à encoches et carton avec marques noires.

**police** Jeu complet des caractères alphanumériques d'un style donné. Par exemple, CG Times<sup>TM</sup>, CG Triumvirate Bold Condensed<sup>TM</sup>.

**prédécollage** Mode de fonctionnement du moteur d'impression qui consiste à décoller une étiquette imprimée de son support afin que l'utilisateur puisse la récupérer avant l'impression de la suivante. L'impression s'interrompt jusqu'à ce que l'étiquette soit retirée.

**repère** Alignement de l'impression par rapport au haut (verticalité) ou aux côtés (horizontalité) d'une étiquette.

**rouleau** Papier enroulé sur un mandrin (en général en carton), contrairement au *papier à pliage paravent*.

symbole Terme généralement utilisé pour faire référence à un code à barres.

**transfert thermique** Méthode d'impression au cours de laquelle la tête d'impression applique un ruban recouvert d'encre ou de résine sur le papier. Le chauffage des éléments de la tête d'impression entraîne le transfert de l'encre ou de la résine sur le papier. Par chauffage sélectif de ces éléments à mesure que le papier et le ruban avancent, l'image est imprimée sur le papier, contrairement au *thermique direct*.

**usure de tête d'impression** Dégradation de la surface de la tête d'impression et/ou des éléments d'impression au fil du temps. La chaleur et l'abrasion peuvent entraîner l'usure de la tête d'impression. Par conséquent, pour optimiser la durée de vie de la tête d'impression, utilisez le paramètre de contraste minimal et la pression d'impression minimale nécessaires à une impression de bonne qualité. Pour l'impression par transfert thermique, utilisez un ruban aussi large, voire plus, que le papier afin de protéger la tête d'impression de la surface du papier à gros grain.

**vitesse d'impression** Vitesse à laquelle se déroule l'impression. Pour un moteur d'impression à transfert thermique, cette vitesse est exprimée en mm/s (millimètres par seconde).

**voyant (diode électroluminescente, DEL)** Indicateur d'état du moteur d'impression. Chaque voyant est éteint, allumé ou clignotant selon la fonction qui est contrôlée.

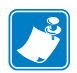

| Notes • | <br> | <br> |  |
|---------|------|------|--|
|         |      |      |  |
|         | <br> | <br> |  |
|         | <br> | <br> |  |
|         |      | <br> |  |
|         |      |      |  |
|         | <br> | <br> |  |
|         | <br> | <br> |  |
|         |      |      |  |
|         | <br> |      |  |
|         | <br> | <br> |  |
|         |      | <br> |  |
|         |      |      |  |

# Index

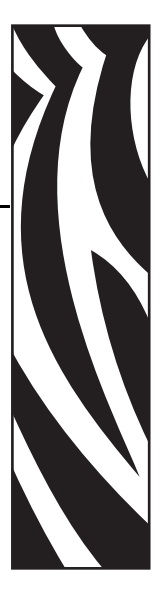

## A

accès au mode Configuration, 58 affichage inactif, définition, 89 alerte de fin de ruban, 87 alimentation connexion à une source d'alimentation, 29 emplacement de l'interrupteur, 20 spécifications du cordon d'alimentation, 30 spécifications électriques, 146 applicateur configuration des broches du connecteur d'interface, 138 connecteur d'interface de l'applicateur, 136 modes isolés et non isolés +24-28 V, 142 modes isolés et non isolés +5 V, 141 signaux des modes de l'applicateur, 136 approbations d'agences, 148 assistance technique, 11

## В

boutons du panneau de commande, 17

## С

câbles de données, 33 calibrage CALIBRATE (Calibrer), description du bouton, 18 cellules ruban et papier, 77 définition de l'option de mise sous tension, 83 fermeture de la tête, définition, 83 méthodes, 53 calibrage automatique, 53 calibrage court, 54 calibrage du profil de cellule description, 54 sélection sur le panneau de commande, 76 calibrage long, 53 CANCEL (Annuler), bouton description, 18 test automatique CANCEL (Annuler), 118 carte CompactFlash initialisation, 74 carte PCMCIA initialisation, 74 cartes sans fil, 33 carton pour étiquettes description, 34 cellule (papier) à transmission nettoyage, 93 réglage, 55 cellule papier calibrage de la sensibilité, 54 emplacements, 94 impression d'un profil de cellule, 76 réglages, 55 cellule papier réfléchissante, 55 cellule ruban calibrage de la sensibilité, 54 nettoyage, 93 procédure de calibrage, 77 réglage, 55

cellules définition du type de cellule, 66 emplacements, 94 impression d'un profil de cellule, 76 interprétation d'un profil de cellule, 128 méthodes de calibrage, 53 réglage, 55 cellules papier et ruban, procédure de calibrage, 77 chargement papier, 40 ruban, 47 chargement des valeurs par défaut définies en usine, 59 chronogrammes des signaux de l'applicateur, 136 codes à barres comparaison des contrastes pendant le test automatique FEED (Avance), 120 liste des codes disponibles, 72 spécifications, 152 commande de pièces de rechange, 92 commande de ruban et de papier, 11 conditions environnementales, 146 conditions requises pour l'installation, 24 configuration activation et utilisation du mode Configuration, 58 déballage du moteur d'impression, 23 désactivation du mode Configuration, 59 liste de contrôle. 22 logiciel ou pilote d'imprimante, 63 modification des paramètres, 63 configuration des broches interface d'applicateur, 138 port parallèle, 130 port série, 133 configuration du moteur d'impression dimensions et dégagements requis, 25 installation, 24 configurations des cavaliers +24-28 V, 142 configurations des cavaliers +5 V, 141 connexion DB-9 vers DB-25, 135 connexion de l'imprimante à l'ordinateur ou au réseau. 31 connexion de l'imprimante à une source d'alimentation, 29 connexion du modem, 135 contacts. 11 contre-rouleau nettovage, 93, 96 conversion de format ppp, 89 coupe sélection du mode coupe, 66

### D

date, définition, 89 déballage du moteur d'impression, 23 déclaration d'incorporation, 3 définition de l'ID réseau, 79 définition de la conversion de format, 89 définition de la largeur d'impression, 67 définition de la longueur d'étiquette maximale, 68 définition de la parité, 79 définition des bits de données. 78 définition du caractère de délimitation, 81 définition du port applicateur, 85 définition du préfixe de contrôle, 80 définition du préfixe de format, 80 définition du protocole, 79 définition du protocole système, 79 dépannage liste de contrôle, 104 messages d'erreur de l'écran LCD, 105 problèmes de communication, 113 problèmes de qualité d'impression, 109 problèmes de ruban, 114 tests de diagnostics, 117 désactivation de la protection par mot de passe, 60 désactivation du mode Configuration, 59 description des signaux de contrôle matériels, 132 détecteur d'ouverture de porte emplacement, 94 nettoyage, 93 diagnostics, 117

## E

Ethernet caractéristiques de la connexion câblée interne, 31 caractéristiques de la connexion sans fil, 31 étiquette de configuration impression à l'aide du test automatique CANCEL (Annuler), 118 impression au moyen de la commande List Setup (Liste config.), 73 étiquette de configuration réseau impression, 62 impression au moyen de la commande List Network (Liste ss fil), 73 étiquettes « intelligentes », 34 étiquettes non imprimées, 113 expédition réexpédition du moteur d'impression, 23 signalement des dommages, 23

### F

facteur de mise à l'échelle des bitmaps, 89 FEED (Avance), bouton description, 18 test automatique FEED (Avance), 120 test automatique FEED (Avance) et PAUSE, 124 fonctions standard, 147 formatage de la carte mémoire, 74 fusibles remplacement, 102 spécifications, 146

#### Η

haut de l'étiquette échec de détection par l'imprimante, 116 paramètre, 84
HEAD COLD (Tête froide); message affiché avec d'autres messages, 107
affiché seul, 107
HEAD ELEMENT BAD (Point tête défectueux), message, 107
HEAD TOO HOT (Tête trop chaude), message, 108
heure, définition, 89
horloge temps réel, définition affichage inactif, 89 date, 89
heure, 89

impression d'étiquette de configuration List Setup (Liste config.), commande, 73 test automatique CANCEL (Annuler), 118 impression d'une étiquette de configuration réseau commande List Network (Liste ss fil), 73 instructions et exemple d'étiquette, 62 imprimante, diagnostics, 117 incorporation, déclaration, 3 initialisation de la carte mémoire, 74 initialisation de la mémoire flash, 75 inspection des dommages d'expédition, 23 installation conditions requises, 24 procédure, 27 interface série RS-232 connexions, 134 interfaces de communication, 31

## L

langue modification d'une langue illisible, 115 sélection, 89 langue d'affichage modification d'une langue illisible, 115 sélection, 89 liste de contrôle dépannage, 104 opérations préalables, 22 liste des formats, 73 liste des images, 73 liste des polices, 72

#### Μ

Mark LED (DEL Marque), paramètre, 88 Mark Med (Rec Barre) S., paramètre, 88 marquage des produits, 148 marques des organismes internationaux de sécurité accrédités, 30 Media (Papier) S., paramètre, 88 MEDIA (Papier), voyant, 19 mémoire de l'imprimante, 147 mémoire flash, 75 message de défragmentation, 108 messages d'erreur, 105 messages de l'écran LCD messages d'erreur, 105 mode Configuration, 63 réglage des paramètres de l'écran LCD, 88 sélection de la langue, 89 mise au rebut de la batterie, 92 mise au rebut des composants de l'imprimante, 92 mise au rebut des composants du moteur d'impression, 92 mode Configuration activation et utilisation du mode Configuration, 58 désactivation du mode Configuration, 59 messages de l'écran LCD, 63 mots de passe, 60 mode de réimpression, 87 mode de resynchronisation, définition, 86 mode de transfert thermique paramètre, 67 test de grattage du papier, 36 mode déchirement ajustement de la position de déchirement, 65 nettoyage de la barre de déchirement, 93 sélection, 66

mode isolé pour les signaux de contrôle d'applicateur fonctionnement en mode +24-28 V, 142 fonctionnement en mode +5V, 141 mode non isolé pour signaux de contrôle d'applicateur fonctionnement en mode +28 V. 142 fonctionnement en mode +5V, 141 Mode prédécollage sélection, 66 mode réenrouleur sélection, 66 mode thermique direct paramètre, 67 test de grattage du papier, 36 modes d'impression sélection, 66 mot de passe par défaut, 60 mots de passe désactivation, 60 par défaut, 60 saisie, 60

#### Ν

nettoyage compartiment papier, 94 extérieur du moteur d'impression, 93 programme recommandé, 93 tête d'impression et contre-rouleau, 96 nettoyage de l'extérieur, 93 nettoyage de la barre de prédécollage, 93 nettoyage du compartiment papier, 94 nettoyage du passage de papier, 93 NEXT (Suivant), description du bouton, 17

## 0

opérations préalables à la configuration, 22 option de mise sous tension, définition, 83 options de l'imprimante, 147 OUT OF MEMORY (Mém. saturée), message, 108 ovales de gauche et de droite, description des boutons, 17

#### Ρ

panneau de commande activation et utilisation du mode Configuration, 58 boutons, 17 désactivation du mode Configuration, 59 messages d'erreur de l'écran LCD, 105 paramètres, 63 vovants, 18 PAPER OUT (Fin de papier), message, 106 papier bande, 35 carton pour étiquettes, 34 chargement, 40 commande, 11 définition du type de papier, 66 étiquettes « intelligentes » RFID, 34 marque noire, 35 Medial LED (DEL Papier), paramètre, 88 perforation, 35 rouleau continu. 35 rouleau non continu, 35 spécifications, 149 types de papier, 34 papier avec marque noire définition du type de cellule, 66 description, 35 papier continu définition du type de papier, 66 description, 35 papier non continu définition du type de papier, 66 description, 35 papier perforé, 35 paramètre de contraste, 64 paramètre de contraste d'impression, 64 paramètres de l'imprimante affichage inactif, 89 bauds, 78 bits de données. 78 caractère de délimitation, 81 communications parallèles, 78 communications série, 78 contraste d'impression, 64 conversion de format, 89 date, 89 définition sur le panneau de commande, 58 écran LCD, 88 enregistrement, 59 étiquette de configuration réseau en tant que

référence, 62 haut de l'étiquette, 84 heure, 89 ID réseau, 79 langue, 89 largeur d'impression, 67 longueur d'étiquette maximale, 68 marge gauche, 84 méthodes de calibrage, 53 mode de resynchronisation, 86 mode ZPL, 81 parité, 79 port applicateur, 85 préfixe de contrôle, 80 préfixe de format, 80 protocole, 79 protocole système, 79 recul, 84 résistance de la tête, 85 signal de démarrage de l'impression, 86 type d'impression, 67 type de cellule, 66 type de papier, 66 paramètres de liste codes à barres. 72 configuration, 73 formats, 73 images, 73 polices, 72 réseau, 73 tous les paramètres, 73 PAUSE, bouton description, 17 test automatique FEED (Avance) et PAUSE, 124 test automatique PAUSE, 119 pièces de rechange, 92 port parallèle caractéristiques de la connexion parallèle, 31 configuration des broches, 130 définition des communications parallèles, 78 paramètres, 130 spécifications de câblage, 130 port série caractéristiques de la connexion série, 31 configuration des broches, 133 définition des communications série, 78 paramètres, 132 ports, 129 ports de données, 129 ports de données standard, 129 positionnement des leviers, 98

PREVIOUS (Précédent), description du bouton, 17 problèmes de communication, 113 programme de nettoyage, 93

## Q

qualité d'impression dépannage, 109

## R

recul, définition, 84 recyclage des composants de l'imprimante, 92 recyclage des composants du moteur d'impression, 92 réglages cellules papier, 55 contraste d'impression, 64 écran LCD, 88 marge gauche, 84 position de déchirement, 65 positionnement des leviers, 98 pression de la tête, 100 responsabilité, 2 restauration paramètres par défaut définis en usine, 59 paramètres réseau, 59 retrait d'un ruban usagé, 52 RFID étiquettes « intelligentes », 34 Ribbon (Ruban) S., paramètre, 88 RIBBON IN (Présence ruban), message, 106 RIBBON OUT (Fin de ruban), message, 105 rouleau description, 34 ruban alerte de fin de ruban, 87 chargement, 47 commande, 11 dépannage, 114 fin du ruban, 87 identification de la face enduite, 36 retrait, 52 RIBBON (Ruban), voyant, 19 Ribbon LED (DEL Ruban), paramètre, 88 spécifications, 150 test d'adhérence, 37 test de grattage, 37 utilisation, 36

#### S

serveur d'impression caractéristiques de la connexion câblée interne, 31 caractéristiques de la connexion sans fil, 31 serveur d'impression câblé caractéristiques, 31 serveur d'impression actif, 62 serveur d'impression sans fil caractéristiques, 31 serveur d'impression actif, 62 service clientèle, 11 SETUP/EXIT (Configurer/Quitter), description du bouton, 17 signal de démarrage de l'impression, définition, 86 signalement des dommages d'expédition, 23 source de données connexions, 31 interfaces de communication, 129 spécifications codes à barres, 152 conditions environnementales, 146 cordon d'alimentation, 30 électriques, 146 fusibles, 146 impression, 151 marques et approbations d'agences, 148 options de communication, 146 papier, 149 physiques, 146 ruban, 150 Zebra Programming Language (ZPL II), 152 spécifications électriques, 146 spécifications relatives à l'impression, 151 stockage du moteur d'impression, 23 support bande définition du type de cellule, 66 description, 35

### T

taux d'humidité requis, 146 température requise, 146 test automatique à la mise sous tension, 117 test d'adhérence de l'enduit du ruban, 37 test de diagnostic des communications présentation, 127 sélection, 80 test de grattage face enduite du ruban, 37 type de papier, 36 test de grattage du papier, 36 tests automatiques, 117 CANCEL (Annuler), 118 diagnostic des communications, 127 FEED (Avance), 120 FEED (Avance) et PAUSE, 124 PAUSE, 119 test automatique à la mise sous tension, 117 tête d'impression définition de l'option de fermeture de la tête. 83 définition de la valeur de résistance de la tête, 85 nettoyage, 93, 96 réglage de la pression, 100 thermistance défectueuse, 106 THERMISTOR FAULT (Thermistance défectueuse), message affiché avec d'autres messages, 107 affiché seul, 106 types de papier carton pour étiquettes, 34 étiquettes « intelligentes » RFID, 34 papier avec marque noire, 35 papier perforé, 35 rouleau continu. 35 rouleau non continu, 35 support bande, 35

### V

valeurs par défaut définies en usine rechargement des paramètres, 59 restauration des paramètres réseau, 59 ventes, 11 vitesse en bauds, 78 Voyant DATA (Données), 19 Voyant ERROR (Erreur), 19 Voyant PAUSE, 18 voyants du panneau de commande, 18 vue extérieure du moteur d'impression, 16

#### W

Web (Bande) S., paramètre, 88

## Ζ

ZPL (Zebra Programming Language) définition du mode ZPL, 81 spécifications, 152

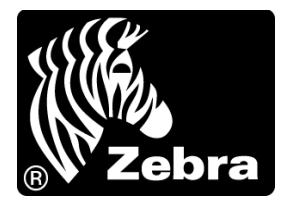

#### Zebra Technologies Corporation

Zebra Technologies Corporation 475 Half Day Road, Suite 500 Lincolnshire, IL 60069 États-Unis T : +1 847 634 6700 Numéro gratuit +1 866 230 9494 F : +1 847 913 8766

#### Zebra Technologies Europe Limited

Dukes Meadow Millboard Road Bourne End Buckinghamshire, SL8 5XF, Royaume-Uni T : +44 (0)1628 556000 F : +44 (0)1628 556001

#### Zebra Technologies Asia Pacific, LLC

120 Robinson Road #06-01 Parakou Building Singapour 068913 T : +65 6858 0722 F : +65 6885 0838

http://www.zebra.com

© 2010 ZIH Corp.